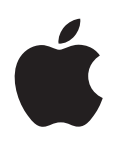

# iPhone Manuale Utente

Per software iOS 5.0

# Indice

# 9 Capitolo 1: Panoramica di iPhone

- 9 Panoramica di iPhone
- 9 Accessori
- 10 Tasti
- 12 Icone di stato

# 14 Capitolo 2: Introduzione

- 14 Visualizzare questo Manuale Utente su iPhone
- 14 Cosa ti occorre
- 14 Installare la scheda SIM
- 15 Configurazione e attivazione
- 15 Connessioni Internet
- 16 Collegare iPhone al computer
- 16 Configurare account email e altri account
- 16 Gestire contenuti sui tuoi dispositivi iOS
- 17 iCloud
- 18 Sincronizzare con iTunes

## 20 Capitolo 3: Nozioni di base

- 20 Usare le app
- 23 Personalizzare la schermata Home
- 25 Inserire
- 28 Stampare
- 29 Ricercare
- 30 Controllo vocale
- 31 Notifiche
- 32 Twitter
- 33 Auricolari Apple con telecomando e microfono
- 34 AirPlay
- 34 Dispositivi Bluetooth
- 35 Batteria
- 37 Funzionalità di sicurezza
- 38 Pulire iPhone
- 38 Riavviare o ripristinare iPhone

# 39 Capitolo 4: Siri

- 39 Utilizzare Siri
- 41 Se Siri non ti sente correttamente
- 41 Dettatura

# 42 Capitolo 5: Telefono

- 42 Telefonate
- 46 FaceTime

- 47 Segreteria visiva
- 48 Contatti
- 48 Preferiti
- 49 Inoltro chiamate, avviso di chiamata e ID chiamante
- 50 Suonerie, interruttore Suoneria/Silenzioso, e vibrazione
- 50 Telefonate internazionali
- 51 Opzioni di impostazione per Phone

# 52 Capitolo 6: Mail

- 52 Contollare e leggere i messaggi e-mail
- 53 Lavorare con account multipli
- 53 Inviare e-mail
- 54 Usare i link e i dati rilevati
- 54 Visualizzare gli allegati
- 55 Stampare messaggi e allegati
- 55 Organizzare i messaggi e-mail
- 56 Cercare e-mail
- 56 Account Mail e impostazioni

# 59 Capitolo 7: Safari

- 59 Visualizzare le pagine web
- 60 Link
- 60 Elenco lettura
- 60 Reader
- 61 Inserire testo o compilare moduli
- 61 Ricercare
- 61 Preferiti e cronologia
- 62 Stampare pagine web, PDF e altri documenti
- 62 Clip web

# 63 Capitolo 8: Musica

- 63 Aggiungere musica e audio
- 63 Riprodurre brani e altri contenuti audio
- 65 Controlli audio aggiuntivi
- 65 Comandi relativi a podcast e audiolibri
- 66 Utilizzare Siri o Controllo vocale con Musica
- 66 Sfogliare le illustrazioni degli album in Cover Flow
- 66 Visualizzare le tracce di un album
- 67 Cercare contenuti audio
- 67 iTunes Match
- 67 Genius
- 68 Playlist
- 68 Condivisione in famiglia

# 70 Capitolo 9: Messaggi

- 70 Inviare e ricevere messaggi
- 71 Inviare messaggi a un gruppo
- 72 Inviare foto, video e altro
- 72 Modificare conversazioni
- 72 Ricercare messaggi

# 73 Capitolo 10: Calendario

- 73 Informazioni su Calendario
- 73 Visualizzare i calendari
- 74 Aggiungere eventi
- 74 Rispondere agli inviti
- 75 Effettuare ricerche nei calendari
- 75 Iscriversi ai calendari
- 75 Importare eventi del calendario da Mail
- 75 Account Calendario e impostazioni

# 77 Capitolo 11: Immagini

- 77 Visualizzare foto e video
- 78 Visualizzare presentazioni
- 78 Organizzare foto e video
- 78 Condividere foto e video
- 79 Stampare foto

## 80 Capitolo 12: Fotocamera

- 80 Informazioni su Fotocamera
- 80 Scattare foto e registrare video
- 81 Foto HDR
- 81 Visualizzare, condividere e stampare
- 82 Modificare immagini
- 82 Tagliare video
- 83 Caricare foto e video sul computer
- 83 Streaming foto

## 84 Capitolo 13: YouTube

- 84 Informazioni su YouTube
- 84 Sfogliare e cercare video
- 85 Riprodurre video
- 85 Visualizzare YouTube su un televisore
- 85 Seguire i video che ti piacciono
- 86 Condividere video, commenti, e valutazioni
- 86 Ottenere informazioni relative a un video
- 86 Inviare video a YouTube

## 87 Capitolo 14: Borsa

- 87 Visualizzare le quotazioni dei titoli
- 88 Ottenere ulteriori informazioni

# 89 Capitolo 15: Mappe

- 89 Trovare una località
- 90 Ottenere indicazioni stradali
- 91 Ottenere o condividere informazioni su una località
- 91 Mostrare le condizioni del traffico
- 92 Vista satellitare e vista stradale

# 93 Capitolo 16: Meteo

93 Ottenere informazioni meteo

## 94 Capitolo 17: Note

- 94 Informazioni su Note
- 94 Scrivere note
- 95 Leggere e modificare note
- 95 Effettuare ricerche nelle note
- 95 Stampare o inviare note via e-mail

#### 96 Capitolo 18: Orologio

- 96 Informazioni su Orologio
- 96 Impostare l'ora locale
- 96 Impostare sveglie
- 97 Utilizzare il cronometro
- 97 Impostare un timer

#### 98 Capitolo 19: Promemoria

- 98 Informazioni su Promemoria
- 98 Impostare un promemoria
- 99 Gestire i promemoria in vista Elenco
- 100 Gestire i promemoria in vista Data
- 100 Informazioni sui promemoria posizione
- 100 Gestire i promemoria completati
- 101 Cercare promemoria

#### 102 Capitolo 20: Game Center

- 102 Informazioni su Game Center
- 102 Accedere a Game Center
- 103 Acquistare e scaricare giochi
- 103 Giocare a videogiochi
- 103 Giocare con i tuoi amici
- 104 Impostazioni Game Center

#### 105 Capitolo 21: iTunes Store

- 105 Informazioni su iTunes Store
- 105 Trovare musica, video e altro
- 106 Acquistare musica, audiolibri e toni
- 106 Acquistare o noleggiare video
- 106 Seguire artisti e amici
- 107 Effettuare lo streaming o il download dei podcast
- 107 Verificare lo stato dei download
- 108 Cambiare i pulsanti per sfogliare
- 108 Visualizzare le informazioni relative all'account
- 108 Verificare i download

#### 109 Capitolo 22: Edicola

- 109 Informazioni su Edicola
- 110 Leggere gli ultimi numeri

#### 111 Capitolo 23: App Store

- 111 Informazioni su App Store
- 111 Trovare e scaricare app
- 112 Eliminare app
- 113 Impostazioni Store

# 114 Capitolo 24: Contatti

- 114 Informazioni su Contatti
- 114 Sincronizzare contatti
- 115 Cercare un contatto
- 115 Aggiungere e modificare contatti
- 116 Contatti unificati
- 116 Account Contatti e impostazioni

# 118 Capitolo 25: Video

- 118 Informazioni su Video
- 118 Riprodurre video
- 119 Cercare video
- 119 Guardare film noleggiati
- 120 Guardare i video su un televisore
- 120 Eliminare video da iPhone
- 121 Condivisione in famiglia
- 121 Impostare un timer per lo stato di stop
- 121 Convertire video per iPhone

#### 122 Capitolo 26: Calcolatrice

- 122 Utilizzare Calcolatrice
- 122 Tasti della calcolatrice scientifica

#### 123 Capitolo 27: Bussola

- 123 Informazioni su Bussola
- 123 Calibrare la bussola
- 124 Scoprire la direzione
- 124 Utilizzare Bussola con Mappe

#### 125 Capitolo 28: Memo vocali

- 125 Informazioni su memo vocali
- 125 Registrazione
- **126** Ascoltare una registrazione
- 126 Gestire e condividere registrazioni
- 127 Condividere memo vocali con il tuo computer

# 128 Capitolo 29: Nike + iPod

- 128 Attivare Nike + iPod
- 128 Attivare Nike + iPod
- 128 Collegare un sensore
- 129 Allenarsi con Nike + iPod
- 129 Calibrare Nike + iPod
- 129 Inviare le sessioni di allenamento a Nikeplus.com

# 130 Capitolo 30: iBooks

- 130 Informazioni su iBooks
- 130 Utilizzare iBookstore
- 130 Sincronizzare libri e PDF
- 131 Leggere libri
- 132 Leggere PDF
- 132 Cambiare l'aspetto di un libro
- 133 Cercare libri e PDF

- 133 Cercare la definizione di una parola
- 133 Farti leggere un libro
- 134 Stampare o inviare un PDF via e-mail
- 134 Organizzare lo scaffale
- 135 Sincronizzare segnalibri e note

#### 136 Capitolo 31: Accessibilità

- 136 Funzionalità di accesso universale
- 137 VoiceOver
- 148 Indirizzare l'audio delle chiamate in entrata
- 148 Siri
- **148** Triplo clic su Home:
- 148 Zoom
- 149 Testo grande
- 149 Bianco su nero
- 149 Pronuncia selezione
- 149 Pronuncia testo auto
- 150 Audio mono
- 150 Compatibilità con gli apparecchi acustici
- 150 Vibrazioni personalizzate
- 151 LED Flash per avvisi
- 151 AssistiveTouch
- 151 Accesso Universale in Mac OS X
- 152 Supporto TTY
- 152 Dimensione minima del font dei messaggi Mail
- 152 Suonerie assegnabili
- 152 Segreteria visiva
- 152 Tastiere con formato panoramico
- 152 Tastierino del telefono esteso
- 153 Controllo vocale
- 153 Sottotitoli per non udenti (CC)

# 154 Capitolo 32: Impostazioni

- 154 Uso in aereo
- 154 Wi-Fi
- 155 Notifiche
- 156 Servizi di localizzazione
- 156 VPN
- 156 Hotspot personale
- 157 Gestore
- 157 Suoni e interruttore Suoneria/Silenzioso
- 158 Luminosità
- 158 Sfondo
- 158 Generali
- 165 Configurare app

# 166 Appendice A: Tastiere internazionali

- 166 Aggiungere ed eliminare tastiere
- 166 Cambiare tastiera
- 166 Cinese
- 168 Giapponese
- 168 Inserire caratteri Emoji

- 168 Utilizzare l'elenco candidato
- 168 Utilizzare Abbreviazioni
- 169 Vietnamita

# 170 Appendice B: Supporto e altre informazioni

- 170 Sito di supporto di iPhone
- 170 Riavviare o ripristinare iPhone
- 170 Fare il backup di iPhone
- 172 Aggiornare e ripristinare il software di iPhone
- 173 Condivisione documenti
- 173 Informazioni relative alla sicurezza, al software e all'assistenza
- 174 Utilizzare iPhone in un ambiente enterprise
- 174 Utilizzare iPhone con altri gestori
- 174 Informazioni sullo smaltimento e il riciclo
- 175 Apple e l'ambiente
- 175 Temperatura operativa di iPhone

# Panoramica di iPhone

# Panoramica di iPhone

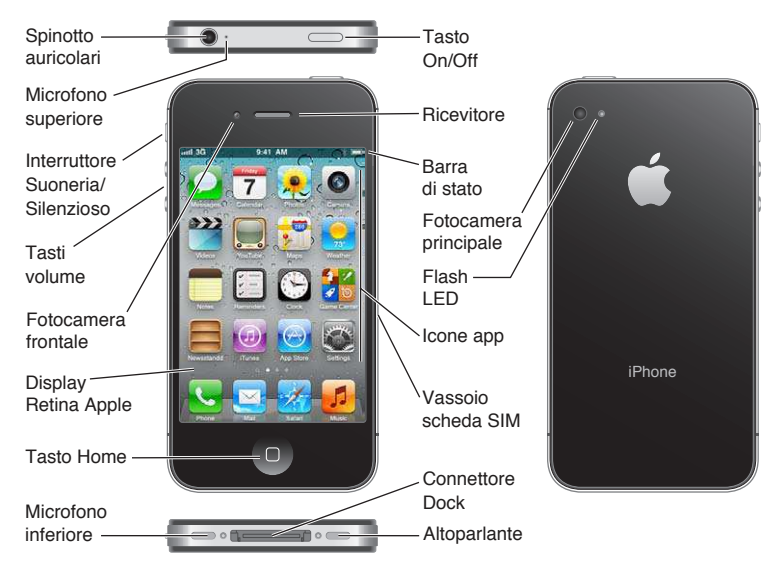

iPhone e la schermata Home potrebbero apparire in modo diverso a seconda del modello di iPhone che possiedi e di come hai riorganizzato le icone.

# Accessori

I seguenti accessori sono inclusi in iPhone:

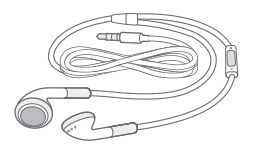

Auricolari Apple con telecomando e microfono

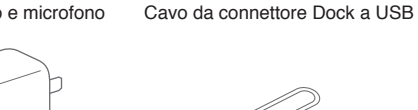

Alimentatore di corrente USB

Strumento di espulsione SIM

| Elemento                                                                | Cosa puoi fare                                                                                                    |
|-------------------------------------------------------------------------|----------------------------------------------------------------------------------------------------|
| Auricolari Apple con telecomando<br>e microfono                         | Ascoltare musica, video, e realizzare chiamate telefoniche. Consulta<br>"Auricolari Apple con telecomando e microfono" a pagina 33.                                                            |
| Cavo da connettore Dock a USB                                           | Utilizza questo cavo per collegare iPhone al computer per sincronizzare e<br>ricaricare la batteria. Il cavo può essere utilizzato con il dock opzionale o<br>inserito direttamente in iPhone. |
| Alimentatore di corrente USB                                            | Collega l'alimentatore di corrente a iPhone utilizzando il cavo in dotazione,<br>quindi inserisci la spina in una presa di corrente per ricaricare la batteria di<br>iPhone.                   |
| Strumento di espulsione della SIM<br>(non disponibile in tutti i paesi) | Espelli il vassoio della scheda SIM.                                                                                                    |

# Tasti

# Tasto On/Off

Quando non utilizzi iPhone, puoi bloccarlo per spegnere lo schermo e risparmiare batteria.

Bloccare iPhone: Premi il tasto On/Off.

Quando iPhone è bloccato, se tocchi lo schermo non accade nulla. iPhone può ancora ricevere chiamate, messaggi di testo, e altri aggiornamenti. Puoi anche:

- Ascoltare musica
- Regolare il volume utilizzando i tasti sulla parte laterale di iPhone (o sulle cuffie auricolari di iPhone ) mentre stai telefonando o ascoltando musica
- Usare il tasto centrale sulle cuffie auricolari di iPhone per rispondere o terminare una telefonata oppure per controllare la riproduzione musicale (consulta "Riprodurre brani e altri contenuti audio" a pagina 63)

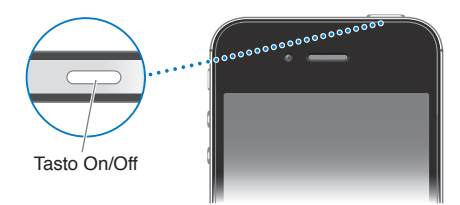

| Sbloccare iPhone | Premi il tasto Home 🗋 o il tasto On/Off, quindi trascina il cursore.                                                           |
|------------------|----------------------------------------------------------------------------------------------------|
| Spegnere iPhone  | Mantieni premuto il tasto On/Off per alcuni secondi fino a quando non appare il cursore rosso, quindi fai scorrere il cursore. |
| Accendere iPhone | Mantieni premuto il tasto On/Off fino a quando non appare il logo Apple.                                                       |

Di default, iPhone si blocca se non tocchi lo schermo per un minuto. Per disattivare il blocco automatico, o per modificare la quantità di tempo prima che iPhone si blocchi, consulta "Blocco automatico" a pagina 161. Se desideri richiedere un codice per sbloccare iPhone, consulta "Codice di blocco" a pagina 161.

# **Tasto Home**

Il tasto Home 🗋 ti permette di tornare alla schermata Home quando desideri. Inoltre offre altre scorciatoie vantaggiose.

Andare alla schermata Home: premi il tasto Home O.

Nella schermata Home, tocca una volta per aprire un'app. Consulta "Aprire e cambiare app" a pagina 20.

| Visualizzare la barra multitasking<br>per visualizzare le app utilizzate di<br>recente | Quando iPhone è attivo, fai doppio clic sul tasto Home 🗋.                                                                                                    |
|----------------------------------------------------------------------------------------|----------------------------------------------------------------------------------------------------|
| Visualizzare i controlli di riprodu-<br>zione audio                                    | <i>Quando iPhone è bloccato:</i> fai doppio clic sul tasto Home . Consulta<br>"Riprodurre brani e altri contenuti audio" a pagina 63.<br><i>Quando utilizzi un'altra app:</i> fai doppio clic sul pulsante Home ., quindi<br>scorri lo switcher applicazioni da sinistra verso destra |
| Avvia Siri (iPhone 4S) o Controllo<br>vocale                                           | Tieni premuto il tasto Home . Consulta Capitolo 4, "Siri," a pagina 39 e<br>"Controllo vocale" a pagina 30.                                                                                                    |

# Tasti del volume

Quando stai telefonando o riproducendo brani, film o altri documenti multimediali, puoi utilizzare i tasti sulla parte laterale di iPhone per regolare il volume dell'audio. In altri casi, i tasti controllano il volume della suoneria, degli avvisi e di altri effetti sonori.

*ATTENZIONE:* Per importanti informazioni su come evitare danni all'udito, consulta la *Guida alle informazioni importanti sul prodotto* all'indirizzo support.apple.com/it\_IT/manuals/iphone.

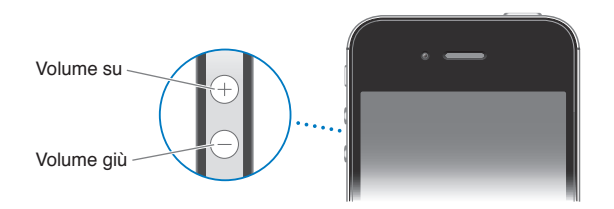

Per limitare il volume di musica e video, vai in Impostazioni > Musica.

Puoi anche utilizzare il tasto Volume alto per fare una fotografia o registrare un video. Consulta "Scattare foto e registrare video" a pagina 80.

## Interruttore Suoneria/Silenzioso

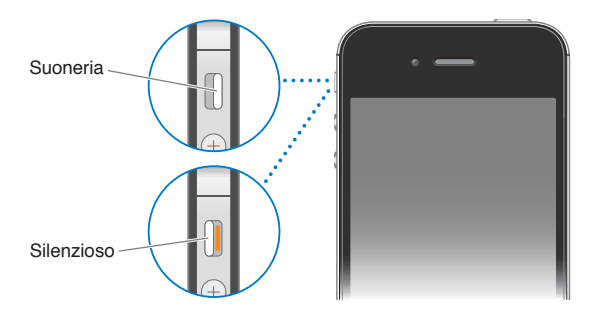

In modalità suoneria, iPhone riproduce tutti i suoni. In modalità silenzioso, iPhone non riproduce alcuna suoneria, alcun avviso né altri effetti sonori.

*Importante:* Le sveglie dell'orologio, le app audio come Musica e molti giochi potrebbero comunque riprodurre i suoni attraverso l'altoparlante integrato quando iPhone è in modalità silenzioso. Per informazioni su come modificare le impostazioni suono e vibrazione, consulta "Suoni e interruttore Suoneria/Silenzioso" a pagina 157.

# Icone di stato

Le icone nella barra di stato nella parte superiore dello schermo forniscono informazioni su iPhone:

| Icona di stato                       |                        | Cosa significa                                                                                                    |
|--------------------------------------|------------------------|----------------------------------------------------------------------------------------------------|
| all                                  | Segnale del cellulare* | Indica se ti trovi nel raggio di portata di una rete cellulare<br>e se puoi effettuare e ricevere chiamate. Maggiore è il<br>numero delle barre visualizzate, più intenso sarà il segnale.<br>In caso di assenza di segnale, invece delle barre verrà vi-<br>sualizzato il messaggio "Nessun servizio". |
| <b>≁</b>                             | Uso in aereo           | Indica se è attivata la modalità Uso in aereo; in questa mo-<br>dalità, non puoi utilizzare il telefono, accedere a Internet o<br>utilizzare i dispositivi Bluetooth®. Sono disponibili solo le<br>funzionalità non wireless. Vedi "Uso in aereo" a pagina 154.                                         |
| 3G                                   | UMTS/EV-DO             | Indica che la rete UMTS (GSM) o EV-DO (CDMA) del tuo<br>gestore è disponibile e iPhone può utilizzarla per connet-<br>tersi a Internet. Vedi "Rete" a pagina 159.                                                                                                    |
| E                                    | EDGE                   | Indica che la rete EDGE (GSM) del tuo gestore è dispo-<br>nibile e iPhone può utilizzarla per connettersi a Internet.<br>Consulta "Rete" a pagina 159.                                                                                                    |
| 0                                    | GPRS/1xRTT             | Indica che la rete GPRS (GSM) o 1xRTT (CDMA) del tuo ge-<br>store è disponibile e iPhone può utilizzarla per connettersi<br>a Internet. Vedi "Rete" a pagina 159.                                                                                                    |
| ¢                                    | Wi-Fi*                 | Indica che iPhone è connesso a Internet tramite una rete<br>Wi-Fi. Quante più barre sono visualizzate, tanto più inten-<br>so sarà il segnale. Vedi "Wi-Fi" a pagina 154.                                                                                                    |
| ତ                                    | Hotspot personale      | Indica che iPhone è connesso a un altro iPhone che sta<br>fornendo un hotspot personale. Consulta "Hotspot perso-<br>nale" a pagina 156.                                                                                                    |
| Ð                                    | Sincronizzare          | Indica se iPhone si sta sincronizzando con iTunes.                                                                                                    |
| <b>}</b> <sup>1</sup> ∕ <sub>2</sub> | Attività rete          | Mostra l'attività della rete. Alcune app di terze parti po-<br>trebbero utilizzare questa icona per indicare un processo<br>in corso.                                                                                                    |
| (+                                   | Inoltro chiamate       | Indica che su iPhone è impostato l'inoltro delle chiamate.<br>Consulta "Inoltro chiamate" a pagina 49.                                                                                                    |
| VPN                                  | VPN                    | Indica che sei connesso a una rete mediante VPN. Vedi<br>"Rete" a pagina 159.                                                                                                    |
|                                      | Blocco                 | Indica se iPhone è bloccato. Vedi "Tasto On/Off" a<br>pagina 10.                                                                                                    |
| <b>.</b>                             | ТТҮ                    | Indica che iPhone è configurato per funzionare con un<br>dispositivo TTY. Vedi "Supporto TTY" a pagina 152.                                                                                                    |
|                                      | Riproduci              | Indica che un brano, un audiolibro o un podcast sono in<br>fase di riproduzione. Vedi "Riprodurre brani e altri conte-<br>nuti audio" a pagina 63.                                                                                                    |

| lcona di stato |                               | Cosa significa                                                                                                    |
|----------------|-------------------------------|----------------------------------------------------------------------------------------------------|
| e              | Blocco orientamento verticale | Indica che lo schermo di iPhone è bloccato in modalità<br>verticale. Vedi "Visualizzare in orientamento verticale o<br>orizzontale" a pagina 22.                                                                                                    |
| 0              | Sveglia                       | Indica che è impostata una sveglia. Vedi "Impostare sve-<br>glie" a pagina 96.                                                                                                    |
| 1              | Servizi di localizzazione     | Indica che un elemento sta utilizzando i servizi di localiz-<br>zazione. Consulta "Servizi di localizzazione" a pagina 156.                                                                                                    |
| *              | Bluetooth*                    | <i>Icona blu o bianca:</i> Bluetooth è attivato e funzionante, e<br>un dispositivo, per esempio delle cuffie auricolari o un kit<br>auto, è connesso. <i>Icona grigia:</i> Bluetooth è attivato ma<br>non è connesso alcun dispositivo. Consulta "Dispositivi<br>Bluetooth" a pagina 34. |
| <u></u>        | Batteria Bluetooth            | Indica il livello della batteria di un dispositivo Bluetooth compatibile connesso                                                                                                    |
| <b>*</b>       | Batteria                      | Indica il livello della batteria o lo stato della carica. Vedi<br>"Batteria" a pagina 35.                                                                                                    |

\* L'uso di alcuni accessori con iPhone potrebbe influenzare le prestazioni wireless.

# Introduzione

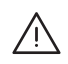

**ATTENZIONE:** Per evitare di procurarti danni o lesioni, leggi tutte le istruzioni sul funzionamento del dispositivo contenute in questo manuale e le informazioni sulla sicurezza disponibili nella *Guida alle informazioni importanti sul prodotto di iPhone* all'indirizzo http://support.apple.com/ it\_IT/manuals/iphone prima di iniziare a utilizzare iPhone.

# Visualizzare questo Manuale Utente su iPhone

La *Guida utente di iPhone* essere visualizzata su iPhone in Safari, e nell'app gratuita iBooks.

Visualizzare il manuale in Safari: tocca C, quindi tocca il segnalibro Guida utente di iPhone.

Per aggiungere l'icona del manuale alla schermata Home, tocca 🗟, quindi tocca Aggiungi a Home. Per visualizzare il manuale in un'altra lingua, tocca Cambia lingua nella pagina del sommario.

**Visualizzare il manuale in iBooks:** se non hai installato iBooks, apri App Store, quindi cerca e installa iBooks. Apri iBooks e tocca Store. Cerca "Utente iPhone", quindi seleziona e scarica la guida.

Per ulteriori informazioni su iBooks, consulta Capitolo 30, "iBooks," a pagina 130.

# Cosa ti occorre

Requisiti necessari per utilizzare iPhone:

- Un piano tariffario con un gestore fornitore di servizi per iPhone nella tua zona.
- Un ID Apple (per alcune funzionalità), che può essere creato durante la configurazione
- Un Mac o un PC con una porta USB 2.0 e uno dei seguenti sistemi operativi:
  - Mac OS X v10.5.8 o versione successiva
  - Windows 7, Windows Vista o Windows XP Home o Professional (SP3)
- Una connessione Internet per il computer (consigliata una connessione a banda larga).
- iTunes 10.5 o versione successiva (per alcune funzionalità), disponibile all'indirizzo www.itunes.com/it/download.

# Installare la scheda SIM

Se ti venisse data una scheda SIM da installare, fallo prima di configurare iPhone.

*Importante:* Una scheda SIM è richiesta per utilizzare i servizi cellulari per realizzare la connessione alle reti GSM e alcune reti CDMA. Un iPhone 4S che è stato attivato su una rete wireless CDMA può utilizzare una scheda SIM card anche per connettersi a una rete GSM, soprattutto per il roaming internazionale. Il tuo iPhone è soggetto alle condizioni del tuo fornitore di servizi wireless, che possono includere restrizioni sul passaggio di fornitori di servizio e sul roaming, anche dopo la conclusione della durata minima di servizio del contratto. Per maggiori informazioni contatta il tuo fornitore di servizi wireless. La disponibilità di capacità cellulare dipende dalla rete wireless.

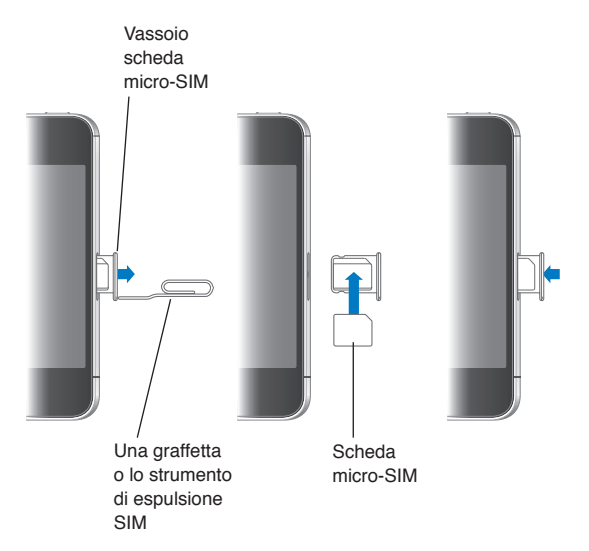

Installare la scheda SIM su iPhone 4S

Installare la scheda SIM: inserisci l'estremità di una piccola graffetta o dello strumento di espulsione della SIM nel vassoio della scheda SIM. Rimuovi il vassoio della scheda SIM per posizionarvi la scheda SIM, come mostrato in figura. Mantenendo il vassoio allineato e la scheda SIM in alto, reinserisci con attenzione il vassoio.

# Configurazione e attivazione

Per impostare e attivare iPhone, accendi iPhone e segui Impostazione assistita. Impostazione assistita ti guida attraverso il processo di configurazione, che include la connessione a una rete Wi-Fi, l'accesso a o la creazione di un ID Apple gratuito, la configurazione di iCloud, l'attivazione di caratteristiche raccomandate come i Servizi di localizzazione e Trova il mio iPhone, e l'attivazione di iPhone con il tuo gestore. Inoltre durante il processo di configurazione puoi ripristinare da un backup di iCloud o di iTunes.

L'attivazione può essere realizzata attraverso una rete Wi-Fi o attraverso la rete cellulare del tuo gestore (non disponibile in tutte le zone). Nel caso in cui entrambe non fossero disponibili, devi collegare iPhone al computer. Consulta la seguente sezione. Se non hai una scheda SIM installata (network GSM), iPhone deve essere collegato a una rete Wi-Fi o al tuo computer con iTunes aperto per poter completare l'attivazione. Nelle regioni in cui sono disponibili più gestori, è necessario installare la scheda SIM per completare l'attivazione iniziale.

# **Connessioni Internet**

iPhone si connette a Internet ogni volta che è necessario, utilizzando una connessione Wi-Fi (se disponibile) o la rete cellulare del tuo gestore. Per informazioni sulla connessione a una rete Wi-Fi, consulta a un monitor esterno, consulta "Wi-Fi" a pagina 154.

*Nota:* Se non è disponibile una connessione Wi-Fi a Internet, certe funzionalità e servizi di iPhone potrebbero trasferire i dati attraverso la rete cellulare del gestore, che potrebbe comportare dei costi aggiuntivi. Contatta il gestore per informazioni sui piani tariffari dei dati cellulare. Per gestire l'uso dei dati cellulare consulta "Rete" a pagina 159.

# Collegare iPhone al computer

Se non disponi di accesso alla rete Wi-Fi o a quella cellulare, potrebbe essere necessario collegare iPhone al computer per completare l'attivazione. Collegare iPhone al computer ti permette di sincronizzare informazioni, musica, e altri contenuti con iTunes. Consulta "Sincronizzare con iTunes" a pagina 18.

Collegare iPhone al computer: utilizza il cavo da connettore Dock a USB incluso con iPhone.

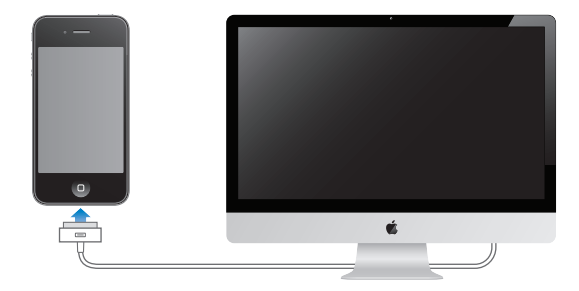

# Configurare account email e altri account

iPhone funziona con iCloud, Microsoft Exchange e con i principali fornitori di servizi per calendari, contatti e messaggi e-mail basati su Internet. Se ancora non hai ancora un account email, puoi configurare gratuitamente un account iCloud durante la configurazione iniziale di iPhone, o successivamente in Impostazioni > iCloud.

**Configurare un account:** vai in Impostazioni > Posta, contatti, calendari.

Per informazioni su iCloud, consulta"iCloud" a pagina 17.

Puoi aggiungere contatti utilizzando un account LDAP o CardDAV se la tua società o organizzazione lo supporta. Vedi "Sincronizzare contatti" a pagina 114.

Puoi aggiungere un account calendario CalDAV, e puoi iscriverti a calendari iCal (.ics) o importarli da Mail. Consulta pagina 75.

# Gestire contenuti sui tuoi dispositivi iOS

Puoi trasferire le informazioni e i file tra dispositivi iOS e computer utilizzando iCloud o iTunes.

- *iCloud* archivia foto, applicazioni, contatti, calendari e altro ancora, e li invia in wireless ai tuoi dispositivi. Quando qualcosa cambia in uno dei tuoi dispositivi, tutti gli altri vengono aggiornati automaticamente. Consulta "iCloud," qui sotto.
- *iTunes* sincronizza la tua musica, i tuoi video, le tue foto, e molto altro ancora tra il computer e iPhone. Le modifiche realizzate su un dispositivo sono copiate anche agli altri durante la sincronizzazione. Puoi anche utilizzare iTunes per copiare un documento su iPhone per utilizzarlo con un'app, o copiare un documento creato su iPhone al tuo computer. Consulta "Sincronizzare con iTunes" a pagina 18.

Puoi utilizzare iCloud o iTunes, o entrambi, a seconda delle tue necessità. Per esempio, puoi utilizzare Streaming foto di iCloud per copiare automaticamente le foto che scatti con iPhone a tutti gli altri tuoi dispositivi, e utilizzare iTunes per sincronizzare gli album fotografici dal tuo computer su iPhone.

*Nota:* Non dovresti sincronizzare elementi sul pannello Info di iTunes (come contatti, calendari e note) e utilizzare anche iCloud per mantenere queste informazioni aggiornate sui tuoi dispositivi.. Se utilizzi entrambi, i dati potrebbero risultare duplicati.

# iCloud

iCloud archivia foto, app, contatti, calendari e molto altro, e grazie alla tecnologia push li invia in wireless agli altri tuoi dispositivi iOS e computer, tenendo tutto aggiornato automaticamente.

Le funzionalità di iCloud includono:

- Download automatici musica, app e libri che acquisti appaiono automaticamente sui tuoi dispositivi.
- Acquisti precedenti visualizza gli acquisti fatti su iTunes Store, App Store, e iBooksstore e scaricali di nuovo se necessario.
- Streaming foto quando fai una foto con uno dei tuoi dispositivi iOS, la invia automaticamente a tutti gli altri dispositivi. Consulta "Streaming foto" a pagina 83.
- Documenti e Dati archivia e mantiene aggiornati i documenti sui tuoi dispositivi per le app che supportano Documenti nella nuvola.
- Trova il mio iPhone individua il tuo iPhone su una mappa, visualizza un messaggio, riproduci un suono, blocca lo schermo, o cancella i dati. da remoto. Consulta "Trova il mio iPhone" a pagina 37.

Puoi anche fare il backup di iPhone su iCloud. Consulta "Fare il backup di iPhone" a pagina 170.

Con iCloud, ottieni un account email gratuito e 5GB di spazio per mail, documenti e per realizzare il backup. La musica, le app, i programmi TV e i libri acquistati non vengono calcolati nel tuo spazio libero.

*Nota:* iCloud non è disponibile in tutte le regioni, e le funzionalità di iCloud potrebbero variare a seconda della zona.

Accedere a o creare un account iCloud: in Impostazioni, tocca iCloud.

Se hai un account MobileMe, puoi trasferirlo su iCloud su me.com/move.

| Scegliere info da archiviare su<br>iCloud                               | Vai in Impostazioni > iCloud                               |
|-------------------------------------------------------------------------|------------------------------------------------------------|
| Attivare o disattivare Download<br>automatici                           | Vai in Impostazioni > Store.                               |
| Visualizzare e scaricare acquisti fatti precedentemente su iTunes Store | Vai su iTunes, quindi tocca Acquistato.                    |
| Visualizzare e scaricare acquisti fatti precedentemente su App Store    | Vai su App Store, tocca Aggiorna, quindi tocca Acquistati. |

| Visualizzare e scaricare acquisti fatti precedentemente su iBooksstore | Vai su iBooks, tocca Store, quindi tocca Acquistati.                                                                                                    |  |
|------------------------------------------------------------------------|----------------------------------------------------------------------------------------------------|--|
| Attivare o disattivare lo Streaming foto                               | Vai in Impostazioni > iCloud                                                                                                    |  |
| Trovare il tuo iPhone                                                  | Visita icloud.com.                                                                                                    |  |
|                                                                        | <i>Importante:</i> Sul tuo iPhone, Trova il mio iPhone deve essere attivato in<br>Impostazioni > iCloud perché le funzioni di Trova il mio iPhone siano<br>disponibili.                    |  |
| Acquistare spazio aggiuntivo su<br>iCloud                              | Vai in Impostazioni > iCloud > Archivio e backup, quindi tocca Gestisci ar-<br>chiviazione Per informazioni sull'acquisto di spazio libero su iCloud consulta<br>help.apple.com/it/icloud. |  |

Per ulteriori informazioni su iCloud, vai su www.apple.com/it/icloud. Per informazioni di supporto, vai all'indirizzo www.apple.com/it/support/icloud.

# Sincronizzare con iTunes

La sincronizzazione con iTunes copia informazioni dal tuo computer a iPhone e viceversa. Puoi sincronizzare collegando iPhone al computer utilizzando il cavo connettore Dock USB, o puoi impostare iTunes perché sincronizzi in modalità wireless attraverso la rete Wi-Fi. Puoi impostare iTunes per la sincronizzazione di musica, immagini, video, podcast, app, e altro. Per informazioni sulla sincronizzazione di iPhone attraverso il computer, apri iTunes, quindi seleziona Aiuto iTunes dal menu Aiuto.

**Configurare la sincronizzazione Wi-Fi con iTunes:** collega iPhone al computer mediante il cavo da Dock a USB. In iTunes, attiva "Sincronizza su connessione Wi-Fi" nel pannello Sommario del dispositivo.

Quando la sincronizzazione Wi-Fi è attivata, iPhone avvia automaticamente la sincronizzazione giornaliera. iPhone deve essere collegato a una sorgente di alimentazione, sia iPhone che il tuo computer devono essere collegati alla stessa rete wireless, e iTunes deve essere aperto sul computer. Per maggiori informazioni, consulta "Sincronizzazione Wi-Fi con iTunes" a pagina 161.

#### Consigli per sincronizzare con iTunes

- Se utilizzi iCloud per archiviare contatti, calendari, preferiti e note, non sincronizzarli sul tuo dispositivo utilizzando anche iTunes.
- Gli acquisti effettuati su iPhone in iTunes Store o App Store vengono sincronizzati nuovamente con la libreria iTunes. Inoltre, puoi acquistare o scaricare contenuti e app da iTunes Store sul computer, quindi sincronizzarli con iPhone.
- Nel pannello Sommario del dispositivo, puoi configurare iTunes perché sincronizzi automaticamente il tuo dispositivo ogni volta che è collegato al computer. Per annullare temporaneamente questa impostazione, mantieni premuti Comando e Opzione (Mac) o Maiuscole e Control (PC) fino a quando iPhone non appare nella barra laterale.
- Nel pannello Sommario del dispositivo, seleziona "Codifica backup di iPhone" se desideri criptare le informazioni archiviate sul computer quando iTunes esegue il backup. I backup codificati sono identificati dall'icona di un lucchetto a, ed è necessaria una password per ripristinare il backup. Se non selezioni questa opzione, le password (come per esempio quelle degli account email) non vengono incluse nel backup, e dovranno essere inserite nuovamente se utilizzi il backup per ripristinare il dispositivo.

- Nel pannello Info del dispositivo, quando sincronizzi account email, dal tuo computer vengono trasferite su iPhone solo le impostazioni. Le modifiche effettuate a un account email su iPhone non producono effetti sull'account del computer.
- Nel pannello Info del dispositivo, fai clic su Avanzate per selezionare le opzioni che ti consentono di *sostituire* le informazioni presenti su iPhone con quelle presenti sul computer alla successiva sincronizzazione.
- Se ascolti solo parte della storia di un audiolibro o di un podcast e sincronizzi il contenuto con iTunes, verrà memorizzato anche il punto in cui sei arrivato. In questo modo, se hai iniziato ad ascoltare una storia su iPhone, puoi utilizzare iTunes sul computer o viceversa per riprendere l'ascolto della storia dal punto in cui l'avevi interrotta.
- Nel pannello Foto del dispositivo, puoi sincronizzare le immagini e i video contenuti in una cartella del computer.

# Nozioni di base

# Usare le app

Lo schermo Multi-Touch ad alta risoluzione e semplici gesti delle dita, rendono semplicissimo usare le app di iPhone.

# Aprire e cambiare app

Premi il tasto Home 🗋 in qualsiasi momento per visualizzare le schermata Home e visualizzare le tue app.

Aprire un'app: tocca una volta.

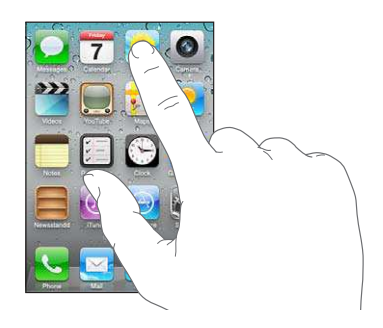

Per ritornare alla schermata Home, premi di nuovo il tasto Home 🗋. Per visualizzar la schermata Home, scorri a sinistra o a destra.

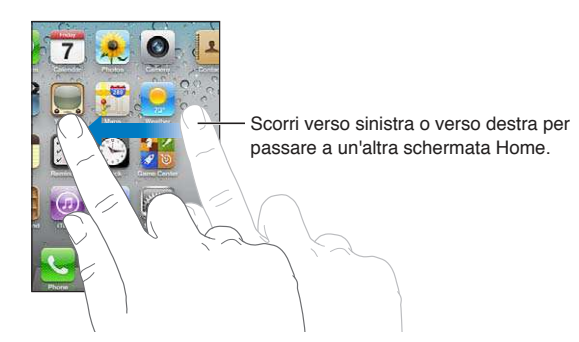

Fai doppio clic sul tasto Home ) per far apparire la barra multitasking, che mostra le applicazioni utilizzate di recente. Tocca un'app per riaprirla, oppure scorri per visualizzare altre app.

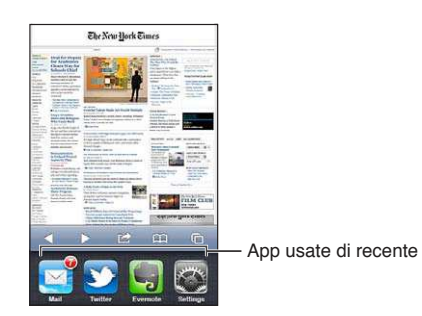

Rimuovere una app dalla barra multitasking

Tocca e tieni premuta l'icona dell'app finché non inizia a oscillare, quindi tocca 😑. La rimozione di un'app dall'elenco recenti ne forza la chiusura.

#### **Scorrimento**

Trascina verso l'alto o verso il basso per scorrere. Su alcune schermate, come ad esempio pagine web, puoi anche scorrere lo schermo da un lato all'altro.

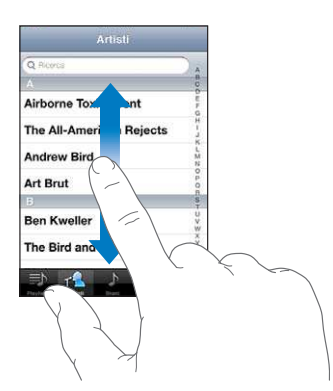

Scorrendo con le dita potrai visualizzare il contenuto dello schermo senza selezionare o attivare altre funzioni.

Fai scorrere le dita rapidamente sullo schermo.

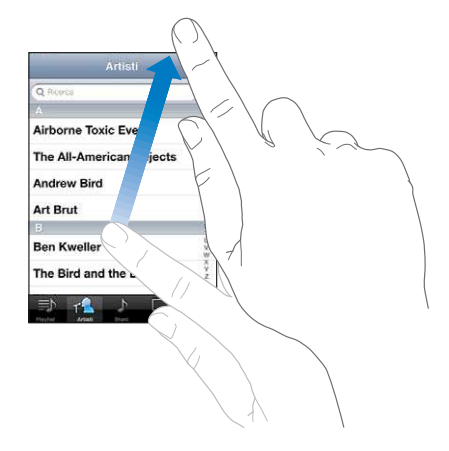

Puoi attendere che lo scorrimento si interrompa, oppure toccare lo schermo per fermarli immediatamente. In questo caso, il tocco sullo schermo per interrompere lo scorrimento non causa la selezione o l'attivazione di alcun elemento o funzione.

Per scorrere velocemente fino alla parte superiore di una pagina, tocca la barra di stato nella parte superiore dello schermo.

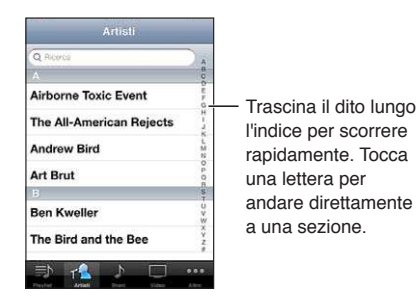

Tocca un elemento in un elenco per aprirlo. A seconda del tipo di elenco, toccare un elemento può produrre azioni diverse: per esempio, puoi aprire un nuovo elenco, riprodurre un brano, aprire un messaggio e-mail o mostrare i dati di un contatto in modo da poterlo chiamare.

# Ingrandire o ridurre

Quando visualizzi foto, pagine web, e-mail o mappe, puoi ingrandire e ridurre. Pizzica con le dita unite o separate. Per le foto e le pagine web, puoi toccare due volte consecutive (rapidamente) per ingrandire l'immagine, quindi puoi ripetere la stessa operazione per ridurre l'immagine. Per le mappe, tocca due volte per ingrandire l'immagine e tocca una volta con due dita per ridurre l'immagine.

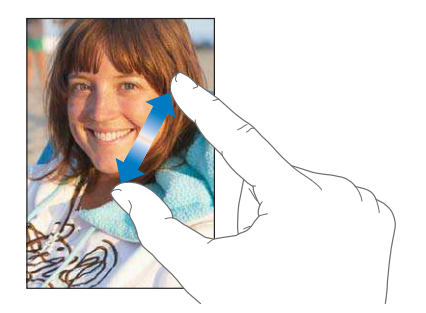

Zoom è anche una funzione di accessibilità che ti consente di ingrandire l'intera immagine sullo schermo nell'app che stai utilizzando, in modo da aiutarti a vedere ciò che è visualizzato. Vedi "Zoom" a pagina 148.

# Visualizzare in orientamento verticale o orizzontale

Numerose app iPhone ti permettono di visualizzare lo schermo in orientamento verticale o orizzontale. Quando ruoti iPhone la schermata ruota di conseguenza, adattandosi automaticamente al nuovo orientamento dello schermo.

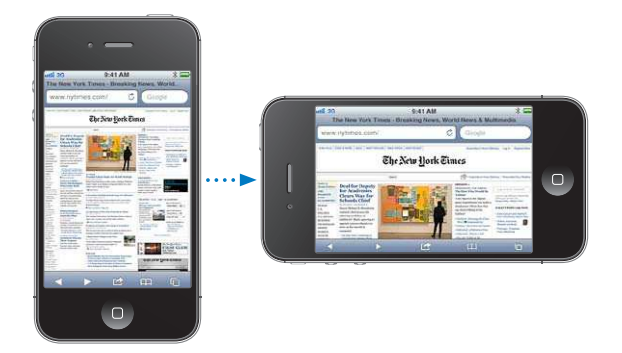

L'orientamento orizzontale, per esempio, potrebbe essere utile per visualizzare pagine web in Safari o per inserire del testo. Le pagine web si adattano alla schermata più ampia nell'orientamento orizzontale, ingrandendo il testo e le immagini. Anche la tastiera su schermo è più grande.

I filmati visualizzati in Video e YouTube appaiono soltanto con orientamento orizzontale. Anche le viste delle strade sulle mappe vengono visualizzate solo in orientamento orizzontale.

Bloccare lo schermo in orientamento verticale: fai doppio clic sul tasto Home , scorri da sinistra a destra nella parte inferiore dello schermo, quindi tocca **G**.

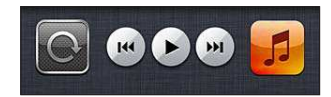

L'icona del blocco verticale 🕑 viene visualizzata nella barra di stato quando l'orientamento dello schermo è bloccato.

# Personalizzare la schermata Home

# Riorganizzare le app

Puoi personalizzare la disposizione delle icone delle app presenti nella schermata Home, comprese quelle nel Dock nella parte inferiore dello schermo. Se lo desideri, disponi le icone su più schermate Home. Inoltre, puoi organizzare le app in cartelle.

#### Riorganizzare le icone:

- 1 Tocca e tieni premuto su qualsiasi app della schermata Home fino a quando non inizia a oscillare.
- 2 Trascina le app per disporle nella posizione desiderata.
- 3 Premi il tasto Home 🗋 per salvare le modifiche effettuate.

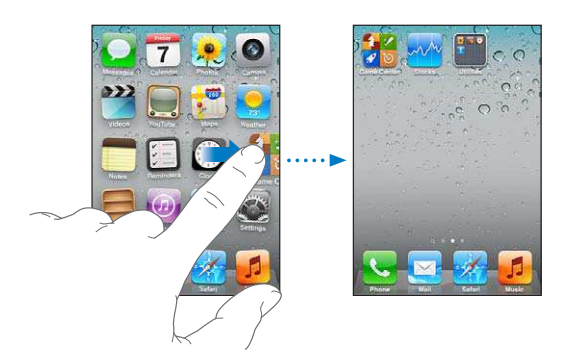

| Spostare un'icona in un'altra<br>schermata                | mentre disponi le app, trascina un'app sul lato dello schermo.                                                                                                    |
|-----------------------------------------------------------|----------------------------------------------------------------------------------------------------|
| Creare altre schermate Home                               | mentre disponi le app, scorri fino alla schermata Home più a destra e trasci-<br>na un'app verso il bordo del lato destro dello schermo. Puoi creare fino a 11<br>schermate Home.                                              |
| Ripristinare il layout di default della<br>schermata Home | Vai in Impostazioni > Generali > Ripristina, quindi tocca Reimposta layout<br>Home.<br>Reimpostando la schermata Home, vengono rimosse tutte le cartelle create<br>e viene applicato lo sfondo di default alla schermata Home. |

Nella schermata Home puoi aggiungere delle icone per aprire le tue pagine web preferite. Consulta "Clip web" a pagina 62.

Quando iPhone è fisicamente collegato al computer (tramite il cavo connettore Dock USB), puoi personalizzare le schermate Home utilizzando iTunes. In iTunes, seleziona iPhone nell'elenco dei Dispositivi, e fai clic su App nella parte superiore dello schermo.

# Organizzare in cartelle

Le cartelle ti consentono di organizzare le app della schermata Home. Ogni cartella può contenere fino a 12 app. iPhone assegna automaticamente un nome a una nuova cartella, basato sulla categoria delle app utilizzate per crearla. Puoi cambiare il nome quando vuoi. Come per le app, anche le cartelle possono essere riorganizzate trascinandole nelle schermate Home o nel Dock. **Creare una cartella:** tocca un'app fino a quando le app della schermata Home iniziano a oscillare, quindi trascina l'icona su un'altra icona.

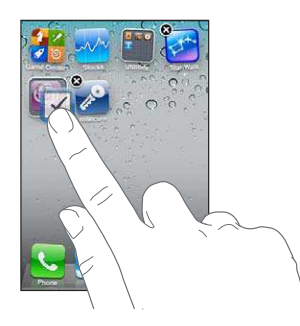

iPhone crea una nuova cartella che include le due app e mostra il nome della cartella. Puoi toccare il campo nome e inserire un nome diverso.

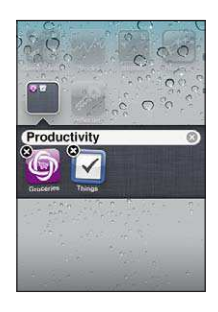

Tocca una cartella per aprirla, quindi tocca una delle app in essa contenute per aprirla. Per chiudere una cartella, tocca fuori dalla cartella o premi il tasto Home .

Quando riorganizzi le app:

| Aggiungi un'app a una cartella    | Trascina l'app sulla cartella.                                                                              |
|-----------------------------------|----------------------------------------------------------------------------------------------------|
| Rimuovere una app da una cartella | Tocca per aprire la cartella, quindi trascina l'app fuori dalla cartella.                                   |
| Eliminare una cartella            | Sposta tutte le app fuori dalla cartella. Quando la cartella è vuota, viene<br>eliminata automaticamente.   |
| Rinominare una cartella           | Tocca per aprire la cartella, quindi tocca il nome in alto e usa la tastiera per<br>inserire un nuovo nome. |

Quando hai finito di organizzare la schermata Home, premi il tasto Home 🗋 per salvare le modifiche.

# Aggiungere sfondi

Puoi impostare un'immagine o una foto come sfondo per lo schermo bloccato. Puoi anche impostare uno sfondo per la schermata Home. Puoi scegliere un'immagine fornita con iPhone, una foto in Rullino foto o una foto sincronizzata su iPhone dal computer.

#### Impostare lo sfondo:

- 1 In Impostazioni, scegli Sfondo, tocca l'immagine delle schermate Blocca e Home, quindi tocca Sfondo o un album.
- 2 Tocca per scegliere un'immagine o una foto. Se scegli una foto, trascinala per posizionarla e utilizza il movimento delle dita per ingrandirla o ridurla, fino a ottenere l'effetto desiderato.
- 3 Tocca Imposta, quindi scegli se utilizzare la foto come sfondo per lo schermo bloccato, la schermata Home o per entrambi.

# Inserire

La tastiera su schermo viene visualizzata ogni volta che devi inserire del testo.

# **Inserire testo**

Utilizza la tastiera per inserire testo. La tastiera corregge gli errori di battitura, ti suggerisce le parole mentre scrivi e memorizza le nuove parole durante l'utilizzo. In base al tipo di app che stai utilizzando, la tastiera intelligente ti suggerisce le correzioni quando inserisci il testo e ti aiuta a evitare errori di battitura.

Digitare testo: tocca un campo di testo per portare la tastiera su schermo, quindi tocca la tastiera.

Mentre digiti, ogni lettera viene visualizzata sopra il dito. Se tocchi il tasto sbagliato, puoi scorrere il dito fino al tasto desiderato. La lettera non viene inserita fino a quando non sollevi il dito dal tasto.

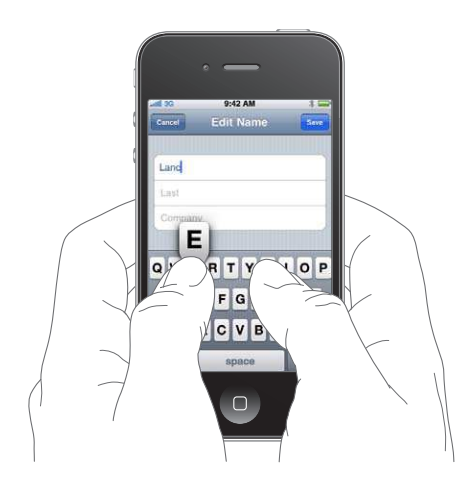

| Eliminare il carattere precedente                      | Тосса 🖾.                                                                                                    |
|--------------------------------------------------------|----------------------------------------------------------------------------------------------------|
| Digitare maiuscole                                     | Tocca il tasto Maiuscole                                                                                                    |
| Utilizzare un punto e uno spazio<br>velocemente        | Tocca due volte la barra spaziatrice Per attivare o disattivare questa funzio-<br>nalità, vai in Impostazioni > Generali > Tastiera.                                                                        |
| Abilitare blocco maiuscole                             | Tocca due volte il tasto Maiuscole 슈. Tocca nuovamente il tasto Maiuscole per disabilitare il blocco maiuscole. Puoi attivare o disattivare questa funzio-<br>nalità in Impostazioni > Generali > Tastiera. |
| Inserire numeri, segni di punteggia-<br>tura e simboli | Tocca il tasto Numero 🕰. Tocca il tasto Simbolo 🚧 per visualizzare altri<br>segni di punteggiatura e altri simboli.                                                                                         |
| Impostare le opzioni di digitazione                    | Vai in Impostazioni > Generali > Tastiera.                                                                                                    |

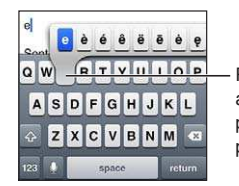

Per digitare un carattere alternativo, tocca e mantieni premuto un tasto, quindi scorri per scegliere una delle opzioni.

# Dettatura

Su iPhone 4S, invece di digitare un testo sulla tastiera su schermo puoi dettarlo. Per esempio, puoi dettare un messaggio e-mail o una nota in Note. Devi attivare Siri in Impostazioni > Generali > Siri.

**Dettare testo:** sulla tastiera su schermo, tocca , quindi inizia a dettare. Quando hai finito, tocca Fine.

```
Inserire una virgola, un punto, o un Pronuncia il punto.
altro segno di punteggiatura
```

## Correzione automatica e controllo ortografico

Per molte lingue, iPhone corregge automaticamente gli errori ortografici e offre suggerimenti quando scrivi. Quando iPhone suggerisce una parola, puoi accettare il suggerimento senza interrompere la scrittura.

Nota: Per un elenco delle lingue supportate, consulta www.apple.com/it/iphone/specs.html.

| Carcel Re: Dinner         | Send         |
|---------------------------|--------------|
| To: Lance                 |              |
| Ge/Bec:                   |              |
| Subject: Re: Dinner       | Suggorimonto |
| Let's meet at the restaul | parola       |

Accettare un suggerimento: inserisci uno spazio, un segno di punteggiatura o invio.

Scartare un suggerimento: tocca la "x".

Ogni volta che rifiuti un suggerimento relativo alla stessa parola, aumentano le probabilità che iPhone accetti la tua parola.

iPhone può sottolineare anche le parole già inserite che potrebbero contenere errori di ortografia.

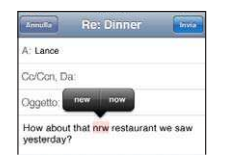

| Sostituire una parola scritta                                           | Tocca la parola, quindi tocca una delle correzioni suggerite.               |
|-------------------------------------------------------------------------|-----------------------------------------------------------------------------|
| scorrettamente                                                          | Se la parola che vuoi non compare, correggi la parola digitandola di nuovo. |
| Attivare o disattivare l'autocorrezio-<br>ne o il controllo ortografico | Vai in Impostazioni > Generali > Tastiera.                                  |

## Abbreviazioni e dizionario personale

Le abbreviazioni ti permettono di digitare solo pochi caratteri invece dell'intera parola o frase. Il testo completo appare ogni volta che ne digiti l'abbreviazione. Per esempio, l'abbreviazione "sav" diventa "Sto arrivando!"

**Creare un'abbreviazione:** vai in Impostazioni > Generali > Tastiera, quindi tocca Aggiungi abbreviazione.

Per aggiungere una parola o una frase al tuo dizionario personale in modo che iPhone non cerchi di correggerle o di sostituirle: crea l'abbreviazione, ma lascia il campo Abbreviazione in bianco.

Modificare un'abbreviazione Vai in Impostazioni > Tastiera, e tocca l'abbreviazione.

## **Modificare testo**

Il touchscreen consente di apportare delle modifiche al testo con facilità. Una lente di ingrandimento su schermo ti permette di posizionare il punto di inserimento dove desideri in modo preciso. I punti di trascinamento sul testo selezionato ti consentono di selezionare velocemente più o meno testo. Inoltre, puoi tagliare, copiare e incollare il testo e le foto nelle app o tra più app. **Posizionare il punto di inserimento:** tocca e mantieni premuto per visualizzare la lente di ingrandimento, quindi trascina per posizionare il punto di inserimento.

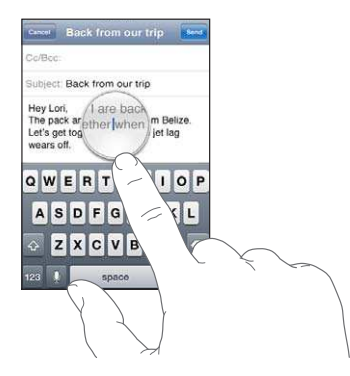

Selezionare testo: tocca il punto di inserimento per visualizzare i pulsanti di selezione.

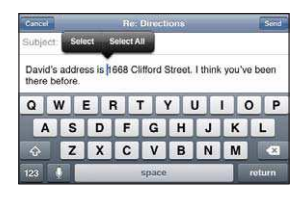

Puoi anche toccare due volte per selezionare una parola. In documenti di sola lettura, come pagine web o e-mail ricevute, tocca e tieni premuto per selezionare una parola. Trascina i punti di trascinamento per selezionare più o meno testo.

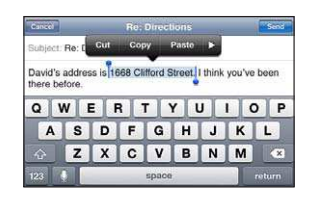

| Tagliare o copiare testo                               | Seleziona un testo, quindi tocca Taglia o Copia.                                                                                                    |
|--------------------------------------------------------|----------------------------------------------------------------------------------------------------|
| Incollare testo                                        | Tocca il punto di inserimento e tocca Incolla. Viene inserito l'ultimo te-<br>sto tagliato o copiato. In alternativa seleziona il testo e tocca Incolla per<br>sostituirlo. |
| Annullare l'ultima modifica<br>apportata               | Agita iPhone e tocca Annulla.                                                                                                    |
| Rendere un testo in grassetto, corsivo, o sottolineato | Se disponibile, tocca ▶, quindi tocca G/C/S.                                                                                                    |
| Ottenere la definizione di una parola                  | Se disponibile, tocca 🕨, quindi tocca Definisci.                                                                                                    |
| Ottieni parole alternative                             | Se disponibile, tocca Suggerisci, quindi tocca una delle parole.                                                                                                    |

# Layout di tastiera

Puoi usare Impostazioni per impostare i layout di tastiera per le tastiere software e hardware. I layout disponibili dipendono dalla lingua usata per la tastiera.

Selezionare un layout di tastiera: vai in Impostazioni > Generali > Tastiera > Tastiere internazionali, quindi seleziona una tastiera. Per ogni lingua, puoi impostare opzioni separate per la tastiera software su schermo e per la tastiera hardware esterna. Il layout della tastiera software determina il layout della tastiera su schermo di iPhone. Il layout della tastiera hardware determina il layout di una tastiera Apple Wireless Keyboard collegata a iPhone.

# Usare una tastiera Apple Wireless Keyboard

Puoi anche utilizzare una tastiera Apple Wireless Keyboard (disponibile separatamente) per scrivere su iPhone. La tastiera Apple Wireless Keyboard si connette attraverso la tecnologia Bluetooth. Consulta "Abbinare un dispositivo Bluetooth a iPhone" a pagina 34.

Dopo aver abbinato la tastiera, iPhone si connette quando la tastiera si trova nel raggio di portata (fino a 10 metri). La tastiera è connessa se la tastiera su schermo non appare quando tocchi in un campo di testo. Per risparmiare batteria, spegni o scollega la tastiera quando non la stai utilizzando.

# Stampare

# AirPrint

AirPrint consente di stampare in modalità wireless sulle stampanti compatibili con AirPrint. Puoi anche stampare da:

- Mail messaggi e-mail e allegati che possono essere aperti in Visualizzazione rapida.
- Immagini e Fotocamera foto
- Safari pagine web, PDF e altri allegati che possono essere aperti in Visualizzazione rapida.
- iBooks PDF
- Mappe vista di una mappa visualizzata sullo schermo
- Note la nota visualizzata attualmente

Altre app disponibili su App Store potrebbero supportare AirPrint.

Le stampanti abilitate all'uso di AirPrint non richiedono alcuna configurazione: è sufficiente connetterle alla stessa rete Wi-Fi a cui è connesso iPhone. Per ulteriori informazioni, vai all'indirizzo support.apple.com/kb/HT4356?viewlocale=it\_IT.

## Stampare un documento

AirPrint utilizza la rete Wi-Fi per inviare le stampe tramite wireless alla stampante. (iPhone e la stampante devono utilizzare la stessa rete Wi-Fi.)

#### Stampare un documento:

- 1 Tocca 🔦, 🖻 o 🖪 (in base al tipo di app che stai utilizzando), quindi tocca Stampa.
- 2 Tocca "Seleziona stampante" per selezionare una stampante.
- 3 Specifica le opzioni di stampa come il numero di copie e la stampa fronte/retro (se supportate dalla stampante). Alcune app consentono anche di specificare l'intervallo di pagine da stampare.
- 4 Tocca Stampa.

**Controllare lo stato di un lavoro di** fai doppio clic sul tasto Home D, quindi tocca Centro Stampa. **stampa:** 

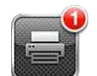

Durante la stampa di un documento, l'app Centro Stampa appare come app più recente. Un identificatore sopra l'app mostra il numero di documenti nella coda di stampa.

Se stai stampando più di un documento, seleziona un lavoro di stampa per visualizzare il riepilogo del suo stato.

| Annullare una stampa | Fai doppio clic sul tasto Home 🗋, tocca Centro Stampa, seleziona il lavoro di stampa (se stai stampando più di un documento), quindi tocca "Annulla |
|----------------------|----------------------------------------------------------------------------------------------------|
|                      | stampa".                                                                                                    |

# Ricercare

Puoi cercare all'interno di numerose app su iPhone, comprese Contatti, Mail, Calendario, Messaggi, Note e Promemoria. Puoi anche eseguire una ricerca in una singola app o tra tutte le app contemporaneamente.

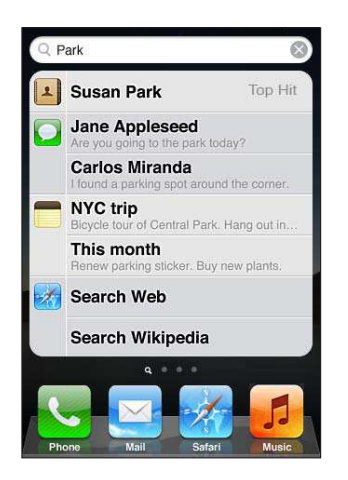

**Cercare in iPhone:** Vai alla schermata Cerca. (sulla schermata Home principale, scorri da sinistra verso destra o premi il tasto Home (). Inserisci il testo nel campo di ricerca.

I risultati della ricerca appaiono automaticamente mentre digiti. Tocca un elemento nell'elenco per aprirlo. Tocca Ricerca per ignorare la tastiera e visualizzare altri risultati.

Le icone accanto ai risultati della ricerca mostrano da quale app provengono.

iPhone può visualizzare un risultato principale, basato sulle ricerche precedenti. I risultati della ricerca in Safari includono le opzioni per effettuare ricerche nel web o in Wikipedia.

| Арр        | Elemento cercato                                                                |
|------------|---------------------------------------------------------------------------------|
| Contatti   | Nome, cognome e nome della società.                                             |
| Mail       | Campi A, Da e Oggetto e i messaggi di tutti gli account.                        |
| Calendario | Titoli di evento, invitati, posizioni e note                                    |
| Musica     | Musica (nomi di brani, artisti e album) e titoli di podcast, video e audiolibri |
| Messaggi   | Nomi e testo dei messaggi                                                       |
| Note       | Testo delle note                                                                |
| Promemoria | Titoli                                                                          |
|            |                                                                                 |

La ricerca prende in considerazione anche i nomi delle app native e installate su iPhone, quindi se hai molte app, puoi utilizzare Cerca per individuarle e aprirle.

| Aprire app da Cerca | Inserisci il nome della app e quindi tocca per aprire l'app direttamente dai |
|---------------------|------------------------------------------------------------------------------|
|                     | risultati della ricerca.                                                     |

Utilizza la funzione ricerca Spotlight per specificare i contenuti da cercare e l'ordine in cui vengono presentati i risultati. Consulta "Ricerca Spotlight" a pagina 161.

# Controllo vocale

Puoi utilizzare Controllo vocale per effettuare chiamate e controllare la riproduzione della musica utilizzando i comandi vocali. Su iPhone 4S, puoi anche utilizzare Siri per controllare iPhone a voce. Consulta Capitolo 4, "Siri," a pagina 39.

*Nota:* Controllo vocale potrebbe non essere disponibile in tutte le lingue. Controllo vocale non è disponibile sul modello iPhone 4S quando Siri è attivata.

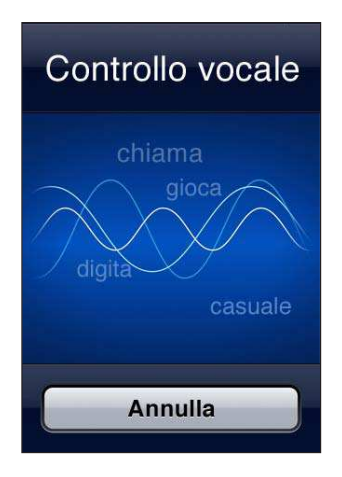

Utilizzare Controllo vocale: tieni premuto il tasto Home 🗋 fino a quando non compare la schermata Controllo vocale e il computer emette un segnale acustico. Puoi anche premere e tenere premuto il tasto centrale sugli auricolari di iPhone.

Per ottenere i risultati migliori:

- parla nel microfono di iPhone come se stessi effettuando una chiamata. Puoi anche usare il microfono della cuffia auricolare Bluetooth o il kit da viaggio Bluetooth compatibile.
- Parla con chiarezza e naturalezza.
- Prova a dire soltanto comandi, nomi e numeri di iPhone. Fai una breve pausa tra i comandi.
- Utilizza nomi completi.

Per ulteriori informazioni sul Controllo vocale, comprese le informazioni sull'utilizzo di Controllo vocale in diverse lingue, vai all'indirizzo support.apple.com/kb/HT3597?viewlocale=it\_IT.

Di default, Controllo vocale si aspetta che tu pronunci comandi vocali nella lingua impostata su iPhone (vai in Impostazioni > Generali > Internazionale > Lingua). Le impostazioni di Controllo vocale ti consentono di modificare la lingua in cui vengono pronunciati i comandi. Alcune lingue sono disponibili in dialetti o accenti differenti.

**Cambiare lingua o paese:** vai in Impostazioni > Generali > Internazionale > Controllo vocale, quindi tocca la lingua o il paese.

Il controllo vocale della app Musica è sempre attivo, ma è possibile impedire la composizione vocale per motivi di sicurezza quando iPhone è bloccato. **Per impedire la composizione vocale quando iPhone è bloccato:** vai in Impostazioni > Generali > Blocco con codice, quindi disattiva Composiz. vocale. Sblocca iPhone per utilizzare la composizione vocale.

Consulta "Composizione vocale" a pagina 43 e "Utilizzare Siri o Controllo vocale con Musica" a pagina 66.

# Notifiche

Il Centro Notifiche mostra tutti i tuoi avvisi insieme, inclusi gli avvisi per:

- · Chiamate perse e messaggi vocali
- Nuovi messaggi e-mail
- Nuovi messaggi di testo
- Promemoria
- Eventi del calendario
- Richieste di amicizia (Game Center)
- Meteo
- Borsa

Visualizzare Centro Notifiche: trascina verso il basso dalla parte superiore dello schermo. Scorri l'elenco per visualizzare altri avvisi.

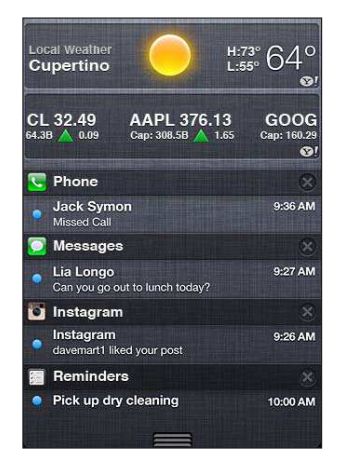

Gli avvisi appaiono anche sullo schermo bloccato, o un momento nella parte superiore dello schermo quando sai utilizzando iPhone. In Centro Notifiche puoi visualizzare tutti gli avvisi attivi.

Molte app, come Telefono, Messaggi, Mail e App Store, visualizzano un badge numerato sulle relative icone della schermata Home (per indicare gli elementi in entrata) o un punto esclamativo (per indicare un problema). Se queste app sono contenute in una cartella, il badge viene visualizzato sulla cartella. Un badge numerato mostra il numero totale degli elementi da prendere in considerazione, quali telefonate in entrata, messaggi e-mail, messaggi di testo e app aggiornate da scaricare. Un badge con un punto esclamativo indica un problema con un'app.

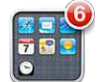

| Rispondere a un avviso in centro<br>Notifiche           | Tocca l'avviso.                                     |
|---------------------------------------------------------|-----------------------------------------------------|
| Rispondere ad un avviso quando lo<br>schermo è bloccato | Scorri l'icona che appare nell'avviso verso destra. |
| Rimuovere avvisi da Centro<br>Notifiche                 | Tocca 😢, quindi tocca Cancella.                     |
| Impostare le opzioni delle notifiche                    | Vai in Impostazioni > Notifiche.                    |

# Twitter

Accedi al tuo account Twitter (o creane uno nuovo) in Impostazioni per permettere i tweet con allegati dalle seguenti app:

- Fotocamera o Immagini; con un'immagine
- Safari; con una pagina web
- Mappe; con una località
- YouTube; con un video

**Creare o accedere a un account Twitter:** vai in Impostazioni > Wi-Twitter. Inserisci il nome utente e la password di un account esistente, o tocca Crea nuovo account.

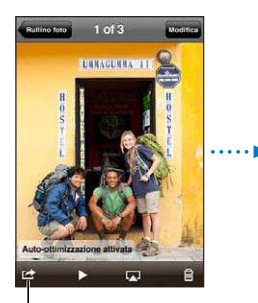

In Fotocamera o in Immagini, tocca il pulsante Azione per inviare una foto con un tweet.

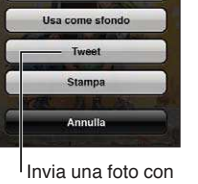

un tweet

Invia foto per e-mail Messaggio

| Invia una foto, un video o una pagi-<br>na Web con un tweet.                | Visualizza l'elemento, tocca 🗟, quindi tocca Tweet. Se 🗟 non appare, toc-<br>ca lo schermo.                                                                     |
|-----------------------------------------------------------------------------|----------------------------------------------------------------------------------------------------|
|                                                                             | Per aggiungere la tua posizione, tocca Aggiungi posizione. I servizi di loca-<br>lizzazione devono essere attivati in Impostazioni > Servizi di localizzazione. |
| Invia una posizione in Mappe con<br>un tweet                                | Tocca il segnaposto di una posizione, tocca 📎, tocca Condividi posizione, quindi tocca Tweet.                                                                   |
| Aggiungere la tua posizione attuale                                         | Tocca $\checkmark$ . I servizi di localizzazione devono essere attivati in Impostazioni >                                                                       |
| a un tweet                                                                  | Servizi di localizzazione.                                                                                                    |
| a un tweet<br>Aggiungere nomi utente Twitter e<br>immagini ai tuoi contatti | Servizi di localizzazione.<br>Vai in Impostazioni > Twitter, quindi tocca Aggiorna contatti.                                                                    |

Quando scrivi un tweet, il numero nell'angolo inferiore destro della schermata Tweet mostra il numero di caratteri che puoi ancora digitare. Gli allegati utilizzano circa 140 caratteri di un tweet.

Puoi installare e utilizzare l'app Twitter per inviare tweet, visualizzare la tua cronologia, cercare argomenti di tendenza, e altro ancora. Installare l'app Twitter: vai in Impostazioni > Twitter, quindi tocca Installa.

Per imparare ad utilizzare la app Twitter, apri la app, tocca il tasto Altro (...), tocca Account e Impostazioni, tocca Impostazioni, quindi tocca Manuale.

# Auricolari Apple con telecomando e microfono

Gli auricolari Apple con telecomando e microfono forniti con iPhone sono dotati di un microfono, tasti volume e di un tasto integrato per rispondere e terminare le chiamate in modo semplice e veloce, oltre alla possibilità di gestire la riproduzione audio e video.

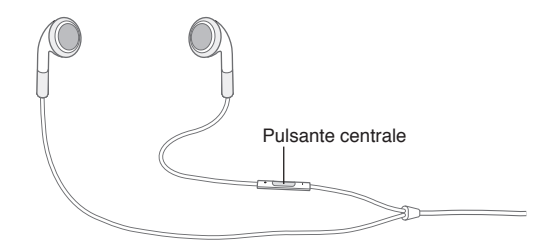

Collega gli auricolari per ascoltare la musica o effettuare una chiamata. Premi il tasto centrale per controllare la riproduzione musicale ed effettuare o concludere chiamate, anche quando iPhone è bloccato.

| Mettere in pausa un video o un<br>brano                                                                                    | Premi il tasto centrale. Premilo nuovamente per riprendere la riproduzione.                                                                |
|----------------------------------------------------------------------------------------------------|----------------------------------------------------------------------------------------------------|
| Passare al brano successivo                                                                                                | Premi rapidamente due volte il tasto centrale.                                                                                             |
| Tornare al brano precedente                                                                                                | Premi rapidamente il tasto centrale tre volte.                                                                                             |
| Avanti velocemente                                                                                                    | Premi rapidamente due volte il tasto centrale e mantieni premuto.                                                                          |
| Riavvolgere                                                                                                    | Premi rapidamente tre volte il tasto centrale e mantieni premuto.                                                                          |
| Regolare il volume                                                                                                    | Premi il pulsante + o                                                                                                    |
| Rispondere a una chiamata in<br>entrata                                                                                    | Premi il tasto centrale.                                                                                                    |
| Terminare la chiamata attuale                                                                                              | Premi il tasto centrale.                                                                                                    |
| Rifiutare una chiamata in entrata                                                                                          | Tieni premuto il tasto centrale per circa due secondi, quindi rilascialo. Due<br>lievi bip confermano che hai rifiutato la chiamata.       |
| Passare a una chiamata in entrata o<br>a una chiamata in attesa e mettere<br>in attesa la chiamata attualmente<br>in corso | Premi il tasto centrale. Premi nuovamente per ritornare alla prima chiamata.                                                               |
| Passare a una chiamata in entrata o<br>a una chiamata in attesa e termina-<br>re la chiamata attualmente in corso          | Tieni premuto il tasto centrale per circa due secondi, quindi rilascialo. Due<br>lievi bip confermano che hai terminato la prima chiamata. |
| Utilizzare Siri o Controllo vocale                                                                                         | Tieni premuto il tasto centrale. Consulta Capitolo 4, "Siri," a pagina 39 o<br>"Controllo vocale" a pagina 30.                             |

Se ricevi una chiamata quando gli auricolari sono collegati, sentirai la suoneria sia attraverso l'altoparlante di iPhone che sugli auricolari.

# AirPlay

Puoi anche utilizzare AirPlay e Apple TV per eseguire lo streaming al tuo televisore HDTV di musica, foto e video in modalità wireless. Inoltre, AirPlay ti consente di effettuare lo streaming di contenuti audio a una base Airport Express. Sono disponibili anche altri ricevitori abilitati per AirPlay di terze parti. Per ulteriori dettagli visita l'Apple Store online.

**Per realizzare lo streaming di contenuti a un dispositivo abilitato per AirPlay:** avvia il video, la presentazione o la musica, quindi tocca e scegli il dispositivo AirPlay. Una volta che lo streaming è iniziato, puoi uscire dall'app che sta utilizzando il contenuto.

iPhone e il dispositivo abilitato per AirPlay devono essere connessi alla stessa rete Wi-Fi.

| Ottenere accesso rapido ai controlli<br>AirPlay | Quando lo schermo è attivo, fai clic due volte sul tasto Home 🗋 e scorri fino all'estrema sinistra della barra multitasking. |
|-------------------------------------------------|----------------------------------------------------------------------------------------------------|
| Tornare dall'uscita AirPlay a iPhone            | Tocca 🔽 e scegli iPhone.                                                                                                    |

Su iPhone 4S, puoi duplicare lo schermo di iPhone su un televisore con Apple TV. Tutto ciò che appare sullo schermo di iPhone appare sul televisore.

**Per duplicare lo schermo di iPhone sul televisore:** tocca a sinistra della barra multitasking, scegli un'Apple TV, quindi tocca il pulsante Duplicazione che appare a continuazione.

Una barra blu appare nella parte superiore dello schermo di iPhone 4S quando AirPlay Mirroring è attivato. Inoltre puoi duplicare lo schermo di iPhone su un televisore utilizzando un cavo. Vedi "Guardare i video su un televisore" a pagina 120.

# **Dispositivi Bluetooth**

Puoi anche usare iPhone con una tastiera Apple Wireless Keyboard o altri dispositivi Bluetooth, ad esempio cuffie auricolari, kit auto e cuffie auricolari stereo. Le cuffie auricolari di terze parti possono supportare i controlli del volume e di riproduzione. Consulta la documentazione fornita con il dispositivo Bluetooth. Per informazioni sui profili Bluetooth supportati, vai su support.apple.com/ kb/HT3647?viewlocale=it\_IT.

# Abbinare un dispositivo Bluetooth a iPhone

*ATTENZIONE:* per informazioni importanti su come evitare danni all'udito e guidare in modo sicuro, consulta la *Guida alle informazioni importanti sul prodotto* all'indirizzo support.apple.com/ it\_IT/manuals/iphone.

Prima di utilizzare un dispositivo Bluetooth con iPhone, devi eseguire l'abbinamento.

#### Abbinare cuffie auricolari, un kit auto o un altro dispositivo Bluetooth a iPhone:

- 1 Segui le istruzioni fornite con il dispositivo per renderlo visibile o per configurarlo per la ricerca di altri dispositivi Bluetooth.
- 2 Vai in Impostazioni > Generali > Bluetooth e attiva Bluetooth.
- 3 Scegli il dispositivo su iPhone e inserisci la chiave di accesso o il codice PIN. Consulta le istruzioni circa la chiave di accesso o il PIN fornite con il dispositivo.

Dopo aver abbinato un dispositivo Bluetooth da utilizzare con iPhone, devi effettuare una connessione per fare in modo che iPhone utilizzi il dispositivo per le chiamate. Consulta la documentazione fornita con il dispositivo. Una volta collegato iPhone a una cuffia auricolare o a un kit auto Bluetooth, le chiamate in uscita verranno indirizzate a tale dispositivo. Le chiamate in ingresso vengono indirizzate tramite il dispositivo, se si risponde utilizzando il dispositivo, e tramite iPhone, se rispondi utilizzando iPhone.

#### Abbinare una tastiera Apple Wireless Keyboard a iPhone:

- 1 Vai in Impostazioni > Generali > Bluetooth e attiva Bluetooth.
- 2 Premi il pulsante di alimentazione sulla tastiera Apple Wireless Keyboard per attivarla.
- 3 Su iPhone, seleziona la tastiera nell'elenco Dispositivi.
- 4 Inserisci la chiave d'accesso sulla tastiera come spiegato e premi A capo.

*Nota:* Puoi abbinare a iPhone una sola tastiera Apple Wireless Keyboard per volta. Per abbinare una tastiera diversa, devi prima annullare l'abbinamento con la tastiera attuale.

Per ulteriori informazioni, consulta "Usare una tastiera Apple Wireless Keyboard" a pagina 28.

# Stato di Bluetooth

L'icona di Bluetooth viene visualizzata nella barra di stato di iPhone nella parte superiore dello schermo:

- \* o \*: Bluetooth è attivato e un dispositivo è connesso con iPhone. (il colore dipende dal colore attuale della barra di stato).
- \*: Bluetooth è attivato ma non è connesso alcun dispositivo. Se hai abbinato un dispositivo a iPhone, questo potrebbe trovarsi fuori dalla portata o essere spento.
- Nessuna icona Bluetooth: Bluetooth è disattivato.

# Annullare l'abbinamento di un dispositivo Bluetooth con iPhone

Se non desideri più usare un dispositivo Bluetooth con iPhone, puoi annullare l'abbinamento.

#### Annullare l'abbinamento di un dispositivo Bluetooth:

- 1 Vai in Impostazioni > Generali > Bluetooth e attiva Bluetooth.
- 2 Tocca 🔊 accanto al nome del dispositivo, quindi tocca Ignora questo dispositivo.

# Batteria

iPhone è dotato di una batteria ricaricabile interna.

# **Ricaricare la batteria**

*ATTENZIONE:* Per importanti informazioni su come ricaricare iPhone, consulta la *Guida alle informazioni importanti sul prodotto* all'indirizzo www.apple.com/it\_IT/support/manuals/iphone.

L'icona della batteria nell'angolo superiore destro mostra il livello della batteria o lo stato della carica. Puoi anche visualizzare la percentuale di carica della batteria. Vai in impostazioni > Generali > Utilizzo e attiva l'impostazione sotto Utilizzo batteria.

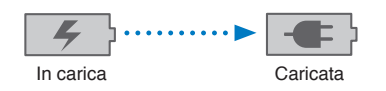

**Ricaricare la batteria:** collega iPhone a una presa di corrente utilizzando il cavo da connettore dock a USB e l'alimentatore di corrente USB in dotazione.

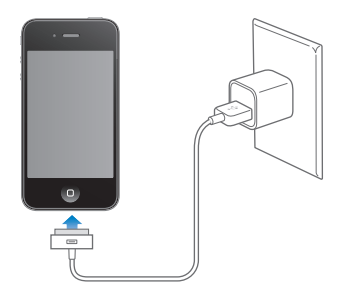

*Nota:* Quando colleghi iPhone a una presa di corrente è possibile che inizino il backup di iCloud o la sincronizzazione wireless di iTunes. Consulta "Fare il backup di iPhone" a pagina 170 e "Sincronizzare con iTunes" a pagina 18.

**Collegare la batteria e sincronizzare iPhone:** Collega iPhone al computer mediante il cavo da Dock a USB in dotazione. Oppure collega iPhone al computer utilizzando il cavo incluso e il Dock, disponibile separatamente.

Se la tastiera non dispone di una porta USB 2.0 a elevata potenza, devi collegare iPhone a una porta USB 2.0 sul computer.

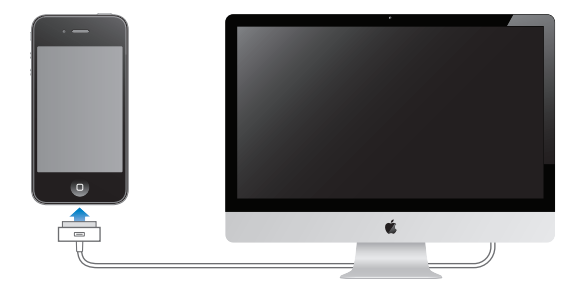

*Importante:* La batteria di iPhone potrebbe scaricarsi invece di ricaricarsi se iPhone è collegato a un computer spento, in stato di stop o in modalità standby.

Se ricarichi la batteria durante la sincronizzazione o l'utilizzo di iPhone, il tempo necessario per la ricarica potrebbe essere superiore.

*Importante:* Se la batteria di iPhone è quasi completamente scarica, potrebbero essere visualizzate le seguenti immagini che indicano la necessità di ricaricare iPhone per almeno dieci minuti prima di poterlo nuovamente utilizzare. Se la batteria di iPhone è scarica, lo schermo potrebbe rimanere inattivo per due minuti prima di visualizzare uno dei messaggi relativi alla batteria scarica.

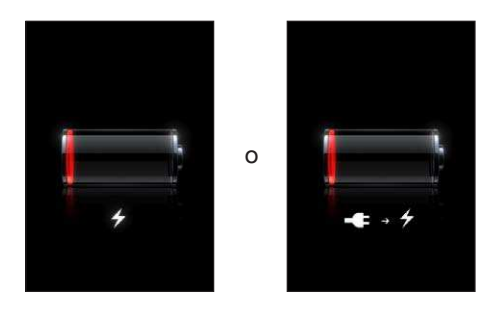

# Ottimizzare la durata della batteria

iPhone utilizza batterie agli ioni di litio. Per ulteriori informazioni su come ottimizzare la durata della batteria di iPhone, visita il sito http://www.apple.com/it/batteries.
#### Sostituire la batteria

Le batterie ricaricabili dispongono di un numero limitato di cicli di carica e potrebbe essere necessaria la sostituzione. La batteria di iPhone non può essere sostituita dall'utente; la sostituzione può avvenire solo da parte di un fornitore di servizi autorizzato Apple (AASP). Per informazioni, visita www.apple.com/it/batteries/replacements.html.

## Funzionalità di sicurezza

Le funzionalità di sicurezza ti permettono di proteggere le informazioni su iPhone impedendone l'accesso da parte di altri.

#### Codici e protezione dati

Puoi impostare un codice da inserire ogni volta che accendi o riattivi iPhone.

Impostare un codice: vai in Impostazioni > Generali > Blocco con codice e inserisci un codice a 4 cifre, quindi inserisci nuovamente il codice come verifica. iPhone ti chiederà quindi di inserire il codice per sbloccarlo o per visualizzare le impostazioni del codice di blocco.

L'impostazione di un codice attiva la protezione dei dati. La protezione dei dati usa il codice di blocco come chiave per codificare i messaggi e-mail e gli allegati archiviati su iPhone. (la protezione dei dati può anche essere utilizzata da alcune app disponibili in App Store). Una notifica in fondo alla schermata "Blocco con codice" in Impostazioni indica quando è attivata la protezione dei dati.

Per aumentare la sicurezza di iPhone, disattiva "Codice semplice" e usa un codice più lungo con una combinazione di numeri, lettere, segni di punteggiatura e caratteri speciali. Vedi "Codice di blocco" a pagina 161.

*Importante:* Su un iPhone 3GS che non è stato venduto con iOS 4 o successivo, devi anche ripristinare il software iOS per attivare la protezione dati. Vedi "Aggiornare e ripristinare il software di iPhone" a pagina 172.

**Per impedire la composizione vocale quando iPhone è bloccato:** vai in Impostazioni > Generali > Blocco con codice, quindi disattiva Composiz. vocale. Sblocca iPhone per utilizzare la composizione vocale.

#### Trova il mio iPhone

Trova il mio iPhone ti aiuta a localizzare e proteggere il tuo iPhone utilizzando l'app gratuita Trova il mio iPhone su un altro iPhone, iPad o iPod touch, o da un Mac o un PC con un browser web collegato alla pagina icloud.com or me.com.

La funzionalità Trova il mio iPhone include:

- Individua su una mappa: visualizza la posizione approssimativa del tuo iPhone su una mappa a tutto schermo
- Invia un messaggio o riproduci un suono: ti consente di comporre un messaggio che verrà visualizzato sullo schermo di iPhone o di riprodurre un suono a volume massimo per due minuti, anche se l'interruttore Suoneria/Silenzioso è impostato su Silenzioso
- Blocco remoto con codice: ti consente di bloccare remotamente iPhone e di creare un codice di 4 cifre, se non ne hai impostato uno in precedenza
- **Cancellazione remota:** ti consente di proteggere la tua privacy eliminando tutti i documenti multimediali e i dati presenti su iPhone, riportandolo alle impostazioni di fabbrica.

*Importante:* Prima di poter utilizzare le sue funzioni, Trova il mio iPhone deve essere attivato nelle impostazioni di iCloud o di MobileMe sul tuo iPhone. Trova il mio iPhone può essere attivato solo su un account.

| Attivare Trova il mio iPhone utiliz-<br>zando iCloud | Vai in Impostazioni > iCloud e attiva Trova il mio iPhone.             |
|------------------------------------------------------|------------------------------------------------------------------------|
| Attivare Trova il mio iPhone utiliz-                 | Vai in Impostazioni > Posta, contatti, calendari, tocca il tuo account |
| zando MobileMe                                       | MobileMe, quindi attiva Trova il mio iPhone.                           |

Consulta "iCloud" a pagina 17 o "Configurare account email e altri account" a pagina 16.

## **Pulire iPhone**

Pulisci immediatamente il tuo iPhone se entra in contatto con agenti dannosi che potrebbero causare l'insorgere di macchie, quali inchiostro, coloranti, trucco, sporco, cibo, oli e lozioni. Per pulire iPhone, scollega tutti i cavi e spegni iPhone (tieni premuto il tasto On/Off, quindi fai scorrere il cursore sullo schermo). Quindi, utilizza un panno morbido, leggermente umido e non sfilacciato. Non inserire sostanze liquide nelle fessure. Non utilizzare prodotti specifici per vetri e specchi né altri tipi di detergenti o spray, solventi, alcol, ammoniaca o prodotti abrasivi per la pulizia di iPhone. Il rivestimento anteriore di iPhone 3GS e il rivestimento anteriore e posteriore di iPhone 45 e di iPhone 4 sono in vetro e sono ricoperti da un rivestimento oleorepellente. Pulisci queste superfici usando semplicemente un panno morbido e non sfilacciato. La capacità oleorepellente di questo rivestimento diminuisce nel tempo con un normale utilizzo e sfregare lo schermo con materiale abrasivo diminuisce ulteriormente la sua efficacia e potrebbe graffiare il vetro.

Per ulteriori informazioni sull'utilizzo di iPhone, consulta la *Guida alle informazioni importanti sul prodotto di iPhone* all'indirizzo www.apple.com/it/support/manuals/iphone.

### Riavviare o ripristinare iPhone

Qualora qualcosa non funzioni in modo corretto, prova a riavviare iPhone, forzare l'uscita dall'app o ripristinare iPhone.

**Riavviare iPhone:** Mantieni premuto il tasto On/Off fino a quando non appare il cursore rosso. Fai scorrere il dito sul cursore per spegnere iPhone. Per riaccendere iPhone tieni premuto il tasto On/Off finché non viene visualizzato il logo Apple.

Se non riesci a spegnere iPhone o se il problema persiste, potrebbe essere necessario ripristinare iPhone. La reimpostazione dovrebbe essere effettuata soltanto se lo spegnimento e la riaccensione di iPhone non risolvono il problema.

**Forzare la chiusura di una app:** mantieni premuto il tasto On/Off per alcuni secondi fino a quando non viene visualizzato un cursore rosso, quindi tieni premuto il tasto Home 🗋 fino a quando la app non si chiude.

Puoi anche forzare l'uscita da un'app rimuovendola dall'elenco recenti. Vedi "Aprire e cambiare app" a pagina 20.

**Ripristinare iPhone:** Mantieni premuto il tasto On/Off e il tasto Home 🗋 per almeno dieci secondi, fino a quando non appare il logo Apple.

Per ulteriori suggerimenti e consigli sulla risoluzione dei problemi, consulta Appendice B, "Supporto e altre informazioni," a pagina 170.

# Siri

# Utilizzare Siri

Siri ti aiuta a fare le cose. Tutto quello che devi fare è chiedere. Puoi chiedere a Siri di fare una telefonata, di trovare una attività commerciale e di ottenere indicazioni, di programmare promemoria e riunioni, cercare sul web, dettare un testo e molto altro ancora.

*Nota:* Siri è disponibile unicamente su iPhone 4S e richiede l'accesso a Internet. Siri potrebbe non essere disponibile in tutte le lingue o regioni, e le funzionalità potrebbero variare a seconda della zona. Possono essere applicati costi per i dati cellulare.

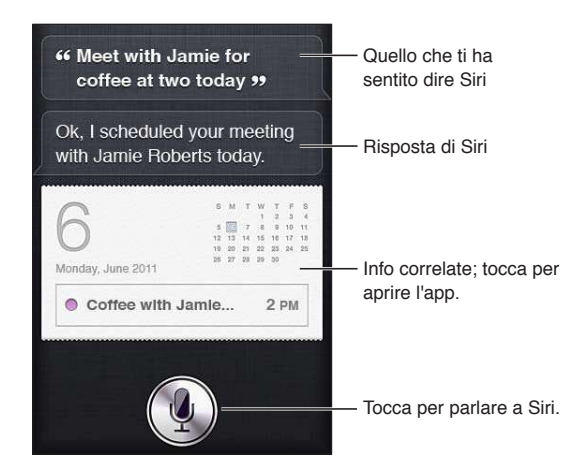

Utilizzare Siri: tieni premuto il tasto Home 🗋. Dopo il tono chiedi una domanda o dì a Siri cosa fare.

Con gli auricolari di iPhone o delle cuffie Bluetooth supportate, premi e mantieni premuto il tasto centrale (o corrispondente).

Puoi anche portare iPhone all'orecchio quando lo schermo è attivo.

| Telefono   | Realizzare una chiamata telefonica o con FaceTime.<br><i>Esempio</i> : "Call Jason." o "FaceTime Joe.". |
|------------|----------------------------------------------------------------------------------------------------|
| Musica     | Controllare la riproduzione della musica.<br><i>Esempio</i> : "Play The Light of the Sun.".             |
| Messaggi   | Leggere e inviare messaggi di testo.<br><i>Esempio</i> : "Tell Susan I'll be right there.".             |
| Calendario | Creare e visualizzare eventi.<br><i>Esempio: "</i> Set up a meeting at 9.".                             |
|            |                                                                                                    |

Siri può aiutarti con le seguenti app e servizi:

| Promemoria                                                       | Creare, cercare, e aggiornare promemoria.<br><i>Esempio</i> : "Remind me to call mom.".                                              |
|------------------------------------------------------------------|----------------------------------------------------------------------------------------------------|
| Марре                                                            | Trovare posizioni, ottenere indicazioni, e contattare un'attività commerciale.<br><i>Esempio</i> : "How do I get home?".             |
| Mail                                                             | Inviare e cercare messaggi e-mail<br><i>Esempio</i> : "Email Lisa about the trip.".                                                  |
| Meteo                                                            | Ottenere previsioni del tempo attualizzate.<br><i>Esempio</i> : "What's the weather for today?".                                     |
| Borsa                                                            | Ottenere info sulla borsa.<br><i>Esempio</i> : "What is Apple's stock price?".                                                       |
| Orologio                                                         | Consultare l'ora nelle principali città, impostare sveglie, e avviare il timer.<br><i>Esempio</i> : "Wake me up tomorrow at 7 a.m.". |
| Contatti                                                         | Ottenere e utilizzare informazioni sui tuoi contatti.<br><i>Esempio</i> : "What's Michael's address?".                               |
| Note                                                             | Creare, cercare, o aggiungere alle note.<br><i>Esempio</i> : "Note that I spent \$12 on lunch.".                                     |
| Safari                                                           | Effettuare ricerche sul web.<br><i>Esempio</i> : "Search the web for Bora Bora."                                                     |
| WolframAlpha                                                     | Rispondere a domande riguardo fatti, dati, statistiche, e calcoli matematici. <i>Esempio</i> : "How many calories in a bagel?".      |
| Trova i miei amici (disponibile sepa-<br>ratamente su App Store) | Individuare amici.<br><i>Esempio: "</i> Find Bob.".                                                                                  |

Per altri esempi chiedi a Siri, "What can you do?" o tocca 🛈 quando si apre Siri.

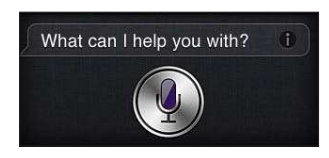

Siri sa che app stai utilizzando, così puoi fare riferimento a ciò che appare sullo schermo. Per esempio, quando leggi un messaggio in Mail, puoi dire "Reply, I like it" o "Call him.". Siri inoltre capisce i diversi modi per dire la stessa cosa. Per esempio, potresti dire "Send a message to Susan saying I'll be right there" o "Tell Susan I'll by right there.".

Quando Siri mostra informazioni sullo schermo (per esempio, un appuntamento del calendario), normalmente puoi toccare le informazioni visualizzate per aprire l'app relativa per dettagli e ulteriori azioni.

Siri usa le informazioni nei Contatti per sapere quando ti riferisci a amici e colleghi. Assicurati di avere i contatti per quelle persone le cui informazioni che desideri che Siri conosca.. Includi soprannomi e indirizzi, così puoi dire cose come "Find restaurants near Bob's house.". Se ti riferisci a qualcuno solo per il nome, Siri cerca un risultato in Preferiti (in Phone) o in Conversazioni (in Messaggi). Altrimenti, se necessario chiede delle chiarificazioni.

Sulla scheda personale in Contatti, inserisci i nomi delle Persone correlate (come mamma, fratello o capo) per permettere a Siri di rispondere a richieste come "Call mom." Inserisci l'indirizzo di casa o quello del lavoro, così puoi dire cose come "How do I get home?" e "Remind me to call Bob when I get to work.". Per consentire a Siri di sapere qual è la tua scheda, vai in Impostazioni > Generali> Siri > Le mie info.

| Annullare una richiesta                                             | Dì "cancel," tocca 🖢, o premi il tasto Home 🗋.                                              |
|---------------------------------------------------------------------|---------------------------------------------------------------------------------------------|
| Interrompere una telefonata che<br>hai iniziato con Siri            | Prima che si apra Telefono, premi il tasto Home 🗋. Se Telefono è già aperta,<br>tocca Fine. |
| Impostare le opzioni per Siri                                       | Vai in Impostazioni > Generali > Siri. Consulta "Siri" a pagina 159.                        |
| Limitare completamente Siri o limi-<br>tare un linguaggio esplicito | Vai in Impostazioni > Generali > Restrizioni.                                               |

# Se Siri non ti sente correttamente

Sulla schermata Siri, Siri mostra quello che ti ha sentito dire e mostra una risposta. Se Siri non sente correttamente, puoi fare delle correzioni.

| Correggere quello che ti ha sentito<br>dire Siri | Sulla schermata Siri, tocca il fumetto che mostra quello che Siri ti ha sentito dire. Modifica la tua richiesta digitandola, o tocca $\P$ per dettare. Quando hai terminato, tocca Fine.                                                                                                    |
|--------------------------------------------------|----------------------------------------------------------------------------------------------------|
| Correggere una parola sottolineata in blu        | Tocca la parola, quindi tocca una delle alternative presentate, scrivi la correzione, o tocca $\P$ per dettare.                                                                                                    |
| Correggere Siri a voce                           | Tocca per parlare di nuovo a Siri , e riformula o chiarisci la richiesta. Per<br>esempio, "I meant Boston.".                                                                                                    |
| Correggere un messaggio email o<br>di testo      | Quando ti viene chiesto se desideri inviare il messaggio, puoi dire cose<br>come:<br>• "Change it to: Call me tomorrow.".<br>• "Add: See you there question mark.".<br>• "No, send it to Bob.".<br>• "No." (per conservare il messaggio senza inviarlo).<br>• "Cancel."<br>Se il messaggio è corretto, puoi dire cose come "Yes, send it.". |

### Dettatura

Quando Siri è attivata, puoi anche dettare un testo. Consulta "Dettatura" a pagina 25.

# Telefono

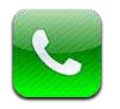

# Telefonate

#### Effettuare una telefonata.

Effettuare una telefonata con iPhone è semplice: per richiamare è sufficiente toccare un nome e un numero nei contatti, utilizzare Siri per dire "call bob" (iPhone 4S), toccare uno dei tuoi preferiti o toccare una telefonata recente. I pulsanti nella parte inferiore della schermata Telefono forniscono un rapido accesso ai preferiti, alle telefonate recenti, ai contatti e a un tastierino numerico per comporre manualmente i numeri di telefono.

*ATTENZIONE:* per importanti informazioni sulla guida sicura, consulta *Guida alle informazioni importanti sul prodotto* all'indirizzo support.apple.com/it\_IT/manuals/iphone.

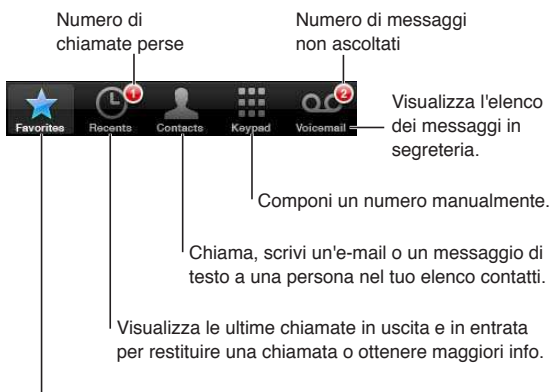

Chiama un preferito con un solo tocco.

| Restituire una chiamata persa | Esegui una delle seguenti operazioni:                                                                                                    |
|-------------------------------|----------------------------------------------------------------------------------------------------|
|                               | <ul> <li><i>Telefono:</i> tocca Recenti, quindi scegli il nome o il numero.</li> <li><i>Blocca schermo:</i> scorri l'icona che appare nell'avviso verso destra.</li> <li><i>Centro notifiche:</i> tocca la chiamata persa.</li> </ul> |
|                               |                                                                                                    |

#### Comporre un numero manualmente

Puoi utilizzare il tastierino numerico per comporre un numero manualmente.

Comporre un numero: tocca Tastierino, inserisci un numero, quindi tocca Chiama.

| Incollare un numero nel tastierino                                                                               | Tocca lo schermo sopra il tastierino, quindi tocca Incolla.               |
|----------------------------------------------------------------------------------------------------|---------------------------------------------------------------------------|
| Inserire una pausa breve<br>(2-secondi)                                                                          | Tocca il tasto "*" fino a quando non appare una virgola.                  |
| Inserire una pausa lunga (per inter-<br>rompere la digitazione fino a quan-<br>do non tocchi il pulsante Digita) | Tocca il tasto "#" fino a quando non appare un punto e virgola.           |
| Richiamare l'ultimo numero<br>composto                                                                           | Tocca il tastierino numerico, tocca Chiama, quindi tocca Chiama di nuovo. |

#### **Composizione vocale**

Puoi utilizzare Siri (iPhone 4S) o Controllo vocale per chiamare uno dei tuoi contatti o comporre un numero specifico. Consulta Capitolo 4, "Siri," a pagina 39 e "Controllo vocale" a pagina 30.

Realizzare una chiamata a voce: Attiva Siri o Controllo vocale, dì "chiama" o "componi," quindi dì il nome o il numero.

*Siri:* Se lo schermo è disattivo, premi il tasto On/Off o quello Home (), quindi porta iPhone all'orecchio.

*Controllo vocale o Siri:* Premi e mantieni premuto il tasto Home 🗋 fino a quando non senti il segnale acustico. Puoi anche premere e tenere premuto il tasto centrale sugli auricolari di iPhone.

Per esempio:

- chiama Paolo Rossi
- chiama Paolo Rossi a casa
- chiama Paolo Rossi, cellulare

Per migliori risultati, pronuncia il nome completo della persona che desideri chiamare. Durante la composizione vocale di un numero, pronuncia separatamente ogni cifra; per esempio, pronuncia "quattro uno cinque, cinque cinque cinque, uno due uno due".

Nota: Per il prefisso "800" degli Stati Uniti, puoi pronunciare "ottocento".

#### **Ricevere telefonate**

Quando ricevi una telefonata, tocca Rispondi. Se iPhone è bloccato, trascina il cursore. Puoi anche premere il tasto centrale sugli auricolari di iPhone.

| Silenziare una chiamata                                                   | Premi il tasto On/Off o quello del volume. Puoi sempre rispondere a una telefonata dopo averla silenziata, fino a quando non si attiva la segreteria.                                                                                                    |
|---------------------------------------------------------------------------|----------------------------------------------------------------------------------------------------|
| Rifiutare una chiamata e inviarla<br>direttamente a segreteria telefonica | <ul> <li>Esegui una delle seguenti operazioni:</li> <li>Premi il tasto On/Off due volte in rapida successione.</li> <li>Premi e tieni premuto il tasto centrale sugli auricolari di iPhone per circa due secondi. Due leggeri bip confermano che la telefonata è stata rifiutata.</li> <li>Tocca Rifiuta (se iPhone è attivo quando ricevi una telefonata).</li> </ul> |
| Bloccare le telefonate e mantenere<br>l'accesso Wi-Fi a Internet          | Vai in Impostazioni, attiva Uso in aereo, quindi tocca Wi-Fi per attivarlo.                                                                                                    |

Se iPhone è disattivo o in modalità Uso aereo, le chiamate entranti vanno direttamente alla segreteria.

#### Durante una telefonata

Quando stai telefonando, lo schermo mostra le opzioni per le telefonate.

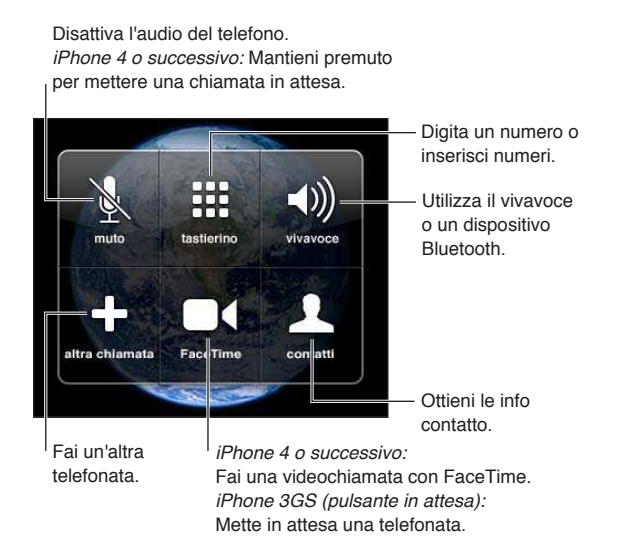

Le opzioni di chiamata possono variare a seconda del tipo di iPhone utilizzato.

| Utilizzare altre app durante una telefonata | Premi il tasto Home 💭, quindi tocca l'icona di un'app. Per tornare alla chia-<br>mata, tocca la barra verde nella parte superiore dello schermo. |
|---------------------------------------------|----------------------------------------------------------------------------------------------------|
| Terminare una chiamata                      | Tocca Termina, In alternativa, premi il tasto centrale sugli auricolari di<br>iPhone.                                                            |

#### Altre telefonate

Durante una telefonata, puoi effettuare o ricevere un'altra telefonata. Se ricevi una seconda telefonata, iPhone emette un segnale acustico, mostra le informazioni del chiamante e un elenco di opzioni.

*Nota:* In alcune regioni, effettuare e rispondere a una seconda chiamata può essere un servizio opzionale. Per ulteriori informazioni, contatta il tuo gestore.

#### Rispondere a una seconda telefonata in entrata:

- Per ignorare la telefonata e inviarla alla segreteria: tocca Ignora.
- Per mettere in attesa la prima telefonata e rispondere a quella nuova: tocca In attesa + Rispondi
- Per terminare la prima telefonata e rispondere a quella nuova: quando utilizzi una rete GSM, tocca tocca ln attesa + Rispondi. Con una rete CDMA, tocca Termina e, quando squilla la seconda chiamata, tocca Rispondi o trascina il cursore se il telefono è bloccato.

Se è attiva una videochiamata con FaceTime, puoi terminare la videochiamata e rispondere o rifiutare la chiamata in entrata.

| Effettuare una seconda telefonata   | Tocca "Altra chiamata". La prima telefonata viene messa in attesa.                                                                                                    |
|-------------------------------------|----------------------------------------------------------------------------------------------------|
| Passare da una telefonata all'altra | Tocca Scambia. La telefonata attiva viene messa in attesa.<br>Su CDMA, non puoi passare da una telefonata all'altra se la seconda è in<br>uscita, ma puoi unire le telefonate. Se termini la seconda telefonata o la<br>telefonata unita, entrambe le chiamate verranno terminate. |
| Unire le telefonate                 | Tocca Unisci.<br>Su CDMA, non puoi unire le telefonate se la seconda era in entrata.                                                                                                    |

### Conferenze telefoniche

Con GSM, puoi effettuare conferenze telefoniche tra un massimo di cinque persone contemporaneamente, a seconda del gestore utilizzato.

*Nota:* In alcune regioni, la conferenza telefonica può essere un servizio opzionale. Per informazioni, contatta il tuo gestore.

#### Creare una conferenza telefonica:

- 1 Effettua una telefonata.
- 2 Tocca "Altra chiamata" ed effettua l'altra telefonata. La prima telefonata viene messa in attesa.
- 3 Tocca Unisci. Le telefonate vengono unite in una comunicazione e chiunque può ascoltare gli altri.
- 4 Ripeti i passi due e tre per aggiungere altre telefonate.

| Chiudere una telefonata                     | Tocca Conferenza, quindi tocca © accanto a una telefonata. Quindi tocca<br>Termina.                            |
|---------------------------------------------|----------------------------------------------------------------------------------------------------|
| Parlare in modo privato con un<br>chiamante | Tocca Conferenza, quindi tocca Privata accanto a una telefonata. Tocca<br>Unisci per riprendere la conferenza. |
| Aggiungere una telefonata in ingresso       | Tocca "In attesa + Rispondi", quindi tocca Unisci.                                                             |

Se la conferenza telefonica è supportata, iPhone dispone sempre di una seconda linea oltre alla conferenza telefonica.

*Nota:* Non puoi effettuare una videochiamata con FaceTime quando è attiva una conferenza telefonica.

#### Utilizzare un dispositivo Bluetooth per le chiamate

Puoi effettuare e ricevere chiamate utilizzando un dispositivo Bluetooth abbinato a iPhone. Consulta "Abbinare un dispositivo Bluetooth a iPhone" a pagina 34.

Per informazioni sull'utilizzo di dispositivo Bluetooth, consulta la documentazione fornita con il dispositivo.

#### Derivare il tuo dispositivo Bluetooth:

- Rispondere a una chiamata toccando lo schermo di iPhone.
- Durante una chiamata, tocca Audio e scegli iPhone o Vivavoce.
- Disattiva Bluetooth in Impostazioni > Generali > Bluetooth.
- Spegni il dispositivo Bluetooth o spostati al di fuori del raggio di portata. Devi trovarti in un raggio di circa 9 metri da un dispositivo Bluetooth perché la connessione a iPhone sia possibile.

#### Chiamate di emergenza

Se iPhone è bloccato con un codice, puoi sempre effettuare una chiamata di emergenza.

**Per effettuare una chiamata di emergenza quando iPhone è bloccato:** nella schermata Inserisci codice, tocca Chiamata di emergenza, quindi componi il numero di emergenza e tocca il pulsante verde.

Negli Stati Uniti, le informazioni sulla località (se disponibili) vengono fornite ai provider del servizio di emergenza quando componi il numero 911.

Sul modello CDMA, al termine della chiamata di emergenza, iPhone entra in *Modalità Chiamata di emergenza* per consentire ai servizi di emergenza di richiamarti. In questa modalità, la trasmissione dati e i messaggi di testo sono bloccati. Uscire dalla modalità Chiamata di emergenza (CDMA): Esegui una delle seguenti operazioni:

- Tocca il pulsante indietro.
- Premi il tasto On/Off o il tasto Home 🗋.
- Utilizzando il tastierino, componi un numero non di emergenza.

La modalità Chiamata di emergenza termina automaticamente dopo alcuni minuti, a seconda delle impostazioni del gestore.

*Importante:* non dovresti fare affidamento sui dispositivi wireless per comunicazioni particolarmente importanti, come le emergenze mediche. L'uso di iPhone per chiamare i servizi di emergenza potrebbe non funzionare in tutte le regioni o non essere del tutto operativo. I numeri e i servizi di emergenza variano a seconda della regione, e a volte una chiamata di emergenza non può essere effettuata dovuto alla disponibilità della rete o a interferenze ambientali. Alcune reti cellulari potrebbero non accettare una chiamata di emergenza effettuata da iPhone se iPhone non è attivato, se iPhone non è compatibile o non è configurato per operare su una particolare rete cellulare, o (quando applicabile) se iPhone non ha una scheda SIM o se la SIM ha il PIN bloccato. Se è attiva una videochiamata FaceTime, prima di poter chiamare un numero di emergenza, devi terminare la chiamata.

#### FaceTime

Una videochiamata con FaceTime (iPhone 4 o successivo) ti consente di vedere e sentire la persona con cui stai parlando. Puoi effettuare videochiamate con chiunque utilizzi un Mac o un dispositivo iOS che supporta FaceTime. Non è necessaria alcuna configurazione particolare, devi solo disporre di una connessione Wi-Fi a Internet. Per default, FaceTime utilizza la fotocamera anteriore per consentire al tuo interlocutore di vedere il tuo volto, ma puoi passare alla fotocamera posteriore per mostrare ciò che vedi attorno a te.

*Nota:* FaceTime potrebbe non essere disponibile in tutte le regioni.

**Realizzare una chiamata con FaceTime:** in Contatti, scegli un nome, quindi tocca FaceTime e tocca il numero di telefono o l'indirizzo e-mail che quella persona utilizza per FaceTime.

Se il tuo interlocutore utilizza iPhone 4, puoi avviare una chiamata vocale e poi toccare FaceTime.

Quando la connessione viene stabilita, sullo schermo appare l'immagine dell'altra persona. Un riquadro mostra quello che vede l'altra persona. Ruota iPhone per utilizzare FaceTime in orientamento orizzontale.

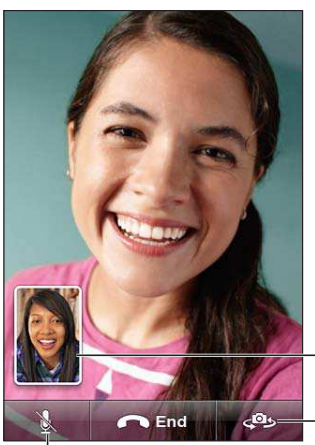

Trascina la tua immagine - in un angolo qualsiasi.

- Cambia fotocamera.

Disattiva l'audio (tu puoi sentire e vedere; il tuo interlocutore invece può vedere ma non sentire).

Se la rete Wi-Fi non è disponibile (per esempio, se sei fuori dal raggio di portata), ti viene data l'opzione di comporre nuovamente il numero per una telefonata normale.

*Nota:* Quando effettui una videochiamata con FaceTime, il tuo numero di telefono viene visualizzato anche se l'ID chiamante è bloccato o disattivato.

| Effettuare una videochiamata<br>con FaceTime utilizzando Siri o<br>Controllo vocale | Premi e mantieni premuto il tasto Home fino a quando non senti il segnale<br>acustico. Con Siri (iPhone 4S), inoltre puoi anche semplicemente tenere<br>iPhone all'orecchio (lo schermo deve essere uno). Dì "FaceTime" seguito dal<br>nome della persona da chiamare. |
|-------------------------------------------------------------------------------------|----------------------------------------------------------------------------------------------------|
| Bloccare chiamate FaceTime                                                          | Vai in Impostazioni > FaceTime e disattiva FaceTime. Puoi anche disattivare<br>FaceTime in Restrizioni. Consulta "Restrizioni" a pagina 162.                                                                                                    |
| Usare il tuo ID Apple o un indirizzo<br>e-mail per FaceTime                         | Vai in Impostazioni > FaceTime, quindi tocca Utilizza il tuo ID Apple per<br>FaceTime o Aggiungi una e-mail. Consulta "FaceTime" a pagina 46.                                                                                                    |

# Segreteria visiva

## Configurare la segreteria

Su iPhone, la segreteria visiva consente di visualizzare un elenco dei messaggi e di scegliere quali elencare o eliminare, senza dover ascoltare le istruzioni o i messaggi precedenti.

*Nota:* La segreteria visiva potrebbe non essere disponibile in tutte le regioni o potrebbe essere un servizio opzionale. Per ulteriori informazioni, contatta il tuo gestore. Se la segreteria visiva non è disponibile, tocca Segreteria e segui i messaggi vocali per leggere i messaggi.

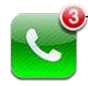

 Numero di chiamate perse e di nuovi messaggi in segreteria.

La prima volta che tocchi Segreteria, iPhone chiede di creare una password per la segreteria e registrare i tuoi saluti.

**Modificare i saluti:** tocca Segreteria, tocca Saluto, quindi tocca Personalizza. Tocca Registra e dì il tuo saluto. Quando hai finito, tocca Stop.

Per riascoltare, tocca Riproduci. Per ripetere la registrazione, tocca Registra di nuovo. Quando sei soddisfatto, tocca Salva.

| Utilizzare i saluti di default del<br>gestore                | Tocca Segreteria, tocca Saluto, quindi tocca Default.                                                                                                    |
|--------------------------------------------------------------|----------------------------------------------------------------------------------------------------|
| Impostare un suono di avviso per i<br>messaggi di segreteria | Vai in Impostazioni > Suoni, quindi attiva Messaggio segreteria. Il suono di<br>avviso verrà emesso una volta per ogni nuovo messaggio di segreteria.<br>Se l'interruttore Suoneria/Silenzioso è disattivato, iPhone non emetterà<br>alcun avviso acustico. |
| Modificare la password della segreteria                      | Vai in Impostazioni >Telefono > Cambia password della segreteria.                                                                                                    |

#### Controllare la segreteria

Quando tocchi Telefono, iPhone mostra il numero delle chiamate perse e dei messaggi della segreteria non ascoltati. Tocca Segreteria per visualizzare un elenco dei messaggi.

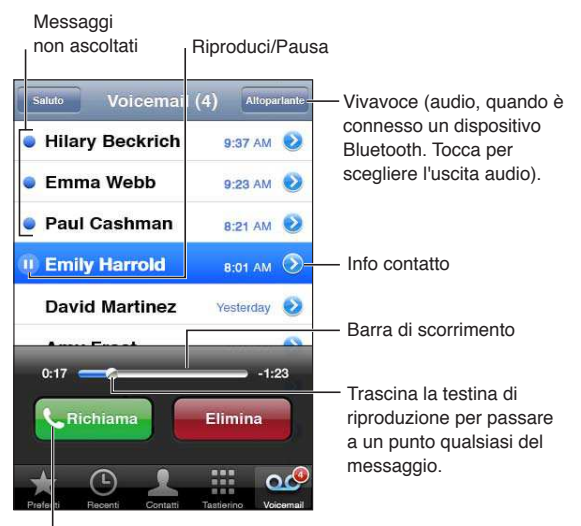

Restituisci la chiamata.

Ascoltare un messaggio della segreteria: tocca Segreteria, quindi tocca un messaggio.

Se hai già ascoltato il messaggio, tocca di nuovo il messaggio per rispondere. Usa II e ▶ per mettere in pausa e riprendere la riproduzione.

Dopo averlo ascoltato, il messaggio verrà memorizzato fino a quando il gestore non lo eliminerà.

**Controllare la segreteria da un altro** Componi il tuo numero o il numero di acceso remoto del tuo gestore. **telefono** 

#### Elimino messaggi

Eliminare un messaggio: scorri o tocca il messaggio, quindi tocca Elimina.

*Nota:* In alcune regioni, i messaggi della segreteria visiva eliminati possono essere eliminati definitivamente dal gestore.

| Ascoltare un messaggio eliminato   | Tocca Messaggi eliminati (alla fine dell'elenco), quindi tocca il messaggio.                  |
|------------------------------------|-----------------------------------------------------------------------------------------------|
| Recuperare un messaggio            | Tocca Messaggi eliminati (alla fine dell'elenco), quindi tocca il messaggio e tocca Recupera. |
| Eliminare messaggi definitivamente | Tocca Messaggi eliminati (alla fine dell'elenco), quindi tocca Cancella tutto.                |

#### Contatti

Nella schermata delle informazioni del contatto, un breve tocco ti permette di effettuare una chiamata, creare un messaggio e-mail, trovare la posizione sulla mappa e altro ancora. Consulta "Cercare un contatto" a pagina 115..

#### Preferiti

Preferiti ti fornisce un rapido accesso ai numeri telefonici utilizzati di frequente.

Aggiungere il numero di telefono di un contatto all'elenco dei preferiti: tocca Contatti, quindi scegli un contatto. Tocca Aggiungi ai Preferiti. Scegli un numero di telefono o un indirizzo e-mail (per le chiamate con FaceTime). Su iPhone 4 o successivo, scegli se salvare come una chiamata normale o una chiamata FaceTime.

Per chiamare un numero preferito, tocca Preferiti e scegli un contatto. Se ■4 appare accanto al nome, iPhone realizza una chiamata con FaceTime.

| Aggiungere un contatto ai preferiti<br>dall'elenco degli elementi recenti | Tocca Recenti e tocca 反 accanto al nome del contatto, quindi tocca<br>Aggiungi ai Preferiti.                  |
|---------------------------------------------------------------------------|----------------------------------------------------------------------------------------------------|
| Eliminare un contatto dai preferiti                                       | Tocca Preferiti e tocca Modifica. Quindi tocca 🔵 accanto a un contatto o a<br>un numero e tocca Rimuovi.      |
| Riordinare l'elenco dei preferiti                                         | Tocca Preferiti e tocca Modifica. Quindi trascina 🚍 accanto a un contatto in una nuova posizione nell'elenco. |

## Inoltro chiamate, avviso di chiamata e ID chiamante

#### Inoltro chiamate

Puoi configurare iPhone per inoltrare le chiamate in entrata a un altro numero.

Nota: Le chiamate FaceTime non vengono inoltrate.

Attivare l'inoltro chiamate (GSM): vai in Impostazioni >Telefono > Inoltro chiamata e attiva Inoltro chiamata. Nella schermata Inoltra ", inserisci il numero al quale desideri inoltrare le chiamate.

Attivare l'inoltro chiamate (CDMA): digita "\*72", seguito dal numero a cui vuoi inoltrare le chiamate, quindi tocca Chiama.

Per disattivare l'inoltro chiamate (CDMA), digita \*73, quindi tocca Chiama.

Con GSM, quando Inoltro chiamate è attivato l'icona () appare nella barra di stato. Quando configuri iPhone per inoltrare le chiamate devi trovarti nel raggio di portata della rete cellulare, altrimenti le chiamate non verranno inoltrate.

#### Avviso di chiamata

Avviso di chiamata di offre l'opzione di ricevere una chiamata entrante quando sei già al telefono. Puoi:

- Ignorare la chiamata entrante
- Mettere la chiamata attuale in attesa e rispondere a quella entrante
- Terminare la chiamata attuale e rispondere a quella entrante

Se stai realizzando una chiamata e avviso di chiamata è disattivato, le chiamate entranti vanno direttamente alla segreteria. Consulta "Altre telefonate" a pagina 44.

Attivare avviso di chiamata (GSM): vai in Impostazioni >Telefono > Avviso di chiamata.

Con CDMA, avviso di chiamata è attivato di default, ma può essere disattivato per una singola telefonata.

Disattivare l'avviso di chiamata per una telefonata (CDMA): inserisci "\*70", quindi componi il numero.

#### **ID chiamante**

Con l'ID chiamante attivato, quando effettui una chiamata, l'interlocutore vedrà il tuo nome o numero di telefono se il suo dispositivo supporta questa funzionalità e se non hai disattivato o bloccato la funzionalità.

*Nota:* Quando effettui una chiamata con FaceTime, il tuo numero di telefono viene visualizzato anche se l'ID chiamante è bloccato o disattivato.

Attivare o disattivare l'ID chiamante (GSM): vai in Impostazioni > Telefono> Mostra ID.

Con CDMA, l'ID è attivo di default, ma può essere disattivato per una singola telefonata.

Bloccare l'ID chiamante per una telefonata (CDMA): inserisci "\*67", quindi componi il numero.

#### Suonerie, interruttore Suoneria/Silenzioso, e vibrazione

iPhone è fornito di suonerie che suonano per le chiamate in ingresso, le sveglie e il timer dell'orologio. Puoi anche acquistare suonerie dai brani in iTunes. Usa l'interruttore Suoneria/Silenzioso per attivare o disattivare la suoneria, e le impostazioni Suoni per configurare le opzioni di vibrazione. Di default, iPhone vibra sia in modalità suoneria o che in modalità silenzioso.

Impostare la suoneria di default: Vai in Impostazioni > Suoni > Suoneria.

Attivare o disattivare la suoneria: aziona l'interruttore sul lato di iPhone. Consulta "Interruttore Suoneria/Silenzioso" a pagina 11.

*Importante:* Le sveglie suoneranno anche se l'interruttore Suoneria/Silenzioso è impostato a silenzioso.

**Per impostare iPhone per la vibrazione:** vai in Impostazioni > Suoni. I controlli separati ti consentono di impostare la vibrazione per la modalità suoneria e la modalità silenziosa.

| Assegnare una suoneria differente<br>a un contatto | In Contatti, scegli un contatto, tocca Modifica, quindi tocca Suoneria e scegli una suoneria. |
|----------------------------------------------------|-----------------------------------------------------------------------------------------------|
| Acquistare una suoneria da iTunes<br>Store         | Consulta "Acquistare musica, audiolibri e toni" a pagina 106.                                 |

Per ulteriori informazioni, consulta "Suoni e interruttore Suoneria/Silenzioso" a pagina 157.

## Telefonate internazionali

#### Effettuare telefonate internazionali dall'area locale

Per informazioni su come effettuare telefonate internazionali dalla tua area, comprese le tariffe e altri costi, contatta il gestore o accedi al sito web del gestore.

#### Utilizzare iPhone all'estero

Quando viaggi all'estero, potresti essere in grado di utilizzare iPhone per fare chiamate, inviare e ricevere messaggi, e usare app che accedono a Internet, dipendendo dalle reti disponibili.

Attivare il roaming internazionale: contatta il tuo gestore per informazioni su disponibilità e prezzi.

*Importante:* Possono essere applicate tariffe per il roaming di voce, messaggi di testo e dati. Per evitare le tariffe per le telefonate e i dati inviati attraverso la rete cellulare, (inclusa segreteria visiva) in caso di roaming fuori dalla rete del tuo gestore, disattiva Roaming vocale e Roaming dati.

Se hai un iPhone 4S che è stato attivato per funzionare con una rete CDMA, potresti essere in grado di effettuare il roaming su reti GSM se il telefono ha una scheda Sim installata. Consulta "Installare la scheda SIM" a pagina 14. Quando si effettua il roaming su una rete GSM, iPhone ha accesso alle funzionalità della rete GSM. Potrebbe non essere gratuito. Per ulteriori informazioni, contatta il tuo gestore.

| Disattivare Roaming vocale su una rete CDMA                                                               | Vai in Impostazioni > Generali > Rete.<br>La disattivazione di Roaming vocale disattiva le chiamate telefoniche quan-<br>do ti trovi al di fuori della rete del tuo gestore.                                                                                                    |
|----------------------------------------------------------------------------------------------------|----------------------------------------------------------------------------------------------------|
| Disattivare Roaming dati                                                                                  | Vai in Impostazioni > Generali > Rete.<br>La disattivazione di Roaming dati disattiva la trasmissione di dati attraverso<br>la rete cellulare. Le app che richiedo l'accesso a Internet sono disabilitate<br>a meno che iPhone abbia accesso a Internet attraverso una connessione<br>Wi-Fi. La consegna dei messaggi di segreteria visiva è sospesa durante il<br>roaming, a meno che il tuo gestore non applichi nessuna tariffa aggiuntiva. |
| Impostare iPhone per aggiungere<br>il corretto prefisso quando effettui<br>una chiamata da un altro paese | Vai in Impostazioni > Telefono, quindi attiva International Assist (non dispo-<br>nibile in tutte le regioni). Ciò ti permette di utilizzare contatti e preferiti per<br>realizzare chiamate negli Stati Uniti, senza bisogno di aggiungere un prefis-<br>so o il prefisso internazionale.                                                                                                    |
| Impostare il gestore da utilizzare                                                                        | Vai in Impostazioni > gestore. Questa opzione è disponibile solamente<br>quando viaggi al di fuori della rete del tuo gestore, e con gestori che hanno<br>accordi di roaming con il tuo fornitore di servizi. Per ulteriori informazioni,<br>consulta "Gestore" a pagina 157.                                                                                                    |
| Ottenere i messaggi della segrete-<br>ria quando la segreteria visiva non<br>è disponibile                | Componi il tuo numero di telefono (su un modello CDMA, componi il<br>tuo numero seguito da #) o tocca e mantieni premuto "1" sul tastierino<br>numerico.                                                                                                    |
| Disattivare i dati cellulare                                                                              | Vai in Impostazioni > Generali > Rete.                                                                                                    |
| Disattivare i dati cellulare                                                                              | Vai in Impostazioni, tocca Uso in aereo per attivarlo, quindi tocca Wi-Fi e<br>attivalo.<br>Le chiamate telefoniche in entrata vengono inviate alla segreteria telefo-<br>nica. Per effettuare e ricevere di nuovo le chiamate e ascoltare i messaggi<br>della segreteria telefonica, disattiva la modalità Uso in aereo.                                                                                                    |
|                                                                                                    | -                                                                                                    |

## Opzioni di impostazione per Phone

In Impostazioni, vai a Telefono per:

- Vedere il numero telefonico del tuo iPhone
- Attivare o disattivare inoltro chiamate, avviso di chiamata e ID chiamante (GSM)
- Attivare o disattivare TTY
- Modificare la password della segreteria (GSM)
- Attivare o disattivare International Assist: quando chiami dall'estero, International Assist ti permette di chiamare contatti e preferiti negli Stati Uniti senza bisogno di aggiungere un prefisso o il prefisso internazionale (GSM)
- Bloccare la tua scheda SIM per richiedere un PIN quando attivi iPhone (richiesto da alcuni gestori)

In Impostazioni, vai su FaceTime per:

- Attivare o disattivare FaceTime
- Utilizzare il tuo ID Apple per FaceTime
- Aggiungere un indirizzo e-mail per FaceTime

Per configurare suonerie, opzioni di vibrazione, e il suono per i nuovi messaggi in segreteria, vai in Impostazioni > Suoni. Vedi anche "Suoni e interruttore Suoneria/Silenzioso" a pagina 157.

# Mail

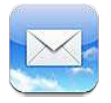

Mail supporta iCloud, Microsoft Exchange e molti dei principali sistemi di gestione dei messaggi mail, compresi Yahoo!, Google, Hotmail e AOL e altri sistemi di posta elettronica che utilizzano lo standard POP3 e IMAP. Puoi inviare e ricevere foto, video e grafici, e visualizzare documenti PDF e altri tipi di allegati. Puoi anche stampare messaggi e allegati apribili in Visualizzazione rapida.

## Contollare e leggere i messaggi e-mail

In Mail, la schermata Caselle ti consente di accedere in modo semplice e veloce a tutte le caselle di posta in entrata e alle altre caselle.

Quando apri una casella di posta, Mail recupera e visualizza i messaggi più recenti. Puoi configurare il numero di messaggi da recuperare nelle impostazioni di Mail. Consulta "Account Mail e impostazioni" a pagina 56.

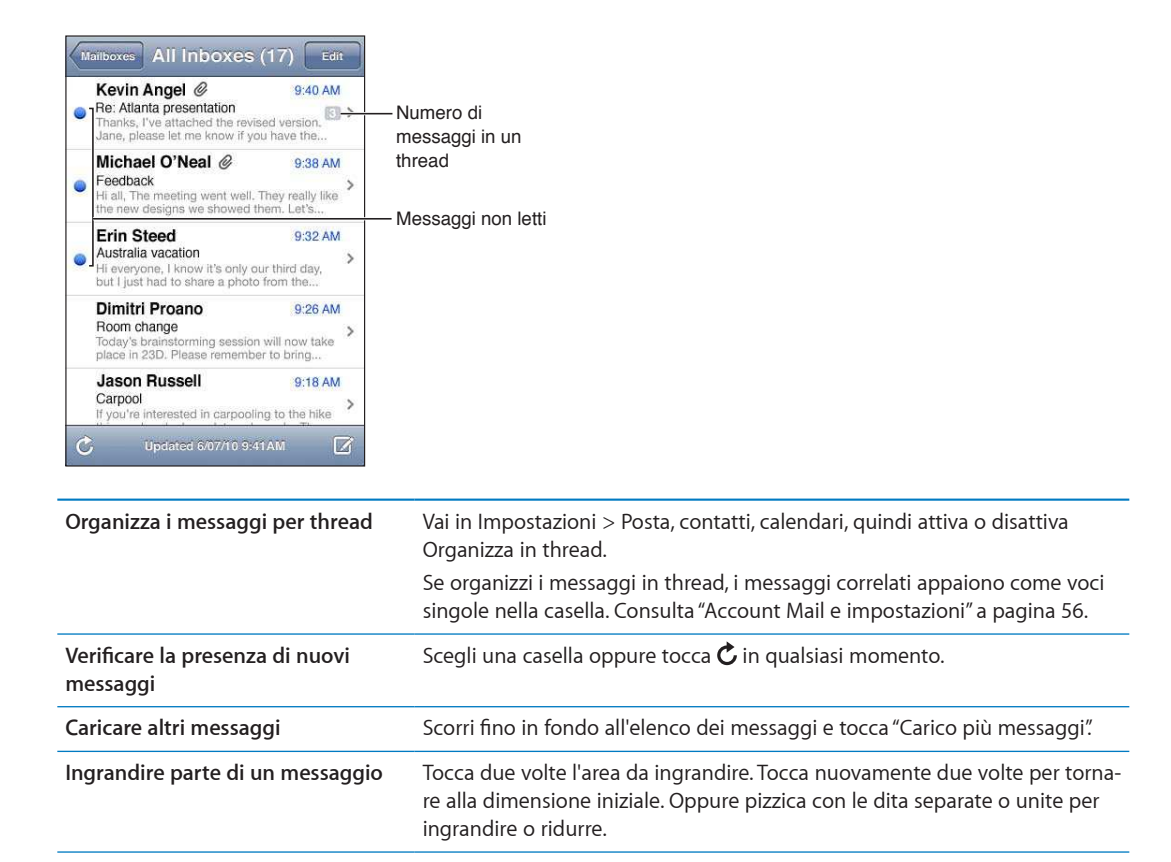

| Ridimensionare le colonne di testo<br>per adattarle allo schermo | Tocca due volte il testo desiderato.                                                                                                    |
|------------------------------------------------------------------|----------------------------------------------------------------------------------------------------|
| Visualizzare tutti i destinatari di un<br>messaggio              | Tocca Dettagli. Tocca il nome o l'indirizzo e-mail per visualizzare le infor-<br>mazioni di contatto del destinatario, quindi tocca il numero di telefono o<br>l'indirizzo e-mail per contattare quella persona. |
| Aggiungere un destinatario di un<br>e-mail all'elenco contatti   | Tocca il messaggio e, se necessario, tocca Dettagli per vedere i destinatari.<br>Quindi tocca un nome o un indirizzo e-mail e tocca Crea nuovo contatto o<br>Aggiungi a contatto.                                |
| Contrassegnare o segnalare un<br>messaggio come non letto        | Apri il messaggio e, se necessario, tocca Dettagli. Quindi tocca Segnala.<br>Per segnalare più messaggi come non letti, consulta "Organizzare i messag-<br>gi e-mail" a pagina 55.                               |
| Aprire un invito a una riunione                                  | Tocca l'invito. Consulta "Rispondere agli inviti" a pagina 74.                                                                                                    |

#### Lavorare con account multipli

Se hai configurato più account, potrai accedere ai vari account dalla sezione Account della schermata Caselle. Puoi anche toccare Entrata per visualizzare tutti i messaggi in entrata in un unico elenco. Per informazioni sulla configurazione di account aggiuntivi, consulta "Account Mail e impostazioni" a pagina 56.

Quando scrivi un nuovo messaggio, tocca il campo Da per selezionare l'account dal quale desideri inviare il messaggio.

## Inviare e-mail

Puoi inviare un messaggio e-mail a chiunque disponga di un indirizzo e-mail.

| compone un messaggio. locca | Co | omporre | un | messaggio: | tocca | Ø |
|-----------------------------|----|---------|----|------------|-------|---|
|-----------------------------|----|---------|----|------------|-------|---|

| Digita un nome o un indirizzo e-mail nel campo A, oppure tocca 😱.                                                                                                    |
|----------------------------------------------------------------------------------------------------|
| Per muovere un destinatario da un campo ad un altro, come per esempio<br>da A a CC, trascina il nome del destinatario nella nuova posizione.                                                                                                    |
| Tocca il punto di inserimento per visualizzare i pulsanti di selezione, quindi tocca Seleziona. Trascina i punti per selezionare lo stile di testo che desideri.<br>Tocca ▶, quindi tocca B/I/U. Tocca Grassetto, Sottolineato o Corsivo per applicare uno stile. |
| In Immagini, scegli una foto o un video, tocca 🗟, quindi tocca Invia foto per e-mail o Invia video per e-mail. Le foto e i video possono essere anche copiati e incollati.                                                                                        |
| Per inviare più foto o video, tocca 🖾 mentre visualizzi le miniature in un<br>album. Tocca per selezionare le foto e i video, tocca Condividi, quindi tocca<br>E-mail.                                                                                            |
|                                                                                                    |

| Salvare la bozza di un messaggio<br>da completare successivamente                       | Tocca Annulla, quindi tocca Salva. Il messaggio viene salvato nella casella<br>Bozze. Tocca e mantieni premuto 🗹 per accedere velocemente.                                                                                                    |
|-----------------------------------------------------------------------------------------|----------------------------------------------------------------------------------------------------|
| Rispondere a un messaggio                                                               | Tocca 🔦, quindi tocca Rispondi. I documenti o le immagini allegate al<br>messaggio originale non vengono inviati. Per includere allegati, inoltra il<br>messaggio invece di rispondere.                                                                                                    |
| Includere una parte del messaggio<br>al quale stai rispondendo o che stai<br>inoltrando | Tocca e mantieni premuto per selezionare testo. Trascina i punti di trasci-<br>namento per selezionare il testo che desideri includere nella tua risposta,<br>quindi tocca ←.<br>Per cambiare il rientro del testo citato, tocca e mantieni premuto per<br>selezionare il testo, quindi tocca ►. Tocca Livello citazione, quindi tocca<br>Aumenta o Diminuisci. |
| Inoltrare un messaggio                                                                  | Apri un messaggio e tocca 🖴, quindi tocca Inoltra.                                                                                                    |
| Condividere le informazioni dei contatti                                                | In Contatti, scegli un contatto, tocca Condividi contatto nella parte inferiore della schermata Info.                                                                                                    |

### Usare i link e i dati rilevati

iPhone rileva i link web, i numeri di telefono, gli indirizzi e-mail, le date e altri tipi di informazioni che puoi usare per aprire una pagina web, creare un messaggio e-mail con indirizzo già inserito, creare o aggiungere informazioni a un contatto o eseguire altre funzioni utili. I dati rilevati appaiono come testo blu sottolineato.

Tocca i dati per usare l'azione di default, o tocca e mantieni premuto per visualizzare altre azioni. Per esempio, nel caso di un indirizzo, puoi visualizzare la sua posizione in Mappe o aggiungerlo a Contatti.

# Visualizzare gli allegati

iPhone visualizza le immagini allegate in molti dei formati comunemente utilizzati (JPEG, GIF e TIFF) in linea con il testo dei messaggi e-mail. iPhone può riprodurre vari tipi di allegati audio, tra cui MP3, AAC, WAV e AIFF. Puoi scaricare e visualizzare i documenti allegati ai messaggi ricevuti (quali documenti PDF, pagine web, documenti di testo, Pages, Keynote, Numbers e Microsoft Word, Excel e PowerPoint).

Aprire un documento allegato: tocca il documento per aprirlo in Visualizzazione rapida. (Prima di visualizzare un file potrebbe essere necessario attendere che venga scaricato)

| Aprire un documento allegato | Tocca e tieni premuto l'allegato, quindi scegli un'app per aprirlo. Se il for-<br>mato di un allegato non è supportato da nessuna delle tue applicazioni e<br>nemmeno da Visualizzazione rapida, potrai vedere il nome del documento<br>ma non potrai aprirlo. |
|------------------------------|----------------------------------------------------------------------------------------------------|
| Salvare una foto o un video  | Tocca e tieni premuta la foto o il video, quindi tocca Salva immagine o Salva                                                                                                    |
| allegato                     | video. L'elemento viene salvato in Rullino foto nell'app Immagini.                                                                                                    |

Visualizzazione rapida supporta i seguenti tipi di documento:

| .doc, .docx | Microsoft Word |
|-------------|----------------|
| .htm, .html | pagina web     |
| .key        | Keynote        |

| .numbers    | Numbers                  |
|-------------|--------------------------|
| .pages      | Pages                    |
| .pdf        | Anteprima, Adobe Acrobat |
| .ppt, .pptx | Microsoft PowerPoint     |
| .rtf        | Rich Text Format         |
| .txt        | documento di testo       |
| .vcf        | informazioni contatto    |
| .xls, .xlsx | Microsoft Excel          |

### Stampare messaggi e allegati

Puoi stampare messaggi e-mail e allegati apribili in Visualizzazione rapida.

Stampare un messaggio e-mail: tocca 🛧, quindi tocca Stampa.

| Stampare un'immagine in linea | Tocca e mantieni premuta l'immagine, quindi tocca Salva immagine. Quindi<br>apri Immagini e stampa l'immagine dall'album Rullino foto. |
|-------------------------------|----------------------------------------------------------------------------------------------------|
| Stampare un allegato          | Tocca l'allegato per aprirlo in Visualizzazione rapida, quindi tocca 🖆 e toc-<br>ca Stampa.                                            |

Per ulteriori informazioni sulla stampa e sulle opzioni di stampa, consulta "Stampare" a pagina 28.

## Organizzare i messaggi e-mail

Puoi organizzare i messaggi in qualsiasi casella di posta, cartella o finestra con i risultati della ricerca. Puoi eliminare o segnalare i messaggi come letti. Inoltre, puoi spostare i messaggi da una casella o da una cartella a un'altra casella o cartella nello stesso account o tra account diversi. Puoi aggiungere, eliminare o cambiare il nome delle caselle e cartelle.

Eliminare un messaggio: apri il messaggio e tocca 🛍.

Inoltre, puoi eliminare un messaggio direttamente dall'elenco messaggi della casella scorrendo verso destra o sinistra sul titolo del messaggio e quindi toccando Elimina.

Alcuni account email supportano l'archiviazione dei messaggi invece di eliminarli. Quando archivi un messaggio, questi viene spostato dalla casella Entrata a quella di tutta la posta. Attiva o disattiva l'archiviazione in Impostazioni > Posta, contatti, calendari

| Recuperare un messaggio                                 | I messaggi eliminati vengono spostati nella casella Cestino.<br>Per cambiare il lasso di tempo in cui un messaggio rimane in Cestino prima<br>di essere eliminato definitivamente, vai in Impostazioni > Posta, contatti,<br>calendari. Quindi tocca Avanzate. |
|---------------------------------------------------------|----------------------------------------------------------------------------------------------------|
| Eliminare o spostare più messaggi                       | Mentre visualizzi un elenco di messaggi, tocca Modifica, seleziona i messag-<br>gi da eliminare, quindi tocca Sposta o Elimina.                                                                                                    |
| Spostare un messaggio in un'altra<br>casella o cartella | Mentre visualizzi un messaggio, tocca 🛱, quindi scegli una casella o una<br>cartella.                                                                                                    |
| Aggiungere una casella e-mail                           | Vai all'elenco delle caselle, tocca Modifica, quindi tocca Nuova casella.                                                                                                    |

|                                                                       | cellarla e cancellarne il contenuto.                                                                                                    |
|-----------------------------------------------------------------------|----------------------------------------------------------------------------------------------------|
| Contrassegnare e segnalare piùMentremessaggi come lettigi che cletto. | visualizzi un elenco di messaggi, tocca Modifica, seleziona i messag-<br>lesideri, quindi tocca Segnala. Scegli Contrassegna o Segnala come |

## Cercare e-mail

Puoi cercare nei campi A, Da e Oggetto e nell'intero contenuto dei messaggi e-mail. Mail cerca nei messaggi scaricati nella casella attualmente selezionata. Per iCloud, Exchange e alcuni account email IMAP, puoi anche cercare nei messaggi sul server.

**Cercare nei messaggi e-mail:** apri una casella, posizionati in lato e inserisci il testo nel campo di ricerca. Tocca Da, A, Oggetto o Tutti per scegliere i campi da utilizzare nella ricerca. Se la funzione è supportata dal tuo account email, saranno cercati anche i messaggi sul server.

I messaggi e-mail possono anche venire inclusi nelle ricerche dalla schermata Home. Consulta "Ricercare" a pagina 29.

# Account Mail e impostazioni

#### Account

Per gli account Mail e e-mail, vai in Impostazioni > Posta, contatti, calendari. Puoi configurare:

- Microsoft Exchange
- iCloud
- MobileMe
- Google
- Contatti Yahoo!
- AOL
- Microsoft Hotmail
- Altri sistemi POP e IMAP di gestione della posta

Le impostazioni visualizzate possono variare in base al tipo di account che stai configurando. Contatta il fornitore del servizio o l'amministratore di sistema per informazioni sui dati da inserire.

**Modificare le impostazioni di un account:** vai in Impostazioni > Posta, contatti, calendari, scegli un account, quindi apporta le modifiche desiderate.

Le modifiche effettuate alle impostazioni degli account su iPhone non vengono sincronizzate con il computer, consentendoti di configurare gli account da utilizzare con iPhone senza modificare le impostazioni degli account presenti sul computer.

| Smettere di utilizzare un account                                                                | Vai in Impostazioni > Posta, contatti, calendari, scegli un account, quindi<br>disattiva un servizio dell'account (come ad esempio Mail, Calendari o Note).<br>Se un servizio account è disattivato, iPhone non visualizza o sincronizza<br>le informazioni con il servizio account fino a quando questo non viene<br>riattivato. Questo è un modo utile per smettere ricevere i messaggi mail di<br>lavoro mentre si è in vacanza, per esempio.                                                                                                    |
|--------------------------------------------------------------------------------------------------|----------------------------------------------------------------------------------------------------|
| Archiviare bozze, messaggi inviati e<br>messaggi eliminati in iPhone                             | Vai in Impostazioni > Posta, contatti, calendari, scegli un account, quindi<br>tocca Avanzate. Scegli la posizione delle caselle Bozze, Inviata, o della<br>Casella posta eliminata.                                                                                                    |
| Configurare il lasso di tempo prima<br>che i messaggi vengano rimossi<br>definitivamente da Mail | Vai in Impostazioni > Posta, contatti, calendari, scegli un account, quindi<br>tocca Avanzate. Tocca Rimuovi, quindi scegli un periodo: Mai o dopo un<br>giorno, una settimana o un mese.                                                                                                    |
| Regolare le impostazioni del server<br>mail                                                      | Vai in Impostazioni > Posta, contatti, calendari, quindi scegli un account. Per<br>utilizzare le impostazioni corrette, contatta l'amministratore della rete o il<br>tuo Internet Provider.                                                                                                    |
| Regolare le impostazioni SSL e la password                                                       | Vai in Impostazioni > Posta, contatti, calendari, scegli un account, quindi<br>tocca Avanzate. Per utilizzare le impostazioni corrette, contatta l'amministra-<br>tore della rete o il tuo Internet Provider.                                                                                                    |
| Attivare o disattivare Archivia<br>messaggi                                                      | Vai in Impostazioni > Posta, contatti, calendari, scegli un account, quindi<br>attiva o disattiva Archivia messaggi. Consulta "Organizzare i messaggi e-<br>mail" a pagina 55.                                                                                                    |
| Eliminare un account                                                                             | Vai in Impostazioni > Posta, contatti, calendari, scegli un account, quindi<br>scorri verso il basso e tocca Elimina account.<br>Tutti i messaggi e-mail e i contatti, il calendario e i preferiti sincronizzati con<br>l'account vengono rimossi da iPhone.                                                                                                    |
| Inviare messaggi firmati e criptati                                                              | Vai in Impostazioni > Posta, contatti, calendari, scegli un account, quindi<br>tocca Avanzate. Attiva S/MIME, quindi seleziona i certificati per firmare e<br>criptare i messaggi in uscita.                                                                                                    |
|                                                                                                  | Per installare certificati, ottieni un profilo di configurazione dal tuo ammini-<br>stratore di sistema, scarica i certificati dal sito web dell'emittente utilizzando<br>Safari, o ricevi i certificati come allegati in Mail.                                                                                                    |
| Configurare le impostazioni Push                                                                 | Vai in Impostazioni > Posta, contatti, calendari > Scarica nuovi dati. Le app<br>di Edicola vengono aggiornate solo quando iPhone è connesso alla rete<br>Wi-Fi. Puoi disattivare la funzione Push per sospendere la distribuzione<br>di e-mail e di altre informazioni o per conservare la durata della batteria.<br>Quando Push è disattivato, puoi utilizzare la funzione Scarica nuovi dati<br>per definire la frequenza di richiesta dei dati. Per ottimizzare la durata della<br>batteria, è consigliabile impostare una frequenza non troppo elevata. |
| Impostare altre opzioni per Mail                                                                 | Per le impostazioni che hanno effetto su tutti i tuoi account, vai in<br>Impostazioni > Posta, contatti, calendari .                                                                                                    |

#### Impostazioni Mail

Le impostazioni di Mail, tranne alcune eccezioni, si applicano a tutti gli account configurati in iPhone.

Impostare le opzioni per Mail; Vai in Impostazioni > Posta, contatti, calendari

Per cambiare il tono di invio o ricezione di messaggio, vai in Impostazioni > Suoni.

#### Scaricare nuovi dati

Questa impostazione ti consente di attivare o disattivare la funzione Push di iCloud, Microsoft Exchange, Yahoo! e di altri account push su iPhone. Gli account push distribuiscono nuove informazioni su iPhone ogni volta che sul server sono disponibili nuove informazioni (potrebbero verificarsi alcuni ritardi) ed è connesso a Internet. Puoi disattivare la funzione Push per sospendere la distribuzione di e-mail e di altre informazioni o per conservare la durata della batteria.

I dati possono essere recuperati anche quando la funzione Push è disattivata e durante l'uso di account che non la supportano; infatti iPhone è in grado di contattare il server per verificare se sono disponibili nuove informazioni. Puoi utilizzare la funzione "Scarica nuovi dati" per definire la frequenza di richiesta dei dati. Per ottimizzare la durata della batteria, è consigliabile impostare una frequenza non troppo elevata. Impostando l'opzione Push su No (o impostando l'opzione Scarica su Manualmente o su II"Scarica nuovi dati") verranno ignorate le impostazioni dei singoli account.

**Configurare le impostazioni Push:** vai in Impostazioni > Posta, contatti, calendari > Scarica nuovi dati.

# Safari

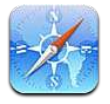

Safari ti permette di navigare sul web e di visualizzare pagine web. Crea preferiti in iPhone e sincronizzali con il computer. Aggiungi clip web di Safari alla schermata Home per un accesso veloce ai tuoi siti web preferiti. Stampare pagine web, PDF e altri documenti. Usa Elenco lettura per raccogliere siti da leggere in seguito.

# Visualizzare le pagine web

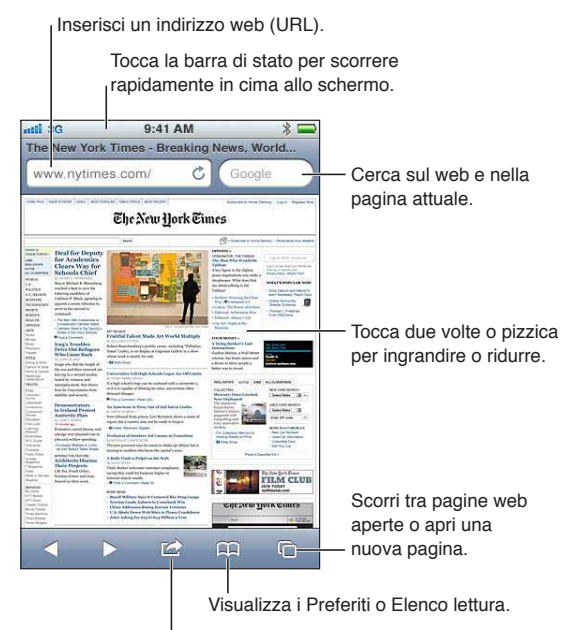

Aggiungi un preferito, aggiungi a Elenco lettura, aggiungi un'icona alla schermata Home, o condividi o stampa la pagina.

per visualizzare una pagina web: Tocca il campo indirizzo (nella barra del titolo) per far apparire la tastiera. Scrivi l'indirizzo web, quindi tocca Vai.

Se il campo indirizzo non è visibile, tocca la barra di stato nella parte superiore della schermo per scorrere rapidamente fino in alto.

Puoi visualizzare le pagine web in orientamento verticale o orizzontale.

| Cancellare il testo del campo<br>indirizzo                                                                             | Тосса 🙁.                                                                                                    |
|----------------------------------------------------------------------------------------------------|----------------------------------------------------------------------------------------------------|
| Scorrere una pagina web                                                                                                | Trascina in alto, in basso o lateralmente.                                                                                                    |
| Fare scorrere il frame di una pagina<br>web                                                                            | Scorri con due dita dentro il frame.                                                                                                    |
| Aprire una nuova pagina                                                                                                | Tocca C, quindi tocca Nuova pagina. Puoi tenere aperte fino a otto pagine contemporaneamente. Un numero all'interno di C indica il numero di pagine aperte. |
| Andare a un'altra pagina                                                                                               | Tocca 🗅, scorri a destra o sinistra, quindi tocca la pagina.                                                                                                |
| Annullare il caricamento di una<br>pagina web                                                                          | Тосса 🗙.                                                                                                    |
| Ricaricare una pagina web                                                                                              | Tocca Ċ nel campo indirizzo.                                                                                                    |
| Chiudere una pagina                                                                                                    | Tocca 🗅, quindi tocca ⑧ accanto alla pagina.                                                                                                    |
| Proteggere le informazioni per-<br>sonali e impedire ad alcuni siti<br>web di tenere traccia del tuo<br>comportamento. | Vai in Impostazioni > Safari e attiva Navigazione privata.                                                                                                  |
| Impostare le opzioni per Safari                                                                                        | Vai in Impostazioni > Wi-Fi.                                                                                                    |

#### Link

Seguire il link di una pagina web: tocca il link.

```
Visualizzare l'indirizzo di destina- Mantieni il dito sul link.
zione di un link
```

I dati rilevati, come i numeri di telefono e gli indirizzi e-mail, potrebbero anche apparire come link in pagine. Tocca e mantieni premuto il link per visualizzare le opzioni disponibili. Consulta "Usare i link e i dati rilevati" a pagina 54.

## Elenco lettura

Elenco lettura ti consente di raccogliere link alle pagine web da leggere successivamente.

Aggiungere un link alla pagina attuale a Elenco lettura: Tocca 🗟, quindi tocca Aggiungi a elenco lettura.

Aggiungere un link a Elenco lettura: Tocca e tieni premuto il link, quindi scegli Aggiungi a elenco lettura.

| Visu | alizzar | e Elen | co lettura | 1 | Tocca 🏳 | l, quindi to | occa Ele | enco | lettura. |   |  |  |
|------|---------|--------|------------|---|---------|--------------|----------|------|----------|---|--|--|
|      |         |        |            |   |         |              |          |      |          | - |  |  |

Usare iCloud per mantenere Elenco Vai in Impostazioni > iCloud, quindi attiva Documenti e dati. Consulta lettura aggiornato sui tuoi dispositivi iOS e computer. Vai in Impostazioni > iCloud" a pagina 17.

## Reader

Reader mostra gli articoli del web senza pubblicità o interruzioni, così puoi leggere senza distrazioni. Puoi utilizzare Reader per visualizzare un articolo in una pagina web in una finestra continua.

Visualizzare un articolo in Reader: tocca il pulsante Reader, se appare nel campo indirizzo.

| Regolare la dimensione del font                                                                        | Тосса АА.   |
|----------------------------------------------------------------------------------------------------|-------------|
| Aggiungere a Preferiti, a Elenco<br>lettura o alla schermata Home, con-<br>dividi o stampa l'articolo. | Тосса 🖻.    |
| Ritornare alla vista normale                                                                           | Tocca Fine. |

## Inserire testo o compilare moduli

Inserire testo: tocca un campo di testo per far apparire la tastiera.

| Spostarsi su un altro campo di testo | Tocca il campo di testo, oppure tocca Successivo o Precedente.                           |
|--------------------------------------|------------------------------------------------------------------------------------------|
| Inviare un modulo                    | Tocca Vai o Cerca, oppure il link sulla pagina per inviare il modulo, se<br>disponibile. |

Per abilitare Riempimento automatico per aiutarti a compilare i moduli, vai in Impostazioni > Safari > Riempimento automatico.

## Ricercare

Il campo di ricerca nell'angolo superiore destro ti permette di cercare il web, e la pagina attuale o un documento PDF.

Cerca sul web e nella pagina attuale, o in un documento PDF che permette la ricerca. Inserisci il testo nel campo di ricerca.

- Effettuare ricerche sul web: tocca uno dei suggerimenti che appaiono, o tocca Cerca.
- Per trovare il testo desiderato sulla pagina attuale o su un documento PDF: scorri fino in fondo allo schermo, quindi tocca la voce sotto In questa pagina.

Il primo risultato viene evidenziato. Per trovare le occorrenze successive, tocca 🕨.

Cambiare il motore di ricerca Vai in Impostazioni > safari > Motore di ricerca.

# Preferiti e cronologia

Salvare una pagina web nei Preferiti: apri la pagina, tocca 🖻, quindi tocca Aggiungi preferito.

Quando salvi una pagina web nei Preferiti, puoi modificarne il titolo. Di default, le pagine vengono salvate al primo livello della cartella Preferiti. Tocca Preferiti per scegliere un'altra cartella.

Visualizzare pagine web anteriori (Cronologia): Tocca AA, quindi tocca Cronologia. Per cancellare il contenuto di Cronologia, tocca Cancella.

| Aprire una pagina web dei Preferiti                                                                    | Тосса 🕰.                                                                                                    |
|----------------------------------------------------------------------------------------------------|----------------------------------------------------------------------------------------------------|
| Modificare una pagina o una cartel-<br>la dei Preferiti                                                | Tocca $oldsymbol{\Omega}$ , scegli la cartella che contiene il preferito oppure la cartella da modificare, quindi tocca Modifica. |
| Usare iCloud per mantenere i pre-<br>feriti aggiornati sui tuoi dispositivi<br>iOS e sui tuoi computer | Vai in Impostazioni > iCloud, quindi attiva Preferiti. Consulta "iCloud" a<br>pagina 17.                                          |
| Sincronizzare i preferiti con il brow-<br>ser web sul tuo computer                                     | Consulta "Sincronizzare con iTunes" a pagina 18.                                                                                  |

# Stampare pagine web, PDF e altri documenti

Stampare pagine web, PDF o documenti apribili in Visualizzazione rapida: tocca 🗟, quindi tocca Stampa.

Per ulteriori informazioni, consulta "Stampare" a pagina 28.

# Clip web

Puoi creare clip web, che appaiono come icone nella schermata Home.

Aggiungere un clip web: apri il la pagina web e tocca 🖻. Quindi tocca "Aggiungi a Home".

Quando apri un clip web, Safari ingrandisce automaticamente la vista del punto della pagina web visualizzato al momento di salvare il clip web. A meno che la pagina non abbia un'icona personalizzata, questa immagine viene utilizzata anche per l'icona del clip web nella schermata Home. I clip web non vengono sincronizzati da MobileMe o iTunes, però iTunes ne effettua un backup.

# Musica

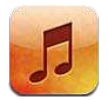

# Aggiungere musica e audio

Per ottenere musica e altri contenuti audio su iPhone:

- Acquistare e scaricare contenuti da iTunes Store su iPhone. Consulta Capitolo 21, "iTunes Store," a pagina 105. (Puoi anche andare su iTunes Store da Musica toccando il pulsante Store mentre sfogli).
- Usa Download automatici per scaricare automaticamente la musica che acquisti sugli altri tuoi dispositivi iOS e computer. Consulta "iCloud" a pagina 17.
- Sincronizzare con iTunes sul computer Puoi sincronizzare tutti i tuoi documenti multimediali o selezionare brani e altri elementi specifici. Consulta "Sincronizzare con iTunes" a pagina 18.

Puoi anche utilizzare iTunes Match per accedere alla tua libreria musicale su iCloud. Consulta "iTunes Match" a pagina 67.

# Riprodurre brani e altri contenuti audio

*ATTENZIONE:* per importanti informazioni su come evitare lesioni all'udito, consulta la *Guida alle informazioni importanti sul prodotto* disponibile all'indirizzo support.apple.com/it\_IT/manuals/ iphone.

I pulsanti nella parte inferiore dello schermo ti permettono di sfogliare i contenuti su iPhone per playlist, artista, brani, e altre categorie.

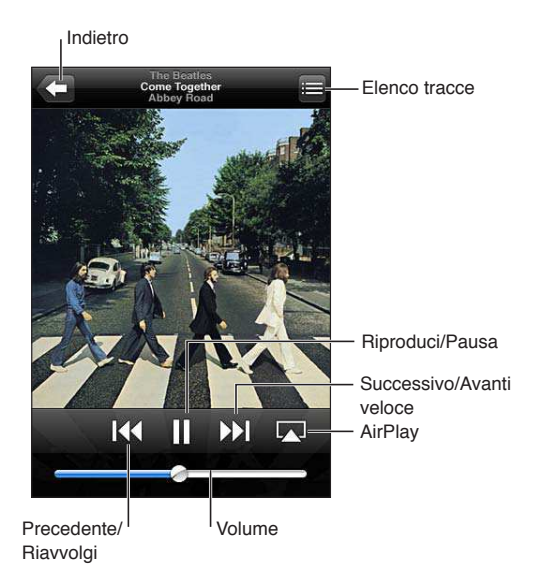

#### Riprodurre un brano o un altro elemento: tocca l'elemento.

Usa i controlli su schermo per controllare la riproduzione. Puoi anche utilizzare i tasti sugli auricolari. Consulta "Auricolari Apple con telecomando e microfono" a pagina 33.

| Personalizzare i pulsanti per<br>sfogliare                              | Tocca Altro, quindi tocca Modifica, e trascina un'icona sopra il pulsante che<br>vuoi sostituire.                                                                                        |  |
|-------------------------------------------------------------------------|----------------------------------------------------------------------------------------------------|--|
| Ottenere altri episodi podcast                                          | Tocca Podcast (se Podcast non è visibile, tocca prima Altro), quindi tocca un podcast per visualizzare le puntate disponibili.                                                           |  |
| Agitare per casuale                                                     | Agita iPhone per attivare la riproduzione casuale e cambiare i brani. Agita<br>idi nuovo per passare a un altro brano.                                                                   |  |
|                                                                         |                                                                                                    |  |
| Ascoltare la musica tramite AirPlay<br>sugli altoparlanti o su Apple TV | Tocca 🛋. Consulta "AirPlay" a pagina 34.                                                                                                    |  |
| Visualizzare il testo dei brani                                         | Tocca l'illustrazione dell'album quando riproduci un brano. (Se aggiunto<br>alla canzone tra le informazioni della finestra Info in iTunes, sullo schermo<br>appare il testo del brano.) |  |
| Impostare le opzioni per Musica                                         | Vai in Impostazioni > Musica                                                                                                    |  |

Puoi visualizzare i controlli di riproduzione da un'altra app facendo clic due volte sul tasto Home , quindi scorri da sinistra a destra lungo la parte inferiore dello schermo.

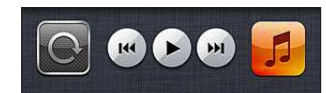

I controlli agiscono sull'app in riproduzione oppure sull'app usata più recentemente, se l'audio è in pausa. L'icona dell'app appare sulla destra. Toccala per aprire l'app. Scorri nuovamente a destra per visualizzare il controllo volume e il pulsante AirPlay (se nel raggio di portata di un televisore Apple TV o altoparlanti AirPlay).

Doppio clic sul tasto Home 🗋 visualizza i controlli di riproduzione audio anche quando lo schermo è bloccato.

# Controlli audio aggiuntivi

Per visualizzare controlli addizionali, tocca l'illustrazione di un album sulla schermata In riproduzione. Puoi visualizzare il tempo trascorso, quello restante e il numero del brano. Inoltre, appare il testo del brano se è stato aggiunto in iTunes.

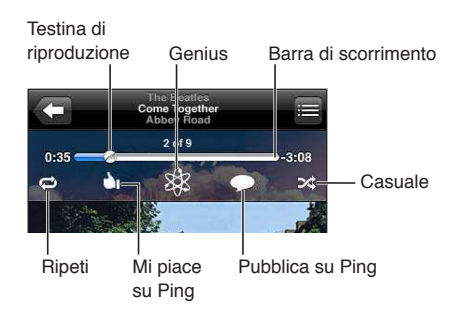

| Ripetere brani                            | Tocca ♥.<br>♥ = ripete tutti i brani dell'album o dell'elenco<br>♥ = ripete solamente la canzone attuale<br>♥ = non ripete              |
|-------------------------------------------|----------------------------------------------------------------------------------------------------|
| Riproduzione casuale dei brani            | Tocca ✔. Tocca di nuovo ✔ per riprodurre i brani in ordine.<br>✔ = riproduce i brani in modo casuale<br>☆ = riproduce i brani in ordine |
| Passare a un punto qualsiasi del<br>brano | trascina la testina sulla barra di scorrimento. Fai scorrere il dito verso il basso<br>per rallentare la velocità di scorrimento.       |
| Creare una playlist Genius                | Tocca 🕸. Consulta "Genius" a pagina 67.                                                                                                 |
| Utilizzare Ping                           | Consulta "Seguire artisti e amici" a pagina 106.                                                                                        |

## Comandi relativi a podcast e audiolibri

Quando inizi la riproduzione, controlli e informazioni sui podcast e gli audiolibri vengono visualizzati nella schermata In riproduzione.

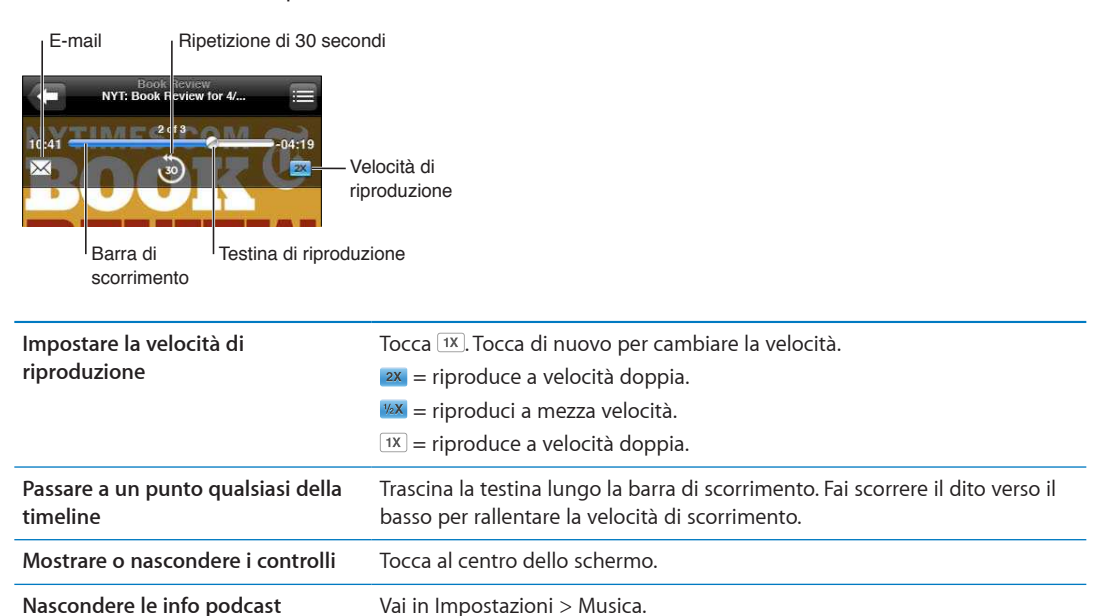

# Utilizzare Siri o Controllo vocale con Musica

Puoi utilizzare Siri (iPhone 4S) o Comando vocale per controllare la riproduzione musicale su iPhone. Consulta Capitolo 4, "Siri," a pagina 39 e "Controllo vocale" a pagina 30.

| Controllare la riproduzione della<br>musica                 | Prova a dire "riproduci" o "riproduci musica". Per mettere in pausa, prova a<br>dire "pausa" o "pausa musica". Puoi provare a dire anche "brano precedente"<br>o "brano successivo". |
|-------------------------------------------------------------|----------------------------------------------------------------------------------------------------|
| Riprodurre un album, un artista o<br>una playlist           | Prova a dire "riproduci," quindi "album", "artista" o "playlist" seguito dal nome.                                                                                                   |
| Riprodurre in ordine casuale la playlist attuale            | Prova a dire "casuale".                                                                                                    |
| Ulteriori informazioni sul brano<br>attualmente riprodotto  | Prova a dire "chi suona", "che canzone è", "chi canta" o "chi è l'autore".                                                                                                    |
| Utilizzare Genius per riprodurre<br>brani musicali analoghi | Prova a dire "Genius", "altri brani come questo" o "riproduci altri brani come questo".                                                                                              |
| Annullare Controllo vocale                                  | Prova a dire "annulla" o "interrompi".                                                                                                    |

## Sfogliare le illustrazioni degli album in Cover Flow

Quando sfogli la musica, ruota iPhone per visualizzare i tuoi contenuti iTunes con Cover Flow e sfogliare la musica per illustrazioni degli album.

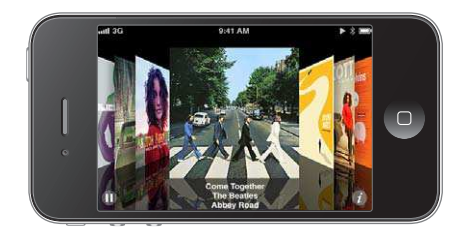

Sfogliare le illustrazioni degli album: trascina verso destra o sinistra.

| Visualizzare le tracce di un album | Tocca l'illustrazione dell'album o 🕢 Trascina verso l'alto o verso il basso per sfogliare, tocca un brano per riprodurlo. |
|------------------------------------|----------------------------------------------------------------------------------------------------|
| Tornare all'illustrazione          | Tocca la barra del titolo. Oppure tocca di nuovo 🥑.                                                                       |

# Visualizzare le tracce di un album

**Visualizzare tutte le tracce dell'album che contiene il brano attuale:** nella schermata In riproduzione, tocca 🖨. Tocca una traccia per riprodurla. Tocca la miniatura dell'album per tornare alla schermata In riproduzione.

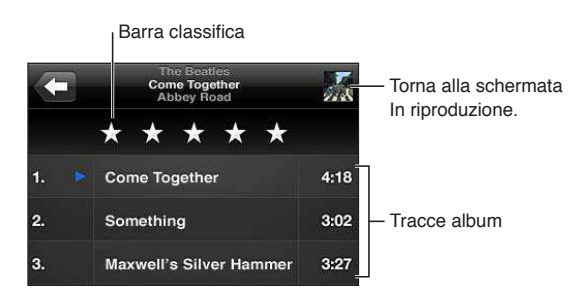

Nella vista elenco tracce, puoi assegnare un punteggio ai brani. Quando crei un playlist smart su iTunes puoi anche utilizzare le valutazioni.

## Cercare contenuti audio

Puoi cercare titoli, artisti, album e compositori di brani, podcast e altri contenuti audio su iPhone.

**Cercare musica:** inserisci il testo nel campo di ricerca nella parte superiore di elenco brani, di playlist, di artisti o altro tipo di vista del contenuto di Musica.

Puoi cercare contenuti audio anche dalla schermata Home. Consulta "Ricercare" a pagina 29.

## iTunes Match

iTunes Match archivia la tua libreria musicale su iCloud, anche i brani importati da CD, e ti permette di sfruttare la tua collezione su iPhone e altri dispositivi iOS e computer. iTunes Match è disponibile a pagamento.

*Nota:* iTune Match inizialmente è disponibile negli Stati Uniti.

**Iscriversi a iTunes Match:** in iTunes sul tuo computer scegli Store > Attiva iTunes Match, quindi fai clic sul pulsante Iscriviti.

Una volta iscritto, iTunes aggiunge la tua musica e le tue playlist alla tua libreria iCloud. Tutti i brani che coincidono con la musica che è già in iTunes Store sono disponibili automaticamente nella tua libreria iCloud. Tutti gli altri brani vengono caricati. Puoi scaricare e riprodurre i brani che coincidono con qualità iTunes Plus (256 kbps AAC senza DRM), anche se la copia originale era di qualità inferiore. Per maggiori informazioni, consulta www.apple.com/it/icloud/features.

| Attivare iTunes Match | Vai in Impostazioni > Musica. la tua libreria iCloud appare automaticamente in Musica.                                                                                                    |
|-----------------------|----------------------------------------------------------------------------------------------------|
|                       | Tutti i brani già presenti sul tuo dispositivo saranno rimossi dopo l'attiva-<br>zione di iTunes Match. L'attivazione di iTunes Match inoltre disabilita Mix<br>Genius e Playlist Genius sul tuo iPhone. |

## Genius

Una playlist Genius è una collezione di brani che si abbinano tra loro nel modo migliore. Puoi creare playlist di Genius in iTunes e quindi sincronizzarle su iPhone. In alternativa, puoi anche creare e salvare le playlist di Genius direttamente su iPhone.

Un Mix Genius è una selezione di brani dello stesso genere di musica, ricreato dalla tua libreria ogni volta che ascolti il mix.

Per utilizzare Genius su iPhone per prima cosa attiva Genius in iTunes, quindi esegui la sincronizzazione di iPhone con iTunes. I mix Genius vengono sincronizzati automaticamente, tranne ove tu decida di gestire manualmente la musica scegliendo quali mix desideri sincronizzare in iTunes. Genius è un servizio gratuito, ma è necessario disporre di un ID Apple.

Quando sincronizzi un mix Genius, iTunes può selezionare e sincronizzare brani della libreria che non hai necessariamente scelto di sincronizzare.

Sfogliare i mix Genius: tocca Genius (se Genius non è visibile, tocca prima Altro). Per accedere ad altri mix, scorri a sinistra o a destra. Per riprodurre un mix, tocca ▶.

**Creare una playlist Genius:** visualizza Playlist, quindi tocca Playlist Genius e scegli un brano dall'elenco.

Per creare una playlist Genius dalla schermata In riproduzione, tocca una volta per visualizzare i controlli, quindi tocca <sup>®</sup>.

| Salvare una playlist Genius                           | Nella playlist, tocca Salva. La playlist viene salvata in Playlist con il titolo del<br>brano scelto. |
|-------------------------------------------------------|----------------------------------------------------------------------------------------------------|
| Aggiornare una playlist Genius                        | Nella playlist, tocca Aggiorna.                                                                       |
| Creare una playlist Genius usando<br>un brano diverso | Tocca Playlist Genius, quindi tocca Nuova e scegli un brano.                                          |
| Eliminare una playlist Genius                         | Tocca la playlist Genius, quindi tocca Elimina.                                                       |

Le playlist Genius create su iPhone sono copiate sul tuo computer durante la sincronizzazione con iTunes.

*Nota:* Quando una playlist Genius è stata sincronizzata con iTunes, non potrai eliminarla direttamente da iPhone. Puoi utilizzare iTunes per modificare il nome della playlist, interromperne la sincronizzazione oppure eliminarla.

## Playlist

Puoi creare e modificare le tue playlist su iPhone, o modificare le playlist sincronizzate da iTunes sul tuo computer.

**Creare una playlist:** visualizza Playlist, quindi tocca Aggiungi Playlist nella parte superiore dell'elenco. Inserisci un titolo, tocca per selezionare i brani e i video che desideri includere, quindi tocca Fine.

Quando crei una playlist e quindi sincronizzi iPhone sul computer, la playlist viene sincronizzata con la tua libreria iTunes.

**Modificare una playlist:** visualizza Playlist e seleziona la playlist da modificare. Tocca Modifica, quindi:

- Per aggiungere altri brani: tocca **+**.
- *Per eliminare un brano:* tocca ). Quando rimuovi un brano da una playlist, il brano non viene rimosso da iPhone.
- Per spostare un brano in alto o in basso nell'elenco: trascina **=**.

Le tue modifiche sono copiate nella playlist nella tua libreria iTunes alla successiva sincronizzazione di iPhone con il computer.

| Eliminare una playlist       | In Playlist, tocca la playlist che desideri eliminare, quindi tocca Elimina.                                                          |
|------------------------------|----------------------------------------------------------------------------------------------------|
| Cancellare una playlist      | In Playlist, tocca la playlist che desideri cancellare, quindi tocca Cancella.                                                        |
| Eliminare un brano da iPhone | In Brani, scorri il brano, quindi tocca Elimina.<br>Il brano è eliminato da iPhone, ma non dalla libreria iTunes sul tuo Mac o<br>PC. |

# Condivisione in famiglia

Condivisione in famiglia ti permette di riprodurre musica, film e programmi TV su iPhone dalla libreria iTunes sul tuo Mac o PC. iPhone e il tuo computer devono essere connessi alla stessa rete Wi-Fi. Sul computer, iTunes deve essere aperto con Condivisione in famiglia attivata, e devi aver eseguito l'accesso con lo stesso ID Apple utilizzato per Condivisione in famiglia su iPhone.

*Nota:* Condivisione in famiglia richiede iTunes 10.2 o versione successiva, disponibile all'indirizzo www.itunes.com/it/download. Non è possibile condividere contenuti extra come opuscoli digitali ed iTunes Extra.

#### Riprodurre musica dalla tua libreria iTunes su iPhone:

- 1 In iTunes sul Mac o PC, scegli Avanzate > Attiva Condivisione in famiglia.
- 2 Esegui l'accesso, quindi fai clic su Crea Condivisione in famiglia.
- 3 Su iPhone, vai in Impostazioni > Musica, quindi accedi a Condivisione in famiglia utilizzando lo stesso ID Apple e la stessa password.
- 4 In Musica, tocca Altro, quindi tocca Condivisa e scegli la libreria del tuo computer.

Tornare ai contenuti su iPhone Tocca Condivisi e scegli Il mio iPhone.

# Messaggi

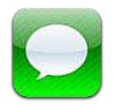

# Inviare e ricevere messaggi

ATTENZIONE: Per importanti informazioni sulla guida sicura, consulta Guida alle informazioni importanti sul prodotto all'indirizzo support.apple.com/it\_IT/manuals/iphone.

Messaggi supporta i messaggi di testo con altri dispositivi SMS e MMS, e con altri dispositivi iOS che utilizzano iMessage. Con MMS e iMessage, puoi anche includere foto, video e altre info.

Usa iMessage per inviare messaggi attraverso la connessione Wi-Fi o quella dati cellulare a altri utenti iOS 5. Puoi vedere quando l'altra persona sta scrivendo, e permette agli altri di vedere quando hai letto i loro messaggi. Dato che tutti i messaggi iMessage sono visualizzati in tutti i tuoi dispositivi iOS 5 con accesso allo stesso account, puoi iniziare una conversazione su uno dei tuoi dispositivi, e continuarla su un altro. I messaggi iMessage vengono inoltre criptati.

*Nota:* Gli SMS e MMS richiedono una connessione cellulare, e potrebbero non essere disponibili in tutte le regioni. Possono essere applicati addebiti per i dati cellulare o tariffe aggiuntive.

Inviare un messaggio di testo: tocca 🗹, quindi tocca 🕞 e scegli un contatto. Per farlo cercalo tra i tuoi contatti inserendo un nome, o inserisci manualmente un numero di telefono o un indirizzo e-mail. Scrivi il messaggio, quindi tocca Invia.

*Nota:* Un indicatore di avviso **()** appare se il messaggio non può essere inviato. Tocca l'avviso in una conversazione per cercare di inviare il messaggio di nuovo.

Le conversazioni vengono salvate nell'elenco dei messaggi. Un punto blu 
indica che i messaggi non sono stati letti. Tocca una conversazione per visualizzarla o per continuarla. In una conversazione iMessage, i messaggi in uscita appaiono in blu.

| Messages Greg Apodaca Edit                                                                             |                                                                                                    |
|----------------------------------------------------------------------------------------------------|----------------------------------------------------------------------------------------------------|
| Helloooo from the office.                                                                              |                                                                                                    |
| I'm off the grid, sorry.                                                                               |                                                                                                    |
| I'll say. Photo please.                                                                                |                                                                                                    |
| Took this today.                                                                                       |                                                                                                    |
| Looks like fun. Wish I was<br>there.<br>Lots of food and sun. It's<br>almost nap time.<br>Read 0:41 AM | occa il pulsante<br>ocumenti multimediali<br>er includere una foto o<br>n video.<br>occa per inserire testo.                                                                                                    |
|                                                                                                    |                                                                                                    |
| Inserire caratteri Emoji                                                                               | Vai in Impostazioni > Generali > Tastiera > Tastiere internazionali ><br>Aggiungi nuova tastiera, quindi tocca Emoji per renderla disponibile. Per<br>inserire caratteri Emoji quando scrivi un messaggio, tocca () per far appari-<br>re la tastiera Emoji. Consulta "Cambiare tastiera" a pagina 166. |
| Riprendere una conversazione precedente                                                                | Tocca la conversazione nell'elenco di Messaggi, quindi inserisci un messag-<br>gio e tocca Invia.                                                                                                    |
| Visualizzare messaggi precedenti in una conversazione                                                  | Scorri fino in alto (tocca la barra di stato) e tocca Carica messaggi<br>precedenti.                                                                                                    |
| Ricevere messaggi iMessage utiliz-<br>zando un altro indirizzo e-mail                                  | Vi in Impostazioni > Messaggi > Ricevi su > Aggiungi un'altra e-mail.                                                                                                    |
| Seguire un link in un messaggio                                                                        | Tocca il link. Un link può aprire una pagina web in Safari, o comporre un numero telefonico, per esempio.                                                                                                    |
| Inoltrare una conversazione                                                                            | seleziona una conversazione e tocca Modifica. Seleziona le parti da include-<br>re, quindi tocca Inoltra.                                                                                                    |
| Aggiungere una persona al tuo<br>elenco dei contatti                                                   | Tocca un numero di telefono nell'elenco dei messaggi, quindi tocca<br>Aggiungi a contatti.                                                                                                    |
| Notificare agli altri quando hai letto<br>i loro messaggi, e configurare altre<br>opzioni per Messaggi | Vai in Impostazioni > Messaggi.                                                                                                    |
| Gestire le notifiche per i messaggi                                                                    | Consulta "Notifiche" a pagina 155.                                                                                                    |
| Configurare il tono di avviso per i<br>messaggi di testo in entrata                                    | Consulta "Suoni e interruttore Suoneria/Silenzioso" a pagina 157.                                                                                                    |

### Inviare messaggi a un gruppo

l messaggi di gruppo ti permettono di inviare un messaggio a più destinatari. Messaggi di gruppo funziona con iMessage e MMS (non disponibile in tutte le regioni).

Inviare messaggi a un gruppo: tocca 🗹, quindi inserisci più destinatari.

*Nota:* Con i messaggi MMS, l'opzione messaggi di gruppo deve anche essere attivata in Impostazioni > Messaggi, e le risposte vengono inviate solo a te, non sono copiate alle altre persone del gruppo.

# Inviare foto, video e altro

Con iMessage o MMS, puoi inviare foto, video, località, info contatti e memo vocali.

#### Inviare una foto o un video: tocca 💿.

La dimensione massima consentita per gli allegati è determinata dal tuo fornitore di servizi. iPhone potrebbe comprimere gli allegati foto e video, se necessario.

| Inviare una località                                                    | In Mappe, tocca 议 per una località, tocca Condividi posizione (nella parte<br>inferiore dello schermo), quindi tocca Messaggio. |
|-------------------------------------------------------------------------|----------------------------------------------------------------------------------------------------|
| Inviare le info contatto                                                | In Contatti, scegli un contatto, tocca Condividi contatto (nella parte inferiore dello schermo), quindi tocca Messaggio.        |
| Inviare un memo vocale                                                  | In Memo vocali, tocca 🗮 tocca la memo vocale, tocca Condividi, quindi<br>tocca Messaggio.                                       |
| Salvare una foto o un video che hai<br>ricevuto nell'album Rullino foto | Seleziona la foto o il video, quindi tocca 🖆.                                                                                   |
| Copiare una foto o un video                                             | tocca e tieni premuto l'allegato, quindi tocca Copia.                                                                           |
| Salvare le informazioni dei contatti ricevute                           | Tocca il fumetto del contatto, quindi tocca Crea nuovo contatto o Aggiungi<br>a contatto.                                       |

## Modificare conversazioni

Se desideri conservare parte di una conversazione, puoi eliminare solo le parti indesiderate. Puoi anche eliminare intere conversazioni dall'elenco dei messaggi.

**Modificare una conversazione:** tocca Modifica, seleziona le parti da eliminare, quindi tocca Elimina.

| Cancellare tutti i testi e gli allegati,<br>senza eliminare la conversazione | Tocca Modifica, quindi tocca "Cancella tutto". |
|------------------------------------------------------------------------------|------------------------------------------------|
| Eliminare una conversazione                                                  | Scorri la conversazione, quindi tocca Elimina. |

### Ricercare messaggi

Puoi cercare il contenuto delle conversazioni nell'elenco dei messaggi.

**Modificare una conversazione:** tocca la parte superiore dello schermo per visualizzare il campo di ricerca, quindi inserisci il testo da ricercare.

Puoi cercare conversazioni anche dalla schermata Home. Consulta "Ricercare" a pagina 29.
# Calendario

# 10

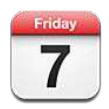

## Informazioni su Calendario

Con Calendario è facile organizzare e rispettare i propri impegni. Puoi visualizzare calendari singoli o più calendari contemporaneamente. Puoi visualizzare gli eventi in un elenco, per giorno o per mese. Puoi cercare i titoli, gli invitati, i luoghi e le note degli eventi. Se inserisci delle date di compleanno per alcuni dei tuoi contatti, puoi visualizzarli in Calendario.

Puoi anche creare, modificare o annullare eventi su iPhone, e sincronizzarli nuovamente con il computer. Puoi iscriverti ai calendari di Google, Yahoo! o iCal. Se disponi di un account Microsoft Exchange o un account iCloud, puoi ricevere e rispondere agli inviti alle riunioni.

## Visualizzare i calendari

Puoi visualizzare i calendari singolarmente o come un unico calendario combinato. Questo rende semplice la gestione dei calendari lavorativi e familiari allo stesso tempo.

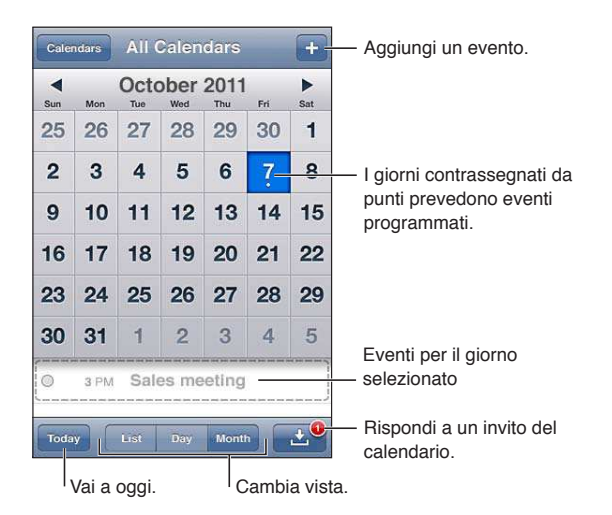

**Cambiare vista:** tocca Elenco, Giorno, o Mese. Per visualizzare la settimana, ruota iPhone lateralmente.

Nella vista Giorno, scorri a sinistra o a destra per muoverti tra le date.

| Visualizzare il calendario<br>Compleanni   | Tocca Calendari, quindi tocca Compleanni per includere nei tuoi eventi i<br>compleanni dai tuoi Contatti.                                                                             |
|--------------------------------------------|----------------------------------------------------------------------------------------------------|
| Vedere i dettagli di un evento             | Tocca l'evento. Puoi toccare informazioni sull'evento per visualizzare i detta-<br>gli. Se è incluso l'indirizzo del posto, toccalo per aprire Mappe.                                 |
| Modificare o eliminare un<br>calendario    | Tocca Calendari, quindi tocca Modifica.                                                                                                    |
| Selezionare i calendari da<br>visualizzare | Tocca Calendari, quindi tocca per selezionare i calendari da visualizzare.<br>Gli eventi di tutti i calendari selezionati vengono visualizzati in un singolo<br>calendario su iPhone. |

#### Aggiungere eventi

Puoi creare e aggiornare eventi calendario direttamente su iPhone.

Aggiungere un evento: tocca + e inserisci le informazioni dell'evento, quindi tocca Fine.

Per creare un evento, puoi anche mantenere premuto uno spazio vuoto in un calendario. Trascina i punti di trascinamento per stabilire la durata dell'evento.

| Impostare un avviso                                    | Tocca Avviso, quindi imposta un avviso da cinque minuti a due giorni prima dell'evento.                                                                                                    |
|--------------------------------------------------------|----------------------------------------------------------------------------------------------------|
| Impostare un avviso di default per<br>tutti gli eventi | Vai in Impostazioni > Posta, contatti, calendari > Tempi avviso default                                                                                                    |
| Aggiornare un evento                                   | Tocca Modifica e cambia le informazioni relative all'evento.<br>Per correggere rapidamente l'orario o la durata di un evento, mantieni pre-<br>muto l'evento per selezionarlo, quindi trascinalo in un altro orario o utilizza<br>le maniglie di trascinamento per cambiarne la durata. |
| Eliminare un evento                                    | Tocca l'evento, tocca Modifica, quindi scorri e tocca "Elimina evento".                                                                                                    |
| Invitare i tuoi amici un evento                        | Tocca Invitati per selezionare persone dai tuoi Contatti Per fare ciò è neces-<br>sario avere un account iCloud, Microsoft Exchange o CalDAV.                                                                                                    |

#### Rispondere agli inviti

Se disponi di un account iCloud, Microsoft Exchange, o di un account CalDAV supportato, puoi ricevere e rispondere agli inviti alle riunioni provenienti da persone della tua organizzazione. Quando ricevi un invito, la riunione compare nel calendario, circondata da una linea punteggiata. appare nell'angolo in basso a destra dello schermo.

**Rispondere a un invito:** tocca un invito nel calendario. Oppure tocca l'invito 🖬 per visualizzare la schermata Evento, quindi tocca un invito.

| Visualizzare le informazioni sull'or-<br>ganizzatore della riunione | Tocca "invito di".                                                                                                    |
|---------------------------------------------------------------------|----------------------------------------------------------------------------------------------------|
| Visualizzare altri invitati                                         | Tocca Invitati. Tocca un nome per visualizzare le informazioni di contatto di quella persona.                                                                                                    |
| Aggiungere commenti in risposta                                     | Tocca Aggiungi commenti. I tuoi commenti sono visibili all'organizzatore,<br>ma non agli altri invitati. La funzione commenti potrebbe non essere sem-<br>pre disponibile, ciò dipende dal servizio di calendario che stai utilizzando. |
| Dare la tua disponibilità                                           | Tocca Disponibilità e seleziona "Occupato" o "Libero".                                                                                                    |

## Effettuare ricerche nei calendari

In vista Elenco puoi cercare Titoli, Invitati, Località e i campi Note degli eventi presenti nei calendari. Calendario ricerca solo gli eventi nei calendari che stai visualizzando.

Cercare eventi: tocca Elenco, quindi inserisci il testo nel campo di ricerca.

Gli eventi calendario possono anche venire inclusi nelle ricerche dalla schermata Home. Consulta "Ricercare" a pagina 29.

#### Iscriversi ai calendari

Puoi iscriverti ai calendari che utilizzano i formati iCalendar (.ics). Molti servizi basati su calendari, tra cui iCloud, Yahoo!, Google e l'applicazione iCal per Mac OS X, supportano le iscrizioni ai calendari.

I calendari ai quali sei iscritto sono di sola lettura. Puoi leggere gli eventi dai calendari ai quali sei iscritto su iPhone, ma non puoi modificarli o creare nuovi eventi.

**Iscriversi a un calendario:** vai in Impostazioni > Posta, contatti, calendari, quindi tocca Aggiungi account. Tocca Altro, quindi tocca Aggiungi calendario.

Per iscriverti a un calendario iCal (o a un altro documento .ics) pubblicato sul web, puoi anche toccare il link di quel calendario.

#### Importare eventi del calendario da Mail

Puoi aggiungere eventi a un calendario importando un file di calendario da un messaggio e-mail. È possibile importare qualsiasi file di calendario standard .ics.

Importare eventi da un file di calendario: in Mail, apri il messaggio e tocca il file di calendario.

#### Account Calendario e impostazioni

Vi sono numerose configurazioni in Impostazioni > Posta, contatti, calendari che hanno effetto su Calendario e sugli altri tuoi account calendario.

Gli account calendario vengono utilizzati anche per sincronizzare le attività da realizzare con Promemoria.

**Aggiungere un account CalDAV:** vai in Impostazioni > Posta, contatti, calendari, quindi tocca Aggiungi account, quindi tocca Altro. Sotto Calendari, tocca Aggiungi account CalDAV.

| Impostare il tono di avviso dei<br>calendari                                                               | Vai su Impostazioni > Suoni> Avvisi calendario                                                                                                    |
|----------------------------------------------------------------------------------------------------|----------------------------------------------------------------------------------------------------|
| Sincronizzare eventi passati                                                                               | Vai in Impostazioni > Posta, contatti, calendari, > Sincronizza, quindi scegli<br>un lasso di tempo. Gli eventi futuri sono sincronizzati di default |
| Attivare una suoneria per gli avvisi<br>di invito a una riunione                                           | Vai in Impostazioni > Posta, contatti, calendari e attiva Avvisi nuovo invito.                                                                       |
| Attivare il supporto per il fuso ora-<br>rio del calendario                                                | Vai in Impostazioni > Posta, contatti, calendari > Supporto fuso orario.                                                                             |
| Impostare un calendario di default                                                                         | Vai in Impostazioni > Posta, contatti, calendari > Calendario di default.                                                                            |
| Utilizzare iCloud per mantenere<br>Calendario aggiornato sui tuoi di-<br>spositivi iOS e sui tuoi computer | Vai in Impostazioni > iCloud, quindi attiva Calendario. Vedi "iCloud" a<br>pagina 17.                                                                |

Le seguenti opzioni sono disponibili per tutti i tuoi calendari:

*Importante:* Quando il supporto fuso orario è abilitato, Calendario visualizza le date e gli orari degli eventi nel fuso orario della città selezionata. Quando Supporto fuso orario è disattivato, Calendario mostra gli eventi del fuso orario della posizione attuale, in funzione dell'orario della rete. Alcuni gestori non supportano l'ora di rete in tutte le regioni. Se sei in viaggio, iPhone potrebbe non visualizzare gli eventi o attivare gli avvisi acustici all'ora locale corretta. Per impostare manualmente l'ora corretta, consulta "Data e ora" a pagina 163.

# Immagini

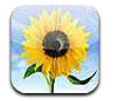

## Visualizzare foto e video

Immagini ti permette di visualizzare foto e video su iPhone in:

- Album Rullino foto, con le foto scattate con la fotocamera integrata, o salvate da una e-mail, da un messaggio di testo o da una pagina web
- Album Streaming foto, con le foto inviate in streaming da iCloud
- Libreria foto e altri album sincronizzati dal tuo computer

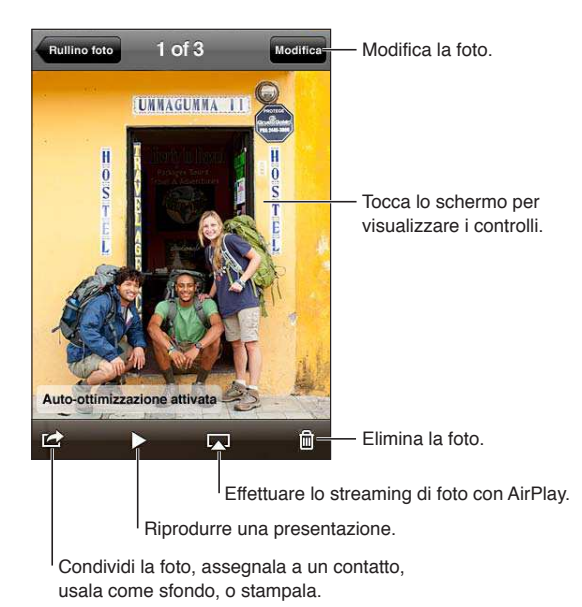

Visualizzare foto e video: tocca un album, quindi tocca una miniatura per visualizzare la foto o il video a tutto schermo.

Gli album sincronizzati con iPhoto 8.0 (iLife '09) o successivo, oppure con Aperture v3.0.2 o successivo, possono essere visualizzati per evento o per volti. Puoi anche visualizzare le foto per località, se sono state scattate con una macchina fotografica che supporta geolocalizzazione.

| Mostrare o nascondere i controlli                            | Tocca la foto o il video a tutto schermo. |
|--------------------------------------------------------------|-------------------------------------------|
| Visualizzare la foto o il video prece-<br>denti o successivi | Scorri a destra o a sinistra.             |
| Ingrandire o ridurre                                         | Tocca due volte o pizzica.                |
| Eseguire la panoramica di una foto                           | Trascina la foto.                         |

| Riprodurre un video                                                 | Tocca ▶ al centro dello schermo.                               |
|---------------------------------------------------------------------|----------------------------------------------------------------|
| Visualizzare un video a tutto scher-<br>mo o adattarlo allo schermo | Tocca due volte il video.                                      |
| Inviare in streaming un video a un televisore HDTV                  | Consulta "AirPlay" a pagina 34.                                |
| Modificare foto o tagliare video                                    | Consulta "Modificare immagini" o "Tagliare video" a pagina 82. |

#### Visualizzare presentazioni

**Visualizzare una presentazione:** Tocca un album per aprirlo, quindi tocca una foto e tocca **>**. Seleziona le opzioni delle presentazioni, quindi tocca Avvia presentazione.

| Inviare in streaming una presenta-<br>zione a un televisore HDTV | Consulta "AirPrint" a pagina 28. |
|------------------------------------------------------------------|----------------------------------|
| Interrompere una presentazione                                   | Tocca lo schermo.                |
| Impostare opzioni aggiuntive                                     | Vai in Impostazioni > Immagini.  |

## Organizzare foto e video

Puoi creare, cambiare il nome ed eliminare album su iPhone per aiutarti ad organizzare le tue foto e i tuoi video.

**Creare un album:** quando visualizzi gli album, tocca Modifica, quindi tocca Aggiungi. Seleziona le foto da aggiungere al nuovo album, quindi tocca Fine.

*Nota:* Gli album creati su iPhone non vengono sincronizzati di nuovo sul computer.

| Cambiare il nome di un album | Tocca Modifica, quindi seleziona un album.            |
|------------------------------|-------------------------------------------------------|
| Riorganizzare gli album      | Tocca Modifica, quindi trascina 🚍 in alto o in basso. |
| Eliminare un album           | Tocca Modifica, quindi tocca 🤤.                       |

## Condividere foto e video

Per inviare una foto o un video in una e-mail, un messaggio di testo (iMessage o MMS), o con un Tweet: seleziona la foto o il video, quindi tocca 🕋. Se non vedi 😭, tocca lo schermo per visualizzare i controlli.

*Nota:* Per inviare un tweet devi aver eseguito l'accesso al tuo account Twitter. Vai in Impostazioni > Wi-Twitter.

La dimensione massima consentita per gli allegati è determinata dal tuo fornitore di servizi. iPhone potrebbe comprimere gli allegati foto e video, se necessario.

| Inviare più foto o video    | Mentre visualizzi delle presentazioni, tocca 🖾, seleziona le foto o i video, quindi tocca Condividi.    |
|-----------------------------|----------------------------------------------------------------------------------------------------|
| Copiare una foto o un video | Tocca e tieni premuti la foto o il video, quindi tocca Copia.                                           |
| Copiare più foto o video    | Tocca 達 nell'angolo in alto a destra dello schermo. Seleziona le foto e i<br>video, quindi tocca Copia. |

| Incollare una foto o un video in<br>una e-mail o un messaggio di testo<br>(iMessage o MMS) | Tocca e mantieni premuto il punto dove vuoi inserire la foto o il video, quin-<br>di tocca Incolla.              |
|--------------------------------------------------------------------------------------------|----------------------------------------------------------------------------------------------------|
| Salvare una foto o un video da un<br>messaggio e-mail                                      | Se necessario tocca scaricare l'elemento, tocca la foto o tocca e mantieni premuto il video, quindi tocca Salva. |
| Salvare una foto o un video da un<br>messaggio di testo                                    | Tocca l'immagine nella conversazione tocca 🖻, quindi tocca Salva.                                                |
| Salvare un'immagine da una pagi-<br>ne web                                                 | Tocca e tieni premuta la foto, quindi tocca "Salva immagine".                                                    |
| Condividere un video su YouTube                                                            | Quando guardi un video, tocca 🖾, quindi tocca Invia a YouTube.                                                   |

Le foto e i video che ricevi o che salvi da una pagina web sono salvati nel tuo album Rullino foto.

## Stampare foto

Stampare una foto: tocca 🖻, quindi tocca Stampa.

Stampare più foto: mentre visualizzi un album fotografico, tocca 🗟. Seleziona le foto che desideri stampare e tocca Stampa.

Per ulteriori informazioni, consulta "Stampare" a pagina 28.

# Fotocamera

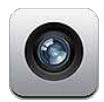

#### Informazioni su Fotocamera

La fotocamera integrata ti permette sia di scattare foto che di registrare video. iPhone 4S e iPhone 4 includono una fotocamera frontale per FaceTime e autoritratti (oltre alla fotocamera principale sul retro), e un flash LED.

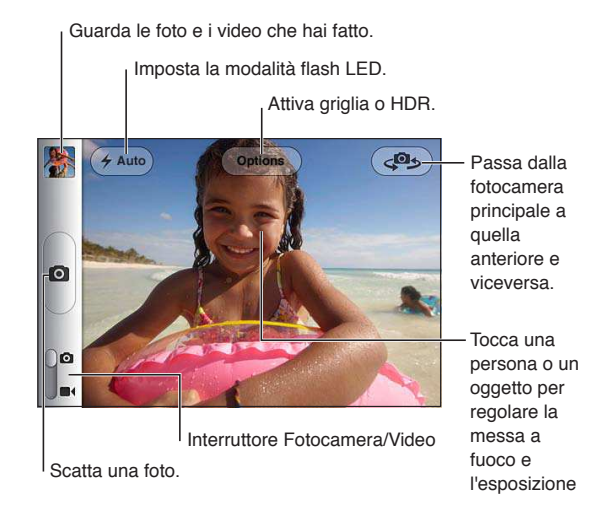

Se i servizi di localizzazione sono attivati, le foto e i video vengono etichettati con i dati relativi alla posizione. Questi dati possono essere quindi utilizzati da alcune app e dai siti Web per la condivisione di immagini. Consulta "Servizi di localizzazione" a pagina 156.

*Nota:* Se i servizi di localizzazione non sono attivati quando apri Fotocamera, ti potrebbe venire richiesto di attivarli. Puoi usare Fotocamera senza attivare i servizi di localizzazione.

#### Scattare foto e registrare video

Quando lo schermo è bloccato puoi aprire rapidamente Fotocamera facendo due volte clic sul tasto Home, quindi toccando **O**.

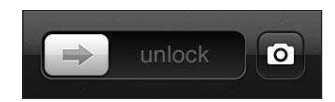

Scattare una foto: assicurati che l'interruttore Fotocamera/Video sia impostato su **D**, quindi inquadra il soggetto che vuoi fotografare con iPhone e tocca **D**. Puoi scattare una foto anche premendo il tasto volume alto.

**Registrare un video:** fai scorrere il cursore Fotocamera/Video su ■4, quindi tocca ● per iniziare o smettere di registrare, o premi il tasto volume alto.

Quando scatti una foto o inizi una registrazione video, l'otturatore di iPhone produce un effetto audio. Puoi regolare il volume con i tasti del volume o l'interruttore Suoneria/Silenzioso.

*Nota:* In alcune regioni, il suono dell'otturatore non è disattivato dall'interruttore Suoneria/ Silenzioso.

Un rettangolo mostra l'area in cui la fotocamera mette a fuoco e le impostazioni di esposizione. Quando fotografi un gruppo di persone, iPhone utilizza rilevamento volti (iPhone 4S) per metterne a fuoco uno automaticamente e bilanciare l'esposizione di fino a 10 volti.

| Ingrandire o ridurre                         | Pizzica lo schermo (fotocamera principale, solo in modalità fotocamera)                                                                                                    |
|----------------------------------------------|----------------------------------------------------------------------------------------------------|
| Attivare griglia o HDR                       | Tocca Opzioni.                                                                                                    |
| Regolare la messa a fuoco e<br>l'esposizione | Tocca la persona o l'oggetto sullo schermo. (Rilevamento volti è disattivato per lo scatto).                                                                                                    |
| Bloccare messa a fuoco ed<br>esposizione     | Tocca lo schermo e mantieni premuto fino a quando il rettangolo non inizia<br>a pulsare. Blocco AE/AF appare sullo schermo, e messa a fuoco ed esposi-<br>zione rimangono bloccate fino a quando non tocchi di nuovo lo schermo |
| Scattare un'istantanea dello<br>schermo      | Premi e rilascia i tasti On/Off e Home 🗋 allo stesso tempo. L'istantanea vie-<br>ne aggiunta all'album Rullino foto.                                                                                                    |

#### Foto HDR

HDR (iPhone 4 o successivo) combina le parti migliori di tre esposizioni separate in una singola foto ad elevata gamma dinamica (high dynamic range). Per migliori risultati, iPhone e il soggetto dovrebbero restare fermi.

Attivare HDR: tocca Opzioni, quindi imposta HDR. Quando HDR è attivato, il flash è disattivo.

Per salvare sia la versione con esposizione normale che la versione HDR, vai in Impostazioni > Immagini. Se salvi entrambe le versioni, Immappare nell'angolo superiore sinistro della foto HDR (quando visualizzi le foto nell'album Rullino foto e i controlli sono visibili).

#### Visualizzare, condividere e stampare

Le foto e i video acquisiti con Fotocamera vengono salvati nell'album Rullino foto.

per visualizzare le foto nell'album Rullino foto: scorri da sinistra verso destra o tocca l'immagine in miniatura nell'angolo inferiore sinistro dello schermo. Puoi visualizzare l'album Rullino foto nell'app Immagini.

Non puoi scattare foto o registrare video con 🖸.

Se hai attivato lo Streaming Foto di iCloud (in Impostazioni > iCloud), le nuove foto appaiono anche nell'album Streaming foto, e sono inviate in streaming a tutti i tuoi dispositivi e computer. Vedi "iCloud" a pagina 17.

Per ulteriori informazioni sulla visualizzazione e condivisione di foto e video, consulta "Condividere foto e video" a pagina 78 e "Caricare foto e video sul computer" a pagina 83.

| Mostrare o nascondere i controlli<br>durante la visualizzazione di una<br>foto o un video nella modalità a<br>tutto schermo | Tocca lo schermo.                                                                                                    |
|----------------------------------------------------------------------------------------------------|----------------------------------------------------------------------------------------------------|
| Inviare una e-mail o un messaggio<br>di testo con una foto o un video                                                       | Тосса 🖻.                                                                                                    |
| Condividere foto su Twitter                                                                                                 | Visualizza l'elemento a tutto schermo, tocca 🛣, quindi tocca Tweet. Devi<br>aver eseguito l'accesso al tuo account Twitter. Vai in Impostazioni > Twitter.<br>Per aggiungere la tua posizione, tocca Aggiungi posizione. |
| Stampare una foto                                                                                                    | Tocca 🕋. Consulta "Stampare" a pagina 28.                                                                                                    |
| Eliminare una foto o un video                                                                                               | Тосса 🛍.                                                                                                    |

#### Modificare immagini

Puoi ruotare, ritoccare, rimuovere gli occhi rossi, e ritagliare le immagini. Le tecniche di ritocco migliorano luminosità, contrasto, saturazione del colore e altre caratteristiche dell'immagine.

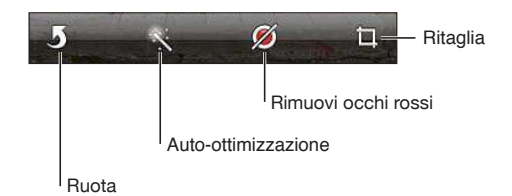

**Modificare un'immagine:** mentre visualizzi un'immagine a tutto schermo, tocca Modifica, quindi tocca uno strumento.

Con lo strumento per gli occhi rossi, tocca entrambi gli occhi per correggere. Per ritagliare, trascina gli angoli della griglia, trascina la foto per riposizionarla, quindi tocca Ritaglia. Quando ritagli puoi anche toccare Vincolo, che ti permette di stabilire un'area precisa.

## Tagliare video

Puoi tagliare fotogrammi dall'inizio e dalla fine di un video registrato da te o da qualsiasi altro video presente nell'album Rullino foto. Puoi sostituire il video originale o salvare la versione tagliata come nuovo clip video.

Tagliare un video: mentre visualizzi un video, tocca lo schermo per visualizzare i controlli. Trascina un'estremità del visualizzatore di fotogrammi nella parte superiore del video e tocca Taglia.

*Importante:* Se scegli "Taglia originale", i fotogrammi tagliati vengono definitivamente eliminati dal video originale. Se scegli "Salva come nuovo clip", un nuovo clip video tagliato viene salvato nell'album Rullino foto e il video originale rimane invariato.

## Caricare foto e video sul computer

Puoi caricare le foto e i video acquisiti con la fotocamera in applicazioni per la gestione delle foto sul computer, come iPhoto su un Mac.

Caricare foto e video sul computer: collega iPhone al computer mediante il cavo da Dock a USB.

- *Mac:* seleziona le foto e i video desiderati, quindi fai clic sul pulsante Importa o Scarica in iPhoto o in altre applicazioni per la gestione delle foto supportate sul computer.
- PC: segui le istruzioni fornite con l'applicazione per la gestione delle foto.

Se elimini foto e video da iPhone quando li scarichi sul computer, gli elementi verranno rimossi dall'album "Rullino foto". Puoi utilizzare il pannello delle impostazioni Foto di iTunes per sincronizzare foto e video (i video possono essere sincronizzati solo su un Mac) con l'app Immagini su iPhone. Consulta "Sincronizzare con iTunes" a pagina 18.

#### Streaming foto

Streaming foto, una caratteristica di iCloud, invia automaticamente copie delle foto che scatti con iPhone agli altri tuoi dispositivi e computer con Streaming foto attivato registrati su iCloud. Le foto scattate con altri tuoi dispositivi che utilizzano Streaming foto appaiono automaticamente su iPhone, nell'album Streaming foto in Immagini. Consulta "iCloud" a pagina 17.

Attivare Streaming foto: vai in Impostazioni > iCloud > Streaming foto.

Le foto sono inviate quando chiudi l'app Fotocamera, quando iPhone è connesso a Internet via Wi-Fi. Le foto inviate da iPhone includono tutte le immagini dell'album Rullino foto, incluse quelle scaricate da e-mail e messaggi di testo, quelle salvate da pagine Web, e le istantanee dello schermo. Streaming foto può condividere fino a 1000 foto recenti tra i tuoi dispositivi iOS e computer.

# YouTube

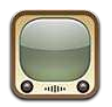

#### Informazioni su YouTube

Sul sito YouTube puoi visualizzare brevi video inviati da persone di tutto il mondo. Alcune caratteristiche di YouTube richiedono un account YouTube. Per configurare un account, vai su www.youtube.com.

*Nota:* YouTube potrebbe non essere disponibile in tutte le lingue o regioni.

#### Sfogliare e cercare video

**Sfogliare i video:** tocca qualsiasi pulsante di navigazione nella parte inferiore dello schermo, o tocca Altro per visualizzare altri pulsanti di navigazione. Quando guardi un video, tocca Fine per visualizzare i pulsanti di navigazione.

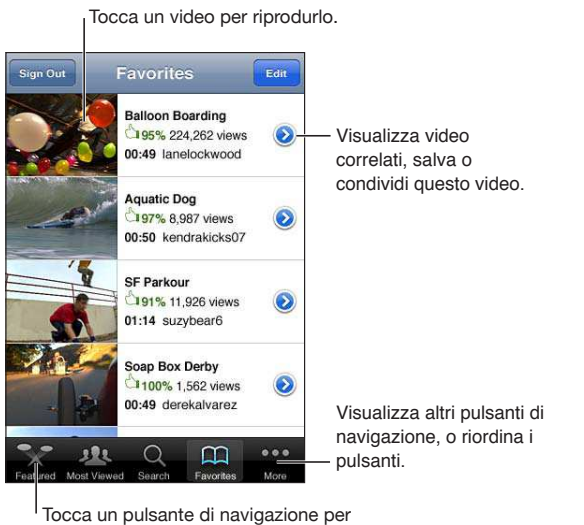

visualizzare un elenco di video.

| Cambiare i pulsanti di navigazione                        | Tocca Altro, quindi tocca Modifica. Trascina un pulsante in fondo allo scher-<br>mo, sopra il pulsante che vuoi sostituire. Trascina un pulsante a destra o a<br>sinistra per spostarlo. Quando hai finito, tocca Fine. |
|-----------------------------------------------------------|----------------------------------------------------------------------------------------------------|
| Sfoglia video correlati                                   | Tocca 📀 accanto ad ogni video in un elenco.                                                                                                    |
| Cercare un video                                          | Tocca Cerca nella parte inferiore dello schermo, quindi tocca il campo di<br>ricerca                                                                                                    |
| Visualizzare altri video caricati dallo<br>stesso account | Tocca \varepsilon accanto al video in riproduzione sulla schermata info del video, quindi tocca Altri video.                                                                                                    |

## **Riprodurre video**

**Guardare un video:** tocca un video qualsiasi mentre sfogli. La riproduzione inizia quando è stata scaricata su iPhone una porzione sufficiente del video. La parte ombreggiata della barra di scorrimento mostra il progresso del download.

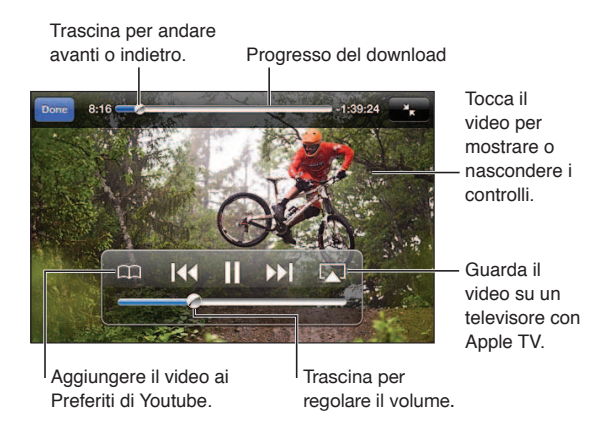

| Mettere in pausa o riprendere la riproduzione              | Tocca <b>II</b> o ▶. Puoi anche premere il tasto centrale sugli auricolari di iPhone.                                                                                             |
|------------------------------------------------------------|----------------------------------------------------------------------------------------------------|
| Cominciare di nuovo dall'inizio                            | Tocca I < mentre stai riproducendo il video. Se hai visualizzato meno di cinque secondi di video, passerai invece al video precedente nell'elenco.                                |
| Scorrere avanti o indietro                                 | Tocca e mantieni premuto ┥ o 🍽.                                                                                                    |
| Saltare in un punto qualsiasi                              | trascina la testina sulla barra di scorrimento.                                                                                                    |
| Saltare al video successivo o prece-<br>dente in un elenco | Tocca ▶▶ per passare al video successivo. Tocca I∢ due volte per passare al video precedente. Se hai guardato il video per meno di cinque secondi di video, tocca solo una volta. |
| Passare da riempi lo schermo a<br>adatta allo schermo      | Tocca due volte il video. Puoi anche toccare S per fare in modo che il video riempia lo schermo, o toccare R per fare in modo che si aggiusti ad esso.                            |
| Interrompere la visione di un video                        | Tocca Fine.                                                                                                    |

#### Visualizzare YouTube su un televisore

Puoi guardare i video di YouTube, inclusi i video in formato HD (iPhone 4), su un televisore collegando iPhone al tuo televisore o ricevitore AV tramite il cavo AV component Apple, il cavo AV composito Apple, l'adattatore VGA Apple o l'adattatore AV digitale Apple (iPhone 4) o in modalità wireless utilizzando AirPlay e Apple TV. Consulta "Guardare i video su un televisore" a pagina 120.

## Seguire i video che ti piacciono

**Aggiungere un video all'elenco dei tuoi preferiti o a una playlist:** tocca ② accanto ad un video per visualizzare i pulsanti per aggiungere il video a un elenco.

| Aggiungere un video ai preferiti   | Tocca "Aggiungi ai Preferiti". Se il video è in riproduzione, tocca 🎮.                                                                       |
|------------------------------------|----------------------------------------------------------------------------------------------------|
| Aggiungere un video a una playlist | Tocca "Aggiungi a Playlist" nella schermata info del video, quindi tocca una<br>playlist esistente, o Tocca 🕂 per creare una nuova playlist. |
| Eliminare un preferito             | Tocca Preferiti, tocca Modifica, quindi tocca ⊜ accanto al video.                                                                            |
| Eliminare un video da una playlist | Tocca Playlist, tocca la playlist che desideri modificare, tocca Modifica, quin-<br>di tocca 👄.                                              |

| Eliminare una playlist              | Tocca Playlist, tocca una playlist, tocca Modifica, quindi tocca 🥃.                                                                                                    |
|-------------------------------------|----------------------------------------------------------------------------------------------------|
| lscriversi a un account             | Tocca \varepsilon accanto al video in riproduzione (sopra all'elenco Video correlati).<br>Quindi tocca Altri Video, scorri fino alla fine dell'elenco, e tocca "Iscriviti<br>all' <i>account</i> ". |
| Annullare l'iscrizione a un account | Tocca Iscrizioni (prima tocca Altro se non lo puoi vedere), tocca un account nell'elenco, quindi tocca Annulla iscrz.                                                                               |

## Condividere video, commenti, e valutazioni

Visualizzare i controlli per condividere, commentare, e scrivere una valutazione: tocca () accanto al video.

| Inviare un link a un video via e-mail                   | Tocca 💿 accanto a un video e tocca Condividi video. Se il video è in ripro-<br>duzione, tocca solo 🖂.             |
|---------------------------------------------------------|----------------------------------------------------------------------------------------------------|
| Scrivere una valutazione o un com-<br>mento su un video | Nella schermata di altre informazioni More, tocca "Vota, commenta o segna-<br>la" quindi tocca "Vota o commenta". |
| Inviare un video su YouTube                             | Apri l'app Immagini, seleziona il video, quindi tocca 😭.                                                          |

## Ottenere informazioni relative a un video

**Visualizzare una descrizione e i commenti di altri utenti:** tocca ② accanto al video in un elenco, quindi tocca ③ di nuovo quando appare nella parte superiore dello schermo.

#### Inviare video a YouTube

Se disponi di un account YouTube, puoi inviare i video direttamente a YouTube. Vedi "Condividere foto e video" a pagina 78.

# Borsa

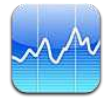

# Visualizzare le quotazioni dei titoli

Borsa consente di visualizzare le quotazioni più recenti disponibili per azioni, fondi e indici selezionati.

Le quotazioni possono essere ritardate fino a 20 minuti o più, in funzione del servizio di reportistica.

Aggiungere un titolo, un indice o un fondo: tocca **(2**), quindi tocca **+**. Inserisci un simbolo, il nome di un'azienda, un indice o il nome di un fondo, quindi tocca Ricerca.

Mostrare l'andamento di un'azione, un fondo o un indice nel tempo: tocca l'azione, il fondo o l'indice nell'elenco, quindi tocca 1g, 1s, 1m, 3m, 6m, 1a o 2a.

Durante la visualizzazione di un grafico in modalità orizzontale, puoi toccarlo per visualizzare il valore di uno specifico punto temporale.

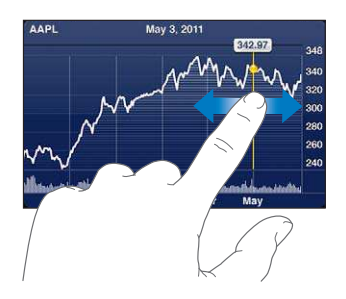

Usa due dita per visualizzare la variazione del valore in uno specifico periodo di tempo.

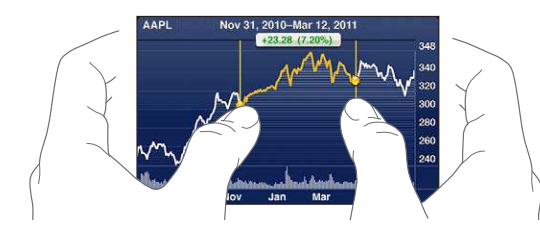

Puoi visualizzare i titoli della borsa anche in Centro notifiche. Consulta "Notifiche" a pagina 31.

| Eliminare un titolo                                                                                        | Tocca 🕖 e tocca 🤤 accanto al titolo, quindi tocca Elimina.                                                                            |
|----------------------------------------------------------------------------------------------------|----------------------------------------------------------------------------------------------------|
| Modificare l'ordine dell'elenco                                                                            | Tocca 🕖. Quindi trascina 🚍 accanto a un titolo o indice in una nuova posi-<br>zione nell'elenco.                                      |
| Passare alla visualizzazione di<br>modifica in percentuale, modifica<br>prezzo o capitalizzazione:         | tocca uno dei valori sul lato destro dello schermo. Tocca di nuovo per pas-<br>sare a un'altra vista.                                 |
| Usare iCloud per mantenere l'elen-<br>co dei tuoi titoli di borsa aggiorna-<br>to sui tuoi dispositivi iOS | Vai in Impostazioni > iCloud > Documenti e dati, quindi attiva Documenti e dati (è attivo di default). Consulta "iCloud" a pagina 17. |

#### Ottenere ulteriori informazioni

Consultare il riepilogo, il grafico o la pagina delle notizie per un titolo, un fondo o un indice: seleziona il titolo, il fondo o l'indice nell'elenco, quindi scorri le pagine sottostanti per visualizzare il riepilogo, il grafico o la pagina delle notizie.

Nella pagina delle notizie, puoi scorrere verso l'alto o verso il basso per leggere le intestazioni o toccare un'intestazione per visualizzare l'articolo in Safari.

**Consultare altre informazioni su Yahoo.it:** seleziona il titolo, il fondo o l'indice nell'elenco, quindi tocca **S**!.

# Mappe

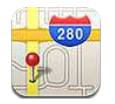

# Trovare una località

*ATTENZIONE:* Per informazioni importanti su come guidare e navigare in modo sicuro, consulta la *Guida alle informazioni importanti sul prodotto* all'indirizzo support.apple.com/it\_IT/manuals/ iphone.

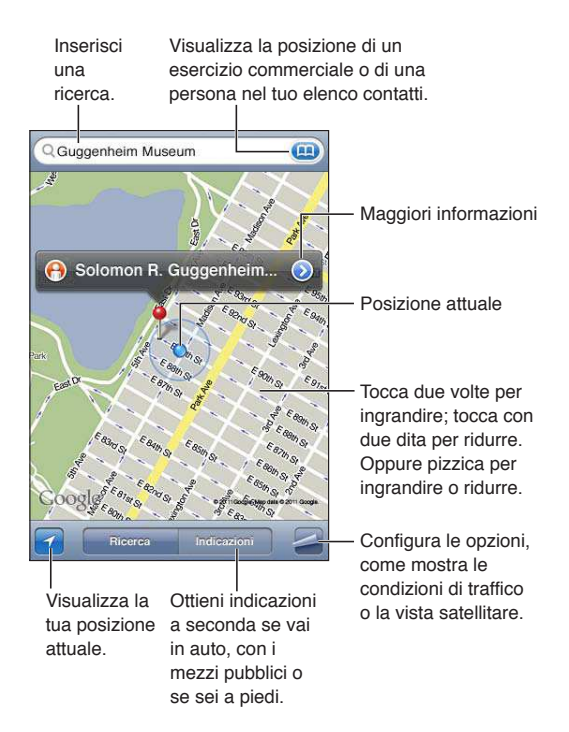

**Trovare una posizione:** tocca il campo di ricerca per mostrare la tastiera. Inserisci un indirizzo o altre informazioni, quindi tocca Cerca.

Puoi cercare informazioni come:

- Incrocio ("8th e market")
- Zona ("greenwich village")
- Punto di riferimento ("guggenheim")
- Codice postale
- Un attività commerciale ("cinema," "ristoranti roma it," "apple inc new york")

Inoltre puoi toccare 👜 per trovare la posizione di un contatto.

| Visualizzare il nome o la descrizio-<br>ne di una località            | Tocca il segnaposto.                                                                                                    |
|-----------------------------------------------------------------------|----------------------------------------------------------------------------------------------------|
| Vedere un elenco di esercizi com-<br>merciali trovati con una ricerca | Tocca 🚄, quindi tocca Elenco.<br>Tocca un esercizio commerciale per visualizzare la relativa posizione.                                                                                                    |
| Trova la tua posizione attuale                                        | Tocca <b>1</b> .<br>La posizione attuale è indicata da un contrassegno blu. Se la tua posizio-<br>ne non può essere determinata con precisione, intorno al contrassegno<br>viene visualizzato un cerchio blu. Più piccolo è il cerchio, e maggiore è la<br>precisione. |
| Mostrare la direzione in cui sei<br>rivolto                           | Tocca 🗹 di nuovo.<br>L'icona cambia in  la mappa ruota per mostrare la tua direzione.                                                                                                    |
| Contrassegnare una posizione                                          | Tocca la mappa fino a quando non appare il segnaposto.                                                                                                    |

*Importante:* Le mappe, le indicazioni stradali e le app basate sulla posizione dipendono dai servizi di dati. Tali servizi di dati sono soggetti a variazioni e potrebbero non essere disponibili in tutte le regioni; di conseguenza, le mappe, le indicazioni e le informazioni basate sulla posizione potrebbero essere imprecise, incomplete o non essere disponibili. Confronta le informazioni fornite su iPhone con ciò che ti circonda e controlla i segnali per risolvere qualsiasi discrepanza.

Se i Servizi di localizzazione non sono attivati quando apri Mappe, potrebbe venirti richiesto di attivarli. Puoi utilizzare Mappe senza attivare i servizi di localizzazione. Consulta "Servizi di localizzazione" a pagina 156.

# Ottenere indicazioni stradali

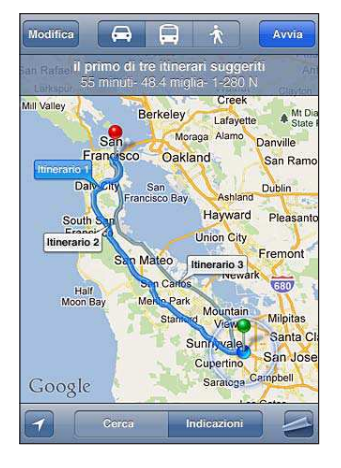

#### Ottenere indicazioni stradali:

- 1 Tocca Indicazioni.
- 2 Inserisci una località di partenza e una di arrivo.

Tocca () in entrambi i campi e scegli una località in Preferiti (compresa la tua posizione attuale o il segnaposto), una località recente o un contatto. Se () non appare, tocca () per cancellare il contenuto del campo.

- 3 Tocca Itinerario, quindi seleziona le indicazioni a seconda se sei in auto (⇔), utilizzi i mezzi pubblici (⇔), o sei a piedi (木).
- 4 Esegui una delle seguenti operazioni:

- Per visualizzare le indicazioni dettagliate, tocca Avvia, quindi tocca → per visualizzare la tappa successiva del viaggio.
- Per visualizzare tutte le indicazioni in un elenco, tocca 🖪, quindi tocca Elenco.

Tocca qualsiasi elemento nell'elenco per visualizzare la mappa corrispondente. Tocca Panoramica percorso per tornare alla schermata panoramica.

5 Se compaiono vari itinerari, scegli quello che desideri.

Se utilizzi i mezzi pubblici, tocca () per impostare l'ora di partenza o di arrivo, e per scegliere un programma di viaggio. Tocca l'icona di una tappa per vedere l'orario di partenza di autobus o treno e per visualizzare un link del sito web o delle informazioni di contatto della compagnia di trasporto.

| Ottieni indicazioni da una località | Tocca il segnaposto, tocca 📎, quindi tocca Indirizzo di arrivo o Indirizzo di |
|-------------------------------------|-------------------------------------------------------------------------------|
| sulla mappa                         | partenza.                                                                     |
| Salvare una località nei Preferiti  | Tocca Aggiungi ai Preferiti.                                                  |

# Ottenere o condividere informazioni su una località

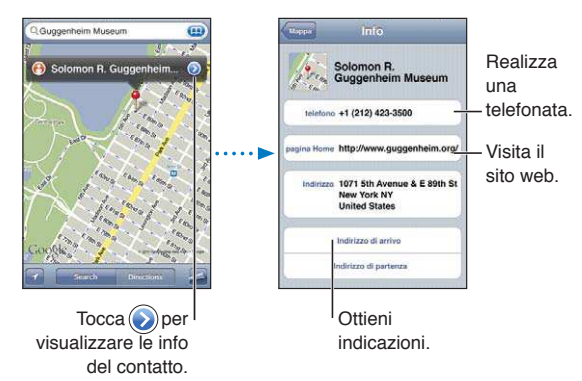

Ottenere o condividere informazioni su una località: tocca il segnaposto, quindi tocca 📎.

| Aggiungere un'attività commercia-<br>le ai tuoi contatti | Tocca Aggiungi a contatti.                                                    |
|----------------------------------------------------------|-------------------------------------------------------------------------------|
| Inviare la tua posizione per e-mail,                     | Tocca Condividi posizione.                                                    |
| con messaggio di testo o con un                          | <i>Nota:</i> Per inviare un tweet devi aver eseguito l'accesso al tuo account |
| tweet                                                    | Twitter. Vai in Impostazioni > Wi-Twitter.                                    |

# Mostrare le condizioni del traffico

Puoi visualizzare le condizioni del traffico per le strade e autostrade principali sulla mappa.

**Mostrare o nascondere le condizioni del traffico:** tocca **Z**, quindi tocca Mostra traffico o Nascondi traffico.

Le strade e le autostrade vengono codificate con il colore, in base al flusso del traffico:

- Grigio: nessun dato disponibile
- Verde: rispecchia il limite di velocità
- · Giallo: più lento dei limiti di velocità
- Rosso: traffico intenso

*Nota:* Le condizioni del traffico non sono disponibili in tutte le zone.

## Vista satellitare e vista stradale

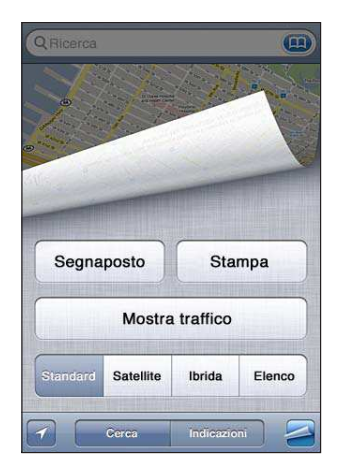

Visualizzare la vista satellitare o ibrida: tocca 🖾, quindi tocca la vista che desideri.

Visualizzare la vista stradale (Street View) di Google per una località: tocca (e). Scorri a sinistra o a destra per una visione a 360° della vista panoramica (il riquadro mostra la vista attuale). Tocca una freccia per percorrere la strada. Per tornare alla vista mappa, tocca il riquadro mappa nell'angolo in basso a destra.

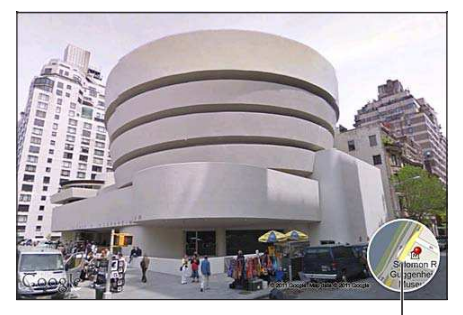

Tocca per tornare alla vista mappa

*Nota:* La visualizzazione stradale potrebbe non essere disponibile in tutte le aree.

# Meteo

# 16

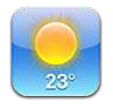

#### Ottenere informazioni meteo

Tocca Meteo sulla schermata Home per visualizzare la temperatura attuale e le previsioni del tempo per sei giorni, relativamente alle città desiderate, in qualunque parte del mondo.

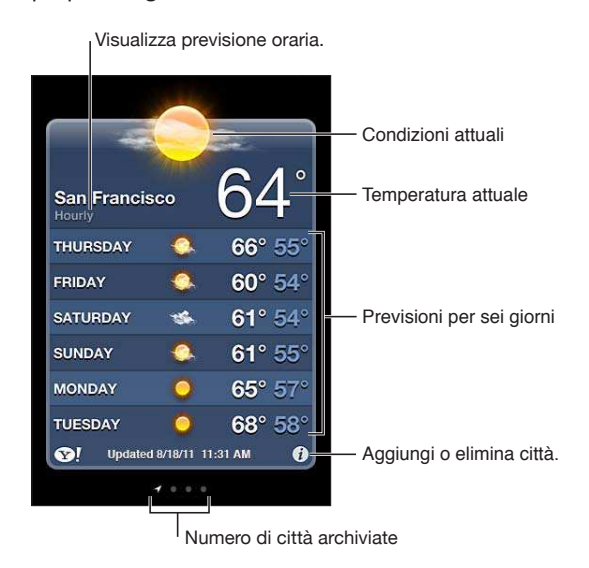

Se la tabella del tempo è di un blu chiaro, indica che in una determinata città è giorno. Se la tabella del tempo è viola scuro, indica che è notte.

Aggiungere una città: tocca ②, quindi tocca ∔. Inserisci il nome o il codice postale di una città, quindi tocca Cerca.

| Cambiare città                                                                                | fai scorrere a destra o a sinistra.                                                                                                    |
|-----------------------------------------------------------------------------------------------|----------------------------------------------------------------------------------------------------|
| Riorganizzare le città                                                                        | Tocca 🕖, quindi trascina 🚍 verso l'alto o verso il basso.                                                                               |
| Eliminare una città                                                                           | Tocca 🕖 e tocca 🤤, quindi tocca Elimina.                                                                                                |
| Visualizzare la temperatura in gradi<br>Fahrenheit o Celsius                                  | Tocca 🕖, quindi tocca °F o °C.                                                                                                    |
| Utilizza iCloud per inviare in push<br>l'elenco delle tue città a altri dispo-<br>sitivi iOS. | Vai in Impostazioni > iCloud > Documenti e dati, quindi attiva Documenti e dati (è attivato di default). Consulta "iCloud" a pagina 17. |
| Per ulteriori informazioni su una<br>città, visita il sito Yahoo.it                           | Tocca 😵!.                                                                                                    |

# Note

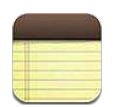

#### Informazioni su Note

Scrivi note su iPhone, e iCloud le rende disponibili sugli altri tuoi dispositivi iOS e computer. puoi anche leggere e creare note in altri account, come Gmail o Yahoo.

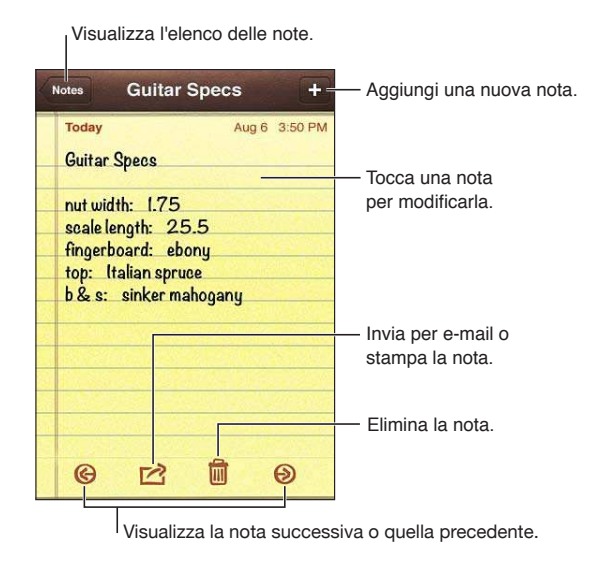

## Scrivere note

Aggiungere una nota: tocca +, quindi scrivi la nota e tocca Fine.

| Usare iCloud per mantenere le tue<br>note aggiornate sui tuoi dispositivi<br>e sui tuoi computer | Vai in Impostazioni > iCloud e attiva Note (è attivato di default). Consulta<br>"iCloud" a pagina 17.                                  |
|--------------------------------------------------------------------------------------------------|----------------------------------------------------------------------------------------------------|
| Creare una nota in un account<br>specifico                                                       | Tocca Account e seleziona l'account prima di toccare 🕂 per creare la nota.                                                             |
| Impostare l'account di default per<br>le nuove note                                              | Se tocchi 🕂 mentre stai visualizzando Tutte le note, la nota è creata nell'ac-<br>count di default selezionato in Impostazioni > Note. |

#### Leggere e modificare note

Le note vengono elencate con quelle più recenti in alto. Se utilizzi più di un dispositivo o computer con il tuo account iCloud, sono elencate le note di tutti i dispositivi. Se condividi delle note con un'applicazione sul tuo computer o con altri account online come Yahoo o Gmail, queste note sono organizzate secondo l'account.

Leggere una nota: tocca la nota nell'elenco. Per visualizzare la nota seguente o precedente, tocca → o ←.

| Cambiare il font                                  | Vai in Impostazioni > Note.                                                                                      |
|---------------------------------------------------|----------------------------------------------------------------------------------------------------|
| Consultare le note per uno specifi-<br>co account | Tocca Account e scegli l'account.                                                                                |
| Visualizzare le note in tutti gli<br>account      | Tocca Account e scegli Tutte le note                                                                             |
| Modificare una nota                               | Tocca un punto qualsiasi della nota per mostrare la tastiera.                                                    |
| Eliminare una nota                                | Mentre visualizzi un elenco di note, scorri a sinistra o a destra sulla nota.<br>Mentre leggi una nota, tocca 圙. |

#### Effettuare ricerche nelle note

Puoi cercare il testo di tutte le tue note.

**Cercare note:** mentre visualizzi un elenco di note, scorri in su fino alla parte superiore dell'elenco per mostrare il campo di ricerca, quindi tocca il campo e scrivi quello che stai cercando.

Puoi cercare note anche dalla schermata Home di iPhone. Consulta "Ricercare" a pagina 29.

#### Stampare o inviare note via e-mail

Per inviare una nota via e-mail, iPhone deve essere configurato per la gestione e-mail. Consulta "Configurare account email e altri account" a pagina 16.

Stampare o inviare una nota via e-mail Mentre leggi una nota, tocca 😭.

# Orologio

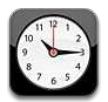

## Informazioni su Orologio

Puoi utilizzare Orologio per controllare l'ora in qualsiasi parte del mondo, impostare una sveglia, aggiungere l'ora a un evento, impostare un timer.

| Elimina o     | rologi o can                                                                             | nbia il loro d               | ordine.                                                           |
|---------------|------------------------------------------------------------------------------------------|------------------------------|-------------------------------------------------------------------|
| Edit W        | orid Clock                                                                               | +                            | — Aggiungi un orologio.                                           |
| San Francisco | $\begin{array}{c} 11 & 12 & 1 \\ 9 & & & 3 \\ 8 & 7 & 6 & 5 \\ \end{array}$              | 10:15 <sub>AM</sub><br>Today |                                                                   |
| Buenos Aires  | 11 12 1<br>9<br>8<br>7 6 5<br>4                                                          | <b>2:15</b> РМ<br>Тоday      |                                                                   |
| London        | 10 <sup>11 12</sup> 1<br>9<br>8 7 6 5                                                    | <b>6:15</b> РМ<br>Тоday      |                                                                   |
| Abu Dhabi     | $ \begin{array}{c} 11 & 12 & 1 \\ 10 & 2 & 2 \\ 9 & 3 & 3 \\ 8 & 7 & 6 & 5 \end{array} $ | <b>9:15</b> РМ<br>Тоday      | Visualizza orologi,<br>imposta una sveglia,                       |
| World Clock   | )<br>m Stopwatc                                                                          | b Timer                      | <ul> <li>cronometra un evento, o<br/>imposta un timer.</li> </ul> |

## Impostare l'ora locale

Puoi aggiungere orologi per visualizzare l'ora nelle principali città e i fusi orari mondiali.

**Aggiungere un orologio:** tocca +, quindi inserisci il nome di una città. Se non riesci a trovare la città desiderata, prova a inserire il nome di una delle città principali con lo stesso fuso orario.

| Riorganizzare gli orologi | Tocca Modifica, quindi trascina 🚍. |
|---------------------------|------------------------------------|
| Eliminare un orologio     | Tocca Modifica, quindi tocca 🖨.    |

#### Impostare sveglie

Puoi impostare più sveglie. Programma ciascuna sveglia per la ripetizione in giorni specifici, o perché suoni una sola volta.

Impostare una sveglia: tocca Sveglia e tocca +.

| Modificare le impostazioni per una sveglia | Tocca Modifica, quindi tocca 返. |
|--------------------------------------------|---------------------------------|
| Eliminare una sveglia                      | Tocca Modifica, quindi tocca 🖨. |

Se è impostata e abilitata almeno una sveglia, compare **4** nella barra di stato di iPhone, nella parte superiore dello schermo. Se si imposta una sveglia perché suoni una volta sola, questa si disabiliterà automaticamente dopo aver suonato. Avrai l'opzione di riattivarla.

*Importante:* Alcuni gestori non supportano l'ora di rete in tutte le località. Se sei in viaggio, le sveglie di iPhone potrebbero non avvisarti all'ora locale corretta. Consulta "Data e ora" a pagina 163.

#### Utilizzare il cronometro

**Cronometrare un evento:** tocca Cronometro, quindi Avvia. Cronometro continua a cronometrare anche mentre utilizzi altre app.

#### Impostare un timer

Puoi impostare un timer che continua a funzionare anche mentre utilizzi altre applicazioni.

Impostare un timer: tocca Timer, scorri con le dita per impostare la durata, quindi tocca Avvia.

| Scegliere il suono di avviso                          | Tocca Allo stop.                                                                                                    |
|-------------------------------------------------------|----------------------------------------------------------------------------------------------------|
| Impostare un timer per lo stato di<br>stop per iPhone | Imposta la durata, tocca Allo stop, quindi scegli Metti iPhone in stop. iPhone smette di riprodurre musica o video quando finisce il timer. |

# Promemoria

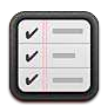

## Informazioni su Promemoria

Promemoria ti permette di organizzare la tua vita in elenchi, completi di date e località. Ti può venire ricordato un elemento in un giorno specifico, o quando ti avvicini o ti allontani da un luogo specifico, come per esempio la tua casa o l'ufficio. Promemoria funziona con i tuoi account calendario, quindi i cambiamenti vengono aggiornati automaticamente su tutti gli altri tuoi dispositivi iOS e computer.

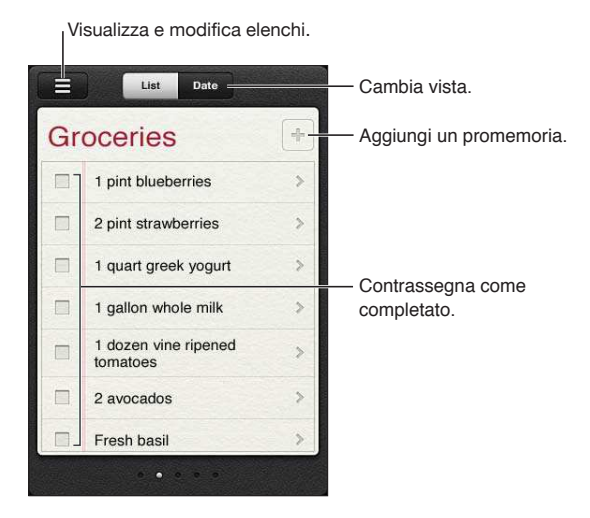

Passare da vista Elenco a vista Data: tocca Elenco o Data nella parte superiore dello schermo.

#### Impostare un promemoria

Puoi impostare un promemoria per una data e un'ora, per una posizione, o entrambe.

**Aggiungere un promemoria:** in Promemoria, tocca **+**, quindi inserisci una descrizione e tocca Fine.

Dopo aver aggiunto un promemoria, puoi definire le impostazioni.

| Impostare una posizione per un<br>promemoria                                                             | Tocca il promemoria, quindi tocca Ricordamelo. Attiva In una posizione e<br>seleziona Quando parto o Quando arrivo, o entrambi.<br>Per cambiare la posizione a un luogo diverso da quello in cui ti trovi, tocca<br>Posizione attuale, quindi tocca Scegli l'indirizzo e scegli una posizione da<br>Contatti. |
|----------------------------------------------------------------------------------------------------|----------------------------------------------------------------------------------------------------|
|                                                                                                    | Ta ses il generatione sui promettoria posizione a pagnia too.                                                                                                    |
| impostare una scadenza per un<br>promemoria                                                              | iocca il promemoria, quindi tocca Ricordamelo. Attiva Un giorno, quindi<br>imposta la data e l'ora in cui desideri che ti venga ricordato. I promemoria<br>che hanno una scadenza e non sono stati completati sono mostrati in<br>Centro Notifiche.                                                           |
| Aggiungere note a un promemoria                                                                          | Tocca il promemoria, quindi tocca Mostra altri. Tocca Note.                                                                                                    |
| Spostare un promemoria a un altro<br>elenco                                                              | Tocca il promemoria, quindi tocca Mostra altri. Tocca Elenco e scegli un<br>nuovo elenco.<br>Per creare o modificare elenchi, consulta "Gestire i promemoria in vista<br>Elenco" a pagina 99.                                                                                                    |
| Eliminare un promemoria                                                                                  | Tocca il promemoria, tocca Mostra altri, quindi tocca Elimina.                                                                                                    |
| Modificare un promemoria                                                                                 | Tocca il promemoria, quindi tocca Mostra altri.                                                                                                    |
| Segnare un promemoria come<br>completato                                                                 | Tocca la casella accanto a una voce,in modo che appaia un segno di spunta.<br>Le voci completate sono mostrate nell'elenco Completati. Consulta "Gestire<br>i promemoria completati" a pagina 100.                                                                                                    |
| Impostare il tono riprodotto per i<br>promemoria                                                         | Vai in Impostazioni > Suoni.                                                                                                    |
| Utilizzare iCloud per mantenere<br>Promemoria aggiornato sui tuoi<br>dispositivi iOS e sui tuoi computer | Vai in Impostazioni > iCloud, quindi attiva Promemoria. Consulta "iCloud" a<br>pagina 17.                                                                                                    |

#### Gestire i promemoria in vista Elenco

Organizzare i promemoria in elenchi ti permette di separare le attività di lavoro da quelle personali e di altro tipo. Promemoria è fornito di un elenco per i promemoria attivi, più un elenco integrato di voci completate. Puoi aggiungere altri elenchi personali.

**Creare un elenco:** tocca Elenco, quindi tocca **=** nella parte superiore dello schermo. Tocca Modifica.

| Passare rapidamente da un elenco<br>all'altro | Scorri a destra o sinistra sullo schermo.<br>Puoi anche passare direttamente a un elenco specifico. Tocca <del>E</del> , quindi<br>tocca il nome di un elenco.                                                                 |
|-----------------------------------------------|----------------------------------------------------------------------------------------------------|
| Visualizzare le voci completate               | Scorri a sinistra sullo schermo fino a quando non raggiungi l'elenco<br>Completati.                                                                                                    |
| Per cambiare l'ordine degli elenchi           | In vista Elenco, tocca 🗮, quindi tocca Modifica. Trascina 🗮 accanto a un<br>elenco per cambiare l'ordine.<br>Non puoi spostare un elenco a un account differente, e non puoi cambiare<br>l'ordine dei promemoria in un elenco. |
| Eliminare un elenco                           | In vista Elenco, tocca 🗮, quindi tocca Modifica. Tocca 🔵 per ogni elenco<br>che desideri eliminare.<br>Quando elimini un elenco, anche tutte le voci in quell'elenco vengono<br>eliminate.                                     |

| Modificare il nome di un elenco      | In vista Elenco, tocca 🗮, quindi tocca Modifica. Tocca il nome che desideri<br>cambiare, quindi scrivi un nuovo nome. Tocca Fine. |
|--------------------------------------|----------------------------------------------------------------------------------------------------|
| Impostare l'account di default per i | Vai in Impostazioni > Posta, contatti, calendari, quindi tocca Elenco di de-                                                      |
| nuovi promemoria                     | fault sotto l'intestazione Promemoria.                                                                                            |

Puoi creare un promemoria anche a voce. Consulta Capitolo 4, "Siri," a pagina 39.

#### Gestire i promemoria in vista Data

Utilizza vista Data per gestire i promemoria con una scadenza.

Visualizzare promemoria per una data: nella parte superiore dello schermo, tocca Data per visualizzare i promemoria di oggi, insieme alle voci non completate dei giorni passati.

| Visualizzare una data recente    | Trascina il cursore tempo, che si trova sotto l'elenco, a un nuovo giorno. |
|----------------------------------|----------------------------------------------------------------------------|
| Visualizzare un giorno specifico | Tocca 🋲, quindi seleziona una data da visualizzare.                        |

#### Informazioni sui promemoria posizione

I promemoria posizione sono disponibili solo su iPhone 4 e iPhone 4S, e potrebbero non essere disponibili in tutte le regioni. Inoltre, non puoi impostare posizioni per i promemoria in account Microsoft Exchange.

Puoi impostare un promemoria posizione per fare in modo che Promemoria ti avvisi quando ti avvicini a una posizione, e ti avvisi nuovamente quando non ti trovi più vicino alla zona. Per risultati migliori, specifica una posizione ben definita, come un indirizzo invece di una città, e ricorda che la precisione può variare. iPhone verifica la propria posizione con meno frequenza dipendendo dal tuo modello di iPhone e se è bloccato, quindi potrebbe esserci un ritardo prima che il promemoria venga azionato.

Quando crei un promemoria, puoi utilizzare la tua posizione attuale o una posizione dal tuo elenco contatti. Aggiungi posizioni che utilizzerai con Promemoria, come per esempio il supermercato o la scuola, a Contatti. Dovresti anche aggiungere posizioni personali, come quella di casa o l'indirizzo di lavoro, alla tua scheda in Contatti. Promemoria mostra le posizioni dalla tua scheda contatti. Per informazioni su come impostare la tua scheda contatti in Contatti, consulta "Account Contatti e impostazioni" a pagina 116.

#### Gestire i promemoria completati

Promemoria tiene traccia delle voci che segni come completate. Puoi visualizzarle in vista Elenco o vista Data, o puoi utilizzare l'elenco Completati.

Visualizzare le voci completate: tocca il pulsante Elenco nella parte superiore dello schermo, quindi scorri da sinistra a destra fino a quando non appare l'elenco Completati.

| Visualizzare il numero delle voci<br>completate | In vista Elenco o vista Data, scorri fino all'inizio dell'elenco promemoria,<br>quindi trascina giù sull'elenco fino a quando non appare Completati. Tocca<br>Completati per visualizzare tutte le voci completate.                                                 |
|-------------------------------------------------|----------------------------------------------------------------------------------------------------|
| Segnare una voce completata come non completata | Tocca per rimuovere il segno di spunta. La voce torna automaticamente all'elenco originario.                                                                                                    |
| Sincronizzare promemoria anteriori              | Vai in Impostazioni > Posta, contatti, calendari, e tocca Sincronizza sotto<br>Promemoria. Questa impostazione si applica a tutti i tuoi account prome-<br>moria. Per una migliore prestazione, non sincronizzare più voci passate di<br>quelle di cui hai bisogno. |

#### Cercare promemoria

Puoi trovare rapidamente promemoria imminenti o completati. La ricerca dei promemoria è eseguita per nome.

**Cercare Promemoria in vista Data:** tocca **(**, quindi tocca Cerca promemoria e inserisci una frase di ricerca.

**Cercare Promemoria in vista Elenco:** tocca =, quindi tocca Cerca promemoria e inserisci una frase di ricerca.

Puoi cercare Promemoria anche dalla schermata Home. Consulta "Ricerca Spotlight" a pagina 161. Inoltre puoi chiedere a Siri di trovare promemoria per titolo. Consulta Capitolo 4, "Siri," a pagina 39.

# **Game Center**

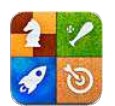

## Informazioni su Game Center

Puoi scoprire nuovi giochi e condividere le tue esperienze di gioco con gli amici in tutto il mondo. Invita i tuoi amici a giocare o usa l'autoabbinamento per trovare nuovi degni avversari. Guadagna punti bonus raggiungendo gli obbiettivi specifici di un gioco, controlla i risultati dei tuoi amici e consulta il tabellone punteggi per vedere chi è il giocatore migliore.

*Nota:* Game Center potrebbe non essere disponibile in tutte le regioni, e la disponibilità dei giochi potrebbe variare.

Per utilizzare Game Center, devi disporre di una connessione Internet e di un ID Apple. Se non hai un ID Apple, puoi crearne uno nuovo in Game Center, come descritto di seguito.

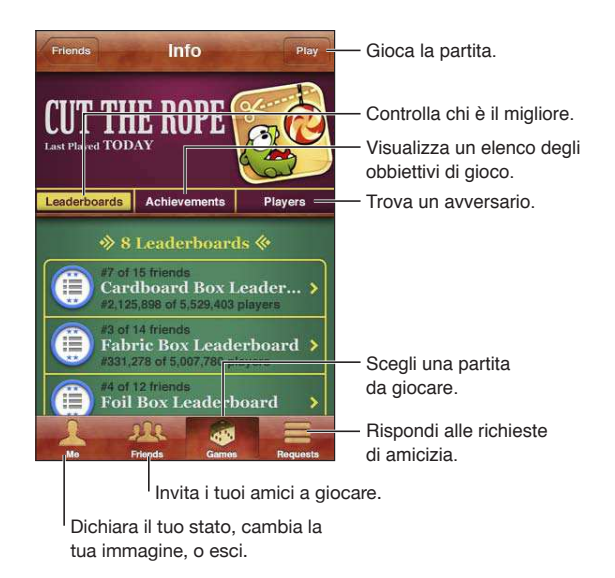

## Accedere a Game Center

Accedere: apri Game Center. Se visualizzi il tuo nickname e la tua foto nella parte superiore dello schermo, hai già eseguito l'accesso. In caso contrario, inserisci il tuo ID Apple e la password, quindi tocca Accedi. Oppure tocca Crea nuovo account per creare un nuovo ID Apple.

| Aggiungere una foto:                         | tocca la foto accanto al tuo nome                                                                                             |
|----------------------------------------------|----------------------------------------------------------------------------------------------------|
| Dichiarare il proprio stato                  | Tocca lo, tocca la barra di stato, quindi scrivi il tuo stato.                                                                |
| Visualizzare le impostazioni<br>dell'account | Tocca lo, tocca il banner dell'account, quindi tocca "Visualizza Account".                                                    |
| Uscire                                       | Tocca lo, tocca il banner dell'account, quindi tocca Esci. Non devi eseguire il<br>logout ogni volta che esci da Game Center. |

#### Acquistare e scaricare giochi

I giochi per Game Center sono disponibili in App Store.

Acquistare e scaricare un gioco: tocca Partite, quindi tocca un gioco raccomandato o tocca Trova giochi di Game Center.

| Acquistare il gioco che ha un tuo | Tocca Amici, quindi tocca il nome del tuo amico. Tocca un gioco nell'elenco   |
|-----------------------------------|-------------------------------------------------------------------------------|
| amico                             | dei giochi del tuo amico, quindi tocca il prezzo del gioco che si trova nella |
|                                   | parte superiore dello schermo sotto al nome.                                  |

#### Giocare a videogiochi

Giocare una partita: tocca Partite, scegli un gioco e tocca Gioca.

| Visualizzare un elenco dei punteggi<br>più alti            | Tocca Partite, quindi scegli il gioco e tocca Classifica.     |
|------------------------------------------------------------|---------------------------------------------------------------|
| Vedere gli obbiettivi che puoi cer-<br>care di conquistare | Tocca Partite, scegli un gioco e tocca Risultati.             |
| Tornare a Game Center dopo una<br>partita                  | Premi il tasto Home e tocca Game Center sulla schermata Home. |

## Giocare con i tuoi amici

Game Center ti mette in contatto con giocatori di tutto il mondo. Puoi aggiungere amici a Game Center facendo una richiesta o accettandone una da un altro giocatore.

Invitare un amico a giocare una partita multigiocatore: tocca Amici, scegli un amico, quindi tocca un gioco e infine tocca Gioca. Se il gioco ammette o richiede giocatori aggiuntivi, puoi scegliere i giocatori da invitare, quindi tocca Successivo. Invia un invito, quindi aspetta che gli altri giocatori lo accettino. Quando tutti sono pronti, inizia la partita.

Se un amico non è disponibile o non risponde all'invito, puoi toccare Autoabbinamento, in modo che Game Center trovi un altro giocatore per te, oppure Invita amico per provare a invitare un altro amico.

| Inviare una richiesta di amicizia                                       | Tocca Amici o Richieste, Tocca +, quindi inserisci l'indirizzo e-mail o il nick-<br>name di Game Center di un amico. Tocca 🕞 per sfogliare i tuoi contatti. Per<br>aggiungere più amici in una sola richiesta, premi Invio dopo ogni indirizzo. |
|-------------------------------------------------------------------------|----------------------------------------------------------------------------------------------------|
| Rispondere a una richiesta di<br>amicizia                               | Tocca Richieste, tocca la richiesta, quindi tocca Accetta o ignora. Per segna-<br>lare un problema con una richiesta, scorri verso l'alto e tocca Segnala un<br>problema.                                                                       |
| Scopri a che giochi giocano i tuoi<br>amici e controlla i loro punteggi | Tocca Amici, tocca il nome dell'amico, quindi tocca Giochi o Punti.                                                                                                    |

| Cercare qualcuno nell'elenco dei<br>tuoi amici            | Tocca la barra di stato per scorrere all'inizio della schermata, quindi tocca il campo di ricerca e inizia a digitare.              |
|-----------------------------------------------------------|----------------------------------------------------------------------------------------------------|
| Evitare di ricevere inviti a giocare<br>da altri          | Disattiva Abilita gli inviti nelle impostazioni del tuo account Game Center.<br>Consulta "Impostazioni Game Center" a pagina 104.   |
| Mantenere confidenziale il proprio<br>indirizzo e-mail    | Disattiva Trovami con l'e-mail nelle impostazioni del tuo account Game<br>Center. Consulta "Impostazioni Game Center" a pagina 104. |
| Per disattivare tutte le attività multigiocatore          | Vai in Impostazioni > Generali > Restrizioni > Game Center e disattiva<br>Partite multigiocatore.                                   |
| Bloccare le richieste di amicizia                         | Vai in Impostazioni > Generali > Restrizioni > Game Center e disattiva<br>Aggiunta amici.                                           |
| Visualizzare l'elenco amici di un<br>amico                | Tocca Amici, tocca il nome dell'amico, quindi tocca Amici subito sotto la sua foto.                                                 |
| Rimuovere un amico                                        | Tocca Amici, tocca un nome, quindi tocca Rimuovi amicizia.                                                                          |
| Segnalare un comportamento of-<br>fensivo o inappropriato | Tocca Amici, tocca il suo nome, quindi tocca "Segnala un problema".                                                                 |

#### Impostazioni Game Center

Alcune impostazioni di Game Center sono associate all'ID Apple che utilizzi per accedere, mentre altre sono nell'app Impostazioni su iPhone.

**Cambiare le impostazioni di Game Center per il tuo ID Apple:** accedi con il tuo ID Apple, tocca lo, tocca il banner Account, quindi scegli Account.

**Specificare quali notifiche si desidera ricevere per Game Center:** vai in Impostazioni > Notifiche > Game Center. Se Game Center non viene visualizzato, attiva Notifiche.

**Modificare le restrizioni che riguardano Game Center:** vai in Impostazioni > Generali > Restrizioni> Game Center.

# **iTunes Store**

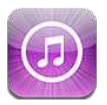

## Informazioni su iTunes Store

Utilizza iTunes Store per aggiungere contenuti a iPhone. Puoi sfogliare e acquistare musica, programmi TV, audiolibri, tono di avviso e suonerie. Inoltre puoi acquistare o noleggiare film, oppure scaricare e riprodurre podcast o raccolte iTunes U. Per acquistare contenuti devi avere un ID Apple ID. Consulta "Impostazioni Store" a pagina 113.

*Nota:* iTunes Store potrebbe non essere disponibile in tutte le regioni, e i contenuti offerti al suo interno possono variare a seconda della zona. Le funzionalità sono soggette a modifiche.

Per accedere a iTunes Store, iPhone deve essere connesso a Internet. Consulta "Rete" a pagina 159.

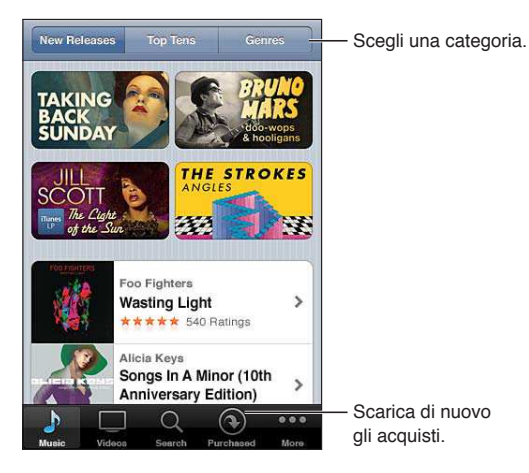

## Trovare musica, video e altro

**Sfogliare contenuti:** tocca una delle categorie di contenuti, come Musica o Video. Oppure, tocca Altro per sfogliare altri contenuti.

| Cercare contenuti                                                       | Tocca Cerca (se Cerca non è visibile, tocca prima Altro), tocca il campo di<br>ricerca e inserisci una più parole, quindi tocca Cerca.                                                                                                    |
|-------------------------------------------------------------------------|----------------------------------------------------------------------------------------------------|
| Acquistare, scrivere recensioni, o<br>parlare a un amico di un articolo | Tocca un elemento in un elenco per visualizzare ulteriori dettagli nella rela-<br>tiva schermata Info.                                                                                                    |
| Esplorare le raccomandazioni degli<br>artisti e degli amici             | tocca Ping (se Ping non è visibile, tocca prima Altro), per trovare le no-<br>vità dei tuoi artisti preferiti o visualizzare quale musica raccomandano i<br>tuoi amici. Per ulteriori informazioni, consulta "Seguire artisti e amici" a<br>pagina 106. |

## Acquistare musica, audiolibri e toni

Quando trovi il brano, l'album, il tono di avviso, la suoneria o l'audiolibro desiderato in iTunes Store, puoi acquistarlo e scaricarlo. Inoltre, puoi eseguire un'anteprima dell'elemento prima di acquistarlo, per accertarti che sia proprio quello desiderato.

**Eseguire un'anteprima di un brano, di una suoneria o di un audiolibro:** tocca l'articolo e segui le istruzioni su schermo.

| Utilizzare un codice o una carta<br>regalo                                           | Tocca Musica (se Musica non è visibile, tocca prima Altro), quindi tocca "Usa<br>codice" nella parte inferiore della schermata e segui le istruzioni su schermo.<br>Una volta effettuato l'accesso, il credito residuo viene visualizzato assieme<br>alle informazioni dell'ID Apple in basso sulla maggior parte delle schermate<br>di iTunes Store. |
|--------------------------------------------------------------------------------------|----------------------------------------------------------------------------------------------------|
| Completare un album                                                                  | Mentre visualizzi un album, tocca il prezzo scontato per l'acquisto dei brani<br>rimanenti sotto Completa l'album (non disponibile in tutte le regioni). Per<br>vedere le offerte per completare altri album, tocca Musica, quindi tocca<br>Offerte Completa l'album.                                                                                 |
| Scaricare un acquisto fatto<br>precedentemente                                       | Tocca Acquisti.<br>Puoi anche scaricare un elemento mentre stai sfogliando. Devi solo toccare<br>Scarica dove normalmente vedi il prezzo.                                                                                                    |
| Scaricare automaticamente ac-<br>quisti fatti su altri dispositivi iOS e<br>computer | Vai in Impostazioni > Store, quindi attiva il tipo di acquisti che desideri sca-<br>ricare automaticamente.                                                                                                    |

#### Acquistare o noleggiare video

iTunes Store (potrebbe non essere disponibile in tutte le regioni) ti permette di acquistare e scaricare film, programmi TV e videoclip. Alcuni film inoltre possono essere noleggiati per un tempo limitato. I contenuti video possono essere disponibili in definizione standard (SD o 480p), alta definizione (HD o 720p) o entrambi i formati.

Acquistare o noleggiare un video: tocca Acquista o Noleggia.

Dopo aver acquistato un elemento, inizierà il download e l'elemento verrà visualizzato nella schermata Download. Consulta "Verificare lo stato dei download" a pagina 107.

| Eseguire un'anteprima di un video    | Tocca Anteprima.                                                           |
|--------------------------------------|----------------------------------------------------------------------------|
| Visualizzare l'anteprima su un tele- | Quando inizia l'anteprima, tocca 🗔 e scegli Apple TV. Consulta "AirPlay" a |
| visore con AirPlay e Apple TV        | pagina 34.                                                                 |

Nota: Se acquisti video HD su iPhone 3GS, i video vengono scaricati in formato SD.

#### Seguire artisti e amici

Utilizza Ping per collegarti con i fan appassionati di musica in tutto il mondo. Segui gli artisti preferiti per conoscere i nuovi album e i prossimi concerti e tour, per conoscere le loro influenze musicali tramite le loro foto e i loro video. Leggi i commenti degli amici sulla musica che stanno ascoltando e visualizzare cosa stanno acquistando e a quali concerti intendono partecipare. Esprimi i tuoi gusti musicali e lascia i commenti anche per chi ti segue.

Per creare ed esplorare le connessioni musicali, devi prima creare un profilo.

Per creare il proprio profilo Ping in iTunes: apri iTunes su Mac o PC, fai clic su Ping e segui le istruzioni su schermo.

Tocca Ping (se Ping non è visibile, prima tocca Altro), quindi esplora Ping. Puoi fare quanto segue:

| Tocca Segui sulla sua pagina del profilo.                                                                                                    |
|----------------------------------------------------------------------------------------------------|
| Quando segui qualcuno, quest'ultimo non ti segue automaticamente. Nel<br>tuo profilo puoi scegliere di accettare o rifiutare le richieste di essere segui-<br>to nel momento in cui arrivano o semplicemente accettare tutte le nuove<br>richieste senza controllarle.            |
| Mentre sfogli gli album e i brani, tocca Pubblica per inserire un commento<br>o tocca "Mi piace" per comunicare che ti piace. I tuoi amici vedranno le tue<br>opinioni nel loro feed per le attività di Ping.                                                                     |
| Tocca Concerti sulla tua pagina del profilo per vedere i prossimi concerti<br>degli artisti che segui e quali tuoi amici parteciperanno. Tocca Biglietti per<br>comprare il tuo o tocca "Ci vado" per far sapere che ci sarai anche tu. (Non<br>disponibile in tutte le regioni). |
| Vai in Impostazioni > Notifiche > Ping. Ping può inviare avvisi di testo, ripro-<br>durre un suono o aggiungere un badge di avviso all'icona dell'app iTunes<br>su iPhone quando qualcuno inizia a seguirti o scrive un commento su una<br>delle tue attività.                    |
|                                                                                                    |

#### Effettuare lo streaming o il download dei podcast

Puoi ascoltare podcast audio o visualizzare podcast video di cui hai effettuato lo streaming via Internet da iTunes Store. Inoltre, puoi effettuare il download dei podcast video e audio.

Effettuare lo streaming di un podcast: tocca Podcast (se Podcast non è visibile, tocca prima Altro) per sfogliare i podcast in iTunes Store.

I podcast video sono contrassegnati dall'icona video 🖵.

| Scaricare un podcast                | Tocca il pulsante Gratis, quindi tocca Scarica. I podcast scaricati appaiono<br>nella playlisy Podcast. |
|-------------------------------------|----------------------------------------------------------------------------------------------------|
| Ascoltare o visualizzare un podcast | In Musica, tocca Podcast (se Podcast non è visibile, tocca prima Altro), quin-                          |
| scaricato                           | di tocca il podcast. Inoltre, i podcast video appaiono nell'elenco dei video.                           |
| Ottenere ulteriori episodi del po-  | Nell'elenco Podcast in Musica, tocca il podcast, quindi tocca "Ottieni altri                            |
| dcast scaricato                     | episodi".                                                                                               |
| Eliminare un podcast                | Nell'elenco dei podcast in Musica, scorri a destra o a sinistra sui podcast, quindi tocca Elimina.      |

#### Verificare lo stato dei download

Puoi verificare la schermata dei download per visualizzare lo stato dei download in corso e di quelli programmati, compresi gli acquisti preordinati.

**Consultare lo stato degli elementi in fase di download:** tocca Download (se Download non è visibile, tocca prima Altro).

Gli elementi preordinati non vengono scaricati automaticamente quando vengono rilasciati. Ritorna alla schermata Download per iniziare il download.

Scaricare un elemento preordinato Tocca l'articolo, quindi tocca 🕖.

In caso di interruzione di un download, questi si avvia nuovamente quando è connesso a Internet. Oppure, se apri iTunes sul computer, iTunes completa il download nella tua libreria iTunes (se il computer è connesso a Internet ed è stato effettuato l'accesso utilizzando lo stesso ID Apple).

# Cambiare i pulsanti per sfogliare

Puoi sostituire i pulsanti Musica, Podcast, Video e Cerca (nella parte inferiore dello schermo) con i pulsanti che utilizzi più frequentemente. Per esempio, se scarichi spesso audiolibri e vedi raramente i video, puoi sostituire Video con Audiolibri.

**Cambiare i pulsanti per sfogliare:** tocca Altro, quindi tocca Modifica, e trascina il pulsante in fondo allo schermo, sopra il pulsante che vuoi sostituire.

Puoi riorganizzare i pulsanti che si trovano nella parte inferiore dello schermo, trascinandoli verso sinistra o verso destra, come desiderato. Quando hai finito, tocca Fine.

Mentre sfogli, tocca Altro per accedere ai pulsanti per sfogliare che non sono visibili.

#### Visualizzare le informazioni relative all'account

Per visualizzare le informazioni relative a iTunes Store per il tuo ID Apple su iPhone, tocca il tuo ID Apple (in fondo alla maggior parte delle schermate di iTunes Store). Oppure vai in Impostazioni > Store e tocca ID Apple, quindi tocca Visualizza ID Apple. Per visualizzare le informazioni del tuo un account devi avere eseguito l'accesso. Consulta "Impostazioni Store" a pagina 113.

#### Verificare i download

Puoi utilizzare iTunes sul computer per verificare che tutti gli elementi acquistati (musica, video, app e altro ancora) su iTunes Store o App Store si trovino nella tua libreria iTunes. Questa operazione potrebbe essere utile in caso di interruzione di un download.

**Verificare gli acquisti:** in iTunes sul tuo computer, scegli Store > Verifica la presenza di download disponibili.

Per verificare tutti gli acquisti effettuati, accedi utilizzando il tuo ID Apple, scegli Store > Visualizza account, quindi fai clic su "Cronologia acquisti".
# Edicola

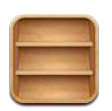

## Informazioni su Edicola

Edicola organizza le tue iscrizioni a app di riviste e quotidiani con uno scaffale che ti permette di accedere rapidamente e facilmente alle tue pubblicazioni. Le app Edicola appaiono sullo scaffale, e quando sono disponibili nuovi numeri, un badge ti permette di sapere quando possono essere letti. Sono consegnate a iPhone automaticamente.

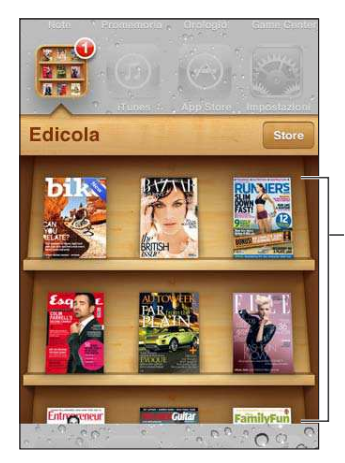

Tocca e tieni premuta una pubblicazione per riorganizzare.

Trovare applicazioni Edicola: tocca Edicola per visualizzare lo scaffale, quindi tocca Store.

Ogni volta che acquisti un'app Edicola, questa viene aggiunta allo scaffale per facilitarne l'accesso. Quando l'app è stata scaricata, aprila per visualizzare i numeri disponibili e le opzioni di sottoscrizione.

Le sottoscrizioni si trovano negli acquisti In-app, e sono addebitate al tuo account store. Consulta "Impostazioni Store" a pagina 113.

I prezzi possono variare, e le app Edicola potrebbero non essere disponibili in tutte le regioni.

## Leggere gli ultimi numeri

Quando è disponibile un nuovo numero di un quotidiano o di una rivista, Edicola lo scarica quando sei connesso a una rete Wi-Fi e ti avvisa visualizzando un badge sull'icona dell'app. Per iniziare a leggere, apri Edicola, quindi cerca la app con il banner "Nuovo".

Ogni app ha un metodo proprio per la gestione dei numeri. Per informazioni su come eliminare, trovare o lavorare con numeri individuali, consulta le informazioni di aiuto della app o l'elenco App Store.

**Disattivare i download automatici:** vai in Impostazioni > Store e disattiva i download automatici per quella pubblicazione.

# **App Store**

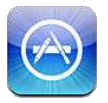

## Informazioni su App Store

Con App Store puoi effettuare ricerche, sfogliare, leggere recensioni e scaricare app; tutto questo direttamente da App Store su iPhone.

Per accedere ad App Store, iPhone deve essere collegato a Internet. Vedi "Rete" a pagina 159. Per scaricare app, devi disporre anche di un ID Apple (potrebbe non essere disponibile in tutte le regioni). Consulta "Impostazioni Store" a pagina 113.

*Nota:* iTunes Store potrebbe non essere disponibile in tutte le regioni, e i contenuti offerti al suo interno possono variare a seconda della zona. Le funzionalità sono soggette a modifiche.

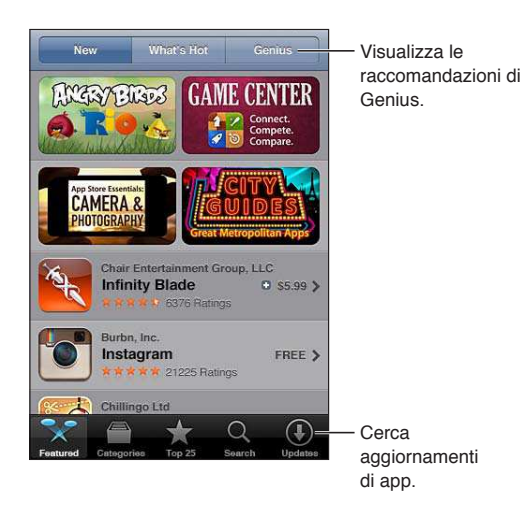

#### Trovare e scaricare app

Sfoglia le selezioni offerte per vedere app nuove, degne di nota o consigliate oppure consulta la Top 25 per visualizzare l'elenco delle app più popolari. Per trovare una app specifica utilizza la funzione di ricerca.

Dare uno sguardo a App Store: tocca Primo piano, Categorie, o Top 25.

| Sfogliare utilizzando Genius                                                       | Tocca Genius per visualizzare un elenco di app consigliate in base a quelle<br>già presenti nella tua raccolta di app. Per attivare Genius, segui le istruzioni<br>su schermo. Genius è un servizio gratuito, ma è necessario disporre di un ID<br>Apple. |
|------------------------------------------------------------------------------------|----------------------------------------------------------------------------------------------------|
| Cercare le app                                                                     | Tocca Cerca, tocca il campo di ricerca e inserisci una o più parole, quindi<br>tocca nuovamente Cerca.                                                                                                    |
| Ottenere le classifiche e leggere le<br>recensioni                                 | Tocca Classifiche nella parte inferiore della schermata Info delle app. Puoi<br>dare un voto o dare la tua opinione su un'app che hai scaricato.                                                                                                    |
| Inviare un messaggio e-mail con<br>il link alla pagina Info di un'app in<br>iTunes | Tocca "Dillo a un amico" nella parte inferiore della schermata informativa.                                                                                                    |
| Inviare l'app in regalo a qualcuno                                                 | Tocca "Regala questa App" vicino alla parte inferiore della schermata infor-<br>mativa, quindi segui le istruzioni su schermo.                                                                                                    |
| Segnalare un problema                                                              | Tocca "Segnala un problema" nella parte inferiore della schermata informati-<br>va. Seleziona un problema dall'elenco oppure inserisci commenti facoltativi,<br>quindi tocca Segnala.                                                                     |
| Acquistare e scaricare un'app                                                      | Tocca il prezzo (oppure tocca Gratis), quindi tocca Acquista.<br>Se hai già acquistato l'app, nella schermata Info al posto del prezzo appare<br>"Installa". Non dovrai pagare se la scarichi di nuovo.                                                   |
| Utilizzare un codice o una carta<br>regalo                                         | Tocca "Usa codice" vicino alla parte inferiore della schermata "Primo piano", quindi segui le istruzioni sullo schermo.                                                                                                    |
| Visualizzare lo stato del download<br>delle app                                    | Quando scarichi un'app, la relativa icona viene visualizzata sulla schermata<br>Home e mostra un indicatore dello stato di avanzamento.                                                                                                    |
| Scaricare un acquisto fatto precedentemente                                        | Tocca Acquisti.<br>Puoi anche scaricare un articolo mentre lo sfogli; devi solo toccare Scarica<br>dove normalmente vedi il prezzo.                                                                                                    |
| Scaricare automaticamente acquisti<br>fatti su altri dispositivi:                  | vai in Impostazioni > Store, quindi attiva il tipo di acquisti che desideri scari-<br>care automaticamente.                                                                                                    |
| Aggiornare un'app                                                                  | Nella parte inferiore della schermata informativa dell'app, tocca<br>Aggiornamenti e segui le istruzioni su schermo.                                                                                                    |

#### Eliminare app

È possibile eliminare le app installate da App Store. Se cancelli un'app, anche tutti i dati associati con l'app saranno cancellati.

Eliminare un'app App Store: tocca e mantieni premuta l'icona dell'app nella schermata Home, finché le icone iniziano a oscillare, quindi tocca ②. Quando hai finito di eliminare le app, premi il tasto Home 🗋.

Per informazioni sull'eliminazione di tutte le app, di tutti i dati e di tutte le impostazioni, consulta "Cancella contenuto e impostazioni" supagina 164.

Puoi scaricare gratuitamente qualsiasi app eliminata acquistata da App Store.

| Scaricare un'app eliminata | In App Store, tocca Aggiorna, quindi tocca Acquistati. Tocca l'app, quindi |
|----------------------------|----------------------------------------------------------------------------|
|                            | tocca Installa.                                                            |

### Impostazioni Store

Utilizza le impostazioni Store per accedere a un ID Apple, creare un nuovo ID Apple o modificarne uno esistente. Se disponi di più ID Apple, puoi utilizzare le impostazioni Store per uscire da un account e accedere a un altro. Per default, nelle impostazioni Store appare l'account Apple cui si è connessi al momento della sincronizzazione di iPhone con il computer.

Per consultare i termini e le condizioni di iTunes Store, vai su www.apple.com/legal/itunes/ww/.

Accedere a un ID Apple: vai in Impostazioni > Store, tocca Accedi, quindi tocca Utilizza ID Apple esistente e inserisci l'ID Apple e la password.

| Visualizzare e modificare le infor-<br>mazioni dell'account | Vai in Impostazioni > Store, tocca il tuo ID Apple, quindi tocca Visualizza ID<br>Apple. Tocca un elemento per modificarlo. Per cambiare la password del tuo<br>account, tocca il campo ID Apple.                                                                                                    |
|-------------------------------------------------------------|----------------------------------------------------------------------------------------------------|
| Accedere utilizzando un ID Apple<br>differente              | Vai in Impostazioni > Store, tocca il tuo nome account, quindi tocca Esci.                                                                                                    |
| Creare un nuovo ID Apple.                                   | Vai in Impostazioni > Store, tocca Accedi, quindi tocca Crea un nuovo ID<br>Apple e segui le istruzioni visualizzate sullo schermo.                                                                                                    |
| Scaricare automaticamente gli<br>acquisti                   | Vai in Impostazioni > Store, quindi attiva il tipo di acquisti, come Musica o<br>Libri, che desideri scaricare automaticamente su iPhone. Puoi anche disatti-<br>vare l'aggiornamento automatico delle app di Edicola.                                                                                                    |
| Scaricare acquisti utilizzando la rete<br>cellulare         | Vai in Impostazioni > Store, quindi attiva o disattiva l'opzione Utilizza dati<br>cellulare. Scaricare acquisti utilizzando la rete cellulare può comportare<br>addebiti da parte del tuo gestore. Le app di Edicola vengono aggiornate<br>solo quando iPhone è connesso alla rete Wi-Fi. Vedi Capitolo 22, "Edicola," a<br>pagina 109. |

# Contatti

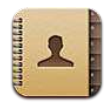

## Informazioni su Contatti

Contatti ti consente di accedere facilmente e modificare l'elenco dei contatti da account personali, di lavoro e aziendali. Puoi ricercare in tutti i gruppi e le informazioni presenti in Contatti sono accessibili automaticamente, in modo che l'invio di e-mail sia facile e veloce.

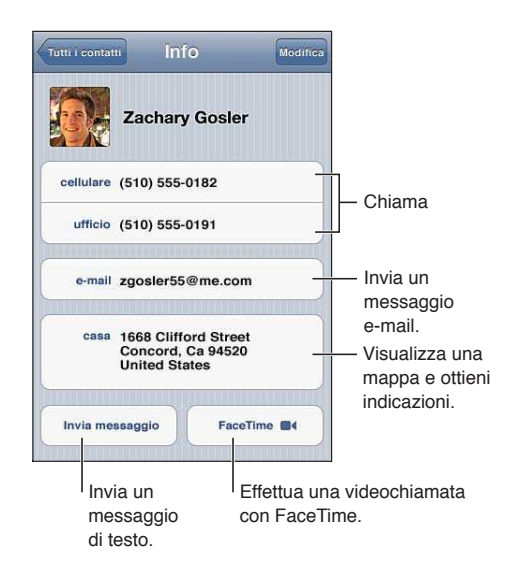

## Sincronizzare contatti

Puoi aggiungere contatti nei seguenti modi:

- In iTunes, sincronizza i contatti da Google o Yahoo! o con le applicazioni presenti sul computer. Consulta "Sincronizzare con iTunes" a pagina 18.
- Accedere ai tuoi contatti iCloud. Consulta "iCloud" a pagina 17.
- Configura gli account di Microsoft Exchange su iPhone con Contatti abilitato. Consulta "Account Contatti e impostazioni" a pagina 116.
- Configura un account LDAP o CardDAV per accedere a directory di imprese o scuole. Consulta "Account Contatti e impostazioni" a pagina 116.
- Inserisci i contatti direttamente su iPhone. Consulta "Aggiungere e modificare contatti" a pagina 115.
- Importare contatti da una scheda SIM (GSM): consulta "Account Contatti e impostazioni" a pagina 116.

#### Cercare un contatto

Nei contatti di iPhone puoi effettuare ricerche per titolo, nome, cognome e società. Se disponi di un account Microsoft Exchange, un account LDAP, o di un account CalDAV, puoi cercare anche quei contatti.

**Cercare un contatto:** in Contatti, tocca il campo di ricerca nella parte superiore di ogni elenco contatti e inserisci la tua ricerca.

| Cercare un GAL                                                                   | Tocca Gruppi, tocca Directory nella parte inferiore dell'elenco, quindi inseri-<br>sci la tua ricerca.                |
|----------------------------------------------------------------------------------|----------------------------------------------------------------------------------------------------|
| Cercare su un server LDAP                                                        | Tocca Gruppi, tocca il nome del server LDAP, quindi inserisci la tua ricerca.                                         |
| Cercare su un server CardDAV                                                     | Tocca Gruppi, tocca il gruppo CardDAV ricercabile nella parte inferiore dell'elenco, quindi inserisci la tua ricerca. |
| Salvare le informazioni di un con-<br>tatto da un server GAL, LDAP, o<br>CardDAV | Cerca il contatto che vuoi aggiungere, quindi tocca Aggiungi contatto.                                                |

I contatti possono anche venire inclusi nelle ricerche dalla schermata Home. Consulta "Ricercare" a pagina 29.

# Aggiungere e modificare contatti

**Per aggiungere un contatto a iPhone:** Tocca Contatti e tocca **+**. Se **+** non è visibile, assicurati che non stai visualizzando un elenco contatti di LDAP, CalDAV, o GAL.

| Eliminare un contatto                                                                          | In Contatti, scegli un contatto, quindi tocca Modifica. Scorri l'elenco,quindi tocca Elimina contatto.                                                                                                    |
|------------------------------------------------------------------------------------------------|----------------------------------------------------------------------------------------------------|
| Aggiungere un contatto dal tastie-<br>rino numerico                                            | Tocca Tastierino, inserisci un numero, quindi tocca +1. Tocca Crea nuovo contatto o tocca Aggiungi a contatto e scegli un contatto.                                                                                                    |
| Inserire una pausa breve (due se-<br>condi) in un numero                                       | Tocca ****, quindi tocca Pausa. Per esempio, un sistema telefonico potrebbe richiedere l'uso di una o più pause prima di comporre un interno. Quando il numero viene salvato, le pause sono rappresentate da virgole.                                                  |
| Inserire una pausa lunga in un<br>numero                                                       | Tocca ****, quindi tocca Attendi. La pausa lunga appare come punto e vir-<br>gola quando il numero viene salvato. Quando componi un numero, iPhone<br>fa una pausa quando raggiunge il punto e virgola, e riprende la composi-<br>zione quando tocchi il tasto Digita. |
| Aggiungere ai contatti il numero<br>di telefono di una persona che ha<br>chiamato recentemente | Tocca Recenti, quindi tocca 🕢 accanto al numero. Quindi tocca "Crea nuo-<br>vo contatto" o tocca "Aggiungi a contatto" e scegli un contatto.                                                                                                    |

Modificare le informazioni relative al contatto: scegli un contatto, quindi tocca Modifica.

| Aggiungere un nuovo campo                                             | Tocca 🔀 Aggiungi campo.                                                                                                    |
|-----------------------------------------------------------------------|----------------------------------------------------------------------------------------------------|
| Aggiungere il nome utente Twitter<br>a un contatto                    | Tocca Aggiungi campo 🕕, quindi tocca Twitter.                                                                                                    |
| Cambiare l'etichetta di un campo                                      | Tocca l'etichetta e scegline una diversa. Per creare una nuova etichetta, scorri in fondo all'elenco e tocca "Aggiungi etichetta".                                    |
| Cambiare la suoneria per le chiama-<br>te e i messaggi di un contatto | Tocca il campo della suoneria per le chiamate o quello per i messaggi, quin-<br>di tocca un nuovo tono. Il suono di default è configurato in Impostazioni ><br>Suoni. |

| Eliminare un elemento             | Tocca 😑, quindi tocca Elimina.                                                                                                    |
|-----------------------------------|----------------------------------------------------------------------------------------------------|
| Assegnare una foto a un contatto: | tocca"Aggiungi foto, o tocca una foto esistente. Puoi scattare una foto con<br>la fotocamera, o utilizzare una foto esistente.<br>Per importare foto dal profilo Twitter dei tuoi contatti vai in Impostazioni > |
|                                   | Twitter. Accedi al tuo account Twitter, quindi tocca Aggiorna contatti.                                                                                                    |

### Contatti unificati

Quando sincronizzi i contatti usando più account, potresti avere più nominativi corrispondenti alla stessa persona in account diversi. Per snellire l'elenco Tutti i contatti, i contatti nome e cognome identici vengono collegati e visualizzati nell'elenco come un singolo *contatto unificato*. Quando visualizzi un contatto unificato, il titolo Unificati appare nella parte superiore dello schermo.

**Collegare un contatto:** tocca Modifica, quindi tocca 🕒 e scegli un contatto.

Se colleghi contatti con nomi o cognomi diversi, i nomi presenti nei singoli contatti non cambieranno, ma nella scheda unificata comparirà solo un nome. Per scegliere quale nome verrà visualizzato nella scheda unificata, tocca la scheda collegata con il nome che preferisci, quindi tocca "Usa questo nome per scheda unificata".

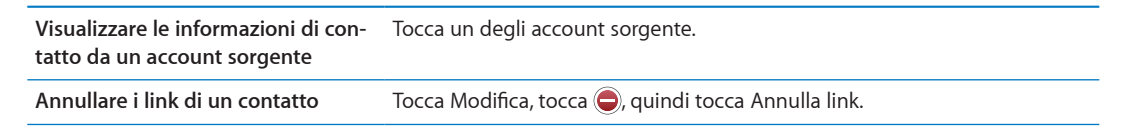

I contatti collegati non vengono uniti. Se apporti delle modifiche o aggiungi informazioni a un contatto unificato, tali modifiche vengono copiate in ogni account sorgente nel quale erano già presenti.

## Account Contatti e impostazioni

Puoi aggiungere account Contatti e impostare il modo in cui sono ordinati e mostrati i nomi di quei contatti.

**Aggiungere un account Contatti:** vai in Impostazioni > Posta, contatti, calendari, quindi tocca Aggiungi account.

Per modificare le impostazioni di Contatti, vai in Impostazioni > Posta, contatti, calendari e configura le seguenti opzioni:

| Configurare l'ordine in cui sono<br>organizzati i contatti  | Tocca Organizza per se vuoi ordinare per nome o per cognome.               |
|-------------------------------------------------------------|----------------------------------------------------------------------------|
| Impostare l'ordine in cui sono vi-<br>sualizzati i contatti | Tocca Organizza per, quindi scegli di visualizzare per nome o per cognome. |
| Importare contatti da una scheda<br>SIM                     | Tocca Importa contatti SIM                                                 |

| Impostare la scheda Le mie info                                                                       | Tocca Le mie info, quindi seleziona la scheda contatti con il tuo nome e le<br>tue informazioni dall'elenco.                                                                                            |
|----------------------------------------------------------------------------------------------------|----------------------------------------------------------------------------------------------------|
|                                                                                                    | La scheda Le mie info viene utilizzata da Siri e altre app. Usa il campo<br>Persone correlate per definire le relazioni che desideri che Siri conosca,<br>quindi puoi dire cose come "call my sister.". |
| Impostare l'account Contatti di<br>default                                                            | Tocca Account default, quindi seleziona un account. Tutti i nuovi account creati senza specificare un altro account vengono archiviati qui.                                                             |
| Usare iCloud per mantenere i con-<br>tatti aggiornati sui tuoi dispositivi<br>iOS e sui tuoi computer | Vai in Impostazioni > iCloud, quindi attiva Contatti. Consulta "iCloud" a<br>pagina 17.                                                                                                    |

# Video

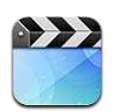

## Informazioni su Video

Puoi utilizzare iPhone per visualizzare contenuti video come film, video musicali, podcast video e, se disponibili nella tua zona, anche programmi TV su iTunes.

## Riprodurre video

Riprodurre un video: tocca un video.

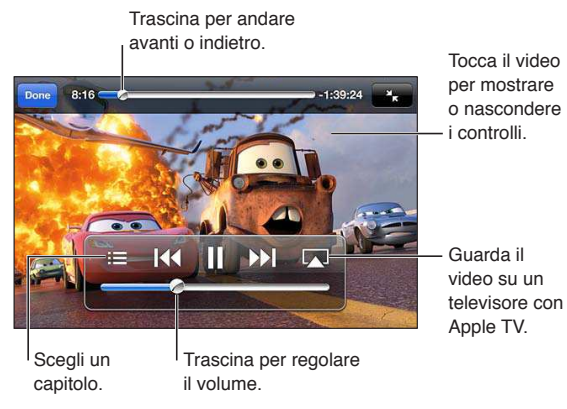

La data di rilascio di Cars 2 varia a seconda del paese. Per maggiori informazioni controlla iTunes nella tua regione. Cars 2 © Disney Pixar

Mostrare o nascondere i comandi di Durante la riproduzione di un video, tocca lo schermo. riproduzione

| 1                                                                                    |                                                                                                    |
|--------------------------------------------------------------------------------------|----------------------------------------------------------------------------------------------------|
| Regolare il volume                                                                   | Trascina il cursore del volume, oppure utilizza i pulsanti del volume sul lato<br>di iPhone o i pulsanti del volume degli auricolari di iPhone. |
| Ridimensionare un video per riem-<br>pire lo schermo o per adattarlo allo<br>schermo | Tocca 💁 o 🏊 Oppure, tocca due volte il video.                                                                                                   |
| Mettere in pausa o riprendere la<br>riproduzione                                     | Tocca II o ▶, oppure premi il tasto centrale sugli auricolari di iPhone.                                                                        |

| Ricominciare daccapo                                                   | Se il video contiene capitoli, trascina la testina di riproduzione sulla barra di<br>scorrimento completamente verso sinistra. Se invece non ci sono capitoli,<br>tocca I 44. Se il video è in riproduzione da meno di cinque secondi, si aprirà<br>il video precedente nella libreria. |
|------------------------------------------------------------------------|----------------------------------------------------------------------------------------------------|
| Passare a un determinato capitolo<br>(se disponibile)                  | Tocca 📜 quindi scegli un capitolo.                                                                                                    |
| Passare alla scena successiva (se<br>disponibile)                      | Tocca $\blacktriangleright$ o premi velocemente due volte il tasto centrale sugli auricolari di iPhone.                                                                                                    |
| Passare al capitolo precedente (se<br>disponibile)                     | Tocca I ← o premi velocemente tre volte il tasto centrale sugli auricolari di iPhone. Se il video è in riproduzione da meno di cinque secondi, si aprirà il video precedente nella libreria.                                                                                            |
| Riavvolgere o avanzare<br>velocemente                                  | Tocca e mantieni premuto I◀◀ o ▶▶I.                                                                                                    |
| Interrompere la visione di un video                                    | Tocca Fine.                                                                                                    |
| Selezionare una lingua audio diver-<br>sa (se disponibile)             | Tocca 큦, quindi scegli la lingua desiderata dall'elenco Audio.                                                                                                    |
| Mostrare o nascondere i sottotitoli<br>(se disponibili)                | Tocca 큦, quindi scegli una lingua oppure No, dall'elenco Sottotitoli.                                                                                                    |
| Mostrare o nascondere i sottotitoli<br>per non udenti (se disponibile) | Vai in Impostazioni > Video                                                                                                    |

#### Cercare video

Puoi cercare i titoli di film, programmi TV e podcast video che hai sincronizzato con iPhone.

**Cercare i tuoi video:** tocca la barra di stato nella parte superiore dello schermo per visualizzare il campo di ricerca, tocca il campo, quindi inserisci il testo.

Puoi cercare video anche dalla schermata Home. Consulta "Ricercare" a pagina 29.

#### Guardare film noleggiati

Puoi noleggiare film da iTunes Store e guardarli su iPhone. Puoi scaricare i film noleggiati direttamente su iPhone o trasferirli da iTunes sul computer a iPhone. (Il noleggio dei film potrebbe non essere disponibile in tutte le regioni).

I film noleggiati scadono, e una volta avviata la riproduzione hai a disposizione un tempo limitato per completarne la visione. Il tempo rimanente è visualizzato accanto al titolo. Tutti gli articoli noleggiati vengono automaticamente eliminati quando scade il periodo di utilizzo. Prima di noleggiare un film, verifica il periodo di noleggio su iTunes Store. Per ulteriori informazioni, consulta "Acquistare o noleggiare video" a pagina 106.

**Visualizzare un film noleggiato:** tocca il video che desideri guardare. Se il video non appare nel tuo elenco, il download potrebbe non essere stato completato.

**Trasferire film noleggiati su iPhone:** collega iPhone al computer. Quindi seleziona iPhone nella barra laterale di iTunes, fai clic su Film e seleziona i film da trasferire. Il computer deve essere collegato a Internet. I film noleggiati su iPhone non possono essere trasferiti su un computer.

Su iPhone 3GS, puoi trasferire i film noleggiati tra iPhone e il computer. Su iPhone 4, puoi trasferire i film noleggiati tra iPhone e il computer solo se sono stati noleggiati in iTunes sul computer.

### Guardare i video su un televisore

Puoi effettuare lo streaming di video in modalità sul tuo televisore utilizzando AirPlay e Apple TV, o collegare iPhone al tuo televisore utilizzando i cavi seguenti:

- Adattatore Apple Digital AV Adapter e cavo HDMI (iPhone 4 o successivo)
- Cavo AV component Apple
- Cavo AV composito Apple
- Adattatore VGA Apple e cavo VGA

l cavi, gli adattatori e i dock Apple possono essere acquistati separatamente in molte regioni. Vai su www.apple.com/it/store o chiedi al tuo rivenditore Apple locale.

Effettuare lo streaming di video utilizzando AirPlay: avvia la riproduzione del video, quindi tocca e scegli il tuo Apple TV dall'elenco dispositivi AirPlay. Se non compare o se non vedi Apple TV nell'elenco dei dispositivi AirPlay, verifica che sia connesso alla stessa rete wireless di iPhone. Per ulteriori informazioni, consulta "AirPlay" a pagina 34.

Mentre il video è in riproduzione, puoi uscire da Video e usare altre app. Per ritornare alla riproduzione su iPhone, tocca 🖵 e scegli iPhone.

**Effettuare lo streaming di video utilizzando un cavo:** usa il cavo per collegare iPhone al televisore o al ricevitore AV e seleziona l'entrata corrispondente.

| Effettuare il collegamento tramite<br>un cavo AV                                                  | Utilizza il cavo AV component Apple, il cavo AV composito Apple o un altro<br>cavo autorizzato e compatibile con iPhone. Inoltre, puoi utilizzare questi<br>cavi con Apple Universal Dock per collegare iPhone al televisore. Puoi utiliz-<br>zare il telecomando del dock per controllare la riproduzione.                                                                                                    |
|---------------------------------------------------------------------------------------------------|----------------------------------------------------------------------------------------------------|
| Effettuare il collegamento tramite<br>l'adattatore AV digitale Apple (iPho-<br>ne 4 o successivo) | Collega l'adattatore AV digitale Apple al connettore Dock di iPhone. Collega<br>la porta HDMI dell'adattatore al televisore o ricevitore utilizzando un cavo<br>HDMI. Per mantenere carico iPhone mentre guardi i video, utilizza un cavo<br>da connettore Dock a USB Apple per collegare la porta a 30 pin dell'adatta-<br>tore al computer o a un alimentatore di corrente USB collegato a una presa<br>di corrente. |
| Effettuare il collegamento tramite un adattatore VGA                                              | Collega l'adattatore VGA al connettore Dock di iPhone. Collega l'adattatore<br>VGA tramite un cavo VGA a un televisore, proiettore o monitor VGA.                                                                                                    |

L'adattatore AV digitale Apple supporta video ad alta definizione fino a 720p con audio.

Quando colleghi iPhone 4S al televisore o al proiettore utilizzando l'adattatore AV digitale Apple o l'adattatore VGA, lo schermo di iPhone viene automaticamente duplicato sullo schermo esterno con risoluzione fino a 1080p e i video vengono riprodotti alla risoluzione massima di 720p.

Inoltre puoi duplicare lo schermo di iPhone 45 su un televisore in modalità wireless utilizzando AirPlay Mirroring e Apple TV. Consulta "AirPlay" a pagina 34.

#### Eliminare video da iPhone

Per risparmiare spazio, puoi eliminare i video direttamente da iPhone. Quando elimini un video da iPhone (diversamente da un film o un programma TV noleggiato), esso non viene eliminato dalla libreria iTunes. Il video potrebbe riapparire su iPhone se in iTunes è ancora impostato per la sincronizzazione.

*Importante:* Se elimini un film o un programma TV noleggiato da iPhone, viene eliminato definitivamente e non potrà più essere trasferito sul computer.

Eliminare un video: nell'elenco dei video, fai scorrere il dito verso sinistra o verso destra sul video, quindi tocca Elimina.

## Condivisione in famiglia

Utilizza "Condivisione in famiglia" per riprodurre musica, film e programmi TV su iPhone dalla libreria iTunes sul tuo Mac o PC. Consulta "Condivisione in famiglia" a pagina 68.

#### Impostare un timer per lo stato di stop

Puoi impostare iPhone affinché interrompa la riproduzione di musica o video dopo un determinato intervallo di tempo.

**Impostare un timer per lo stato di stop:** dalla schermata Home, scegli Orologio > Timer, quindi fai scorrere un dito sulle ore e i minuti per impostare una durata. Tocca Allo stop e scegli Metti Phone in stop, tocca Imposta, quindi tocca Avvia per far partire il timer.

Al termine della durata impostata, iPhone interrompe la riproduzione di musica o video, chiude qualsiasi app aperta e si blocca.

#### Convertire video per iPhone

Puoi aggiungere a iPhone contenuti video diversi da quelli acquistati da iTunes Store, ad esempio quelli creati in iMovie su Mac oppure scaricati da Internet e quindi aggiunti a iTunes. Se provi ad aggiungere un video da iTunes a iPhone e un messaggio ti avvisa che il video non può essere riprodotto su iPhone, puoi convertire il video.

**Convertire un video affinché sia supportato da iPhone:** seleziona il video nella libreria di iTunes e scegli Avanzate > Crea versione per iPod o iPhone. Quindi aggiungi il video convertito a iPhone.

# Calcolatrice

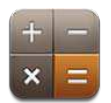

# **Utilizzare Calcolatrice**

Tocca i numeri e le funzioni in Calcolatrice come con una calcolatrice standard. Quando tocchi i tasti addizione, sottrazione, moltiplicazione e divisione, un cerchio bianco intorno al tasto indica che l'operazione è stata eseguita.

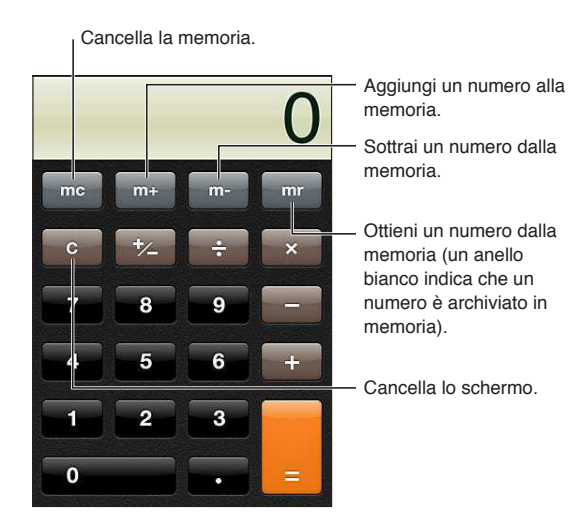

# Tasti della calcolatrice scientifica

Ruota iPhone e portalo in orientamento orizzontale per visualizzare la calcolatrice scientifica.

# Bussola

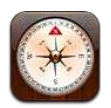

## Informazioni su Bussola

La bussola integrata mostra la direzione in cui è rivolto iPhone insieme alle coordinate geografiche del luogo in cui ti trovi. Puoi scegliere se vuoi che la bussola indichi il nord magnetico o quello geografico.

*Importante:* La precisione della bussola può essere influenzata da interferenze magnetiche o ambientali; persino le calamite negli auricolari di iPhone possono causare una deviazione. Utilizza la bussola soltanto per ottenere assistenza di navigazione base, ma non fare affidamento solamente su di essa per determinare posizioni, prossimità, distanza o direzione precise.

Se i servizi di localizzazione non sono attivati quando apri Bussola, potrebbe venirti richiesto di attivarli. Puoi usare Bussola anche senza attivare i servizi di localizzazione. Consulta "Servizi di localizzazione" a pagina 156.

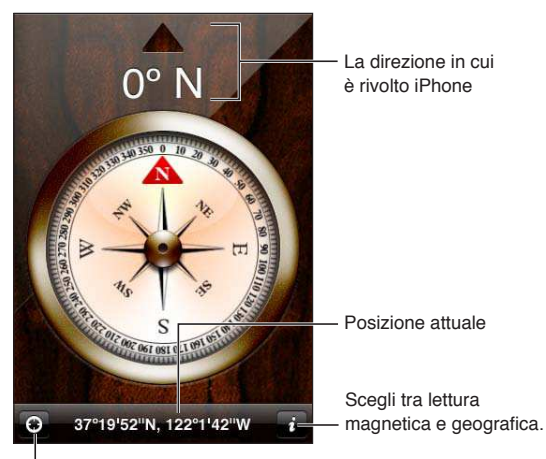

Mostra la posizione attuale in Mappe.

## Calibrare la bussola

La bussola deve essere calibrata la prima volta in cui la utilizzi, e dovresti farlo periodicamente anche in seguito. iPhone ti avvisa se è necessaria una calibrazione.

Calibrare la bussola interna: muovi iPhone eseguendo una figura a forma di otto.

## Scoprire la direzione

Scoprire in che direzione è rivolto iPhone: Mantieni iPhone piatto nella mano e parallelo al suolo. La direzione appare nella parte superiore dello schermo ed il luogo viene mostrato nella parte inferiore.

Passare dal nord geografico al nord Tocca 🕖. magnetico

#### Utilizzare Bussola con Mappe

L'app Bussola può anche mostrare la tua posizione attuale in Mappe. Per ulteriori informazioni, consulta "Trovare una località" a pagina 89.

**Osservare la direzione corrente in Mappe:** tocca **2** nella parte inferiore dello schermata Bussola. Mappe si apre e indica la tua posizione attuale con un marcatore blu.

| Mostrare la direzione in cui si è | In Mappe, tocca due volte 🗹. L'icona cambia in 🔽. L'angolo mostra la     |
|-----------------------------------|--------------------------------------------------------------------------|
| rivolti                           | precisione della lettura della bussola: minore è l'angolo, maggiore è la |
|                                   | precisione.                                                              |

# Memo vocali

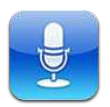

#### Informazioni su memo vocali

I memo vocali ti permettono di usare iPhone come dispositivo di registrazione portatile tramite il microfono integrato, o una cuffia auricolare con microfono di iPhone o Bluetooth, o un microfono esterno supportato. Le registrazioni che utilizzano il microfono integrato sono mono, ma puoi registrare in modalità stereo utilizzando un microfono stereo esterno.

*Nota:* I microfoni esterni devono essere progettati per operare con lo spinotto della cuffia auricolare di iPhone o con il connettore Dock. Essi includono una coppia di auricolari e accessori di terze parti autorizzati e contrassegnati con il logo "Made for iPhone" o "Works with iPhone".

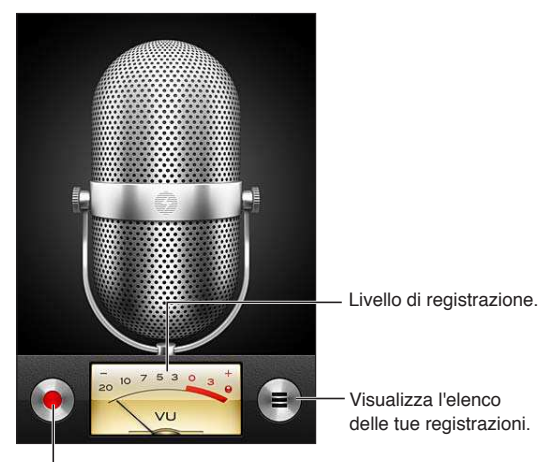

Riproduci, metti in pausa, o interrompi la registrazione.

### Registrazione

Effettuare una registrazione: tocca  $\bigcirc$  o premi il tasto centrale sugli auricolari di iPhone. Tocca **II** per mettere in pausa o **I** per interrompere la registrazione, or premi il tasto centrale sugli auricolari di iPhone.

| Regolare il livello di registrazione                         | Avvicina o allontana il microfono da ciò che stai registrando. Per ottenere la migliore qualità della registrazione, il livello più elevato indicato sull'indica-<br>tore di livello dovrebbe essere compreso tra –3 dB e 0 dB. |
|--------------------------------------------------------------|----------------------------------------------------------------------------------------------------|
| Riproduci o disattiva l'audio per il<br>tono di inizio/fine. | Utilizzare l'interruttore Suoneria/Silenzioso di iPhone. (In alcune regioni, gli<br>effetti sonori dei memo vocali vengono riprodotti anche se l'interruttore<br>Suoneria/Silenzioso è impostato su silenzioso).                |
| Utilizzare un'altra app durante la registrazione             | Premi il tasto Home 🗋 e apri un'app. Per tornare a Memo vocali, tocca la<br>barra rossa nella parte superiore dello schermo.                                                                                                    |

## Ascoltare una registrazione

**Riprodurre una registrazione:** tocca ≡, tocca un memo, quindi tocca ►. Tocca II per mettere in pausa.

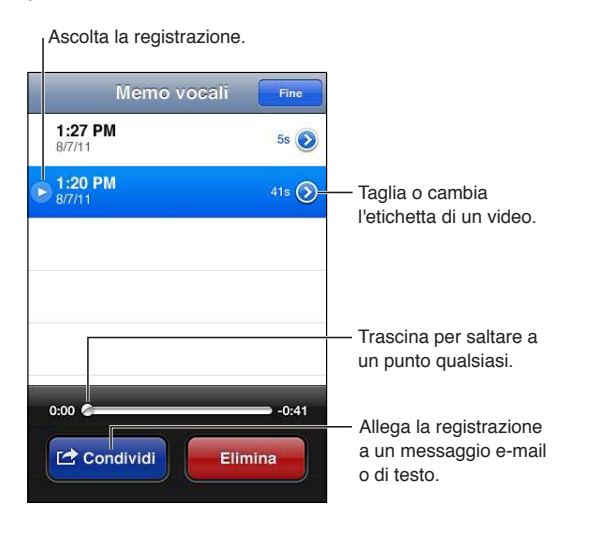

Passare a un punto qualsiasi di una Trascina la testina di riproduzione sulla barra di scorrimento. registrazione

| Ascoltare utilizzando l'altoparlan-<br>te integrato di iPhone invece del<br>ricevitore | tocca Altoparlante.                                                                                                    |
|----------------------------------------------------------------------------------------|----------------------------------------------------------------------------------------------------|
| Tagliare una registrazione                                                             | Tocca ② accanto alla registrazione, quindi tocca Taglia memo. Trascina le<br>estremità dell'area della registrazione, quindi tocca ▶ per un'anteprima.<br>Regola se necessario, quindi tocca Taglia memo vocale per salvare. Le parti<br>tagliate non possono essere recuperate. |

### Gestire e condividere registrazioni

Le registrazioni sono etichettate con la data in cui sono state registrate.

Etichettare una registrazione: tocca () accanto alla registrazione, tocca > nella schermata info, quindi scegli un 'etichetta o scegli Ad hoc.

| Eliminare una registrazione                                | Tocca un registrazione nell'elenco, quindi tocca Elimina.    |
|------------------------------------------------------------|--------------------------------------------------------------|
| Visualizzate i dettagli delle<br>registrazioni             | Tocca 返 accanto alla registrazione.                          |
| Inviare una registrazione per e-mail<br>o con un messaggio | Tocca una registrazione nell'elenco, quindi tocca Condividi. |

## Condividere memo vocali con il tuo computer

iTunes può sincronizzare i memo vocali della libreria di iTunes quando colleghi iPhone al computer.

Quando sincronizzi i memo vocali con iTunes, rimangono nell'app Memo vocali fino a quando non li elimini. Se elimini un memo vocale su iPhone, non verrà eliminato dalla playlist Memo vocali in iTunes. Tuttavia, se elimini un memo vocale da iTunes, *verrà* eliminato da iPhone alla successiva sincronizzazione con iTunes.

Sincronizzare memo vocali con iTunes: collega iPhone al computer e seleziona iPhone dall'elenco dei dispositivi di iTunes. seleziona Musica nella parte superiore dello schermo (tra App e Film), seleziona Sincronizza musica, seleziona "Includi memo vocali," e fai clic su Applica.

I memo vocali su iPhone appaiono nella playlist Memo vocali in iTunes.

# Nike + iPod

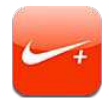

#### Attivare Nike + iPod

Con un sensore Nike + iPod (in vendita separatamente), l'app Nike + iPod fornisce un feedback sonoro sulla velocità, la distanza, il tempo trascorso e le calorie bruciate durante una corsa o una camminata. Puoi inviare le informazioni della sessione di allenamento a nikeplus.com, dove puoi tenere traccia dei tuoi progressi, definire gli obiettivi e partecipare a gare.

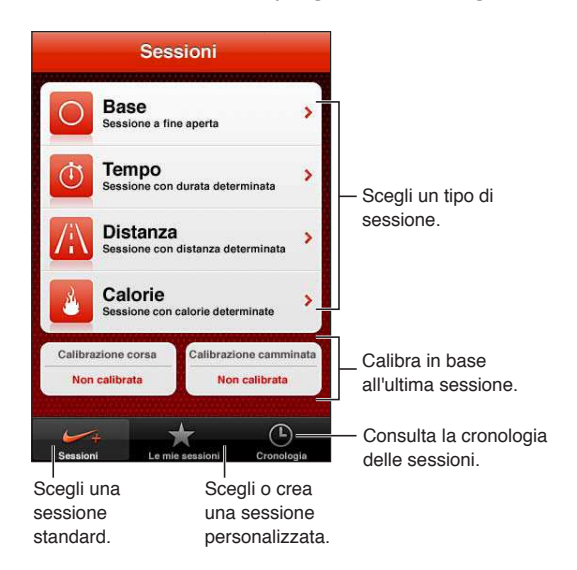

#### Attivare Nike + iPod

L'app Nike + iPod appare nella schermata Home solo dopo che la attivi.

Per aiuto su come configurare Nike + iPod, consulta la documentazione Nike + iPod.

Attivare Nike + iPod: vai in Impostazioni > Nike + iPod.

#### Collegare un sensore

Nike + iPod basa i propri dati sulle sessioni sul segnale da un sensore (venduto separatamente) che puoi fissare a una delle tue scarpe. La prima volta che inizi un allenamento, ti viene richiesto di attivare il sensore, operazione che collega automaticamente il sensore con iPhone . Puoi anche usare le impostazioni Nike + iPod per collegare un sensore con iPhone.

Nike + iPod può collegare solo un sensore per volta. Per usare un sensore diverso, usa le impostazioni Nike + iPod per collegare il nuovo sensore. **Collegare il sensore a iPhone:** fissa il sensore a una delle tue scarpe, quindi vai in Impostazioni > Nike + iPod > Sensore.

Collegare un sensore diverso a Vai in Impostazioni > Nike + iPod > Sensore e tocca Nuovo. iPhone

#### Allenarsi con Nike + iPod

Dopo aver attivato Nike + iPod e aver inserito il sensore Nike + iPod nella scarpa Nike+, sei pronto per usare Nike + iPod per raccogliere i dati degli allenamenti.

*Importante:* Prima di iniziare qualsiasi programma di esercizi, dovresti consultare un medico e realizzare un esame fisico completo. Prima di iniziare una sessione, fai un esercizio di riscaldamento o di stretching. Durante gli esercizi ti raccomandiamo prudenza e attenzione. Prima di regolare il tuo dispositivo durante la corsa, rallenta se è necessario. Se senti dolore, ti senti debole o ti gira la testa, se ti senti esausto o ti manca il fiato interrompi immediatamente l'allenamento. Quando cominci una sessione, assumi i rischi inerenti a un esercizio fisico, incluso qualsiasi danno che potrebbe risultare da tale attività.

Allenarsi usando Nike + iPod: apri Nike + iPod, tocca Sessioni e scegli una sessione. La raccolta dei dati continua anche quando iPhone è in standby.

| Mettere in pausa o riprendere la<br>tua sessione | Se la tua sessione viene interrotta riattiva iPhone e tocca II sullo schermo<br>bloccato. Tocca ▶ quando sei pronto per iniziare. |
|--------------------------------------------------|----------------------------------------------------------------------------------------------------|
| Terminare la tua sessione                        | Riattiva iPhone, tocca II, quindi tocca Termina sessione.                                                                         |
| Modificare le impostazioni delle sessioni        | Vai in Impostazioni > Nike + iPod.                                                                                                |

#### Calibrare Nike + iPod

Per assicurare l'accuratezza dei dati delle sessioni, puoi calibrare Nike + iPod alla lunghezza o al ritmo della camminata o della corsa.

**Calibrare Nike + iPod:** registra una sessione di corsa o di una camminata lungo una distanza conosciuta di almeno un quarto di miglio (400 metri). Quindi, dopo aver toccato Termina sessione, Calibra nella schermata riassuntiva della sessione e inserisci la distanza attuale percorsa.

| Ripristinare la calibrazione di | Vai in Impostazioni > Nike + iPod. |
|---------------------------------|------------------------------------|
| default                         |                                    |

#### Inviare le sessioni di allenamento a Nikeplus.com

Su nikeplus.com puoi tenere traccia dei progressi fatti nel tempo, visualizzare il resoconto di tutte le tue sessioni passate, impostare obbiettivi e confrontare i tuoi risultati con altri. Puoi anche competere con altri utenti Nike + iPod in sfide di sessioni online.

Inviare i dati di sessione a nikeplus.com da iPhone in modalità wireless: quando iPhone è connesso a Internet, apri Nike + iPod, tocca Cronologia, quindi tocca Invia a Nike+.

Visualizzare le tue sessioni su nike-<br/>plus.comIn Safari, vai su nikeplus.com, esegui il login al tuo account e segui le istru-<br/>zioni su schermo.

# iBooks

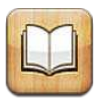

## Informazioni su iBooks

iBooks è un modo eccezionale di leggere e comprare libri. Scarica gratuitamente l'app iBooks da App Store e compra ogni genere di libro, dai classici ai best-seller, tramite iBookstore integrato. Una volta scaricato, il libro verrà visualizzato sullo scaffale.

Per scaricare la app iBooks e usare iBookstore, devi disporre di una connessione Internet e di un ID Apple. Se non disponi di un ID Apple o se desideri effettuare acquisti utilizzando un altro ID Apple, vai in Impostazioni > Store. Consulta "Impostazioni Store" a pagina 113.

*Nota:* L'app iBooks e iBookstore potrebbero non essere disponibili in tutte le lingue o regioni.

#### Utilizzare iBookstore

Nell'app iBooks, tocca Store per aprire iBookstore. Qui, puoi vedere i libri in primo piano o quelli più venduti, nonché sfogliare i libri per autore o argomento. Quando trovi un libro che ti piace, puoi acquistarlo e scaricarlo.

Nota: Alcune funzionalità di iBookstore potrebbero non essere disponibili in tutte le regioni.

Acquistare un libro: cerca il libro desiderato, tocca il prezzo, quindi tocca Acquista. Accedi utilizzando il tuo ID Apple, quindi tocca OK. Alcuni libri possono essere scaricati gratuitamente.

| Ottenere ulteriori informazioni                                                      | In iBookstore, puoi leggere un riassunto del libro, leggere o scrivere una<br>recensione e scaricare un esempio del libro prima di acquistarlo. |
|--------------------------------------------------------------------------------------|----------------------------------------------------------------------------------------------------|
| Scaricare un acquisto fatto precedentemente                                          | Tocca Acquisti.<br>Puoi anche scaricare un articolo mentre lo sfogli; devi solo toccare Scarica<br>dove normalmente vedi il prezzo.             |
| Scaricare automaticamente ac-<br>quisti fatti su altri dispositivi iOS e<br>computer | In Impostazioni scegli Store, quindi attiva il tipo di acquisti che desideri scaricare automaticamente.                                         |

## Sincronizzare libri e PDF

Usa iTunes per sincronizzare libri e PDF tra iPhone e il computer. Quando iPhone è collegato al computer, il pannello Libri ti consente di selezionare gli elementi da sincronizzare.

Puoi sincronizzare libri scaricati o acquistati da iBookstore. Inoltre, puoi aggiungere direttamente alla libreria di iTunes libri ePub senza DRM e documenti PDF. È possibile trovare libri nei formati ePub e PDF su numerosi siti web.

Sincronizzare un libro ePub o un PDF su iPhone: In iTunes sul tuo computer, scegli Archivio > Aggiungi alla libreria e seleziona il documento. Seleziona il libro o il PDF nel pannello Libri in iTunes, quindi inizia la sincronizzazione.

Per aggiungere rapidamente un PDF a iBooks senza sincronizzare, invia il PDF a te stesso con un messaggio e-mail. Apri il messaggio e-mail su iPhone, quindi tocca il documento PDF allegato, e scegli "Apri in iBooks" dal menu che appare successivamente.

#### Leggere libri

Leggere un libro è facile. Vai allo scaffale e tocca il libro che desideri leggere. Se non vedi il libro che stai cercando, tocca il nome della raccolta corrente in alto sullo schermo per passare ad altre raccolte.

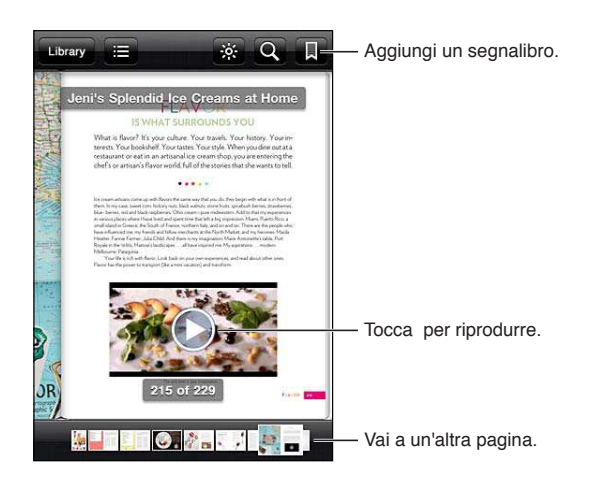

**Leggere un libro rimanendo sdraiati.** Per leggere un libro mentre sei sdraiato, usa il blocco verticale per prevenire la rotazione dello schermo di iPhone quando ruoti iPhone. Consulta "Visualizzare in orientamento verticale o orizzontale" a pagina 22.

| Sfogliare le pagine                                           | Tocca il margine destro o sinistro di una pagina oppure scorri verso sinistra<br>o verso destra. Per cambiare la direzione con cui la pagina gira quando toc-<br>chi il margine sinistro, vai a Impostazioni > iBooks.                                                                                                    |
|---------------------------------------------------------------|----------------------------------------------------------------------------------------------------|
| Andare all'indice                                             | Tocca vicino al centro della pagina attuale per mostrare i controlli, quindi tocca 🚍 Tocca una voce dell'indice per visualizzarla o tocca Riprendi per ritornare alla pagina attuale.                                                                                                    |
| Aggiungere o rimuovere un<br>preferito                        | Tocca il pulsante a forma di nastro per impostare un segnalibro. Puoi ag-<br>giungere molteplici segnalibri.<br>Per rimuovere un segnalibro, toccalo.                                                                                                    |
|                                                               | Quando chiudi un libro, non devi inserire un segnalibro poiché iBooks ricor-<br>da il punto in cui interrompi la lettura, così puoi riprendere facilmente dal<br>punto in cui eri rimasto.                                                                                                    |
| Aggiungere, rimuovere o modifica-<br>re una parte evidenziata | Tocca e mantieni premuta una parola finché non viene selezionata. Usa i<br>punti di trascinamento per regolare la selezione, quindi tocca Evidenzia.<br><i>Per rimuovere una parte evidenziata</i> , tocca il testo evidenziato, quindi tocca<br>Rimuovi selezione.<br><i>Per cambiare il colore della selezione</i> , tocca il testo selezionato, quindi tocca<br>Colori e seleziona un colore dal menu. |

| Aggiungere, rimuovere o modifica-<br>re una nota                   | Tocca e mantieni premuta una parola finché non viene selezionata. Usa i<br>punti di trascinamento per regolare la selezione, quindi tocca Nota. Digita<br>del testo, quindi tocca Fine.             |
|--------------------------------------------------------------------|----------------------------------------------------------------------------------------------------|
|                                                                    | <i>Per visualizzare una nota,</i> tocca l'indicatore nel margine accanto al testo evidenziato.                                                                                                    |
|                                                                    | Per rimuovere una nota, tocca il testo evidenziato, quindi tocca "Elimina nota".                                                                                                    |
|                                                                    | <i>Per modificare il colore di una nota</i> , tocca il testo evidenziato, quindi tocca<br>Colori e selezionane uno dal menu.                                                                        |
| Visualizzare tutti i segnalibri, le<br>note e le parti evidenziate | Per visualizzare i segnalibri, le parti evidenziate e le note aggiunte da te, tocca<br>☷, quindi tocca Segnalibri.                                                                                  |
|                                                                    | Per visualizzare una nota, tocca il relativo indicatore.                                                                                                    |
| Ingrandire un'immagine                                             | Tocca due volte l'immagine.                                                                                                    |
| Andare a una pagina specifica                                      | Tocca al centro della pagina in cui ti trovi per visualizzare i controlli, quindi<br>trascina il controllo di navigazione pagina verso la parte inferiore dello<br>schermo della pagina desiderata. |
| Riprendere la lettura dopo aver<br>consultato l'indice o una nota  | Tocca Riprendi.                                                                                                    |

#### Leggere PDF

Puoi usare iBooks per leggere i PDF. Vai allo scaffale e tocca la raccolta attuale (il pulsante del centro nella parte superiore dello schermo), seleziona la raccolta PDF o un'altra collezione, quindi tocca il PDF che desideri leggere.

Andare a una pagina specifica: tocca al centro della pagina in cui ti trovi per visualizzare i controlli, quindi trascina il controllo di navigazione pagina verso la parte inferiore dello schermo della pagina desiderata, o tocca una miniatura per andare su quella pagina.

| Ingrandire una pagina                   | apri due dita sullo schermo per ingrandire, quindi scorri per visualizzare la parte desiderata.                                                                                                    |
|-----------------------------------------|----------------------------------------------------------------------------------------------------|
| Sfogliare le pagine                     | fai scorrere a destra o a sinistra.                                                                                                    |
| Aggiungere o rimuovere un<br>segnalibro | Tocca il pulsante a forma di nastro per impostare un segnalibro. Puoi ag-<br>giungere molteplici segnalibri.<br>Per rimuovere un segnalibro, toccalo.<br>Quando chiudi un PDF, non devi impostare un segnalibro poiché iBooks<br>ricorda il punto in cui interrompi la lettura, così puoi riprendere facilmente<br>dal punto in cui eri rimasto. |
| Andare all'indice                       | Tocca vicino al centro della pagina attuale per mostrare i controlli, quindi<br>tocca 🚍 Tocca una voce dell'indice per visualizzarla o tocca Riprendi per<br>ritornare alla pagina attuale.<br>Se non c'è un indice, puoi toccare l'icona di una pagina anziché andare alla<br>pagina.                                                           |

#### Cambiare l'aspetto di un libro

Per cambiare l'aspetto dei libri, accedi ai controlli toccando vicino al centro di una pagina.

#### Cambiare la dimensione e il tipo di font: tocca AA.

Quando cambi il tipo e la dimensione del font, cambia anche la formattazione del testo.

| Modificare la luminosità                                  | Tocca 🔆, quindi regola la luminosità.                                                                                                    |
|-----------------------------------------------------------|----------------------------------------------------------------------------------------------------|
| Cambiare il colore della pagina e<br>dei caratteri        | Tocca ${}_{\mathrm{A}}\mathbf{A}$ , quindi attiva l'opzione Seppia per cambiare il colore della pagina e dei caratteri. Questa impostazione si applica a tutti i libri. |
| Attivare o disattivare allineamento<br>e autosillabazione | Vai in Impostazioni > iBooks.                                                                                                    |

Queste impostazioni possono essere applicate solo a iBooks Non puoi cambiare l'aspetto di un documento PDF.

#### Cercare libri e PDF

Puoi trovare velocemente un libro sullo scaffale, facendo una ricerca per titolo o autore. Puoi anche fare ricerche nel contenuto di un libro per trovare tutte le occorrenze di una parola o frase che ti interessa, o puoi avviare una ricerca in Wikipedia o Google per trovare altre risorse collegate.

Fare ricerche in un libro: tocca al centro della pagina per visualizzare i controlli, quindi tocca la lente d'ingrandimento.

| Cercare un libro                              | Vai allo scaffale. Tocca la barra di stato per scorrere alla parte superiore dello<br>schermo, quindi tocca la lente di ingrandimento. La ricerca può essere ese-<br>guita per titolo e nome dell'autore. |
|-----------------------------------------------|----------------------------------------------------------------------------------------------------|
| Cercare su Wikipedia o Google                 | Tocca Cerca Google o cerca Wikipedia. Safari apre e visualizza i risultati.                                                                                                    |
| Cercare rapidamente una parola in<br>un libro | Tocca e tieni premuta la parola, quindi tocca Cerca.                                                                                                    |

#### Cercare la definizione di una parola

Puoi cercare la definizione di una parola usando il dizionario.

**Cercare una parola:** seleziona una parola in un libro, quindi tocca Dizionario nel menu che appare.

I dizionari potrebbero non essere disponibili per tutte le lingue.

#### Farti leggere un libro

Alcuni libri includono una registrazione del libro letto a voce alta, e opzionalmente, possono girare le pagine per te. Alcuni libri inoltre evidenziano ogni parola nel momento in cui viene pronunciata dalla voce narrante.

Ascoltare un libro: tocca al centro della pagina per mostrare i controlli, quindi tocca 🔕.

Se non vedi 🔕, significa che quel libro no supporta Leggi ad alta voce.

Interrompere la narrazione: tocca per visualizzare i controlli, quindi tocca 🕲 e tocca Smetti di leggere.

Gli utenti con difficoltà visive, possono inoltre usare VoiceOver per farsi leggere quasi qualsiasi libro ad alta voce. Consulta "VoiceOver" a pagina 137.

## Stampare o inviare un PDF via e-mail

Puoi utilizzare iBooks per inviare una copia di un PDF tramite e-mail oppure stampare tutto o una parte del PDF su una stampante supportata.

Puoi inviare per e-mail o stampare solo PDF. Queste opzioni non sono disponibili per i libri ePub.

Inviare un PDF per e-mail: apri il PDF, quindi tocca 🖆 e scegli E-mail documento. Comparirà un nuovo messaggio con il PDF allegato. Quando hai finito di scrivere il messaggio, tocca Invia.

| Stampare un PDF | Apri il PDF, quindi tocca ៅ e scegli Stampa. Seleziona una stampante, l'in- |
|-----------------|-----------------------------------------------------------------------------|
|                 | tervallo di pagine e il numero di copie, quindi tocca Stampa. Per maggiori  |
|                 | informazioni, consulta "Stampare" a pagina 28.                              |

### Organizzare lo scaffale

Usa lo scaffale per sfogliare e organizzare i libri e i PDF. Puoi anche organizzare gli elementi in raccolte.

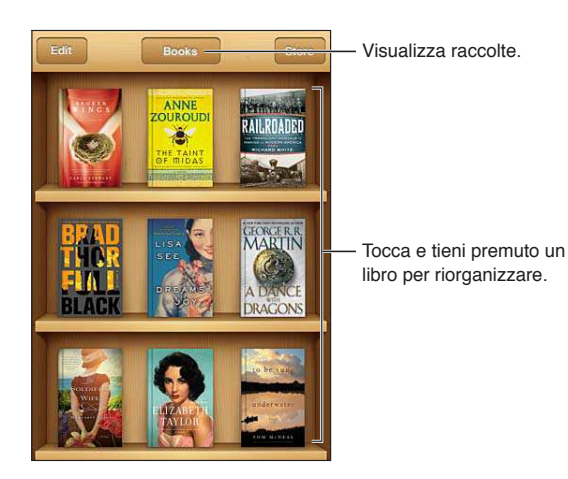

**Inserire un libro o un PDF in una raccolta:** vai allo scaffale e tocca Modifica. Seleziona l'elemento che desideri spostare, quindi tocca Sposta e seleziona una raccolta.

Quando aggiungi un libro o un PDF allo scaffale, questi viene aggiunto alla raccolta di libri o PDF. Da qui, potrai spostarlo in un'altra raccolta di tua scelta. Potresti ad esempio creare raccolte per il lavoro, la scuola o il tempo libero.

| Visualizzare una raccolta               | Tocca il nome della raccolta corrente in alto sullo schermo, quindi scegli<br>una raccolta dall'elenco.                                                                                  |
|-----------------------------------------|----------------------------------------------------------------------------------------------------|
| Gestire raccolte                        | Tocca il nome della raccolta che sta visualizzando, come Libri o PDF, per<br>vedere l'elenco delle raccolte.                                                                             |
|                                         | Per modificare il nome di una raccolta, tocca il nome.                                                                                                    |
|                                         | Le raccolte Libri e PDF incorporate non possono essere modificate o eliminate.                                                                                                    |
| Ordinare lo scaffale                    | Tocca la barra di stato per scorrere alla parte superiore dello schermo, quin-<br>di tocca = e scegli un metodo di organizzazione tra le opzioni nella parte<br>superiore dello schermo. |
| Eliminare un elemento dallo<br>scaffale | Tocca Modifica, quindi tocca ogni libro o PDF che desideri eliminare in<br>modo che appaia un segno di spunta. Tocca Elimina. Quando hai finito,<br>tocca Fine.                          |
|                                         | Se elimini un libro acquistato, puoi anche scaricarlo nuovamente da<br>Acquisti in iBookstore.                                                                                           |

### Sincronizzare segnalibri e note

iBooks salva i segnalibri, le note e le informazioni della pagina attuale nell'account Apple in modo che siano sempre aggiornati e tu possa leggere facilmente un libro su più dispositivi iOS. Per i PDF, vengono sincronizzati i segnalibri e le informazioni relative alla pagina attuale.

Attivare o disattivare la sincronizzazione dei segnalibri: vai in Impostazioni > iBooks, quindi attiva o disattiva l'opzione "Sincronizza segnalibri".

Per poter sincronizzare le impostazioni, devi disporre di una connessione a Internet. iBooks sincronizza le informazioni relative a tutti i tuoi libri quando apri o chiudi la app. Le informazioni relative a ciascun libro vengono sincronizzate anche quando apri o chiudi un libro.

# Accessibilità

## Funzionalità di accesso universale

iPhone include numerose funzioni di accessibilità, fra le quali:

- VoiceOver
- Itinerario audio chiamate
- Siri
- Zoom
- Testo grande
- Bianco su nero
- Pronuncia selezione
- Pronuncia testo auto
- Audio mono e bilanciamento audio
- Modalità Non udenti (iPhone 4 GSM)
- Vibrazioni personalizzate
- Flash LED per avvisi
- AssistiveTouch
- Supporto per schermo braille
- Riproduzione di contenuti con sottotitoli criptati

Ad eccezione di VoiceOver, queste caratteristiche di accessibilità funzionano con quasi tutte le app di iPhone, incluse le app di terze parti che sono scaricabili da App Store. VoiceOver funziona con tutte le app che sono installate di default su iPhone, e con molte app di terze parti.

Per ulteriori informazioni sulle funzionalità di accessibilità di iPhone, vai su www.apple.com/it/ accessibility.

Puoi attivare o disattivare le caratteristiche di accessibilità nelle impostazioni Accessibilità su iPhone. Inoltre, puoi attivare o disattivare alcune funzionalità in iTunes quando iPhone è collegato al computer.

Attivare le caratteristiche di accessibilità utilizzando iPhone: vai in Impostazioni > Generali > Accessibilità

Attivare le caratteristiche di accessibilità utilizzando iTunes: collega iPhone al computer e seleziona iPhone dall'elenco dei dispositivi di iTunes. Fai clic su Sommario, quindi fai clic su Configura Accesso Universale nella parte inferiore della schermata Sommario.

Testo grande può essere attivato o disattivato solamente nelle impostazioni di iPhone. Consulta "Testo grande" a pagina 149.

### VoiceOver

VoiceOver legge a voce alta ciò che appare sullo schermo, così puoi utilizzare iPhone senza doverlo guardare.

Dal momento in cui è selezionato, VoiceOver descrive ogni elemento presente sullo schermo. Quando selezioni un elemento, questo viene racchiuso da un rettangolo nero (il cursore di VoiceOver), e VoiceOver ne pronuncia il nome o lo descrive.

Tocca lo schermo o trascina le dita per ascoltare la descrizione dei diversi elementi sullo schermo. Quando selezioni del testo, VoiceOver lo legge. Quando Leggi suggerimenti è attivato, VoiceOver può dirti il nome dell'elemento e suggerirti delle istruzioni, come per esempio "tocca due volte per aprire." Per interagire con gli elementi sullo schermo, come tasti e link, utilizza i gesti descritti in "Imparare i gesti di VoiceOver" a pagina 140.

Quando passi a una nuova schermata, VoiceOver riproduce un suono, quindi seleziona e pronuncia automaticamente il primo elemento che appare sullo schermo, generalmente quello posto nell'angolo in alto a sinistra. VoiceOver ti dice quando lo schermo cambia orientamento da verticale a orizzontale e quando è bloccato o sbloccato.

*Nota:* VoiceOver parla la lingua specificata nelle impostazioni Internazionale, che possono essere influenzate dalle impostazioni locali regionali. VoiceOver è disponibile in molte lingue, ma non in tutte.

#### Impostare VoiceOver

*Importante:* VoiceOver cambia i gesti che utilizzi per controllare iPhone. Quando VoiceOver è attivato, devi utilizzare i gesti di VoiceOver per far funzionare iPhone, anche per disattivare di nuovo VoiceOver e riprendere le operazioni. standard.

Nota: Non puoi utilizzare contemporaneamente VoiceOver e Zoom.

Attivare o disattivare VoiceOver: vai in Impostazioni > Generali > Accessibilità > VoiceOver Se desideri, puoi anche impostare l'azione "Triplo clic su Home" per attivare o disattivare VoiceOver. Vedi "Triplo clic su Home:" a pagina 148.

| Attiva o disattiva i suggerimenti<br>vocali                       | Vai in Impostazioni > Generali > Accessibilità > VoiceOver Quando la funzio-<br>ne Leggi suggerimenti è attivata, VoiceOver può indicarti l'azione compiuta<br>dall'elemento o fornire istruzioni, quali ad esempio tocca due volte per apri-<br>re. Puoi anche aggiungere la funzione Suggerimenti al rotore; quindi scorri<br>verso l'alto o verso il basso per regolare. Consulta "Utilizzare il controllo<br>rotore di VoiceOver" a pagina 141. |
|-------------------------------------------------------------------|----------------------------------------------------------------------------------------------------|
| Impostare la velocità della riprodu-<br>zione vocale di VoiceOver | Vai in Impostazioni> Generali > Accessibilità > VoiceOver e trascina il curso-<br>re Velocità voce. Puoi anche aggiungere Velocità pronuncia al rotore, quindi<br>scorri verso l'alto o verso il basso per regolare. Consulta "Utilizzare il control-<br>lo rotore di VoiceOver" a pagina 141.                                                                                                    |
| Cambiare Feedback tasti                                           | Vai in Impostazioni > Generali > Accessibilità > VoiceOver > Feedback tasti.                                                                                                    |
| Utilizzare la fonetica nel feedback<br>dei tasti                  | Vai in Impostazioni > Generali > Accessibilità > VoiceOver > Usa Fonetica.<br>Il testo viene letto carattere per carattere. Voiceover prima pronuncia il<br>carattere, quindi il suo equivalente fonetico, come per esempio "f" e quindi<br>"Foggia."                                                                                                    |

| Utilizzare modifica tono                                | Vai in Impostazioni > Generali > Accessibilità > VoiceOver > Usa Modifica<br>tono. VoiceOver usa un tono più alto quando inserisci una lettera e un tono<br>più basso quando cancelli una lettera. Inoltre, VoiceOver usa un tono più<br>alto quando pronuncia il primo elemento di un gruppo (ad esempio, l'ele-<br>mento di un elenco o di una tabella) e un tono più basso quando pronun-<br>cia l'ultimo elemento di un gruppo. |
|---------------------------------------------------------|----------------------------------------------------------------------------------------------------|
| Impostare le opzioni del rotore                         | Vai in Impostazioni > Generali > Accessibilità > VoiceOver > Rotore Tocca<br>per selezionare o deselezionare opzioni, o trascina 🗮 verso l'alto per riposi-<br>zionare un elemento.                                                                                                    |
| Cambia la pronuncia di VoiceOver                        | Imposta il rotore su Lingua, quindi scorri verso l'alto o verso il basso. La<br>posizione Lingue del rotore è disponibile quando selezioni più di una<br>pronuncia.                                                                                                    |
| Seleziona le pronunce disponibili<br>nel rotore lingue. | Vai in Impostazioni > Generali > Accessibilità > VoiceOver > Rotore lingue.<br>Per cambiare la posizione di una lingua nell'elenco, trascina 🗮 verso il bas-<br>so o verso l'alto.                                                                                                    |
| Cambia la lingua per iPhone                             | Vai in Impostazioni > Generali > Internazionale > Lingua. Alcune lingue<br>potrebbero essere influenzate dalle impostazioni Formato regionale in<br>Impostazioni > Generali > Internazionale > Formato regionale.                                                                                                    |
| Saltare le immagini durante la<br>navigazione           | Vai in Impostazioni > Generali > Accessibilità > VoiceOver > Naviga imma-<br>gini. Puoi scegliere di saltare tutte le immagini o solamente quelle senza<br>descrizione.                                                                                                    |
| Pronuncia le notifiche quando<br>sblocchi iPhone        | Vai in Impostazioni > Generali > Accessibilità > VoiceOver > Pronuncia noti-<br>fiche. Se questa opzione è disattivata, iPhone parla solamente nel momento<br>in cui lo sblocchi.                                                                                                    |

#### **Utilizzare VoiceOver**

Selezionare gli elementi presenti sullo schermo: trascina il dito sullo schermo. VoiceOver identifica ciascun elemento nel momento in cui lo tocchi. Puoi spostarti sistematicamente da un elemento al successivo scorrendo verso destra o verso sinistra con un solo dito. Gli elementi vengono selezionati da sinistra verso destra e dall'alto verso il basso. Scorri verso destra fino ad arrivare all'elemento successivo o verso sinistra per passare all'elemento precedente.

| Abilitare la navigazione verticale                                             | Aggiungi Navigazione verticale al rotore, utilizza il rotore per selezionarlo,<br>quindi scorri verso l'alto o verso il basso per spostare l'elemento sopra o<br>sotto. Consulta "Utilizzare il controllo rotore di VoiceOver" a pagina 141.                                                                                                    |
|--------------------------------------------------------------------------------|----------------------------------------------------------------------------------------------------|
| Seleziona il primo o l'ultimo ele-<br>mento sullo schermo                      | Scorri verso l'alto o verso il basso con quattro dita.                                                                                                    |
| Sbloccare iPhone                                                               | Seleziona il tasto Sblocca, quindi tocca due volte lo schermo.                                                                                                    |
| Seleziona un elemento per nome                                                 | Tocca tre volte con due dita in qualsiasi parte dello schermo per aprire<br>Selezione elemento. Quindi digita un nome nel campo ricerca, o scorri ver-<br>so destra o verso sinistra lungo l'elenco in ordine alfabetico, o tocca l'indice<br>alfabetico a destra dell'elenco e scorri verso l'alto o verso il basso per scor-<br>rere rapidamente l'elenco degli elementi. |
| Cambia il nome di un elemento<br>sullo schermo così è più facile da<br>trovare | Tocca e mantieni premuto con due dita in qualsiasi punto dello schermo.                                                                                                    |

**Pronunciare il testo degli elementi selezionati:** scorri verso l'alto o verso il basso con un dito per leggere la parola o il carattere precedenti o seguenti (gira il comando del rotore per scegliere caratteri o parole). Puoi includere la pronuncia fonetica. Vedi "Impostare VoiceOver" a pagina 137.

| Interrompere la lettura di un<br>elemento                             | Tocca una volta con due dita. Per riattivare la pronuncia, tocca nuovamente<br>con due dita. La lettura normale riprende automaticamente quando selezio-<br>ni un altro elemento.                                                                                                    |
|-----------------------------------------------------------------------|----------------------------------------------------------------------------------------------------|
| Regolare il volume voce                                               | Usa i tasti del volume su iPhone, o aggiungi volume al rotore e scorri verso<br>l'altro e verso il basso per regolare. Vedi "Utilizzare il controllo rotore di<br>VoiceOver" a pagina 141.                                                                                                    |
| Disattivare audio di VoiceOver                                        | Fai doppio tocco con tre dita. Tocca nuovamente due volte con tre dita per<br>riattivare la voce. Per disattivare solo l'audio di VoiceOver, imposta l'interrut-<br>tore Suoneria/Silenzioso su Silenzioso. Se è connessa una tastiera esterna,<br>puoi inoltre premere il tasto Control sulla tastiera per disattivare o attivare<br>VoiceOver. |
| Utilizzare la voce compatta                                           | iOS 5 include una nuova voce di lettura che è scaricata automaticamente<br>su iPhone. Se preferisci la voce originale, vai in Impostazioni > Generali ><br>Accessibilità > VoiceOver > Usa Voce compatta.                                                                                                    |
| Pronunciare l'intero contenuto del-<br>lo schermo a partire dall'alto | Scorri verso l'alto con due dita.                                                                                                    |
| Pronunciare dall'elemento attuale<br>alla fine dello schermo          | Scorri verso il basso con due dita.                                                                                                    |
| Pronunciare le informazioni relative<br>allo stato di iPhone          | Tocca la parte superiore dello schermo per ascoltare informazioni come<br>l'ora, la durata della batteria, l'intensità del segnale Wi-Fi e altro ancora.                                                                                                    |

Toccare l'elemento selezionato quando VoiceOver è attivo: tocca due volte in un punto qualsiasi dello schermo.

| Toccare due volte l'elemento sele-<br>zionato quando VoiceOver è attivo | Tocca tre volte in un punto qualsiasi dello schermo.                                                                                                    |
|-------------------------------------------------------------------------|----------------------------------------------------------------------------------------------------|
| Modificare un cursore                                                   | Con un solo dito, scorri verso l'alto per incrementare l'impostazione o verso<br>il basso per ridurla. VoiceOver indica a voce alta l'impostazione nel momen-<br>to in cui la regoli.                                                                                                    |
| Scorrere un elenco o un'area dello<br>schermo                           | Scorri verso l'alto o verso il basso con tre dita. Scorri verso il basso per pas-<br>sare alla pagina successiva dell'elenco o della schermata oppure verso l'alto<br>per passare a quella precedente. Quando ti sposti tra le pagine di un elenco,<br>VoiceOver pronuncia l'intervallo di elementi visualizzato (ad esempio, visua-<br>lizzate le righe da 5 a 10). Se desideri, puoi anche scorrere l'elenco in modo<br>continuo invece di muoverti una pagina alla volta. Per fare ciò, tocca due<br>volte e tieni premuto. Quando senti una serie di segnali acustici, puoi scor-<br>rere l'elenco muovendo il dito verso l'alto o verso il basso. Lo scorrimento<br>continuo si interrompe quando alzi il dito dallo schermo. |
| Utilizzare un indice dell'elenco                                        | Alcuni elenchi dispongono di un indice alfabetico visualizzato lungo il lato<br>destro. Questo indice non può essere selezionato scorrendo tra gli elementi;<br>per farlo devi toccare direttamente l'indice. Una volta selezionato, scorri<br>verso l'alto o verso il basso per muoverti al suo interno. In alternativa, puoi<br>anche toccare due volte e quindi scorrere con un dito verso l'alto o verso il<br>basso.                                                                                                    |

| Riordinare un elenco                       | Alcuni elenchi, per esempio quelli di Preferiti in Telefono, di Rotore e di<br>Rotore lingue nelle impostazioni Accessibilità possono essere riordinati.<br>Seleziona a destra di un elemento, tocca due volte e mantieni premuto<br>finché non ascolti un suono, quindi trascina verso l'alto o verso il basso.<br>VoiceOver legge l'elemento che hai spostato sopra o sotto, in base alla dire-<br>zione di trascinamento.                                                                                                    |
|--------------------------------------------|----------------------------------------------------------------------------------------------------|
| Organizzare la schermata Home              | Nella schermata Home, seleziona l'icona che desideri spostare. Tocca due<br>volte e tieni premuto, quindi trascina l'icona. Durante questa operazione,<br>VoiceOver pronuncia la riga e la colonna della posizione dell'icona. Rilascia<br>l'icona una volta raggiunta la posizione desiderata. Se necessario, puoi<br>trascinare altre icone aggiuntive. Per spostare un elemento in una pagina<br>diversa della schermata Home, trascinalo sul bordo sinistro o destro dello<br>schermo. Quando hai terminato, premi il tasto Home . |
| Attivare o disattivare la tenda<br>schermo | Tocca tre volte con tre dita. Quando la tenda schermo è attiva, i contenuti<br>sullo schermo sono attivi anche se lo schermo è spento.                                                                                                    |
| Sbloccare iPhone                           | Seleziona l'interruttore Sblocca, quindi tocca due volte lo schermo.                                                                                                    |

#### Imparare i gesti di VoiceOver

Quando VoiceOver è attivato, i gesti standard dello schermo touchscreen hanno effetti differenti. Questi e alcuni gesti aggiuntivi consentono di spostarsi sullo schermo e di controllare i singoli elementi che vengono selezionati. I gesti VoiceOver comprendono gesti con due e tre dita per toccare o scorrere. Per ottenere risultati ottimali quando usi gesti a due o tre dita, rilassati e fai in modo di toccare lo schermo lasciando un piccolo spazio tra le dita.

Quando VoiceOver è attivato, puoi utilizzare i gesti standard toccando due volte e tenendo il dito sullo schermo. Una serie di segnali acustici indica che sono attivati i gesti normali. Questi rimangono disponibili fino a quando alzi il dito dallo schermo. Fatto ciò, viene ripristinato l'uso dei gesti VoiceOver.

Per inserire i gesti di VoiceOver puoi utilizzare tecniche differenti. Ad esempio, puoi inserire un tocco a due dita utilizzando due dita della stessa mano oppure un dito di ciascuna mano. Puoi utilizzare anche i pollici. Molti trovano il gesto "tocco diviso" particolarmente efficace: invece di selezionare un elemento e toccarlo due volte, puoi toccare e mantenere premuto un elemento con un dito, quindi toccare lo schermo con un altro dito. Prova tecniche differenti per scoprire quella migliore per te.

Se i gesti eseguiti non funzionano, prova a eseguire movimenti più rapidi, in particolare quando tocchi due volte o fai scorrere il dito. In quest'ultimo caso, prova a muovere il dito o le dita rapidamente sullo schermo. Quando VoiceOver è attivo, viene visualizzato il pulsante Esercizi VoiceOver, che ti consente di esercitarti con i gesti di VoiceOver prima di procedere.

**Gesti di esercitazione:** vai in Impostazioni, scegli Generali > Accessibilità > VoiceOver, quindi tocca Esercizi VoiceOver. Quando hai finito di esercitarti, tocca Fine.

Se non visualizzi il pulsante Esercizi VoiceOver, assicurati che VoiceOver sia attivato.

Di seguito viene presentato un riepilogo dei gesti principali di VoiceOver:

#### Navigare e leggere

- Tocca: pronuncia l'elemento.
- Scorri verso sinistra o verso destra: seleziona l'elemento precedente o successivo.
- Scorri verso l'alto o verso il basso: dipende dalle impostazioni Controllo rotore. Vedi "Utilizzare il controllo rotore di VoiceOver" a pagina 141.
- Tocca con due dita: interrompe la pronuncia dell'elemento attuale.

- Scorri verso l'alto con due dita: pronuncia tutto dall'inizio dello schermo.
- Scorri verso il basso con due dita: pronuncia tutto dalla posizione attuale.
- *Scorri con due dita:* muovi due dita avanti e indietro tre volte velocemente (creando una z ) per chiudere un avviso o tornare alla schermata precedente.
- Tocca tre volte con due dita per: aprire Selezione elemento.
- Scorri in alto o in basso con tre dita: scorre una pagina alla volta.
- *Scorri con tre dita verso sinistra o destra:* passa alla pagina precedente o successiva (ad esempio la schermata Home, Stock o Safari).
- *Tocca con tre dita:* pronuncia informazioni addizionali, come la posizione in un elenco o se il testo è selezionato.
- Tocca con quattro dita nella parte superiore dello schermo: seleziona il primo elemento della pagina.
- Tocca con quattro dita nella parte inferiore dello schermo: seleziona l'ultimo elemento della pagina.

#### Attivare

- Tocca due volte: attiva l'elemento selezionato.
- Tocca tre volte: tocca due volte un elemento.
- *Tocco diviso*: un'alternativa per selezionare un elemento e toccarlo due volte, è quella di toccare un elemento con un dito, quindi toccare lo schermo con un altro dito per attivare l'elemento.
- Tocca un elemento con un dito, quindi tocca lo schermo con un altro dito (tocco diviso): attiva l'elemento.
- Tocca due volte e mantieni premuto (1 secondo) + gesto standard: usa un gesto standard.

Quest'ultimo gesto indica a iPhone che ogni azione successiva dovrà essere interpretata come gesto standard. Ad esempio, è possibile toccare due volte e tenere premuto, quindi trascinare il dito per far scorrere un interruttore senza alzarlo dallo schermo.

- *Tocca due volte con due dita:* risponde a una chiamata o chiude una conversazione. Riproduce o mette in pausa Musica, Video, YouTube, Memo vocali o Immagini. Scatta una fotografia (Fotocamera). Avvia o mette in pausa una registrazione di Fotocamera o Memo vocali. Avvia o arresta il cronometro.
- Tocca due volte con due dita e mantieni premuto: apre l'elemento labeler.
- Tocca tre volte con due dita: apre Selezione elemento.
- Tocca due volte con tre dita: attiva o disattiva l'audio di VoiceOver
- Tocca tre volte con tre dita: attiva o disattiva la tenda schermo.

#### Utilizzare il controllo rotore di VoiceOver

Il controllo rotore è un controllo virtuale che puoi usare per modificare i risultati dei gesti di scorrimento in alto o in basso quando VoiceOver è attivo.

Utilizzare il rotore: Ruota due dita intorno a un punto sullo schermo di iPhone.

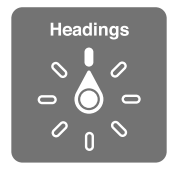

**Modificare le opzioni incluse in rotore:** vai in Impostazioni > Generali > Accessibilità > VoiceOver > Rotore, e seleziona le opzioni desiderate affinché siano disponibili ogni volta che utilizzi il rotore.

L'effetto delle impostazioni del rotore dipende da ciò che stai facendo. Se stai leggendo il testo di un messaggio e-mail, puoi utilizzare il rotore per passare dall'ascolto del testo parola per parola a quello carattere per carattere, e viceversa quando scorri verso l'alto o il basso. Se stai consultando una pagina web, puoi utilizzare l'impostazione del rotore per ascoltare tutto il testo (parola per parola o carattere per carattere) o per passare da un elemento di un certo tipo all'altro, ad esempio dai titoli ai link.

#### Leggere testo

Selezionare e ascoltare il testo per:

• Carattere, parola o linea

#### **Riproduzione vocale**

Regola la pronuncia di VoiceOver per:

- Volume o velocità
- Uso di lettura digitazione, modifica tono o fonetica (con Apple Wireless Keyboard)

Consulta "Controllare VoiceOver utilizzando una tastiera Apple Wireless Keyboard" a pagina 145.

#### Navigare

Selezionare e ascoltare elementi per:

- Carattere, parola o linea
- Intestazione
- Link, link visitati, link non visitati o link all'interno di una pagina
- Controllo forma
- tabella o riga (durante la navigazione di una tabella)
- Elenco
- Punto di riferimento
- Immagine
- Testo statico
- · Elementi dello stesso tipo
- Tasti
- Campi di testo
- Campi di ricerca
- Contenitori (aree dello schermo come il dock)

Ingrandire o ridurre

#### Inserire testo

Spostare il punto di inserimento e ascoltare il testo per:

· Carattere, parola o linea

Selezionare la funzione di modifica

Selezionare la lingua

#### Utilizzare un controllo

Selezionare e ascoltare valori per:

Carattere, parola o linea

Regolare il valore dell'oggetto di controllo

#### Inserire e modificare testo con VoiceOver

Quando selezioni un campo di testo, puoi usare la tastiera su schermo o una tastiera esterna collegata a iPhone per inserire testo.

Esistono due modi per inserire testo in VoiceOver : la digitazione *standard* e la digitazione *a tocco*. Con la digitazione standard, selezioni un tasto, quindi tocchi due volte lo schermo per inserire il carattere. Con la digitazione a tocco, tocchi per selezionare un tasto e il carattere viene inserito automaticamente quando alzi il dito dallo schermo. La digitazione a tocco può risultare più veloce, ma potrebbe richiedere maggiore esercitazione di quella standard.

Inoltre, VoiceOver ti consente di utilizzare le funzionalità di modifica di iPhone per tagliare, copiare o incollare contenuto in un campo di testo.

**Inserire testo:** seleziona un campo di testo modificabile, tocca due volte per mostrare il punto di inserimento e la tastiera su schermo, e comincia digitare.

- Digitazione standard: seleziona un tasto della tastiera scorrendo a sinistra o a destra, quindi tocca due volte per inserire il carattere. In alternativa, sposta il dito sulla tastiera per selezionare un tasto, quindi tieni premuto il tasto desiderato con il dito e tocca lo schermo con un altro dito. VoiceOver pronuncia il tasto selezionato, quindi lo ripete quando il carattere viene inserito.
- *Digitazione a tocco:* tocca un tasto sulla tastiera per selezionarlo, quindi alza il dito dallo schermo per inserire il carattere. Se tocchi il tasto sbagliato, sposta il dito sulla tastiera fino a selezionare il tasto desiderato. VoiceOver pronuncia il carattere corrispondente a ogni tasto che tocchi, ma non inserisce alcun carattere fino a quando non alzi il dito dallo schermo.

*Nota:* La digitazione a tocco funziona solo per i tasti che inseriscono testo. Per gli altri tasti, quali i tasti Maiuscole, Cancella e A capo, usa la digitazione standard.

**Spostare il punto di inserimento:** scorri in alto o in basso per spostare il punto di inserimento avanti o indietro nel testo. Usa il rotore per scegliere come spostare il punto di inserimento: per carattere, parola o linea. Quando il punto di inserimento viene spostato, VoiceOver riproduce un suono e pronuncia il carattere su cui viene riposizionato il punto di inserimento.

Quando ti sposti avanti, il punto di inserimento viene posizionato alla fine di ogni parola, prima dello spazio o del segno di punteggiatura che la segue. Quando ti sposti indietro, il punto di inserimento viene posizionato alla fine della parola superata, prima dello spazio o del segno di punteggiatura che la segue. Per spostare il punto di inserimento dopo il segno di punteggiatura alla fine di una parola o di una frase, usa il rotore per ritornare alla modalità carattere. Quando sposti il punto di inserimento per linea, VoiceOver pronuncia ogni linea su cui ti sposti. Quando ti sposti avanti, il punto di inserimento viene posizionato all'inizio della linea successiva (tranne nel caso in cui raggiungi l'ultima linea di un paragrafo; in questo caso il punto di inserimento viene posizionato all'inizio della linea che viene letta.

| Scegliere la digitazione standard o<br>la digitazione a tocco | Con VoiceOver attivo e un tasto selezionato sulla tastiera, usa il rotore per<br>selezionare Mod. digitazione, quindi scorri verso l'alto o verso il basso.                                                                                                    |
|---------------------------------------------------------------|----------------------------------------------------------------------------------------------------|
| Eliminare un carattere                                        | Seleziona <b>2</b> , quindi tocca due volte o utilizza il tocco diviso. Devi eseguire<br>questa operazione anche quando usi la digitazione a tocco. Per cancellare<br>più caratteri, tocca e tieni premuto il tasto Elimina, quindi tocca lo scher-<br>mo con un altro dito una volta per ogni carattere che desideri eliminare.<br>VoiceOver pronuncia il carattere mentre viene eliminato. Se l'opzione "Usa<br>Modifica tono" è attiva, VoiceOver pronuncia i caratteri eliminati con un<br>tono più basso. |
| Selezionare testo                                             | Imposta il rotore su Modifica, scorri verso l'alto o verso il basso per scegliere<br>Seleziona o Seleziona tutto, quindi tocca due volte. Se scegli Seleziona,<br>quando tocchi due volte viene selezionata la parola più vicina al punto<br>di inserimento. Se scegli Seleziona tutto, viene selezionato tutto il testo<br>presente. Pizzica con le dita unite o separate per espandere o ridurre la<br>selezione.                                                                                            |
| Tagliare, copiare o incollare                                 | verifica che il rotore sia impostato in modalità di modifica. Seleziona il testo,<br>quindi scorri verso l'alto o verso il basso per scegliere Taglia, Copia o Incolla,<br>quindi tocca due volte.                                                                                                    |
| Annullare                                                     | Agita iPhone, scorri a sinistra o a destra per scegliere l'azione da annullare, quindi tocca due volte.                                                                                                    |
| Inserire un carattere con accento                             | Nella modalità digitazione standard, seleziona il carattere, quindi tocca due<br>volte e tieni premuto fino a quando senti un suono che indica la visua-<br>lizzazione di caratteri alternativi. Trascina verso sinistra o verso destra per<br>selezionare e ascoltare le opzioni disponibili. Rilascia il dito per inserire la<br>selezione attuale.                                                                                                    |
| Cambiare la lingua di inserimento                             | Imposta il rotore su Lingua, quindi scorri verso l'alto o verso il basso.<br>Scegli "Lingua di default" per usare la lingua specificata nelle impostazioni<br>Internazionale. Il rotore Lingua viene visualizzato solo se hai selezionato più<br>di una lingua nell'impostazione Rotore lingue di VoiceOver. Vedi "Impostare<br>VoiceOver" a pagina 137.                                                                                                    |

#### Effettuare una chiamata con VoiceOver

Tocca due volte con due dita per rispondere a una chiamata o chiudere una conversazione. Quando effettui una chiamata con VoiceOver attivo, sullo schermo viene visualizzato di default il tastierino numerico, invece delle opzioni relative alle telefonate. In questo modo, è più facile usare il tastierino per interagire con un menu di opzioni quando risponde un sistema automatizzato.

Visualizzare le opzioni di chiamata: seleziona il pulsante Nascondi tasti nell'angolo inferiore destro e tocca due volte.

Visualizzare nuovamente il tastierino numerico: seleziona il pulsante Tastierino al centro dello schermo e tocca due volte.

#### Utilizzare VoiceOver con Safari

Quando esegui una ricerca sul web in Safari con VoiceOver attivato, puoi utilizzare gli elementi del rotore Risultati ricerca per ascoltare l'elenco di frasi suggerite.

Effettuare ricerche sul web: seleziona il campo di ricerca, inserisci la tua ricerca, quindi seleziona Risultati ricerca utilizzando il rotore. Scorri a destra destra o a sinistra per scorrere l'elenco verso il basso o verso l'alto, quindi tocca due volte lo schermo per cercare sul web utilizzando la frase corrente.

#### Utilizzare VoiceOver con Mappe

Puoi utilizzare VoiceOver per ingrandire o ridurre, selezionare segnaposto e ottenere informazioni sulle località.
Ingrandire o ridurre: seleziona una mappa, utilizza il rotore per scegliere la modalità di ingrandimento, quindi scorri verso l'alto o verso il basso per ingrandire o ridurre.

Selezionare un segnaposto: tocca un segnaposto, oppure scorri verso sinistra o verso destra per spostarti da un elemento a un altro.

Ottenere informazioni su una località: seleziona un segnaposto e tocca due volte per visualizzare il contrassegno di informazioni. Scorri verso sinistra o verso destra per selezionare il contrassegno, quindi tocca due volte per visualizzare la pagina di informazioni.

## Modificare video e Memo vocali con VoiceOver

I gesti di VoiceOver possono essere utilizzati per tagliare i video di Fotocamera e le registrazioni di Memo vocali.

Tagliare un memo vocale: nella schermata di Memo vocali, seleziona il pulsante a destra del memo che desideri tagliare, quindi tocca due volte. Fatto ciò, seleziona "Taglia memo" e tocca due volte. Seleziona l'inizio o la fine dello strumento di tagli. Scorri verso l'alto per trascinare verso destra oppure verso il basso per trascinare a sinistra. VoiceOver segnala l'intervallo esatto di tempo tagliato dalla registrazione in base alla posizione attuale. Per eseguire il taglio, seleziona "Taglia memo vocale" e tocca due volte.

Tagliare un video: quando guardi un video in Immagini, tocca due volte lo schermo per visualizzare i controlli video, quindi seleziona l'inizio o la fine dello strumento di taglio. Quindi scorri verso l'alto per trascinare verso destra, oppure verso il basso per trascinare verso sinistra. VoiceOver segnala l'intervallo esatto di tempo tagliato dalla registrazione in base alla posizione attuale. Per eseguire il taglio, seleziona Taglia, quindi tocca due volte.

## Controllare VoiceOver utilizzando una tastiera Apple Wireless Keyboard

Puoi controllare VoiceOver utilizzando una tastiera Apple Wireless Keyboard con iPhone. Consulta "Usare una tastiera Apple Wireless Keyboard" a pagina 28.

Puoi utilizzare i comandi della tastiera VoiceOver per navigare lo schermo, selezionare gli elementi, leggere i contenuti dello schermo, regolare il rotore ed eseguire altre azioni di VoiceOver. Tutti i comandi della tastiera, tranne uno, includono Ctrl-Opzione, abbreviato nella tabella che segue come "VO".

Aiuto VoiceOver pronuncia i tasti o i comandi della tastiera mentre li digiti. Puoi utilizzare aiuto VoiceOver per conoscere il layout della tastiera e le azioni associate con le combinazioni di tasti.

| Leggere tutto, partendo dalla posi-<br>zione attuale     | VO-A                                    |
|----------------------------------------------------------|-----------------------------------------|
| Leggere dall'alto                                        | VO-B                                    |
| Spostarsi sulla barra di stato                           | VO-M                                    |
| Premere il tasto Home                                    | VO-H                                    |
| Selezionare l'elemento precedente<br>o successivo        | VO-Freccia destra o VO-Freccia sinistra |
| Toccare un elemento                                      | VO–Barra spaziatrice                    |
| Doppio tocco con due dita                                | VO-"-"                                  |
| Scegliere l'elemento rotore prece-<br>dente o successivo | VO–Freccia su o VO–Freccia giù          |

#### Comandi della tastiera VoiceOver

VO = Ctrl-Opzione

| Scegliere l'elemento rotore di pro-<br>nuncia precedente o successivo  | VO–Comando–Freccia sinistra o VO–Comando–Freccia destra |
|------------------------------------------------------------------------|---------------------------------------------------------|
| Regolare l'elemento rotore di pronuncia                                | VO–Comando–Freccia su o VO–Comando–Freccia giù          |
| Attivare o disattivare l'audio di<br>VoiceOver                         | VO-S                                                    |
| Attivare o disattivare la tenda<br>schermo                             | VO-Maiuscole-S                                          |
| Attivare Aiuto VoiceOver                                               | VO-K                                                    |
| Ritornare alla schermata preceden-<br>te o disattivare Aiuto VoiceOver | Esc                                                     |

#### Navigazione veloce

Attiva Navigazione veloce per controllare VoiceOver utilizzando i tasti freccia. Navigazione veloce non è attiva di default.

| Attivare o disattivare Navigazione veloce                                                        | Freccia sinistra–Freccia destra                                                               |
|--------------------------------------------------------------------------------------------------|-----------------------------------------------------------------------------------------------|
| Selezionare l'elemento precedente<br>o successivo                                                | Freccia destra o Freccia sinistra                                                             |
| Selezionare l'elemento precedente<br>o successivo specificato dalle impo-<br>stazioni del rotore | Freccia su o Freccia giù                                                                      |
| Selezionare il primo o l'ultimo<br>elemento                                                      | Ctrl–Freccia su o Ctrl–Freccia giù                                                            |
| Toccare un elemento                                                                              | Freccia su-Freccia giù                                                                        |
| Scorrere in alto, in basso, verso sini-<br>stra o verso destra                                   | Opzione–Freccia su, Opzione–Freccia giù, Opzione–Freccia sinistra o<br>Opzione–Freccia destra |
| Modificare il rotore                                                                             | Freccia su-Freccia sinistra o Freccia su-Freccia destra                                       |
|                                                                                                  |                                                                                               |

Puoi anche selezionare i tasti numerici su Apple Wireless Keyboard per chiamare un numero di telefono in Telefono o inserire i numeri in Calcolatrice.

#### Navigazione veloce sul Web con singoli tasti

Quando visualizzi una pagina web con la funzione Navigazione veloce attiva, puoi utilizzare i seguenti tasti sulla tastiera per navigare velocemente sulla pagina. La digitazione con singoli tasti ti permette di muoverti al seguente elemento del tipo indicato. Mantieni premuto il tasto Maiuscole mentre digiti la lettera per muoverti all'elemento precedente.

| Н | Intestazione    |
|---|-----------------|
| L | Link            |
| R | Campo di testo  |
| В | Pulsante        |
| С | Controllo forma |
| I | Immagine        |
| Т | Tabella         |
| S | Testo statico   |
|   |                 |

| W | Attributi ARIA             |
|---|----------------------------|
| X | Elenco                     |
| Μ | Elemento dello stesso tipo |
| 1 | Titolo livello 1           |
| 2 | Titolo livello 2           |
| 3 | Titolo livello 3           |
| 4 | Titolo livello 4           |
| 5 | Titolo livello 5           |
| 6 | Titolo livello 6           |

#### Usare uno schermo braille con VoiceOver

Per leggere l'output di VoiceOver, puoi usare uno schermo braille Bluetooth aggiornabile. Inoltre, gli schermi braille con i tasti di input e altri controlli, possono essere usati per gestire iPhone quando VoiceOver è attivo. iPhone funziona con la maggior parte dei principali schermi braille wireless. Per un elenco degli schermi braille supportati, consulta www.apple.com/it/accessibility.

Impostare uno schermo braille: accendi lo schermo, quindi vai in Impostazioni > Generali > Bluetooth e attiva Bluetooth. Infine vai in Impostazioni > Accessibilità > VoiceOver > Braille, e scegli lo schermo.

| Attivare o disattivare il braille<br>contratto | Vai in Impostazioni > Generali > Accessibilità > VoiceOver > Braille |
|------------------------------------------------|----------------------------------------------------------------------|
| Attivare o disattivare il braille 8<br>punti   | Vai in Impostazioni > Generali > Accessibilità > VoiceOver > Braille |

#### Scegliere una lingua

Lo schermo braille usa la lingua impostata per Controllo vocale. Normalmente si tratta della lingua impostata per iPhone nelle impostazioni > Internazionale > Lingua. Puoi utilizzare le impostazioni della lingua di VoiceOver per impostare una lingua diversa per VoiceOver e per gli schermi braille.

**Impostare la lingua per VoiceOver:** vai in Impostazioni > Generali > Internazionale > Controllo vocale, quindi scegli la lingua.

Se cambi la lingua per iPhone, potrebbe essere necessario reimpostare la lingua per VoiceOver e lo schermo braille.

#### Controllare VoiceOver con lo schermo braille

Puoi impostare la cella più a sinistra o quella più a destra dello schermo braille per fornire informazioni sullo stato del sistema e altri tipi di informazioni:

- · cronologia annunci contiene un messaggio non letto
- Il messaggio Cronologia annunci attuale non è stato letto
- La voce VoiceOver è disattivata
- Il livello della batteria di iPhone è basso (meno del 20% di carica)
- · iPhone è in orientamento orizzontale
- Lo schermo è disattivato
- La linea attuale contiene testo aggiuntivo a sinistra
- · La linea attuale contiene testo aggiuntivo a destra

Impostare la cella più a sinistra o quella più a destra per visualizzare informazioni sullo stato del sistema: vai in Impostazioni > Generali > Accessibilità > VoiceOver > Braille > Cella di stato, quindi tocca Sinistra o Destra.

Visualizzare una descrizione dettagliata della cella di stato: sullo schermo braille, premi il pulsante router della cella di stato.

## Indirizzare l'audio delle chiamate in entrata

Puoi scegliere di indirizzare automaticamente l'audio delle chiamate in entrata a una cuffia auricolare o al vivavoce invece che al ricevitore di iPhone.

**Reindirizzare una chiamata audio:** vai in impostazioni > Generali > Accessibilità > Chiamate in entrata e scegli dove vuoi ascoltare le tue chiamate.

## Siri

Con Siri puoi realizzare operazioni con il tuo iPhone solo chiedendo, e VoiceOver può leggerti le risposte di Siri. Per ulteriori informazioni, consulta Capitolo 4, "Siri," a pagina 39.

# Triplo clic su Home:

L'azione Triplo clic su Home consente di attivare o disattivare facilmente alcune funzioni di Accessibilità premendo rapidamente il tasto Home 🗋 per tre volte. Puoi associare l'azione Triplo clic su Home per attivare o disattivare VoiceOver e la modalità Bianco su nero, o per visualizzare le opzioni relative alle seguenti azioni:

- Attivare o disattivare VoiceOver
- Attivare o disattivare "Bianco su nero"
- Attivare o disattivare Zoom

Di default, Triplo clic su Home è disattivato.

**Impostare la funzione Fai triplo clic su Home:** in Impostazioni, scegli Generali > Accessibilità > Triplo clic su Home e scegli la funzione che desideri.

## Zoom

Molte app di iPhone ti permettono di ingrandire o ridurre elementi specifici. Per esempio, puoi toccare due volte o pizzicare per espandere le colonne della pagina web in Safari.

Zoom è anche una funzione di accessibilità speciale che ti consente di ingrandire l'intera immagine sullo schermo nell'app che stai utilizzando, in modo da aiutarti a vedere ciò che è visualizzato.

Durante l'utilizzo della funzionalità Zoom con una tastiera Apple Wireless Keyboard (consulta "Usare una tastiera Apple Wireless Keyboard" a pagina 28), l'immagine dello schermo segue il punto di inserimento, mantenendolo nel centro del monitor.

**Attivare o disattivare Zoom:** vai in Impostazioni > Generali > Accessibilità > Zoom Oppure, utilizza "Triplo clic su Home". Consulta "Triplo clic su Home:" a pagina 148.

*Nota:* non puoi utilizzare contemporaneamente VoiceOver e Zoom.

| Ingrandire o ridurre                | Tocca due volte con tre dita. Di default, lo schermo viene ingrandito al 200<br>percento. Se modifichi manualmente l'ingrandimento, ad esempio utilizzan-<br>do il gesto tocca e trascina, descritto di seguito, iPhone torna automatica-<br>mente alla visualizzazione originale quando ingrandisci toccando due volte<br>con tre dita.                                                                                                    |
|-------------------------------------|----------------------------------------------------------------------------------------------------|
| Aumentare l'ingrandimento           | Con tre dita, tocca e trascina verso la parte superiore dello schermo (per<br>aumentare l'ingrandimento) o verso la parte inferiore dello schermo (per<br>ridurre l'ingrandimento). Il gesto tocca e trascina è analogo a un tocco dop-<br>pio, a meno che non sollevi le dita sul secondo tocco; al contrario, trascina<br>le dita sullo schermo. Dopo avere iniziato il trascinamento, puoi trascinare<br>con un solo dito.                                                                                 |
| Spostarsi all'interno dello schermo | durante l'ingrandimento, trascina o scorri sullo schermo con tre dita. Dopo<br>avere iniziato il trascinamento, puoi trascinare con un solo dito in modo<br>da poter visualizzare altre parti dello schermo. Tieni un solo dito accanto al<br>bordo dello schermo per scorrere a tale lato dell'immagine sullo schermo.<br>Sposta le dita vicino al bordo per eseguire una panoramica più velocemen-<br>te. Quando apri una nuova schermata, Zoom passa sempre alla parte in alto<br>al centro dello schermo. |

## Testo grande

Testo grande ti consente di ingrandire il testo negli avvisi e in Contatti, Mail, Messaggi e Note.

**Impostare la dimensione del testo:** vai in Impostazioni > Generali > Accessibilità > VoiceOver > Testo grande

## Bianco su nero

Utilizza Bianco su nero per invertire i colori sullo schermo di iPhone e facilitare la lettura. Quando è attivata la funzionalità Bianco su Nero, lo schermo assume l'aspetto di un negativo fotografico.

**Invertire i colori dello schermo:** vai in Impostazioni > Generali > Accessibilità > VoiceOver > Bianco su nero.

## Pronuncia selezione

Puoi fare un modo che iPhone legga a voce alta tutti i testi selezionabili, anche quando VoiceOver è disattivato.

Attiva Pronuncia selezione e regola la velocità riproduzione vocale: vai in Impostazioni > Generali > Accessibilità > VoiceOver > Pronuncia selezione

| Farti leggere un testo | Seleziona il testo, quindi tocca Leggi. |
|------------------------|-----------------------------------------|
|------------------------|-----------------------------------------|

## Pronuncia testo auto

Pronuncia testo auto legge le correzioni del testo e i suggerimenti che iPhone effettua mentre digiti.

Attivare o disattivare Pronuncia testo auto: vai in Impostazioni > Generali > Accessibilità > Pronuncia testo auto.

L'opzione "Leggi testo automatico" funziona anche con VoiceOver o Zoom.

# Audio mono

Audio mono combina il suono dei canali di destra e di sinistra in un singolo segnale riprodotto su entrambi i lati. Puoi regolare il bilanciamento del segnale mono per alzare il volume a destra o sinistra.

per attivare o disattivare Audio mono: vai in Impostazioni > Generali > Accessibilità > Audio Mono.

# Compatibilità con gli apparecchi acustici

La Federal Communications Commission (FCC) degli Stati Uniti ha adottato delle regole sulla compatibilità con gli apparecchi acustici (HAC) per i telefoni wireless digitali. In base alle regole HAC alcuni telefoni devono essere testati e classificati in base agli standard di compatibilità con gli apparecchi acustici C63.19-2007 dell'ANSI (American National Standard Institute). Lo standard ANSi per la compatibilità con gli apparecchi acustici comprende due tipi di classificazione: "M" per interferenza a radiofrequenza ridotta per consentire un accoppiamento acustico con apparecchi acustici che non funzionano in modalità telecoil; "T" per accoppiamento induttivo con apparecchi acustici che funzionano in modalità telecoil. Le classificazioni vengono attribuite in base a una scala da 1 a 4, dove 4 viene assegnato al dispositivo maggiormente compatibile. Un telefono è considerato compatibile con gli apparecchi acustici in base alle regole FCC se presenta una classificazione M3 o M4 per l'accoppiamento acustico e T3 o T4 per l'accoppiamento induttivo.

Per informazioni aggiornate sulla classificazione di compatibilità con gli apparecchi acustici di iPhone vai su http://support.apple.com/kb/HT4526?viewlocale=it\_IT.

Le classificazioni della compatibilità con gli apparecchi acustici non garantiscono che un particolare apparecchio acustico funzioni con un determinato telefono. Alcuni apparecchi acustici possono funzionare meglio con telefoni che non presentano una particolare classificazione. Per essere certo dell'interoperabilità tra un apparecchio acustico e un telefono, utilizzali insieme prima i effettuare l'acquisto.

#### Modalità Non udenti

iPhone 4 GSM ha una Modalità Non udenti che, quando è attiva, può ridurre le interferenze con alcuni modelli di apparecchi acustici. La modalità Non udenti riduce la potenza di trasmissione della radio cellulare nella banda GSM 1900 MHz, e può dare come risultato la diminuzione della copertura 2G cellulare.

Attivare la Modalità Non udenti (solo iPhone 4 GSM): vai in Impostazioni > Generali > Accessibilità

## Vibrazioni personalizzate

Puoi assegnare modelli speciali di vibrazione per le chiamate telefoniche o le chiamate FaceTime da contatti importanti. Scegli tra i modelli esistenti o creane uno nuovo.

Attivare vibrazioni personalizzate: vai in Impostazioni > Generali > Accessibilità > Vibrazioni personalizzate.

| Scegli il modello di vibrazione per<br>un contatto      | In Contatti, scegli un contatto, quindi tocca Vibrazione. Se non vedi vibrazio-<br>ne nelle info contatto, tocca Modifica e aggiungila.                                             |
|---------------------------------------------------------|----------------------------------------------------------------------------------------------------|
| Creare un nuovo modello di<br>vibrazione                | Se stai già modificando un contatto, tocca "Vibrazione" e quindi tocca Crea<br>nuova vibrazione. Puoi anche andare su Impostazioni > Suoni > Vibrazione<br>> Crea nuova vibrazione. |
| Configurare un modello personaliz-<br>zato come default | Vai in Impostazioni> Suoni> Vibrazione e scegli un modello.                                                                                                    |

# LED Flash per avvisi

Se non puoi sentire i suoni che annunciano una chiamata entrante e altri avvisi, puoi fare in modo che iPhone faccia scattare il Flash LED (vicino alla lente della fotocamera sul retro di iPhone). Questa funzionalità è attiva solamente quando iPhone è bloccato o in standby. Disponibile per iPhone 4 o successivo.

Attivare Flash LED per gli avvisi: vai in Impostazioni > Generali > Accessibilità >LED Flash per avvisi.

## AssistiveTouch

AssistiveTouch ti consente di utilizzare iPhone se hai difficoltà a toccare lo schermo o a premere i pulsanti. Puoi utilizzare un accessorio adattativo compatibile (come un joystick) insieme a AssistiveTouch per controllare iPhone. Puoi anche utilizzare AssistiveTouch senza un accessorio per realizzare gesti che sono difficili per te.

Attivare AssistiveTouch: vai in Impostazioni > Generali > Accessibilità > AssistiveTouch Inoltre puoi impostare Triplo clic su Home per attivare o disattivare AssistiveTouch; per farlo vai in Impostazioni > Generali> Accessibilità > Triplo clic su Home.

| Regolare la velocità di tracciamento                                                                                      | Vai in Impostazioni > Generali > Accessibilità > AssistiveTouch > Velocità di tracciamento.                                                                                                    |
|----------------------------------------------------------------------------------------------------|----------------------------------------------------------------------------------------------------|
| Mostrare o nascondere il menu<br>AssistiveTouch                                                                           | Fai un clic secondario sul tuo accessorio.                                                                                                    |
| Nascondere il pulsante menu                                                                                               | Vai in Impostazioni > Generali > Accessibilità > AssistiveTouch > Mostra sempre menu.                                                                                                    |
| Scorri o trascina con 2, 3, 4, o 5 dita                                                                                   | Tocca il pulsante menu, tocca Gesti, quindi tocca il numero di digitazioni<br>necessario per tale gesto. Quando i cerchi corrispondenti appaiono sullo<br>schermo, scorri o trascina nella direzione richiesta dal gesto. Quando hai<br>terminato, tocca il pulsante menu.                     |
| Eseguire un gesto Pizzica                                                                                                 | Tocca il pulsante menu, tocca Preferiti, quindi tocca Pizzica. Quando appaio-<br>no i cerchi del gesto pizzica, tocca qualsiasi punto dello schermo per muo-<br>verli, quindi trascina i cerchi dentro o fuori per eseguire un gesto pizzica.<br>Quando hai terminato, tocca il pulsante menu. |
| Creare gesti personalizzati                                                                                               | Tocca il pulsante menu, tocca Preferiti, quindi tocca un segnaposto vuoto<br>per il gesto. Puoi anche andare in Impostazioni> Generali> Accessibilità><br>AssistiveTouch > Crea un gesto personalizzato.                                                                                       |
| Bloccare o ruotare lo schermo, re-<br>golare il volume, passare da suono/<br>silenzioso, o simulare di agitare<br>iPhone. | Tocca il pulsante menu, quindi tocca Dispositivo.                                                                                                    |
| Simulare di premere il tasto Home                                                                                         | Tocca il pulsante menu, quindi tocca Home.                                                                                                    |
| Muovere il pulsante menu                                                                                                  | Trascinalo in qualsiasi punto dello schermo.                                                                                                    |
| Per uscire da un menu senza realiz-<br>zare alcun gesto                                                                   | Tocca in qualsiasi punto fuori dal menu.                                                                                                    |

## Accesso Universale in Mac OS X

Sfrutta le caratteristiche agevolate di Accesso Universale in Mac OS X quando utilizzi iTunes per sincronizzare le informazioni e i contenuti nella libreria iTunes su iPhone. Nel Finder, scegli Aiuto > Aiuto Mac, quindi cerca "accesso universale".

Per ulteriori informazioni sulle funzionalità di accessibilità di iPhone e Mac OS X visita il sito www.apple.com/it/accessibility.

## Supporto TTY

Puoi utilizzare il cavo adattatore di iPhone TTY (in vendita separatamente in molti paesi) per collegare iPhone a una telescrivente. Vai su www.apple.com/it/store (potrebbe non essere disponibile in tutti i paesi o le regioni) o contatta il rivenditore Apple locale.

**Collegare iPhone a una telescrivente:** vai in Impostazioni > Telefono e attiva TTY, quindi connetti iPhone alla telescrivente per mezzo dell'adattatore TTY di iPhone.

Quando TTY attivato su iPhone, l'icona TTY () appare nella barra di stato nella parte superiore dello schermo. Per informazioni sull'utilizzo di una determinata telescrivente, consulta la documentazione fornita con la macchina.

## Dimensione minima del font dei messaggi Mail

Per migliorare la leggibilità del testo dei messaggi Mail, puoi impostare le dimensioni minime del font su Grandi, Grandissime o Giganti.

**Impostare la dimensione minima del font dei messaggi mail:** vai in Impostazioni > Posta, contatti, calendari > Dimensioni minime font.

Le impostazioni testo grande annullano quelle di dimensioni minime font.

## Suonerie assegnabili

Puoi assegnare suonerie differenti a individui nel tuo elenco contatti per distinguerli gli uni dagli altri. Puoi acquistare suonerie da iTunes Store su iPhone. Consulta "Acquistare musica, audiolibri e toni" a pagina 106.

## Segreteria visiva

I controlli di riproduzione e pausa presenti nella segreteria visiva ti consentono di gestire la riproduzione dei messaggi. Trascina la testina sulla barra di scorrimento per ripetere una parte del messaggio di difficile comprensione. Vedi "Controllare la segreteria" a pagina 47.

## Tastiere con formato panoramico

Molte app, incluse mail, Safari, Messaggi, Note, e Contatti, ti permettono di ruotare iPhone mentre scrivi, così puoi utilizzare una tastiera più grande.

# Tastierino del telefono esteso

Effettua chiamate con un semplice tocco sui nominativi desiderati presenti nell'elenco contatti e preferiti. Potrai facilmente inserire un numero di telefono, utilizzando il tastierino numerico grande di iPhone. Vedi "Telefonate" a pagina 42.

# Controllo vocale

Puoi utilizzare Controllo vocale per effettuare chiamate e controllare la riproduzione della musica utilizzando i comandi vocali. Consulta "Composizione vocale" a pagina 43 e "Utilizzare Siri o Controllo vocale con Musica" a pagina 66.

# Sottotitoli per non udenti (CC)

Attivare i sottotitoli per non udenti per i video: vai in Impostazioni > Video > Sottotitoli. Non tutti i contenuti video sono codificati per i sottotitoli per non udenti (CC).

# Impostazioni

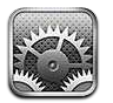

Impostazioni ti premette di configurare iPhone, impostare le opzioni delle app, aggiungere account, e impostare altre preferenze.

## Uso in aereo

Uso in aereo disattiva le funzionalità wireless per ridurre potenziali interferenze con le operazioni dell'aeromobile e con altre apparecchiature elettriche.

Attivare la modalità Uso in aereo: vai in Impostazioni e attiva Uso in aereo.

Quando la modalità di uso in aereo è attivata, nella barra di stato nella parte superiore della schermata compare - Non viene emesso nessun segnale telefonico, radio, Wi-Fi, o Bluetooth da iPhone e la ricezione GPS è spenta, disattivando numerose funzionalità di iPhone. Non potrai utilizzare app con caratteristiche che richiedono tali segnali, come connettersi a Internet, fare o ricevere telefonate o messaggi, accedere alla segreteria visiva, e così via.

Se consentito dalla compagnia aerea e dalle leggi e normative vigenti, puoi continuare a ascoltare musica, guardare video, scorrere e-mail, calendari, e altri dati che hai ricevuto precedentemente, e utilizzare app che non richiedono una connessione Internet.

Se la connessione Wi-Fi è disponibile, qualora consentito dagli operatori di volo e nel rispetto dei regolamenti e delle leggi vigenti, vai in Impostazioni > Wi-Fi per attivarlo. Puoi attivare Bluetooth in Impostazioni > Generali > Bluetooth.

# Wi-Fi

#### Accedere a una rete Wi-Fi

Le impostazioni Wi-Fi consentono di decidere se iPhone utilizza le reti Wi-Fi locali per la connessione Internet. Quando iPhone accede a una rete Wi-Fi, l'icona Wi-Fi ? nella barra di stato nella parte superiore dello schermo mostra l'intensità del segnale. Un numero elevato di barre indica un segnale di intensità maggiore. Se non è disponibile nessuna rete Wi-Fi, o se hai disattivato la funzionalità Wi-Fi, iPhone si connette a Internet tramite la rete dati cellulare, quando disponibile.

Una volta eseguito l'accesso alla rete Wi-Fi, iPhone si connette automaticamente ogni volta che la rete si trova nel raggio di portata del dispositivo. Se sono disponibili reti utilizzate precedentemente, iPhone accede all'ultima rete utilizzata.

Puoi anche utilizzare iPhone per configurare una nuova una base AirPort che fornisca servizi Wi-Fi a casa o in ufficio. Consulta "Configurare una base AirPort" a pagina 155.

Attivare o disattivare la funzione Wi-Fi: vai in Impostazioni > Wi-Fi.

| Configurare iPhone per chiedere se<br>desideri accedere a una nuova rete | Scegli Wi-Fi e attiva o disattiva Richiedi accesso reti.<br>Se l'opzione Richiedi accesso reti è disattivata e non è disponibile una rete<br>utilizzata precedentemente, dovrai connetterti manualmente a una rete per<br>utilizzare la connessione Internet. |
|--------------------------------------------------------------------------|----------------------------------------------------------------------------------------------------|
| Dissociare una rete, in modo che<br>iPhone non vi acceda                 | Scegli Wi-Fi e tocca 💿 accanto a una rete utilizzata in precedenza. Quindi, tocca "Dissocia questa rete".                                                                                                    |
| Accedere a una rete Wi-Fi chiusa                                         | Per accedere a una rete Wi-Fi che non compare nell'elenco delle reti analiz-<br>zate, scegli Wi-Fi > Altro e inserisci il nome della rete.                                                                                                    |
|                                                                          | Per accedere a una rete chiusa devi conoscere il nome della rete, la pas-<br>sword e la modalità di sicurezza utilizzata dalla rete.                                                                                                    |
| Regolare le impostazioni di connes-<br>sione a una rete Wi-Fi            | Scegli Wi-Fi e tocca 💿 accanto a una rete.                                                                                                    |

## Configurare una base AirPort

Una base AirPort fornisce una connessione Wi-Fi per la rete della tua casa, scuola o piccola impresa. Puoi utilizzare iPhone per configurare una nuova base AirPort Express, AirPort Extreme o Time Capsule.

Utilizzare Impostazione assistita di AirPort : vai in Impostazioni > Wi-Fi. Sotto Imposta una stazione base AirPort, tocca il nome della stazione base che desideri configurare. Quindi segui le istruzioni su schermo.

Alcune delle stazioni base AirPort più antiche non possono essere configurate utilizzando un dispositivo iOS. Per assistenza, consulta la documentazione fornita con la base.

Se la stazione base che desideri configurare non appare nell'elenco, assicurati che sia connessa a una presa elettrica, si trovi nel raggio di portata, e non sia stata configurata in precedenza. Puoi configurare solamente stazioni base che sono nuove o che sono state ripristinate.

se la tua stazione base AirPort è già stata configurata, l'app Utility AirPort da App Store ti permette di cambiarne le impostazioni e di controllarne lo stato su iPhone.

# Notifiche

Le notifiche push appaiono in Centro notifiche e ti avvisano quando ci sono nuove informazioni, anche quando un'app non è in esecuzione. Le notifiche variano in base all'app, ma possono includere testi o avvisi audio e un badge numerato sull'icona dell'app nella schermata Home.

Se non vuoi ricevere notifiche puoi disattivarle; inoltre puoi cambiare l'ordine in cui appaiono le notifiche.

Attivare o disattivare le notifiche: vai in Impostazioni > Notifiche. Tocca un elemento nell'elenco, quindi attiva o disattiva notifiche per quell'elemento.

Le app che hanno le notifiche disabilitate appaiono nell'elenco Non in Centro notifiche.

| Cambiare il numero delle notifiche | Tocca Notifiche, quindi scegli un elemento nell'elenco Centro notifiche.<br>Tocca Mostra per configurare il numero di notifiche di questo tipo che vuoi<br>che appaiano in Centro notifiche. |
|------------------------------------|----------------------------------------------------------------------------------------------------|
| Cambiare lo stile degli avvisi     | Tocca Notifiche, quindi scegli un elemento nell'elenco Centro notifiche.<br>Seleziona Nessuno per disattivare gli avvisi di nuove notifiche.                                                 |
| Cambiare l'ordine delle notifiche  | Tocca Notifiche, quindi tocca Modifica. Trascina le notifiche nell'ordine desiderato. Per disattivare una notifica, trascinala nell'elenco Non in Centro notifiche.                          |

| Visualizza i badge numerati sulle                   | Tocca Notifiche, quindi scegli un elemento nell'elenco Centro notifiche e                                                                                                    |
|-----------------------------------------------------|----------------------------------------------------------------------------------------------------|
| app con notifiche.                                  | disattiva Icona Badge App.                                                                                                    |
| Nascondere gli avvisi quando iPho-<br>ne è bloccato | Tocca Notifiche, quindi scegli un'app nell'elenco Centro notifiche.<br>Disattivare Vedi in Blocca schermo per nascondere gli avvisi delle app quan-<br>do iPhone è bloccato. |

Alcune app hanno opzioni aggiuntive. Per esempio, Messaggi ti permette di specificare il numero di volte che vuoi che il suono di avviso si ripeta e se desideri che l'anteprima dei messaggi appaia o meno nella notifica.

# Servizi di localizzazione

I servizi di localizzazione consentono alle app, quali Promemoria, Mappe, Fotocamera e app di terze parti basate sulla posizione, di raccogliere e utilizzare dati relativi alla tua posizione. I dati sulla posizione raccolti da Apple vengono raccolti in modo da non identificarti personalmente. I servizi di localizzazione determinano la tua posizione approssimata utilizzando le informazioni disponibili provenienti dai dati della rete cellulare, dalle reti Wi-Fi locali (se hai attivato la funzione Wi-Fi) e dal GPS (potrebbe non essere disponibile in tutte le regioni). Per risparmiare la batteria, disattiva i servizi di localizzazione quando non li usi.

Quando un'app utilizza i servizi di localizzazione, nella barra di stato appare 7.

Tutte le app e i servizi di sistema che utilizzano Servizi di localizzazione appaiono nella schermata delle impostazioni Servizi di localizzazione che mostra per quali app o servizi sono attivati o disattivati i servizi di localizzazione. Se non desideri utilizzare tale funzionalità puoi disattivare Servizi di localizzazione per alcune o tutte le app e servizi. Se disattivi i servizi di localizzazione, la prossima volta che un'app o un servizio tenteranno di utilizzare questa funzionalità ti verrà chiesto di riattivarli.

Se hai installato app di terze parti sul tuo iPhone che utilizzano i Servizi di localizzazione, consulta le condizioni e la politica della privacy per ciascuna app per capire come usa i dati della tua posizione.

Attivare o disattivare i Servizi di localizzazione: vai in Impostazioni > Servizi di localizzazione.

## VPN

Le reti VPN vengono utilizzate dalle aziende per consentirti di comunicare informazioni private in modo sicuro su una rete non privata. Ad esempio, dovresti configurare una VPN per accedere ai tuoi messaggi e-mail di lavoro. Questa impostazione appare quando hai configurato VPN su iPhone, consentendoti di attivare o disattivare la funzione VPN. Consulta "Rete" a pagina 159.

## Hotspot personale

Puoi utilizzare la funzionalità Hotspot personale (iPhone 4 o successivo) per condividere una connessione a Internet con un computer o un altro dispositivo come iPod, iPad o un altro iPhone, connesso al tuo iPhone tramite Wi-Fi. Puoi utilizzare hotspot personale anche per condividere una connessione a Internet con un computer connesso al tuo tramite Bluetooth o USB. Hotspot personale funziona solo se iPhone è connesso a Internet tramite la rete dati cellulare.

*Nota:* Questa caratteristica potrebbe non essere disponibile in tutte le regioni. Il servizio potrebbe non essere gratuito. Per ulteriori informazioni, contatta il tuo gestore.

**Condividere una connessione a Internet:** vai in Impostazioni > Generali > Rete e tocca Imposta hotspot personale, se disponibile, per impostare il servizio con il tuo gestore.

Dopo aver attivato Hotspot personale, altri dispositivi possono connettersi nei seguenti modi:

- Wi-Fi: sul dispositivo, scegli iPhone dall'elenco di reti Wi-Fi disponibili.
- USB: collega il computer a iPhone utilizzando il cavo da connettore Dock a USB. Nelle preferenze Network sul tuo computer, scegli iPhone e configura le impostazioni di rete.
- Bluetooth: su iPhone, vai in Impostazioni > Generali > Bluetooth e attiva Bluetooth. Per abbinare e collegare iPhone con un dispositivo, fai riferimento alla documentazione fornita con il tuo computer.

Quando viene rilevato un dispositivo, una striscia blu appare nella parte superiore dello schermo di iPhone. L'hotspot personale rimane attivo durante la connessione USB, anche quando non utilizzi la connessione a Internet in modo attivo.

*Nota:* L'icona di Hotspot personale **(2)** appare nella barra di stato dei dispositivi iOS che utilizzano Hotspot personale.

| Cambiare la password Wi-Fi per                | Vai in Impostazioni, scegli Hotspot personale > Password Wi-Fi, quindi inse- |
|-----------------------------------------------|------------------------------------------------------------------------------|
| iPhone                                        | risci una password di almeno 8 caratteri.                                    |
| Monitorare l'uso della rete dati<br>cellulare | Vai in Impostazioni > Generali > Utilizzo > Utilizzo cellulare.              |

## Gestore

Questa impostazione viene visualizzata sulle reti GSM quando sei al di fuori della rete del tuo gestore e altre reti locali sono disponibili per le telefonate, la segreteria visiva e le connessioni a Internet su rete cellulare. Puoi effettuare chiamate solo tramite gestori che hanno accordi di roaming con il tuo gestore. Il servizio potrebbe non essere gratuito. Le spese di roaming possono venirti addebitate dal gestore della rete selezionata, tramite il tuo gestore.

Selezionare un gestore: vai in Impostazioni > Gestore e seleziona la rete che desideri utilizzare.

Una volta selezionata una rete, iPhone utilizza soltanto questa rete. Se la rete non è disponibile, "Nessun servizio" appare su iPhone.

# Suoni e interruttore Suoneria/Silenzioso

Puoi configurare iPhone per riprodurre un suono ogni volta che ricevi un messaggio, una e-mail, una chiamata, un tweet, un messaggio in segreteria o un promemoria. Inoltre, i suoni possono essere riprodotti per appuntamenti, per l'invio di e-mail, per i clic della tastiera, e quando blocchi iPhone.

Quando impostato su silenzioso, iPhone non riproduce alcuna suoneria, avviso o effetto audio. Ma riproduce comunque il suono di allarme delle sveglie.

**Passare dalla suoneria alla modalità silenziosa e viceversa:** inverti la posizione dell'interruttore Suoneria/Silenzioso sul lato di iPhone.

*Nota:* In alcune regioni, gli effetti sonori di Fotocamera e di Memo vocali vengono riprodotti anche se l'interruttore Suoneria/Silenzioso è impostato su silenzioso.

| Impostare iPhone per vibrare quan-<br>do si riceve una telefonata                      | Vai in Impostazioni > Suoni e attiva Vibrazione.                                                                                                    |
|----------------------------------------------------------------------------------------|----------------------------------------------------------------------------------------------------|
| Regolare il volume di suoneria e<br>avvisi                                             | Vai in Impostazioni > Suoni e trascina il cursore. Oppure, se l'opzione<br>Modifica con tasti è attivata, usa i tasti del volume sul lato di iPhone. |
| Abilitare la modifica del volume di<br>suoneria e avvisi tramite i tasti del<br>volume | Vai in Impostazioni > Suoni e attiva Modifica con tasti.                                                                                             |
| Impostare la suoneria                                                                  | Vai in Impostazioni > Suoni > Suoneria.                                                                                                    |
| Impostare il volume di suoneria e<br>avvisi                                            | Vai in Impostazioni > Suoni e seleziona i toni per gli elementi dell'elenco.                                                                         |

## Luminosità

La luminosità dello schermo produce effetti sulla durata della batteria. Puoi diminuire la luminosità dello schermo per estendere la durata della batteria di iPhone o utilizzare la funzionalità di luminosità automatica.

Regolare la luminosità dello schermo: vai in Impostazioni > Suoni e trascina il cursore.

| Impostare se iPhone regola auto- | Vai in Impostazioni > Luminosità e attiva o disattiva Luminosità automatica.                           |
|----------------------------------|----------------------------------------------------------------------------------------------------|
| maticamente la luminosità dello  | Se l'opzione Luminosità automatica è attivata, iPhone regola la luminosità                             |
| schermo                          | dello schermo in base alle condizioni di luce ambientali attuali grazie al relativo sensore integrato. |

## Sfondo

Le impostazioni Sfondo consentono di impostare un'immagine o una foto per lo schermo bloccato o la schermata Home. Consulta "Aggiungere sfondi" a pagina 24.

## Generali

Le impostazioni Generali includono rete, condivisione, sicurezza e altre impostazioni iOS. Puoi anche trovare informazioni su iPhone e su come reimpostare varie impostazioni di iPhone.

#### Informazioni

Vai in Impostazioni > Generali > Info per ottenere informazioni su iPhone, inclusi lo spazio disponibile, il numero di serie, l'indirizzo di rete, i codici IMEI (International Mobile Equipment Identity), ICCID (Integrated Circuit Card Identifier, o Smart Card) (GSM) e MEID (Mobile Equipment Identifier) (CDMA), e le informazioni e le normative legali.

Cambiare il nome del dispositivo: vai in Impostazioni, scegli Generali > Info e tocca Nome.

Quando il dispositivo è collegato iTunes, il nome appare nella barra laterale e viene utilizzato da iCloud.

#### Aggiornamento Software

Aggiornamento Software ti consente di scaricare e installare aggiornamenti iOS da Apple.

Aggiornare all'ultima versione iOS: Vai in Impostazioni > Generali > Aggiornamento Software.

Se è disponibile una nuova versione di iOS, segui le istruzioni su schermo per scaricare e installare l'aggiornamento.

*Nota:* Assicurati che iPhone sia collegato a una fonte di alimentazione permettendo all'installazione, che può tardare alcuni minuti, di completarsi con successo.

## Utilizzo

Utilizzo ti permette di visualizzare l'uso del cellulare, lo stato della batteria e lo spazio disponibile. Inoltre puoi visualizzare e gestire lo spazio disponibile su iCloud.

Visualizzare l'utilizzo della rete cellulare, lo stato della batteria e lo spazio disponibile: vai in Impostazioni > Generali > Utilizzo.

| Visualizzare l'utilizzo della rete<br>cellulare  | Vai in Impostazioni > Generali > Utilizzo > Utilizzo cellulare.                                                                                                    |
|--------------------------------------------------|----------------------------------------------------------------------------------------------------|
| Gestire lo spazio disponibile su<br>iCloud       | Vai in Impostazioni > Generali > Utilizzo > Gestisci archiviazione.<br>Per ulteriori informazioni, consulta "iCloud" a pagina 17.                                       |
| Visualizzare lo spazio disponibile<br>per le app | Vai in Impostazioni > Generali > Utilizzo. Viene mostrato lo spazio totale per ogni app installata. Per ulteriori dettagli, tocca il nome di una app.                   |
| Azzerare le statistiche di utilizzo              | Vai in Impostazioni > Generali > Utilizzo > Utilizzo cellulare, quindi toc-<br>ca Azzera statistiche per cancellare i dati e le statistiche cronologiche<br>cumulative. |
| Mostrare la percentuale batteria                 | Vai in impostazioni > Generali > Utilizzo e attiva Utilizzo batteria.                                                                                                   |

#### Siri

Siri ti permette di controllare iPhone solo chiedendo. Puoi fare una telefonata inviare un messaggio, creare un promemoria, trovare un ristorante e persino dettare un testo.

*Nota:* Siri è disponibile unicamente su iPhone 4S e richiede l'accesso a Internet. Siri potrebbe non essere disponibile in tutte le lingue o regioni, e le funzionalità potrebbero variare a seconda della zona. Possono essere applicate costi aggiuntivi per i dati cellulare.

Attivare Siri: Vai in Impostazioni > Generali > Siri.

Per ulteriori informazioni sull'uso di Siri, consulta Capitolo 4, "Siri," a pagina 39.

| Impostare la lingua utilizzata per<br>parlare con Siri            | Vai in Impostazioni > Generali > Siri > Lingua.                                                                                                    |
|-------------------------------------------------------------------|----------------------------------------------------------------------------------------------------|
| Impostare quando desideri ricevere<br>il feedback voce            | Vai in Impostazioni > Generali > Siri > Feedback voce.<br>Seleziona Solo vivavoce per fare in modo che Siri risponda in modo udibile<br>solamente quando utilizzi le cuffie auricolari o un dispositivo Bluetooth.                                                                                                    |
| Scegliere la tua scheda contatti per<br>le informazioni personali | Vai in Impostazioni > Generali > Siri > Le mie info.<br>La configurazione della tua scheda Contatti consente a Siri di utilizzare le<br>posizioni e altre informazioni che hai aggiunto alla scheda come per esem-<br>pio l'indirizzo di casa o dell'ufficio, e le relazioni personali con gli altri tuoi<br>contatti. |
| Attivare o disattivare Alza per<br>parlare                        | Vai in Impostazioni > Generali > Siri > Alza per parlare.<br>Questa impostazione ti permette di attivare Siri portando iPhone all'orec-<br>chio quando lo schermo è attivo. Quando questa impostazione è disattiva-<br>ta, portare iPhone all'orecchio non attiva Siri.                                                |

#### Rete

Utilizza le impostazioni Rete per configurare una connessione VPN (virtual private network), accedere alle impostazioni Wi-Fi oppure attivare o disattivare il roaming dei dati cellulare.

Quando un'app deve utilizzare Internet, iPhone esegue le seguenti operazioni, in ordine, finché non si connette:

- Si connette alla rete Wi-Fi disponibile utilizzata recentemente 

   Si connette alla rete Wi-Fi disponibile utilizzata recentemente
   Si connette alla rete Wi-Fi disponibile utilizzata recentemente
- Mostra un elenco di reti Wi-Fi nel raggio di portata, e si collega a Internet utilizzando quella scelta da te.

• Si connette alla rete dati cellulare, se disponibile.

Se iPhone è connesso a Internet attraverso la rete dati cellulare, l'icona **3G** (UMTS/EV-DO), **E** (EDGE), o o (GPRS/1xRTT) appare nella barra di stato.

La rete cellulare 3G (UMTS) supporta le comunicazioni simultanee voce e dati sulle reti GSM. Per tutte le altre connessioni cellulare, non puoi utilizzare i servizi Internet mentre parli al telefono a meno che anche iPhone abbia una connessione Wi-Fi a Internet. A seconda della connessione di rete, potrebbe non essere possibile ricevere telefonate mentre è in corso il trasferimento di dati tramite la rete cellulare, ad esempio mentre iPhone sta scaricando una pagina web.

*Reti GSM:* Con una connessione EDGE o GPRS, le chiamate in entrata potrebbero venire trasferite direttamente alla segreteria mentre è in corso il trasferimento dati. Se rispondi a una chiamata in entrata, il trasferimento dati viene messo in pausa.

*CDMA*: Con le connessioni EV-DO, il trasferimento dati viene messo in pausa quando si risponde alle chiamate in entrata. Con le connessioni 1xRTT, le chiamate in entrata potrebbero venire trasferite direttamente alla segreteria mentre è in corso il trasferimento dati. Se rispondi a una chiamata in entrata, il trasferimento dati viene messo in pausa.

Il trasferimento dati riprende al termine della chiamata.

Attivare o disattivare i dati cellulare: vai in Impostazioni > Generali > Rete, quindi attiva o disattiva Dati cellulare.

Se Dati cellulare è disattivato, tutti i servizi dati, inclusi i messaggi e-mail, la navigazione web, le notifiche push e altri servizi, utilizzeranno esclusivamente la rete Wi-Fi. Se dati cellulare è attivo, il gestore potrebbe applicare delle tariffe addizionali. Per esempio, certe funzionalità e servizi come Siri e il trasferimento di dati di Messaggi, e l'uso che fai di tali servizi e funzionalità, potrebbero comportare delle tariffe addizionali al tuo piano dati.

| Attivare o disattivare Roaming vo-<br>cale (CDMA) | Vai in Impostazioni > Generali > Rete, quindi attiva o disattiva Roaming<br>vocale. Disattiva Roaming vocale per evitare costi derivanti dall'utilizzo delle<br>reti di altri gestori. Quando la rete del tuo gestore non è disponibile, iPhone<br>non avrà servizio cellulare (dati o voce).                                                                                |
|---------------------------------------------------|----------------------------------------------------------------------------------------------------|
| Attivare o disattivare Roaming dati               | Vai in Impostazioni > Generali > Rete, quindi attiva o disattiva Roaming dati.<br>Il roaming dati permette l'accesso a Internet e tramite la rete dati cellulare<br>quando ti trovi in una zona non coperta dalla rete del tuo gestore. Quando<br>sei in viaggio puoi disattivare il roaming dati per evitare addebiti per il roa-<br>ming. Consulta "Gestore" a pagina 157. |
| Attivare o disattivare Hotspot personale          | Vai in Impostazioni > Generali > Rete > Hotspot personale, quindi attiva o<br>disattiva Hotspot personale. Consulta "Hotspot personale" a pagina 156.                                                                                                    |
| Aggiungere una nuova configura-<br>zione VPN:     | vai in Impostazioni > Generali > Rete > VPN > Aggiungi config. VPN.<br>Per ulteriori informazioni sulle impostazioni corrette da utilizzare, contatta<br>l'amministratore della rete. Nella maggior parte dei casi, se imposti una<br>configurazione VPN su un computer, puoi utilizzare le stesse impostazioni<br>VPN per iPhone. Consulta "VPN" a pagina 156.              |

#### **Bluetooth**

iPhone può connettersi in modalità wireless a dispositivi Bluetooth come cuffie auricolari, cuffie e kit per auto per ascoltare la musica e telefonare a mani libere. Puoi anche collegare la tastiera Apple Wireless Keyboard con Bluetooth. Consulta "Usare una tastiera Apple Wireless Keyboard" a pagina 28.

**Attivare o disattivare Bluetooth:** vai in Impostazioni > Generali > Bluetooth e attiva o disattiva Bluetooth.

## Sincronizzazione Wi-Fi con iTunes

Puoi sincronizzare iPhone con iTunes su un computer che è connesso alla stessa rete Wi-Fi.

Attivare la sincronizzazione Wi-Fi con iTunes: per configurare la sincronizzazione Wi-Fi per la prima volta, collega iPhone al computer con cui desideri fare la sincronizzazione. Per istruzioni, consulta "Sincronizzare con iTunes" a pagina 18

Dopo aver configurato la sincronizzazione Wi-Fi, iPhone sincronizza automaticamente con iTunes una volta al giorno quando è connesso a Internet e:

- iPhone e il computer sono connessi alla stessa rete Wi-Fi.
- iTunes è in esecuzione sul tuo computer.

| Visualizzare la data e l'ora dell'ulti- | Vai in Impostazioni > Generali > Sincronizzazione Wi-Fi iTunes. |
|-----------------------------------------|-----------------------------------------------------------------|
| ma sincronizzazione                     |                                                                 |

Eseguire immediatamente la sin-<br/>cronizzazione con iTunesVai in Impostazioni > Generali > Sincronizzazione Wi-Fi iTunes, quindi tocca<br/>Sincronizza.

#### **Ricerca Spotlight**

Ricerca Spotlight consente di specificare le aree di contenuto in cui effettuare la ricerca e di riorganizzare l'ordine dei risultati.

**Impostare quali contenuti vengono ricercati da Cerca:** vai in Impostazioni > Generali > Ricerca Spotlight, quindi seleziona gli elementi da ricercare.

| Impostare l'ordine delle categorie | Vai in Impostazioni > Generali > Ricerca Spotlight. Tocca 🚍 accanto a un |
|------------------------------------|--------------------------------------------------------------------------|
| dei risultati della ricerca        | elemento, quindi trascina in alto o in basso.                            |

#### **Blocco automatico**

Il blocco di iPhone ti consente di disattivare lo schermo per ridurre il consumo della batteria e impedire che iPhone venga utilizzato da persone non autorizzate. Puoi sempre ricevere telefonate e messaggi di testo e puoi regolare il volume e utilizzare il pulsante microfono sugli auricolari di iPhone quando ascolti musica o rispondi a una telefonata.

Impostare l'intervallo di tempo di tempo prima che iPhone si blocchi: vai in Impostazioni > Generali > Blocco automatico, quindi scegli il valore desiderato.

#### Codice di blocco

Di default, iPhone non richiede l'inserimento di un codice per essere sbloccato.

**Impostare un codice:** vai in Impostazioni > Generali > Blocco con codice e imposta un codice di quattro cifre.

Se dimentichi il codice di blocco, devi ripristinare il software di iPhone. Consulta "Aggiornare e ripristinare il software di iPhone" a pagina 172.

| Disattivare blocco con codice o<br>cambiare il codice            | Vai in Impostazioni > Generali > Blocco con codice.                                                                                                    |
|------------------------------------------------------------------|----------------------------------------------------------------------------------------------------|
| Impostare il tempo di attesa prima<br>della richiesta del codice | Vai in Impostazioni > Generali > Blocco con codice e inserisci il tuo codice.<br>Tocca Richiedi codice, quindi seleziona per quanto tempo iPhone può esse-<br>re bloccato prima di dover inserire un codice per sbloccarlo.                                                             |
| Attivare o disattivare la funzione<br>Codice semplice            | Vai in Impostazioni > Generali > Blocco con codice.<br>Un codice semplice è un numero di quattro cifre. Per aumentare la sicurez-<br>za, disattiva Codice semplice e usa un codice più lungo con una combina-<br>zione di numeri, lettere, segni di punteggiatura e caratteri speciali. |

| Attivare o disattivare Composizione vocale                                    | Vai in Impostazioni > Generali > Blocco con codice.<br>La disattivazione di Composizione vocale evita che qualcuno realizzi una<br>chiamata quando iPhone è bloccato.                                                                                                    |
|-------------------------------------------------------------------------------|----------------------------------------------------------------------------------------------------|
| Cancellare i dati dopo dieci tentati-<br>vi falliti di inserimento del codice | Vai in Impostazioni > Generali > Blocco con codice e tocca Inizializza dati.<br>Dopo dieci tentativi di inserimento del codice non riusciti, tutte le imposta-<br>zioni vengono riportate ai valori originali e tutte le informazioni e i docu-<br>menti multimediali vengono inizializzati rimuovendo la chiave di criptatura<br>dei dati (i dati sono criptati con codifica AES a 256 bit). |

#### Restrizioni

Puoi impostare restrizioni sull'uso di alcune app e per i contenuti acquistati. Per esempio, i genitori possono limitare l'accesso a determinati contenuti musicali espliciti affinché non vengano visualizzati nelle playlist oppure possono disattivare totalmente l'accesso a YouTube.

Attivare le restrizioni: Vai in Impostazioni > Generali > Restrizioni, quindi tocca Abilita restrizioni.

*Importante:* Se dimentichi il codice di blocco, devi ripristinare il software di iPhone. Consulta "Aggiornare e ripristinare il software di iPhone" a pagina 172.

| Safari                  | Safari viene disabilitato e la relativa icona viene rimossa dalla schermata Home. Non puoi usare<br>Safari per consultare il web o accedere a clip web.                                                                                    |
|-------------------------|----------------------------------------------------------------------------------------------------|
| YouTube                 | YouTube viene disabilitato e la relativa icona viene rimossa dalla schermata Home.                                                                                                    |
| Fotocamera              | La fotocamera viene disabilitata e la relativa icona viene rimossa dalla schermata Home. Non puoi scattare foto.                                                                                                    |
| FaceTime                | Non puoi effettuare o ricevere videochiamate con FaceTime.                                                                                                    |
| iTunes                  | iTunes Store viene disabilitato e la relativa icona viene rimossa dalla schermata Home. Non è possibile effettuare anteprime, acquistare o scaricare contenuti.                                                                            |
| Ping                    | Non puoi accedere a Ping e a nessuna delle sue funzionalità.                                                                                                    |
| Installare app          | App Store viene disabilitato e la relativa icona viene rimossa dalla schermata Home. Non puoi installare app su iPhone.                                                                                                    |
| Eliminare app           | Non puoi eliminare app da iPhone. 😢 non appare sulle icone delle app quando personalizzi la schermata Home.                                                                                                    |
| Siri                    | Non puoi utilizzare Siri. Comandi vocali e la dettatura sono disattivati.                                                                                                    |
| Linguaggio<br>esplicito | Siri cerca di sostituire le parole esplicite che dici sostituendole con asterischi e segnali acustici.                                                                                                    |
| Località                | Disattiva Servizi di localizzazione per app individuali. Puoi anche bloccare Servizi di localizzazione in modo tale che le impostazioni non possano essere modificate, inclusa l'autorizzazione a app aggiuntive per utilizzare i servizi. |
| Account                 | Le impostazioni attuali di Posta, contatti, calendari sono bloccate. Non puoi aggiungere, modifi-<br>care o eliminare account. Inoltre non puoi modificare le impostazioni di iCloud.                                                      |
| Acquisti In-App         | Disattiva Acquisti In-app. Quando attivata, questa funzione ti consente di acquistare altri conte-<br>nuti o funzionalità dalle app scaricate da App Store.                                                                                |

Puoi impostare le seguenti restrizioni:

| Richiedi pas-<br>sword per gli<br>acquisti In-App. | Ti richiede di inserire il tuo ID Apple ID per gli acquisti in-app dopo l'intervallo di tempo specifi-<br>cato da te.                                                                                                    |
|----------------------------------------------------|----------------------------------------------------------------------------------------------------|
| Impostare le<br>restrizioni dei<br>contenuti       | Tocca Classifiche per, quindi seleziona un paese nell'elenco. Puoi impostare le restrizioni utiliz-<br>zando il sistema di classificazione nazionale per musica, podcast, film, programmi TV e app. I<br>contenuti che non compiono i requisiti del sistema di classificazione selezionato non appariran-<br>no su iPhone. |
| Limitare<br>le partite<br>multigiocatore           | Quando le partite multigiocatore sono disattivate, non puoi richiedere una partita, né inviare o ricevere inviti a giocare partite o aggiungere amici in Game Center.                                                                                                    |
| Limitare l'ag-<br>giunta di amici                  | Quando Aggiunta amici è disattivato, non puoi inviare o ricevere richieste di amicizia in Game<br>Center. Se le partite multigiocatore sono attivate, puoi continuare a giocare con i tuoi amici<br>esistenti.                                                                                                    |

#### Data e ora

Queste impostazioni vengono applicate all'ora che appare nella barra di stato (nella parte superiore dello schermo), agli orologi in fusi orari differenti e ai calendari.

**Impostare se iPhone mostra l'ora nel formato 24 ore o nel formato 12 ore:** vai in Impostazioni > Generali > Data e Ora, quindi attiva o disattiva il formato 24 ore. (il formato 24 ore potrebbe non essere disponibile in tutte le regioni).

| Impostare se iPhone aggiorna auto-<br>maticamente la data e l'ora | Vai in Impostazioni > Generali > Data e Ora, quindi attiva o disattiva<br>Automatiche.                                                                                                    |  |
|-------------------------------------------------------------------|----------------------------------------------------------------------------------------------------|--|
|                                                                   | Se iPhone è impostato per aggiornare l'ora automaticamente, riceve l'ora corretta sulla rete cellulare e la aggiorna in base al fuso orario in cui ti trovi.                                                                          |  |
|                                                                   | Alcuni gestori non supportano l'ora di rete in tutte le regioni. Se sei in viag-<br>gio, iPhone potrebbe non essere in grado di impostare automaticamente<br>l'ora locale.                                                            |  |
| Impostare la data e l'ora<br>manualmente                          | Vai in Impostazioni > Generali > Data e Ora, quindi disattiva Automatiche.<br>Tocca Fuso orario per impostare il tuo fuso orario. Tocca il pulsante Data e<br>ora, quindi tocca Imposta data e ora e inserisci data e ora desiderate. |  |

#### **Tastiera**

Puoi attivare più tastiere per scrivere differenti lingue, e puoi attivare o disattivare le funzionalità di scrittura, come controllo ortografico. Per informazioni sull'uso della tastiera, consulta "Inserire" a pagina 25.

Per informazioni sull'uso delle tastiere internazionali, consulta Appendice A, "Tastiere internazionali," a pagina 166.

#### Internazionale

Puoi utilizzare le opzioni Internazionale per impostare la lingua utilizzata da iPhone, attivare o disattivare tastiere per lingue diverse; impostare i formati di data, ora e numero telefonico del tuo paese.

Impostare la lingua per iPhone: vai in Impostazioni > Generali > Internazionale > Lingua.

| Impostare il formato del calendario                             | Vai in Impostazioni > Generali > Internazionale > Calendario, quindi scegli<br>il formato.                                     |
|-----------------------------------------------------------------|----------------------------------------------------------------------------------------------------|
| Impostare la lingua per Siri e<br>Controllo vocale              | Vai in Impostazioni > Generali > Internazionale > Controllo vocale, quindi<br>scegli la lingua.                                |
| Impostare i formati relativi a data,<br>ora e numero telefonico | Vai in Impostazioni > Generali > Internazionale > Formato regionale, quindi scegli il tuo paese.                               |
|                                                                 | L'impostazione Formato regionale determina anche la lingua usata per i<br>giorni e i mesi visualizzati che appaiono nelle app. |

#### Accessibilità

Per attivare le funzioni di accessibilità, scegli Accessibilità quindi seleziona le funzioni che desideri. Consulta Capitolo 31, "Accessibilità," a pagina 136.

#### Profili

Questa impostazione appare se installi uno o più profili su iPhone. Tocca Profili per vedere le informazioni sui profili che hai installato.

#### Reinizializzare

Puoi reinizializzare il dizionario delle parole, le impostazioni di rete, il layout della schermata Home e gli avvisi di posizione. Puoi anche cancellare tutti i contenuti e le impostazioni.

**Cancellare l'intero contenuto e tutte le impostazioni:** vai in Impostazioni > Generali > Ripristina, quindi tocca Cancella contenuto e impostazioni.

Dopo la conferma che desideri reinizializzare iPhone, tutti i contenuti, le tue informazioni e le impostazioni sono rimossi. iPhone non può essere utilizzato fino a quando non viene configurato nuovamente.

| Ripristinare tutte le impostazioni               | Vai in Impostazioni > Generali > Ripristina, quindi tocca Ripristina<br>impostazioni.<br>Tutte le preferenze e le impostazioni personalizzate vengono annullate.                                                                                                    |
|--------------------------------------------------|----------------------------------------------------------------------------------------------------|
| Ripristinare le impostazioni della<br>rete       | Vai in Impostazioni > Generali > Ripristina, quindi tocca Ripristina imposta-<br>zioni di rete.                                                                                                    |
|                                                  | Quando ripristini le impostazioni di rete, l'elenco delle reti utilizzate in pre-<br>cedenza e le impostazioni VPN non installate tramite un profilo di configu-<br>razione viene rimosso. La funzionalità Wi-Fi è stata disattivata e quindi riatti-<br>vata, scollegandoti da qualsiasi rete a cui eri precedentemente connesso. Le<br>impostazioni Wi-Fi e "Richiedi accesso reti" rimangono attivate. |
|                                                  | Per rimuovere le impostazioni VPN installate tramite un profilo di configu-<br>razione, vai in Impostazioni > Generali > Profilo, quindi seleziona il profilo e<br>tocca Rimuovi. Questa azione rimuove anche altre impostazioni o account<br>forniti con il profilo.                                                                                                    |
| Reimpostare il dizionario tastiera               | Vai in Impostazioni > Generali > Ripristina, quindi tocca Ripristina dizionario tastiera.                                                                                                    |
|                                                  | Puoi aggiungere parole al dizionario della tastiera rifiutando le parole che<br>iPhone ti propone durante l'inserimento. Tocca una parola per rifiutare la<br>correzione proposta, quindi aggiungi la parola al dizionario della tastiera.<br>Quando ripristini il dizionario della tastiera tutte le parole aggiunte verran-<br>no cancellate.                                                           |
| Ripristinare il layout della scherma-<br>ta Home | Vin Impostazioni > Generali > Ripristina, quindi tocca Reimposta layout<br>Home.                                                                                                    |

| Ripristinare avvisi di posizione | Vai in Impostazioni > Generali > Ripristina, quindi tocca Ripristina avvisi<br>posizione.                                                                                                    |
|----------------------------------|----------------------------------------------------------------------------------------------------|
|                                  | Gli avvisi di posizione sono le richieste effettuate dalle app di utilizzare<br>Servizi di localizzazione. iPhone presenta un avviso di posizione per un'app<br>la prima volta che essa richiede l'uso di Servizi di localizzazione. Se come<br>risposta tocchi Annulla, l'avviso non verrà presentato nuovamente. Per reim-<br>postare gli avvisi di posizione in modo da ricevere una richiesta di nuovo<br>per ogni app, tocca Reimposta avvisi posizione. |

# Configurare app

Consulta i capitoli specifici per informazioni sulla configurazione di app. Per esempio, per le impostazioni di Safari, fai riferimento a Capitolo 7, "Safari," a pagina 59.

# Tastiere internazionali

L'impostazione "Tastiere internazionali" ti consente di scrivere in numerose lingue diverse, incluse le lingue con scrittura da destra verso sinistra.

# Aggiungere ed eliminare tastiere

Per inserire il testo in più lingue su iPhone si utilizzano diverse tastiere. Per default è disponibile solo la tastiera corrispondente alla lingua impostata sul dispositivo. Per rendere disponibili le tastiere per altre lingue, utilizza le impostazioni Tastiera. Per un elenco delle tastiere supportate da iPhone, vai su www.apple.com/it/iphone/specs.html.

**Aggiungere una tastiera:** vai in Impostazioni, vai in Generali > Internazionale, tocca Tastiere, quindi scegli una tastiera dall'elenco. Ripeti la procedura per aggiungere altre tastiere.

**Rimuovere una tastiera:** vai in Impostazioni, scegli Generali > Internazionale > Tastiere, quindi tocca Modifica. Tocca 🔵 accanto alla tastiera che desideri rimuovere, quindi tocca Elimina.

**Modificare l'elenco delle tastiere:** vai in Impostazioni > Generali > Internazionale > Tastiere. Tocca Modifica, quindi trascina = accanto a una tastiera per spostarla in un'altra posizione nell'elenco.

# Cambiare tastiera

Puoi cambiare tastiera per inserire il testo in una lingua diversa.

**Cambiare tastiera durante l'inserimento:** tocca e tieni premuto il tasto Globo **(#)** per visualizzare tutte le tastiere attive. Per scegliere una tastiera, scorri con il dito sul nome della tastiera, quindi rilascia. Il tasto Globo **(#)** appare quando attivi più di una tastiera.

Puoi anche toccare . Quando tocchi , viene visualizzato per un attimo il nome della tastiera appena attivata. Continua a toccare per accedere alle altre tastiere attive.

Molte tastiere ti consentono di inserire lettere, numeri e simboli non visibili sulla tastiera.

Per inserire lettere accentate o altri caratteri alternativi: tocca e tieni premuti la lettera, il numero o il simbolo correlati, quindi scorri per scegliere una variante. Ad esempio, la tastiera thailandese ti permette di scrivere i numeri nel formato thailandese toccando e tenendo premuti i corrispondenti numeri arabi.

## Cinese

Sono disponibili diverse tastiere per la lingua cinese, incluse le tastiere Pinyin, Cangjie, Wubi Hua e Zhuyin. Puoi anche scrivere i caratteri cinesi sullo schermo con le dita.

## Scrivere utilizzando Pinyin

Utilizzare la tastiera QWERTY per scrivere in Pinyin semplificato o tradizionale. Mentre digiti appaiono i caratteri suggeriti. Tocca un suggerimento per selezionarlo, oppure continua a scrivere per visualizzare altre opzioni.

Se continui a inserire Pinyin senza spazi, vengono visualizzati i suggerimenti per la frase.

## Scrivere utilizzando Cangjie

Crea caratteri cinesi dai tasti componenti Cangjie. Mentre digiti appaiono i caratteri suggeriti. Tocca un carattere per sceglierlo oppure continua a inserire fino a cinque componenti per visualizzare altre opzioni relative al carattere.

## Scrivere utilizzando i tratti del cinese semplificato (Wubi Hua)

Usa la tastiera per costruire caratteri cinesi utilizzando fino a cinque tratti nel corretta sequenza di scrittura: orizzontale, verticale, dall'alto a destra verso il basso a sinistra, dall'alto a sinistra verso il basso a destra, e gancio. Per esempio, il carattere cinese 🗟 (cerchio) dovrebbe iniziare con il tratto verticale |.

Mentre digiti, appaiono i caratteri suggeriti, ed i caratteri usati più comunemente appaiono per primi. Tocca un carattere per sceglierlo.

Se non sei sicuro di quale sia il tratto corretto, digita un asterisco (\*). Per visualizzare altre opzioni carattere, tocca un altro tratto o scorri l'elenco dei caratteri.

Tocca il tasto delle corrispondenze (匹配) per mostrare solo i caratteri che corrispondono esattamente a ciò che hai digitato.

## Scrivere utilizzando Zhuyin

Usa la tastiera per inserire i caratteri Zhuyin. Mentre digiti, appaiono i caratteri cinesi suggeriti. Tocca un suggerimento per selezionarlo oppure continua a inserire lettere Zhuyin per visualizzare altre opzioni. Dopo aver inserito la lettera iniziale, la tastiera cambia per mostrare altre lettere.

Se continui a digitare caratteri Zhuyin senza spazi, vengono visualizzati i suggerimenti per la frase.

## Scrivere i caratteri cinesi

Quando i formati per il riconoscimento del cinese tradizionale e semplificato scritto a mano sono attivati, puoi disegnare o scrivere i caratteri cinesi direttamente con le dita sullo schermo. Mentre scrivi i tratti dei caratteri, iPhone li riconosce e mostra i caratteri corrispondenti in un elenco, nel quale il carattere più simile viene visualizzato in alto. Quando scegli un carattere, i caratteri simili vengono visualizzati nell'elenco come ulteriori scelte possibili.

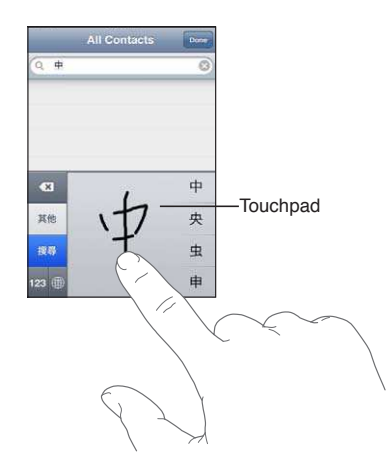

Alcuni caratteri complessi come 鱲 (uno dei caratteri presenti nel nome dell'aeroporto internazionale di Hong Kong), 粒 (ascensore), e 傑 (particella utilizzata in Cantonese) possono essere digitati scrivendo due o più caratteri componenti in sequenza. Tocca il carattere per sostituire i caratteri digitati.

Anche i caratteri romani vengono riconosciuti.

#### Convertire il cinese semplificato in cinese tradizionale e viceversa

Seleziona il carattere o i caratteri da convertire, quindi tocca Sostituisci. Consulta "Modificare testo" a pagina 26. Puoi scrivere una locuzione o una frase intera prima di fare la conversione.

### Giapponese

Puoi digitare i caratteri giapponesi utilizzando le tastiere Romaji o Kana. Puoi anche inserire delle faccine.

#### Digitare testo in giapponese Kana

Per selezionare le sillabe, utilizza il tastierino Kana. Per ulteriori opzioni sulle sillabe, tocca il tasto freccia e seleziona un'altra sillaba o parola della finestra.

#### Digitare testo in giapponese Romaji

Utilizza la tastiera Romaji per scrivere le sillabe. Le possibili scelte appariranno in alto sulla tastiera: toccane una per utilizzarla. Per ulteriori opzioni sulle sillabe, tocca il tasto freccia e seleziona un'altra sillaba o parola della finestra.

#### Inserire faccine o emoticons

Se usi la tastiera giapponese Kana, tocca il tasto ^\_^.

Se usi la tastiera giapponese Romaji (QWERTY-layout giapponese), tocca il tasto Numero 122, quindi tocca il tasto ^\_^.

Se usi le tastiere per il cinese Pinyin (semplificato o tradizionale) o per il cinese Zhuyin (tradizionale), tocca il tasto Simboli 🖴, quindi tocca il tasto ^\_^.

## Inserire caratteri Emoji

Usa la tastiera Emoji per inserire delle icone. Puoi anche digitare i caratteri Emoji utilizzando una tastiera giapponese. Per esempio, digita "はーと" per ottenere ♥.

## Utilizzare l'elenco candidato

Quando scrivi con le tastiere cinese, giapponese o arabica, nella parte superiore dello schermo appaiono i suggerimenti di caratteri o di candidati. Tocca un candidato per inserirlo, o scorri verso sinistra per visualizzare altri candidati.

Visualizzare l'elenco candidato completo: tocca la freccia su o la freccia destra per visualizzare l'elenco candidato completo. Scorri in alto o in basso per scorrere l'elenco. Tocca la freccia giù per tornare all'elenco breve.

## Utilizzare Abbreviazioni

Quando utilizzi alcune tastiere cinesi o giapponesi, puoi creare l'abbreviazione di una parola o di coppie di parole. L'abbreviazione viene aggiunta al tuo dizionario personale. Quando digiti un'abbreviazione utilizzando una tastiera supportata, la parola o la coppia di input associata viene sostituita dall'abbreviazione. Le abbreviazioni sono disponibili per le seguenti tastiere:

- Cinese semplificato (Pinyin)
- Cinese tradizionale (Pinyin)
- Cinese tradizionale (Zhuyin)
- Giapponese (Romaji)

• Giapponese (Kana)

**Per attivare o disattivare le abbreviazioni:** vai in Impostazioni > Generali > Tastiera > Abbreviazioni.

## Vietnamita

Tocca e tieni premuto un carattere per vedere i segni diacritici disponibili, quindi scorri per scegliere quello desiderato.

Puoi anche digitare le seguenti sequenze di tasti per inserire i caratteri con i segni diacritici:

- aa—â (a circonflessa)
- aw—ă (a breve)
- as—á (a accento acuto)
- af—à (a accento grave)
- ar—å (a interrogativa)
- ax—ã (a tono crescente)
- aj—a (a tono calante)
- dd—đ (d con tratto)
- ee—ê (e circonflessa)
- oo—ô (o circonflessa)
- ow—ơ (o con gancio)
- w—u (u con gancio)

# Supporto e altre informazioni

# Sito di supporto di iPhone

Informazioni di supporto complete sono disponibili in linea all'indirizzo www.apple.com/it/ support/iphone. Puoi anche utilizzare Express Lane per ottenere un supporto personalizzato (non disponibile in tutte le regioni). Vai su expresslane.apple.com.

# Riavviare o ripristinare iPhone

Qualora qualcosa non funzioni in modo corretto, prova a riavviare iPhone, forzare l'uscita dall'app o ripristinare iPhone.

**Riavviare iPhone:** mantieni premuto il tasto On/Off fino a quando non appare il cursore rosso. Fai scorrere il dito sul cursore per spegnere iPhone. Per riaccendere iPhone tieni premuto il tasto On/ Off finché non appare il logo Apple.

**Forzare la chiusura di una app:** mantieni premuto il tasto On/Off per alcuni secondi fino a quando non appare un cursore rosso, quindi tieni premuto il tasto Home 🗋 fino a quando l'app non si chiude.

Puoi anche rimuovere un'app dall'elenco degli elementi recenti per forzarne l'uscita. Consulta "Aprire e cambiare app" a pagina 20.

Se non riesci a spegnere iPhone o se il problema persiste, potrebbe essere necessario ripristinare iPhone. La reimpostazione dovrebbe essere effettuata soltanto se lo spegnimento e la riaccensione di iPhone non risolvono il problema.

**Ripristinare iPhone:** tieni premuti il tasto On/Off e il tasto Home 🗋 contemporaneamente per almeno dieci secondi, fino a quando non appare il logo Apple.

# Fare il backup di iPhone

Puoi utilizzare iCloud o iTunes per fare il backup automatico di iPhone. Se scegli di fare il backup automatico utilizzando iCloud, non puoi fare anche il backup automatico sul tuo computer utilizzando iTunes, ma puoi utilizzare iTunes per fare il backup manualmente sul tuo computer.

## Eseguire il backup con iCloud

iCloud fa il backup automatico di iPhone giornalmente utilizzando la rete Wi-Fi quando è collegato a una fonte di alimentazione e iPhone è bloccato. La data e l'ora dell'ultimo backup sono elencati in fondo alla schermata Archivio e backup. iCloud fa il backup di:

- Musica, programmi TV, app e libri acquistati
- Le Immagini nell'album "Rullino foto"
- Le impostazioni e i dati delle app di iPhone
- Schermata Home e organizzazione app
- Messaggi (iMessage, SMS e MMS)
- Suonerie

*Nota:* Il backup della musica acquistata non è possibile in tutte le regioni e i programmi TV non sono disponibili in tutte le zone.

Se non hai attivato il backup con iCloud la prima volta che hai configurato iPhone, puoi attivarlo nelle impostazioni di iCloud. Quando attivi il backup con iCloud, iPhone non esegue più il backup del computer automaticamente durante la sincronizzazione con iTunes.

| Attivare i backup su iCloud                                | Vai in Impostazioni > iCloud, quindi esegui l'accesso con il tuo ID Apple e la<br>tua password, se necessario. Vai in Archivio e backup, quindi attiva Backup<br>iCloud.     |
|------------------------------------------------------------|----------------------------------------------------------------------------------------------------|
| Esegui il backup immediatamente                            | Vai in Impostazioni > iCloud > Archivio e backup, e tocca Esegui backup<br>adesso.                                                                                           |
| Gestire i tuoi backup                                      | Vai in Impostazioni > iCloud > Archivio e backup, e tocca Gestisci archivia-<br>zione Tocca il nome del tuo iPhone.                                                          |
| Attivare o disattivare il backup di<br>Rullino foto        | Vai in Impostazioni > iCloud > Archivio e backup, e tocca Gestisci archivia-<br>zione. Tocca il nome del tuo iPhone, quindi attiva o disattiva il backup di<br>Rullino foto. |
| Visualizzare i dispositivi che sono<br>sottoposti a backup | Vai in Impostazioni > iCloud > Archivio e backup > Gestisci archiviazione.                                                                                                   |
| Interrompere i backup automatici<br>con iCloud             | Vai in Impostazioni > iCloud > Archivio e backup > Backup, quindi disattiva<br>Backup iCloud.                                                                                |

iCloud non esegue il backup della musica che non è stata acquistata su iTunes. Devi utilizzare iTunes per ripristinare e fare il backup di quei contenuti. Consulta "Sincronizzare con iTunes" a pagina 18.

*Importante:* I backup per la musica o i programmi TV acquistato non sono disponibili in tutte le regioni. Gli acquisti precedenti possono non essere disponibili se non più presenti in iTunes Store, App Store o iBookstore.

I contenuti acquistati, così come i contenuti di Streaming foto, non vengono contati nei 5GB di spazio libero su iCloud.

## Eseguire il backup con iTunes

iTunes crea un backup delle immagini negli album Rullino foto e Foto salvate, e di messaggi di testo, note, cronologia delle chiamate, contatti preferiti, impostazioni dei suoni e altro. Non si effettua il backup di file multimediali, come brani e alcune foto, ma possono essere ripristinati sincronizzando iTunes.

Quando colleghi iPhone al computer con cui sincronizzi normalmente, iTunes crea un backup ogni volta che:

- *Sincronizza con iTunes:* iTunes sincronizza iPhone ogni volta che colleghi iPhone al computer. iTunes non eseguirà automaticamente di un iPhone che non è stato configurato per eseguire la sincronizzazione con quel computer. Consulta "Sincronizzare con iTunes" a pagina 18.
- *Aggiorna o ripristina iPhone:* iTunes esegue automaticamente il backup di iPhone prima di aggiornare e ripristinare.

iTunes inoltre può criptare i backup di iPhone per proteggere i tuoi dati.

**Codificare i backup di iPhone:** seleziona "Codifica backup iPhone" nella schermata Sommario di iTunes.

**Ripristinare i documenti e le impostazioni di iPhone:** collega iPhone al computer con cui sincronizzi normalmente, seleziona iPhone nella finestra di iTunes, e fai clic su Ripristina nel pannello Sommario. Per ulteriori informazioni sui backup, comprese le impostazioni e le informazioni archiviate in un backup, vai all'indirizzo support.apple.com/kb/HT1766?viewlocale=it\_IT.

#### Rimuovere un backup di iTunes

Puoi rimuovere un backup di iPhone dall'elenco di backup in iTunes. Potresti voler effettuare questa operazione nel caso in cui il backup sia stato creato sul computer di un altro utente.

#### Rimuovere un backup:

- 1 In iTunes, apri Preferenze iTunes.
  - *Mac:* scegli iTunes > Preferenze.
  - Windows: scegli Modifica > Preferenze.
- 2 Fai clic su Dispositivi (non è necessario che iPhone sia collegato).
- 3 Seleziona il backup che desideri rimuovere, quindi fai clic su "Elimina backup".
- 4 Fai clic su Elimina, per confermare che desideri eliminare il backup selezionato, quindi fai clic su OK.

## Aggiornare e ripristinare il software di iPhone

Puoi aggiornare il software di iPhone in Impostazioni o utilizzando iTunes. Usa iCloud o iTunes per ripristinare iPhone da un backup.

I dati eliminati non saranno più accessibili tramite l'interfaccia utente di iPhone, ma non vengono cancellati da iPhone. Per informazioni sulla cancellazione completa di contenuto e impostazioni, consulta "Reinizializzare" a pagina 164.

Per ulteriori informazioni sull'aggiornamento e il ripristino del software iPhone, vai all'indirizzo support.apple.com/kb/HT1414?viewlocale=it\_IT.

#### Aggiornare iPhone

Puoi aggiornare il software nelle Impostazioni di iPhone o utilizzando iTunes.

**Aggiornare in modalità wireless su iPhone:** vai in Impostazioni > Generali > Aggiornamento Software. iPhone cerca tutti gli aggiornamenti software disponibili.

Aggiornare il software in iTunes: iTunes cerca tutti gli aggiornamenti software disponibili ogni volta che esegui la sincronizzazione di iPhone utilizzando iTunes. Consulta "Sincronizzare con iTunes" a pagina 18.

#### **Ripristinare** iPhone

Puoi usare iCloud o iTunes per ripristinare iPhone da un backup.

**Ripristinare da un backup di iCloud** Ripristina iPhone per eliminare tutte le impostazioni e informazioni. Accedi a iCloud e scegli Ripristina da un backup nell'Assistente installazione. Consulta "Reinizializzare" a pagina 164.

**Ripristinare da un backup di iTunes:** collega iPhone al computer con cui sincronizzi normalmente, seleziona iPhone nella finestra di iTunes, e fai clic su Ripristina nel pannello Sommario.

Quando il software iPhone è ripristinato, puoi impostarlo come nuovo iPhone oppure ripristinare la musica, i video, i dati delle app e gli altri contenuti dal backup.

# Condivisione documenti

Condivisione documenti ti permette di trasferire documenti con un cavo USB tra iPhone e il computer, utilizzando iTunes. Puoi condividere documenti creati con un'app compatibile e salvarli in un formato supportato.

Le app che supportano la condivisione documenti appaiono nell'elenco delle app di condivisione documenti in iTunes. Per ogni app, l'elenco documenti mostra i documenti presenti su iPhone. Consulta la documentazione della app per conoscere il modo in cui questa condivide i documenti; non tutte le app supportano questa funzionalità.

**Trasferire un documento da iPhone al computer:** in iTunes, vai al pannello App del dispositivo. Nella sezione "Condivisione documenti", seleziona un'app dall'elenco. A destra, seleziona il documento da trasferire, quindi fai clic su "Salva in".

**Trasferire un documento dal computer a iPhone:** in iTunes, vai al pannello App del dispositivo. Nella sezione "Condivisione documenti", seleziona un'app, quindi fai clic su Aggiungi. Il documento è trasferito immediatamente sul tuo dispositivo per utilizzarlo con le app selezionate da te.

Eliminare un documento da iPhone: in iTunes, vai al pannello App del dispositivo. Nella sezione "Condivisione documenti", seleziona il documento, quindi premi il tasto Elimina.

# Informazioni relative alla sicurezza, al software e all'assistenza

Questa tabella indica la disponibilità di informazioni relative alla sicurezza, al software e all'assistenza per iPhone.

| Per informazioni su                                                               | Esegui questa operazione                                                                                                    |
|-----------------------------------------------------------------------------------|----------------------------------------------------------------------------------------------------|
| Utilizzare iPhone in modo sicuro                                                  | Per informazioni aggiornate su sicurezza e normative,<br>consulta la <i>Guida alle informazioni importanti sul prodot-</i><br><i>to</i> all'indirizzo support.apple.com/it_IT/manuals/iphone.                                                                                                    |
| Servizio e assistenza iPhone, suggerimenti, forum e<br>download di software Apple | Vai su www.apple.com/it/support/iphone.                                                                                                    |
| Servizio e assistenza del gestore                                                 | Contatta il tuo gestore oppure visita il relativo sito web.                                                                                                    |
| Ultime novità su iPhone                                                           | Vai su www.apple.com/it/iphone.                                                                                                    |
| Creare un ID Apple                                                                | Vai su https://appleid.apple.com/it.                                                                                                    |
| Utilizzare iCloud                                                                 | Vai su www.apple.com/it/support/icloud.                                                                                                    |
| Utilizzare iTunes                                                                 | Apri iTunes e scegli Aiuto > Aiuto iTunes. Per consultare<br>un tutorial in linea su iTunes (potrebbe non essere di-<br>sponibile in tutti i paesi o le regioni), vai su<br>www.apple.com/it/support/itunes.                                                                                                    |
| Utilizzo di iPhoto su Mac OS X                                                    | Apri iPhoto e scegli Aiuto > Aiuto iPhoto.                                                                                                    |
| Utilizzare Rubrica Indirizzi su Mac OS X                                          | Apri Rubrica Indirizzi e scegli Aiuto > Aiuto Rubrica<br>Indirizzi.                                                                                                    |
| Utilizzo di iCal su Mac OS X                                                      | Apri iCal e scegli Aiuto > Aiuto iCal.                                                                                                    |
| Microsoft Outlook, la rubrica indirizzi di Windows o<br>Adobe Photoshop Elements  | Consulta la documentazione fornita con queste app.                                                                                                    |
| Trovare il numero di serie di iPhone e i codici IMEI,<br>ICCID, o MEID            | Puoi trovare il numero di serie di iPhone e International<br>Mobile Equipment Identity (IMEI), ICCD, o Mobile<br>Equipment Identifier (MEID) sulla confezione di iPho-<br>ne. In alternativa, puoi visualizzarli su iPhone sce-<br>gliendo Impostazioni > Generali > Info. Per ulteriori<br>informazioni, vai all'indirizzo support.apple.com/kb/<br>ht1267?viewlocale=it_IT. |

| Per informazioni su                     | Esegui questa operazione                                                                                                    |
|-----------------------------------------|----------------------------------------------------------------------------------------------------|
| Come ottenere l'assistenza in garanzia  | Segui prima i suggerimenti in questa guida e nelle risor-<br>se online. Quindi, visita il sito www.apple.com/it/support<br>o consulta la <i>Guida alle informazioni importanti sul</i><br><i>prodotto</i> all'indirizzo support.apple.com/it_IT/manuals/<br>iphone. |
| Servizio di sostituzione della batteria | Visita www.apple.com/it/batteries/replacements.html.                                                                                                    |

# Utilizzare iPhone in un ambiente enterprise

Vai su http://www.apple.com/it/iphone/business/ per sapere di più sulle funzionalità enterprise di iPhone, compresi Microsoft Exchange, IMAP, CalDAV, CardDAV, VPN, e altro.

# Utilizzare iPhone con altri gestori

Alcuni gestori ti consentono di sbloccare iPhone per utilizzare le loro reti. Per sapere se il tuo gestore offre questo servizio, visita il sito support.apple.com/kb/HT1937?viewlocale=it\_IT.

Contatta il gestore per informazioni sull'autorizzazione e la configurazione. Per completare il processo, devi collegare iPhone a iTunes. Il servizio potrebbe non essere gratuito.

Per informazioni sulla risoluzione di problemi tecnici, visita il sito web support.apple.com/kb/ TS3198?viewlocale=it\_IT.

# Informazioni sullo smaltimento e il riciclo

*Programma di riciclaggio Apple (disponibile in alcune regioni):* Per un riciclaggio gratuito del vecchio telefono cellulare, un'etichetta per la spedizione prepagata e istruzioni consulta: www.apple.com/it/recycling

*Smaltimento e riciclaggio di iPhone:* Devi smaltire iPhone correttamente in base alle leggii e normative locali. Poiché iPhone contiene componenti elettronici e una batteria, è necessario smaltire iPhone separatamente dai rifiuti domestici. Quando iPhone raggiunge la fine della sua vita utile, contatta le autorità locali per avere informazioni sulle possibilità di smaltimento e di riciclaggio oppure consegnalo semplicemente in un negozio Apple o restituiscilo ad Apple. La batteria verrà rimossa e riciclata in modo da tenere conto delle esigenze ambientali. Per ulteriori informazioni, consulta: www.apple.com/it/recycling

#### Unione europea - Informazioni sullo smaltimento di batterie e componenti elettronici:

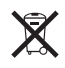

questo simbolo significa che in base alle leggi e alle normative locali, il prodotto e la relativa batteria devono essere riciclati separatamente dai rifiuti domestici. Quando questo prodotto raggiunge la fine della sua vita utile, portalo in un punto di raccolta identificato dalle autorità locali per il riciclaggio dei componenti elettronici. Uno smaltimento non corretto di apparecchiature elettroniche da parte del consumatore potrebbe essere soggetto a contravvenzioni. La raccolta e il riciclaggio separato del prodotto e della sua batteria al momento dello smaltimento aiuterà la conservazione delle risorse naturali e garantirà che il prodotto venga riciclato in modo da proteggere la saluta umana e l'ambiente.

Per i servizi di raccolta e riciclaggio di iPhone, vai su: www.apple.com/it/recycling/nationalservices/ europe.html *Sostituzione della batteria per iPhone:* la batteria ricaricabile di iPhone deve essere sostituita soltanto da un fornitore di servizi autorizzato. Per ulteriori informazioni sui servizi di sostituzione della batteria vai su: www.apple.com/it/batteries/replacements.html

*Deutschland:* Dieses Gerät enthält Batterien. Bitte nicht in den Hausmüll werfen. Entsorgen Sie dieses Gerätes am Ende seines Lebenszyklus entsprechend der maßgeblichen gesetzlichen Regelungen.

*Nederlands:* Gebruikte batterijen kunnen worden ingeleverd bij de chemokar of in een speciale batterijcontainer voor klein chemisch afval (kca) worden gedeponeerd.

*Türkiye:* EEE yönetmelig[]ine (Elektrikli ve Elektronik Es[]yalarda Bazı Zararlı Maddelerin Kullanımının Sınırlandırılmasına Dair Yönetmelik) uygundur.

台灣

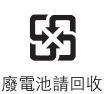

Brasil: Brasil—Informações sobre descarte e reciclagem:

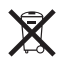

O símbolo acima indica que este produto e/ou sua bateria não devem ser descartadas no lixo doméstico. Quando decidir descartar este produto e/ou sua bateria, faça-o de acordo com as leis e diretrizes ambientais locais. Para informações sobre o programa de reciclagem da Apple, pontos de coleta e telefone de informações, visite www.apple.com/br/environment.

## Apple e l'ambiente

Apple si impegna costantemente per ridurre l'impatto ambientale delle proprie attività e dei propri prodotti. Per ulteriori informazioni, vai su: www.apple.com/it/environment

## Temperatura operativa di iPhone

Se la temperatura interna di iPhone supera le normali temperature operative, potrebbero verificarsi le seguenti situazioni mentre il dispositivo cerca di regolare automaticamente la temperatura:

- La ricarica della batteria di iPhone si interrompe.
- Lo schermo si attenua.
- Il segnale cellulare è debole.
- Appare un messaggio di avviso relativo alla temperatura.

*Importante:* Quando appare un messaggio di avviso relativo alla temperatura, non è possibile utilizzare iPhone se non per effettuare chiamate di emergenza. Se la temperatura interna rimane troppo elevata, iPhone entra in un lungo stato di stop fino al raffreddamento. Quando iPhone si trova in questa modalità di stop, non è possibile effettuare neanche le chiamate di emergenza. Colloca iPhone in un ambiente più fresco e attendi alcuni minuti prima di provare a utilizzare nuovamente iPhone.

#### 🗯 Apple Inc.

© 2011 Apple Inc. Tutti i diritti riservati.

Apple, il logo Apple, AirPlay, AirPort, AirPort Express, AirPort Extreme, Aperture, Apple TV, Cover Flow, FaceTime, Finder, iBooks, iCal, iLife, iMovie, iPad, iPhone, iPhoto, iPod, iPod touch, iTunes, iTunes Extras, Keynote, Mac, Macintosh, Mac OS, Numbers, Pages, Safari, Siri, Spotlight e il logo "Works with iPhone" sono marchi di Apple Inc., registrati negli Stati Uniti e in altri paesi.

AirPrint, iMessage, il logo "Works with iPhone", Multi-Touch e Retina sono marchi di Apple Inc.

Apple Store, iCloud e iTunes Store sono marchi di servizio di Apple Inc., registrati negli Stati Uniti e in altri paesi.

App Store, iBookstore, iTunes Match e MobileMe sono marchi di servizio di Apple Inc.

IOS è un marchio o un marchio registrato di Cisco negli Stati Uniti e in altri paesi e viene concesso in licenza.

Ping è un marchio registrato di Karsten Manufacturing Corporation ed è utilizzato negli Stati Uniti su licenza. NIKE e il logo Swoosh sono marchi di NIKE, Inc. e dei suoi affiliati, e sono utilizzati su licenza.

Il marchio e i logo di Bluetooth<sup>®</sup> sono marchi registrati di proprietà di Bluetooth SIG, Inc. e qualsiasi utilizzo di tali marchi da parte di Apple Inc. è concesso in licenza.

Adobe e Photoshop sono marchi o marchi registrati di Adobe Systems Incorporated negli Stati Uniti e in altri paesi.

I nomi di altre società e prodotti qui menzionati potrebbero essere marchi delle rispettive società.

Map data © 2010 Google.

La citazione di prodotti di terze parti è a solo scopo informativo e non costituisce alcun impegno o raccomandazione. Apple declina ogni responsabilità riguardo l'uso e le prestazioni di questi prodotti. Qualsiasi intesa, accordo o garanzia, se presente, avviene direttamente fra il venditore e l'eventuale utente. Apple si è impegnata perché le informazioni contenute in questo manuale fossero il più possibile precise. Apple declina ogni responsabilità per eventuali errori di stampa.

T019-2049/2011-10